# **Android Schulung**

# Grundlagen Skript 2016

Konfigurations- und Schulungsunterlagen

| Schulung: | Einführung in die Programmierung von Android Apps<br>anhand klassischer Unterrichtsbeispiele |
|-----------|----------------------------------------------------------------------------------------------|
| Referent: | Christine Janischek                                                                          |

Stand: 6. Jun 2016

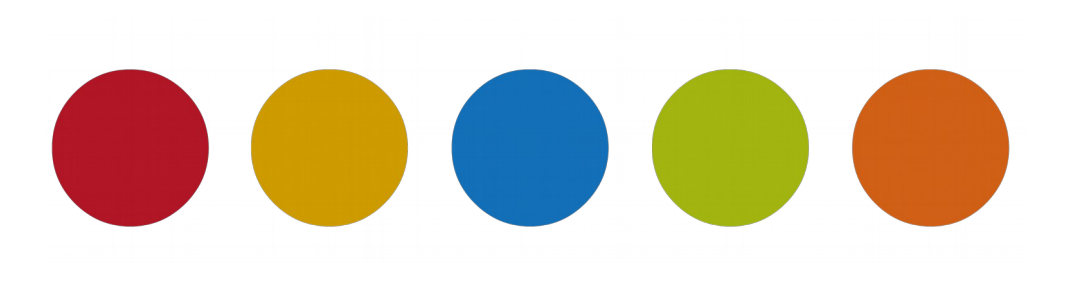

© Christine Janischek

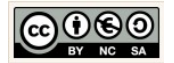

# Inhaltsverzeichnis

| 1 Allgemeines<br>1.1 Überblick Projektthemen<br>1.2 Starten der Entwicklungsumgebung                                                                                                    | 3<br>4<br>5                                   |
|----------------------------------------------------------------------------------------------------|-----------------------------------------------|
| 2 Grundlagen: Projekte erstellen<br>2.1 Das Projekt BMI-Rechner 1.0<br>2.2 Das Projekt Taschenrechner 1.0<br>2.3 Das Projekt Währungsrechner 1.0                                                                                                    | 8<br>12<br>16                                 |
| <ul> <li>3 Modell: Implementierung der Fachklassen.</li> <li>3.1 Die Fachklasse des BMI-Rechner 1.0.</li> <li>3.2 Die Fachklasse des Taschenrechner 1.0.</li> <li>3.3 Die Fachklasse des Währungsrechner 1.0.</li> </ul>                                                                                         | 21<br>21<br>25<br>29                          |
| <ul> <li>4 View: Layouts, Komponenten &amp; XML</li> <li>4.1 Die Benutzeroberfläche des BMI-Rechner 1.0</li> <li>4.2 Die Benutzeroberfläche des Taschenrechner 1.0</li> <li>4.3 Die Benutzeroberfläche des Währungsrechner 1.0</li> </ul>                                                                        | 36<br>36<br>58<br>72                          |
| <ul> <li>5 Controller: Implementierung der Ereignissteuerung</li> <li>5.1 Ereignissteuerung des BMI-Rechners 1.0</li> <li>5.2 Ereignissteuerung des Taschenrechners 1.0</li> <li>5.3 Ereignissteuerung des Währungsrechners 1.0</li> </ul>                                                                       | 85<br>85<br>95<br>105                         |
| <ul> <li>6 Projekte und Erweiterungen</li> <li>6.1 Erweiterung des BMI-Rechners 2.0</li> <li>6.2 Erweiterung des Taschenrechners 2.0</li> <li>6.2.1 DecimalFormat zu Anzeige gerundeter Ergebnisse</li> <li>6.2.2 Effizienter Quellcode: Hilfsmethoden</li> <li>6.3 Variante des Währungsrechners 2.0</li> </ul> | 116<br>116<br>117<br>118<br>119<br>123        |
| <ul> <li>7 Installation und Konfiguration der Entwicklungsumgebung.</li> <li>7.1 Installation.</li> <li>7.2 Einstellungen.</li> <li>7.3 Hinweise.</li> <li>7.4 Fehler.</li> <li>7.5 Top 10 der Hilfestellungen.</li> <li>7.6 Gradle.</li> <li>7.7 UML-Modelling PlugIn.</li> </ul>                               | 131<br>140<br>147<br>154<br>158<br>159<br>160 |

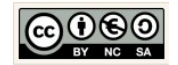

# **1** Allgemeines

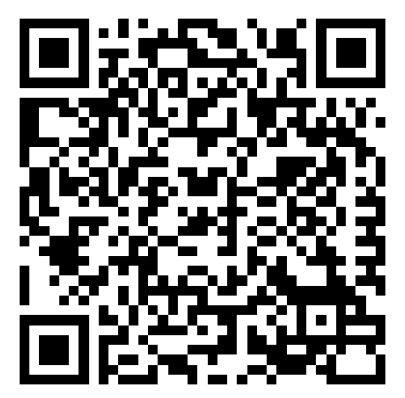

Das Skript schildert den Umgang mit Android Studio anhand von konkreten Beispielen die unter Umständen auch in den Unterricht im Fachbereich Wirtschaftsinformatik respektive im Fachbereich Informatik einbetten lassen.

Aktuelle Versionen des Skriptes selbst und die im Skript behandelten Quellcodes können Sie online herunterladen und testen:

Skript & Sources:

Download: Skript Android App Schulung Download: Skript Android App Schulung (ODT) Quellcodes: Android Studio Projekte mit den Lösungen

→ <u>Hier in Chrissis Edublog herunterladen</u>

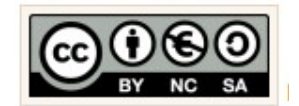

Für alle Inhalte gilt natürlich das Urheberrecht. Ich selber achte auch darauf. Um Details zur Creative-Commons-Lizenz für die von mir selbst verfassten Texte und Quellcodes zu erhalten, klicken Sie links auf das CC-BY-NC-SA-Logo. Für Ergänzungsund/oder Verbesserungsvorschläge scheiben Sie mir bitte eine E-Mail: cjanischek@gmx.de

Alle Quellangaben wurden nach bestem Gewissen genannt und aufgeführt. Permanent begleitende Literatur waren:

[KUE00]

Künneth, Thomas "Android 4 – Apps entwickeln mit dem Android SDK",978-3-8362-1948-8, 2013, Galileo Computing

#### [KUE01]

Künneth, Thomas "Android 5 – Apps entwickeln mit Android Studio",978-3-8362-2665-3, 2015, Galileo Computing

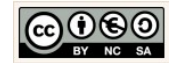

## 1.1 Überblick Projektthemen

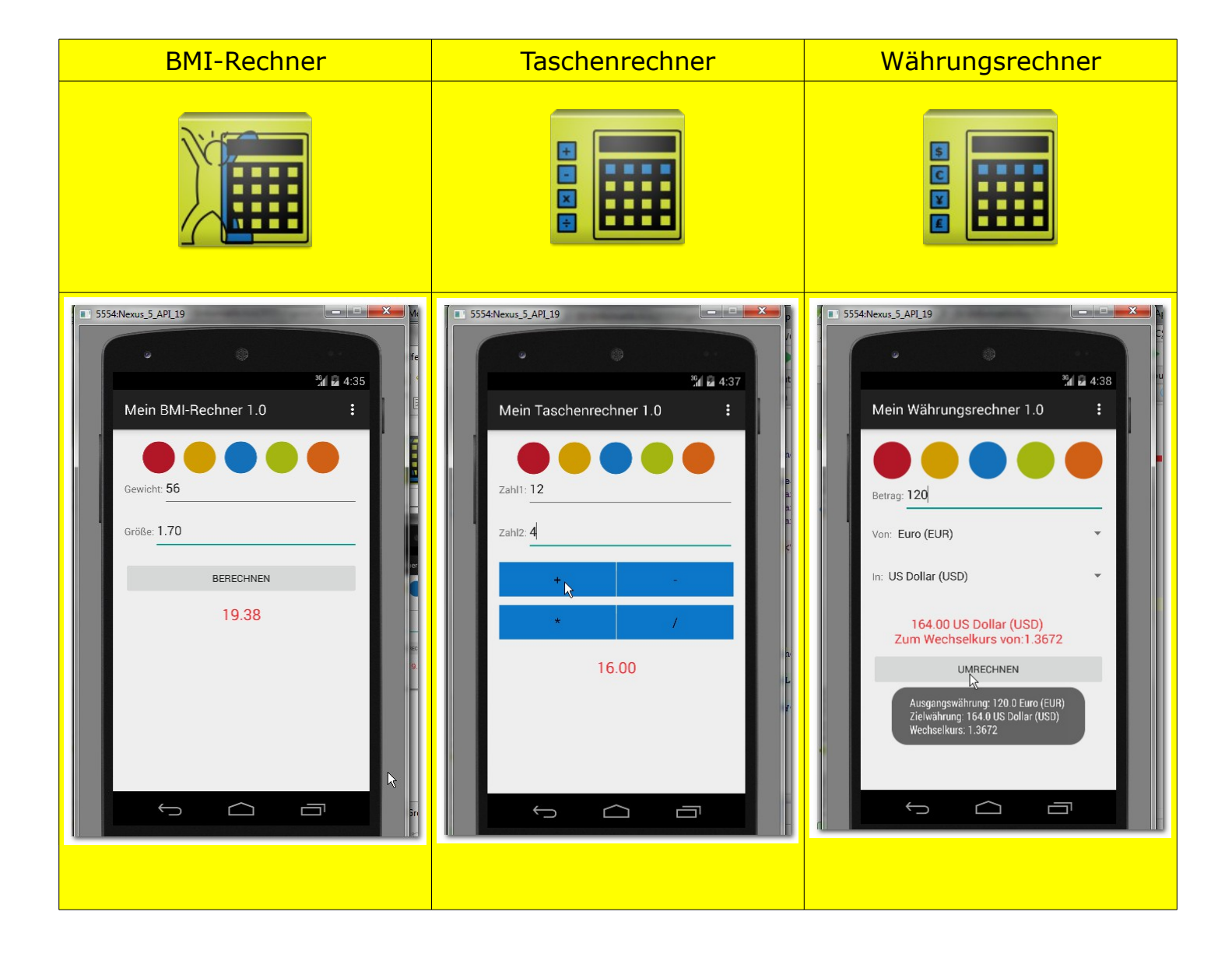

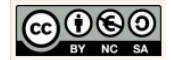

## 1.2 Starten der Entwicklungsumgebung

| Alle Programme<br>Programme/Dateien durchsuchen P         | Variante 1:         Starten der lokal installierten Anwendung.         Klicken Sie auf die Schaltfläche → Start und geben Sie den Begriff → Android in das Suchfeld ein.         Image: Provide the start of the start of th |
|-----------------------------------------------------------|----------------------------------------------------------------------------------------------------|
| Programme (4)<br>Android Studio<br>Free Skype voice and v | <ul> <li>Starten Sie die Entwicklungsumgebung "Android Studio".</li> <li>Im Bereich → Programme erscheint daraufhin die Option → Android Studio</li> <li>Klicken Sie diese Option an, um die Entwicklungsumgebung zu starten.</li> </ul>                                                                                                    |
| Android Studio                                            | Ein Neues Projekt erzeugen.<br>Der angezeigte Dialog öffnet sich für den Fall,<br>dass zuvor alle Projekte geschlossen wurden<br>bzw. die Entwicklungsumgebung erstmalig ge-<br>öffnet wurde.<br>Um ein neues Projekt zu erzeugen, wählen Sie<br>im Quick Start-Menü die Option → Start a new<br>Android Studio project.                                                                                                    |

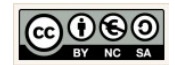

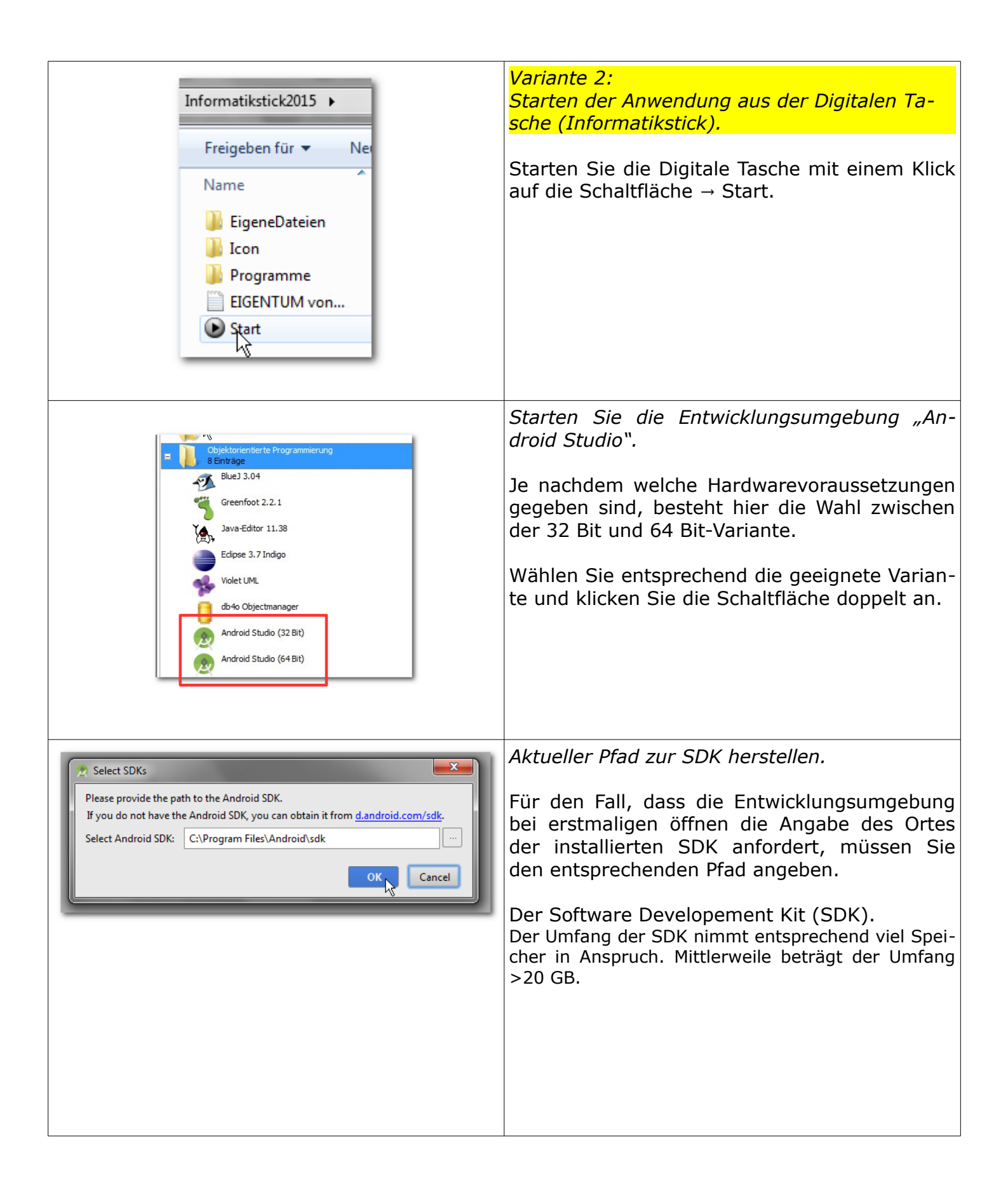

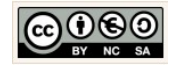

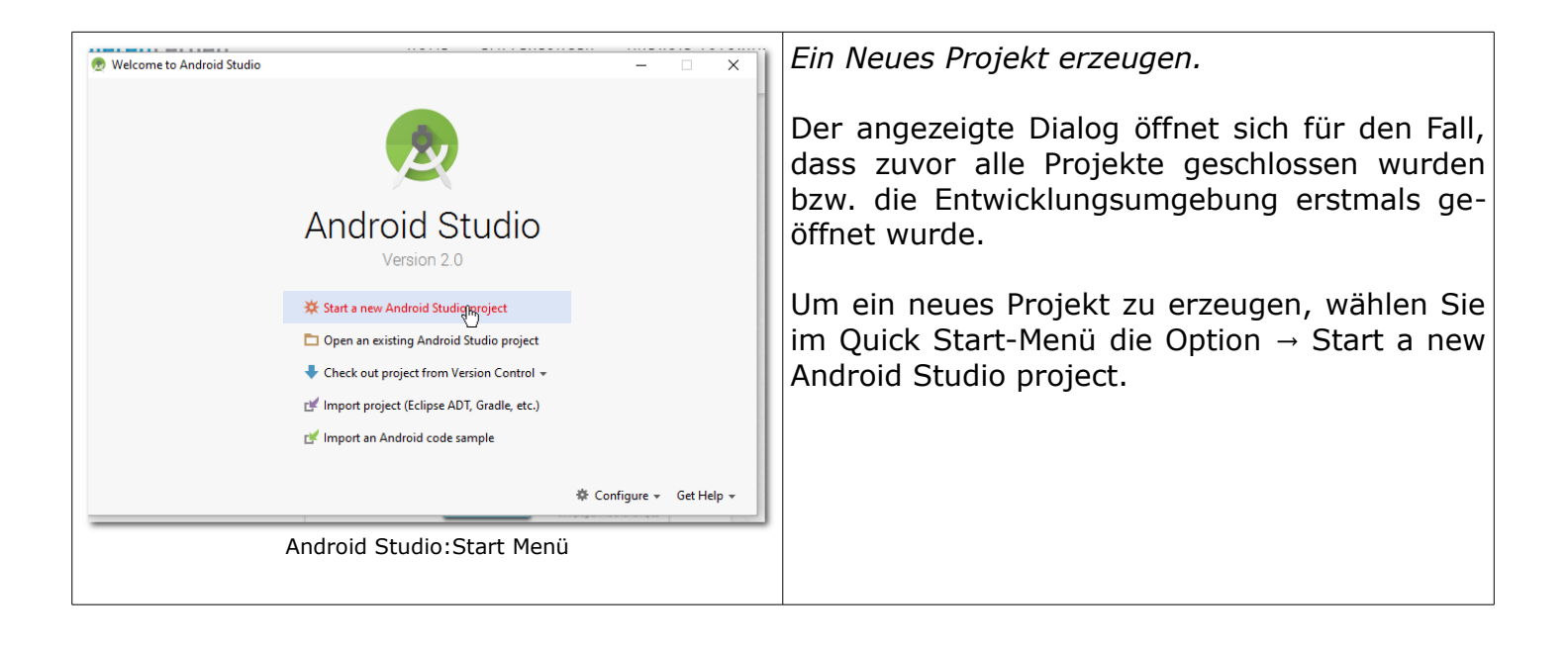

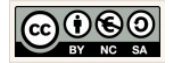

# 2 Grundlagen: Projekte erstellen

#### 2.1 Das Projekt BMI-Rechner 1.0

|                                                                                                    |                                                                                                    | Legen Sie nun schrittweise die Eigenschafte<br>für Ihr neues Android-Projekt fest.                                                                                                    |
|----------------------------------------------------------------------------------------------------|----------------------------------------------------------------------------------------------------|----------------------------------------------------------------------------------------------------|
| ic Decreate New Project                                                                                                    | Project                                                                                                    | Geben Sie dazu die nebenstehend angezeigte<br>Angaben für                                                                                                    |
| Configure your                                                                                                    | MeinBmiRechner_1_0         edublog-emotionalspirit.de         de-emotionalspirit.edublog-meinbmirechner_1_0         Edit         Gr\Informatikstick2015\EigeneDateien\Android_Apps\MeinBmiRechner_1_0         Previous       Next         Cancel       Finish                                                                                                    | <ol> <li>Application name:<br/>Der Anwendungsname.</li> <li>Company Domain:<br/>Ihre Internetadresse oder die Ihrer Schule.</li> <li>Project location:<br/>Wir nutzen bestenfalls den bereits vorhand<br/>nen Arbeitsbereich in<br/>→ EigeneDateien\Android_Apps der Digitale<br/>Tasche auf dem USB-Stick.</li> </ol> |
|                                                                                                    |                                                                                                    | Je nach Konfiguration kann der Buchsta<br>des Laufwerks variieren.                                                                                                    |
| Create New Project                                                                                                    | × Android Devices                                                                                                    | Wir wählen als Ziel unserer Anwendung de<br>API Level, mit der höchsten Abdeckung für d<br>Lauffähigkeit auf verfügbaren Android Geräte<br>aus.                                                                                                    |
|                                                                                                    |                                                                                                    |                                                                                                    |
| Select the form fa                                                                                                    | actors your app will run on<br>require separate SDKs                                                                                                    | Der Assistent macht uns dazu einen Vorschl<br>für Telefone und Tablets.                                                                                                    |
| Select the form fit<br>Different platforms may r<br>Phone and Tablet<br>Minimum SDK<br>Lc<br>By<br>dd<br>th                                                | Actors your app will run on<br>require separate SDKs<br>API 15: Android 4.0.3 (IceCreamSandwich)<br>wer API levels target more devices, but have fewer features available.<br>y targeting API 15 and later, your app will run on approximately <b>97,3%</b> of the<br>wices<br>at are active on the Google Play Store.                                                                              | Der Assistent macht uns dazu einen Vorschl<br>für Telefone und Tablets.<br>Wir nehmen den Vorschlag an und klicken a<br>die Schaltfläche → Next.                                                                                                    |
| Select the form fit<br>Different platforms may i<br>Phone and Tablet<br>Minimum SDK 2<br>LC<br>By<br>dt<br>th<br>U<br>Wear<br>Minimum SDK 2                | actors your app will run on<br>require separate SDKs<br>API 15: Android 4.0.3 (IceCreamSandwich) ▼<br>wer API levels target more devices, but have fewer features available.<br>y targeting API 15 and later, your app will run on approximately 97,3% of the<br>evices<br>tat are active on the Google Play Store.<br>leip me choose<br>VPI 21: Android 5.0 (Lollipop) ▼                           | Der Assistent macht uns dazu einen Vorschl<br>für Telefone und Tablets.<br>Wir nehmen den Vorschlag an und klicken a<br>die Schaltfläche → Next.                                                                                                    |
| Select the form fit<br>Different platforms may u<br>Phone and Tablet<br>Minimum SDK //<br>Wear<br>Minimum SDK //<br>TV<br>Minimum SDK //<br>Minimum SDK // | actors your app will run on         require separate SDKs         API 15: Android 4.0.3 (IceCreamSandwich)         ower API levels target more devices, but have fewer features available.         y targeting API 15 and later, your app will run on approximately 97,3% of the evices         tare active on the Google Play Store.         telp me choose         API 21: Android 5.0 (Lollipop) | Der Assistent macht uns dazu einen Vorschl<br>für Telefone und Tablets.<br>Wir nehmen den Vorschlag an und klicken a<br>die Schaltfläche → Next.                                                                                                    |
| Select the form fit<br>Different platforms may u<br>Phone and Tablet<br>Minimum SDK<br>Wear<br>Minimum SDK<br>Android Auto<br>Glass<br>Minimum SDK (       | actors your app will run on         require separate SDKs         API 15: Android 4.0.3 (IceCreamSandwich)         very application of the staget more devices, but have fewer features available.         y targeting API 15 and later, your app will run on approximately 97.3% of the evices         telp me choose         API 21: Android 5.0 (Lollipop)         Isss Development Kit Preview  | Der Assistent macht uns dazu einen Vorschl<br>für Telefone und Tablets.<br>Wir nehmen den Vorschlag an und klicken a<br>die Schaltfläche → Next.                                                                                                    |

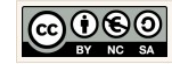

| Create New Project  Add an Activity to Mobile                                                                                                    | Im ersten Schritt nutzen wir die einfachste<br>Form zur Steuerung von Ereignissen. Die<br>→ Empty Activity.                                                                                                    |
|----------------------------------------------------------------------------------------------------|----------------------------------------------------------------------------------------------------|
| Add No Activity                                                                                                    |                                                                                                    |
| Fullscreen Activity       Google AdMob Ads Activity       Google Maps Activity         Image: Control of the second second |                                                                                                    |
| Previous Next Cancel Finish &                                                                                                    |                                                                                                    |
| Built → Rebuilt Project<br>bei Rendering Problemen:<br><u>Edit XML</u> , <u>Create Class</u> )<br>Tip: Try to <u>build</u> the project: theme                                                                                                    | Aktuelle Hinweise – Projekt erstellen<br>Beim Erstellen eines neuen Projektes hat man<br>aktuell die Wahl zwischen einer Blank und Em-<br>pty Activity. Wenn man wie bisher eine Blank<br>Activity erzeugt werden auch zunächst Rende-<br>ring Probleme im Previewer angezeigt, die<br>verschwinden aber wenn man ein rebuilt<br>macht. |

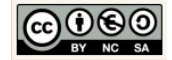

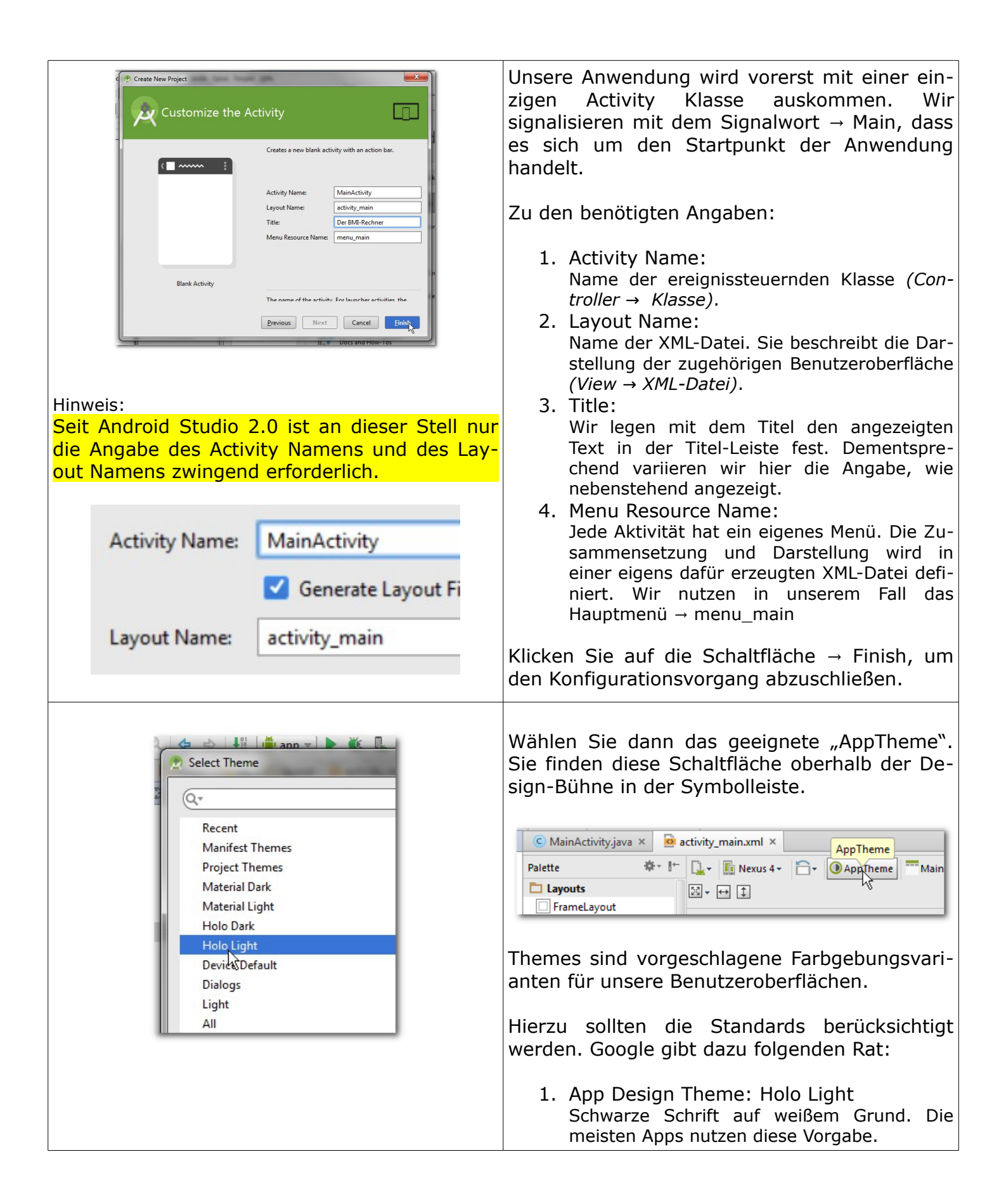

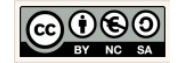

|                                                                                                    | <ol> <li>Setting Design Theme: Holo Dark<br/>Weiße Schrift auf schwarzem Grund. Kommt<br/>meistens nur für die Einstellungsmöglichkei-<br/>ten (Settings) der App zum Einsatz.</li> </ol>                                                                                                    |
|----------------------------------------------------------------------------------------------------|----------------------------------------------------------------------------------------------------|
|                                                                                                    | Wählen Sie für die App das Theme "Holo<br>Light". Bestätigen Sie die Angabe im Fenster<br>"Select Theme" mit einem Klick auf die Schalt-<br>fläche $\rightarrow$ OK.                                                                                                    |
|                                                                                                    | Hinweis:<br>Die Wahl dieses Themes hindert uns nachher nicht<br>daran, unsere App farblich individuell zu gestalten.<br>Sie trifft nur die Grundsatzentscheidung "Dunkel auf<br>Hell" bzw. "Hell auf Dunkel". Dort sollten wir sinn-<br>vollerweise den Gewohnheiten der vielen App-<br>Nutzer Folge leisten.                                                   |
| Image: Nexus One →       Image: AppTheme       Image: MainActivity →       Image: High 15 →         Image: High 15 →       Image: High 15 →       Image: High 15 →       Image: High 15 →         Image: High 15 →       Image: High 15 →       Image: High 15 →       Image: High 15 →         Image: High 15 →       Image: High 15 →       Image: High 15 →       Image: High 15 →         Image: High 15 →       Image: High 15 →       Image: High 15 →       Image: High 15 →         Image: High 15 →       Image: High 15 →       Image: High 15 →       Image: High 15 →         Image: High 15 →       Image: High 15 →       Image: High 15 →       Image: High 15 →         Image: High 15 →       Image: High 15 →       Image: High 15 →       Image: High 15 →         Image: High 15 →       Image: High 15 →       Image: High 15 →       Image: High 15 →         Image: High 15 →       Image: High 15 →       Image: High 15 →       Image: High 15 →         Image: High 15 →       Image: High 15 →       Image: High 15 →       Image: High 15 →         Image: High 15 →       Image: High 15 →       Image: High 15 →       Image: High 15 →         Image: High 15 →       Image: High 15 →       Image: High 15 →       Image: High 15 →         Image: High 15 →       Image: High 15 →       Image: High 15 →       I | <i>Exkurs: Geräte (AVD) und API Level.</i><br>Geräte (AVD).<br>Das Android Virual Device entspricht dem mobilen<br>Endgerät das emuliert, also vom Emulator erzeugt<br>wird, um Anwendungen darauf testen zu können.<br>Wichtig zu wissen ist, dass der Emulator und die<br>Auswahl an Geräten abhängig ist von der Hard-<br>ware-Ausstattung des Testrechners. |
|                                                                                                    | API Level.<br>Das API Level bestimmt die verwendete Betriebssy-<br>temversion für das emulierte mobile Endgerät.                                                                                                    |
|                                                                                                    | Die Verwaltung installierter Geräte und Betriebssys-<br>temversionen übernimmt der SDK Manager.                                                                                                    |
|                                                                                                    | Der Software Developement Kit (SDK).<br>Der Umfang der SDK nimmt entsprechend viel Spei-<br>cher in Anspruch. Mittlerweile beträgt der Umfang<br>nahezu 25 GB und ist damit in den meisten Fällen<br>zu umfangreich für die Installation auf einem USB-<br>Stick.                                                                                               |

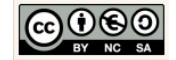

# 2.2 Das Projekt Taschenrechner 1.0

| MeinBmiRechner_1_0 - [G:\Informatikstick201          File       Edit       View       Navigate       Code       Analyze         New Project       New Module       Import Project       Import Project         Import Module       Import Sample       Alt+Ein         New       Alt+Ein         Qpen       Reopen Project         Close Project       Strq+Alt-                                  | Klicken Sie in der Menü-Leiste die Option File →<br>Close Project, um das noch geöffnete Projekt<br>zu schließen.                                                                                                    |
|----------------------------------------------------------------------------------------------------|----------------------------------------------------------------------------------------------------|
| Recent Projects<br>Start a new Android Studio                                                                                                    | Der angezeigte Dialog öffnet sich für den Fall,<br>dass zuvor alle Projekte geschlossen wurden<br>bzw. die Entwicklungsumgebung erstmals ge-<br>öffnet wird.<br>Um ein neues Projekt zu erzeugen, wählen Sie<br>im Quick Start-Menü die Option → Start a new<br>Android Studio project.                                                                                                    |
| Create New Project         Example Complexity Complexity         Configure your new project         Application name:       MeinTaschenrechner_1_0         Company Domain:       edublog-emotionalspirit.de         Package name:       de.emotionalspirit.edublog.meintaschenrechner_1_0         Project location:       G\Unformatikstick2015\EigeneDateien\Android_Apps\MeinTaschenrechner_1_0 | <ul> <li>Legen Sie nun schrittweise die Eigenschaften<br/>für Ihr neues Android-Projekt fest.</li> <li>Geben Sie dazu die nebenstehend angezeigten<br/>Angaben für</li> <li>5. Application name:<br/>Der Anwendungsname.</li> <li>6. Company Domain:<br/>Ihre Internetadresse oder die Ihrer Schule.</li> <li>7. Project location:<br/>Wir nutzen bestenfalls den bereits vorhande-<br/>nen Arbeitsbereich in<br/>→ EigeneDateien\Android_Apps der Digitalen<br/>Tasche auf dem USB-Stick.</li> </ul> |

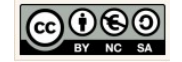

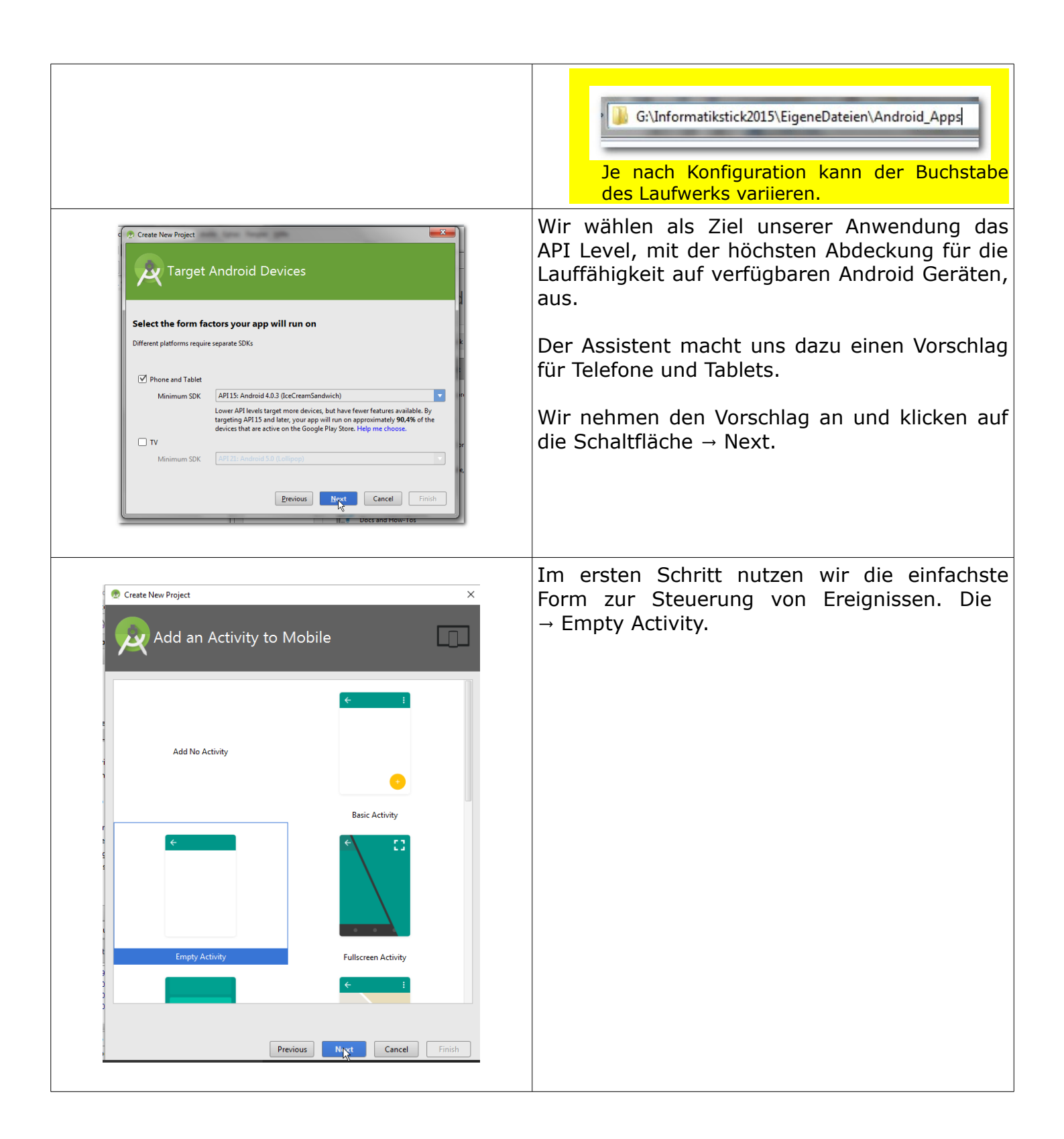

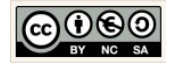

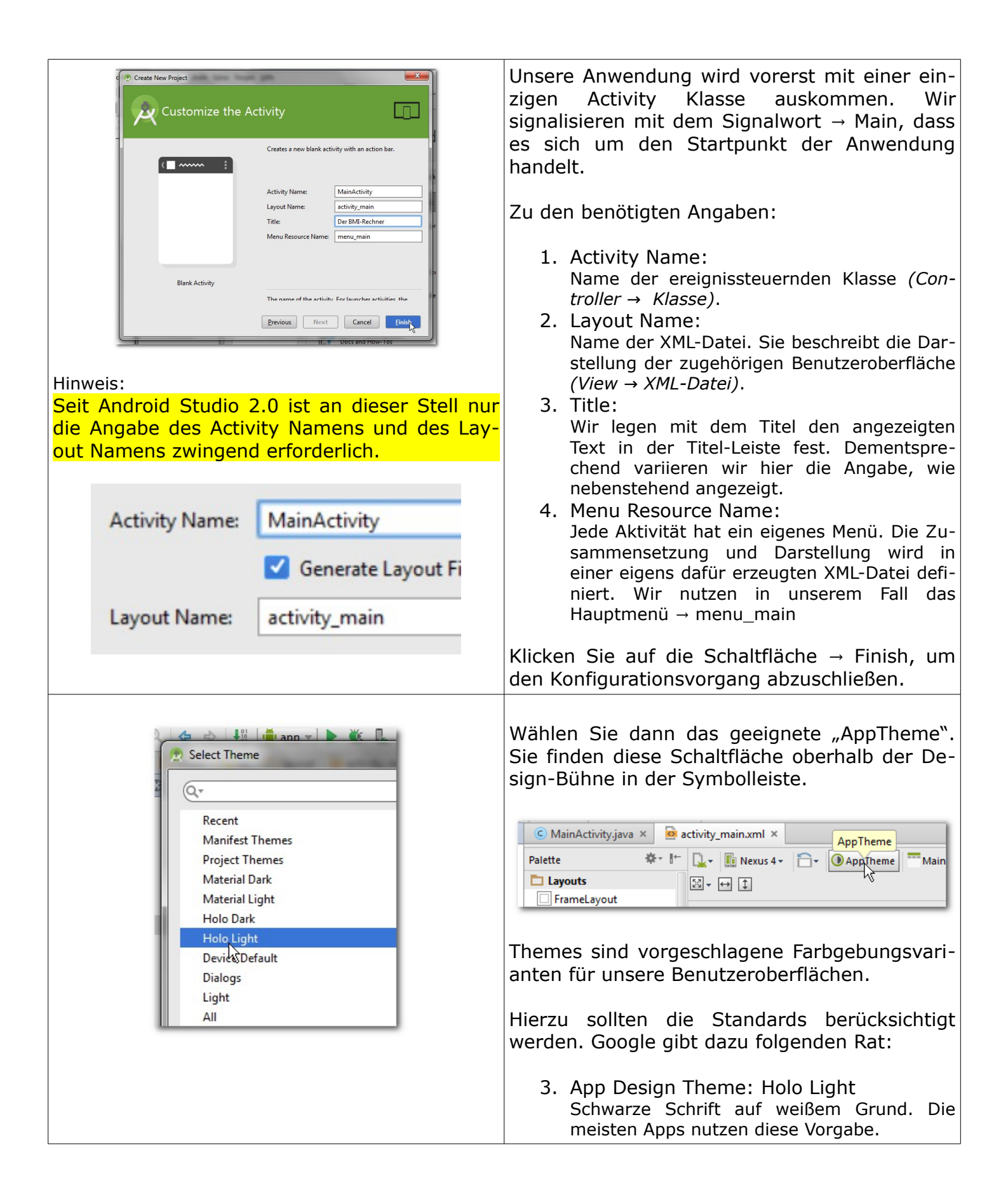

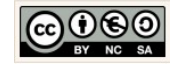

|                                                                                                    | <ol> <li>Setting Design Theme: Holo Dark<br/>Weiße Schrift auf schwarzem Grund. Kommt<br/>meistens nur für die Einstellungsmöglichkei-<br/>ten (Settings) der App zum Einsatz.</li> </ol>                                                                                                    |
|----------------------------------------------------------------------------------------------------|----------------------------------------------------------------------------------------------------|
|                                                                                                    | Wählen Sie für die App das Theme "Holo<br>Light". Bestätigen Sie die Angabe im Fenster<br>"Select Theme" mit einem Klick auf die Schalt-<br>fläche $\rightarrow$ OK.                                                                                                    |
|                                                                                                    | Hinweis:<br>Die Wahl dieses Themes hindert uns nachher nicht<br>daran, unsere App farblich individuell zu gestalten.<br>Sie trifft nur die Grundsatzentscheidung "Dunkel auf<br>Hell" bzw. "Hell auf Dunkel". Dort sollten wir sinn-<br>vollerweise den Gewohnheiten der vielen App-<br>Nutzer Folge leisten.                                            |
| Image: Nexus One →     Image: AppTheme     Image: MainActivity →     Image: High 15 →       Image: High 15 →     Image: High 15 →     Image: High 15 →     Image: High 15 →       Image: High 15 →     Image: High 15 →     Image: High 15 →     Image: High 15 →       Image: High 15 →     Image: High 15 →     Image: High 15 →     Image: High 15 →       Image: High 15 →     Image: High 15 →     Image: High 15 →     Image: High 15 →       Image: High 15 →     Image: High 15 →     Image: High 15 →     Image: High 15 →       Image: High 15 →     Image: High 15 →     Image: High 15 →     Image: High 15 →       Image: High 15 →     Image: High 15 →     Image: High 15 →     Image: High 15 →       Image: High 15 →     Image: High 15 →     Image: High 15 →     Image: High 15 →       Image: High 15 →     Image: High 15 →     Image: High 15 →     Image: High 15 →       Image: High 15 →     Image: High 15 →     Image: High 15 →     Image: High 15 →       Image: High 15 →     Image: High 15 →     Image: High 15 →     Image: High 15 →       Image: High 15 →     Image: High 15 →     Image: High 15 →     Image: High 15 →       Image: High 15 →     Image: High 15 →     Image: High 15 →     Image: High 15 →       Image: High 15 →     Image: High 15 →     Image: High 15 →     Image: High 15 →       < | Exkurs: Geräte (AVD) und API Level.<br>Geräte (AVD).<br>Das Android Virual Device entspricht dem mobilen<br>Endgerät das emuliert, also vom Emulator erzeugt<br>wird, um Anwendungen darauf testen zu können.<br>Wichtig zu wissen ist, dass der Emulator und die<br>Auswahl an Geräten abhängig ist von der Hard-<br>ware-Ausstattung des Testrechners. |
|                                                                                                    | API Level.<br>Das API Level bestimmt die verwendete Betriebssy-<br>temversion für das emulierte mobile Endgerät.                                                                                                    |
|                                                                                                    | Die Verwaltung installierter Geräte und Betriebssys-<br>temversionen übernimmt der SDK Manager.                                                                                                    |
|                                                                                                    | Der Software Developement Kit (SDK).<br>Der Umfang der SDK nimmt entsprechend viel Spei-<br>cher in Anspruch. Mittlerweile beträgt der Umfang<br>nahezu 25 GB und ist damit in den meisten Fällen<br>zu umfangreich für die Installation auf einem USB-<br>Stick.                                                                                        |

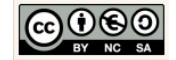

# 2.3 Das Projekt Währungsrechner 1.0

Г

| MeinBmiRechner_1_0 - [G:\Informatikstick20:          File       Edit       View       Navigate       Code       Analyze         New Project       New Module         Import Project       Import Module         Import Sample       Alt+Ein         New       Alt+Ein         © Open       Reopen Project         Close Project       Strq+Alt- | Klicken Sie in der Menü-Leiste die Option File →<br>Close Project, um das noch geöffnete Projekt<br>zu schließen.                                                                                                    |
|----------------------------------------------------------------------------------------------------|----------------------------------------------------------------------------------------------------|
| Android Studio                                                                                                    | Der angezeigte Dialog öffnet sich für den Fall,<br>dass zuvor alle Projekte geschlossen wurden<br>bzw. die Entwicklungsumgebung erstmalig ge-<br>öffnet wird.<br>Um ein neues Projekt zu erzeugen, wählen Sie<br>im Quick Start-Menü die Option "Start a new<br>Android Studio project". |

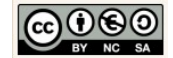

| Create New Project                                                                                                    | Legen Sie nun schrittweise die Eigenschaften<br>für Ihr neues Android-Projekt fest.                                                                                                    |
|----------------------------------------------------------------------------------------------------|----------------------------------------------------------------------------------------------------|
| Android Studio                                                                                                    | Geben Sie dazu die nebenstehend angezeigten<br>Angaben für                                                                                                    |
| Configure your new project                                                                                                    |                                                                                                    |
| Application name:       MeinWaehrungsrechner1_0       tu         Company Domain:       edublog.emotionalspirit.de       m         Package name:       de.emotionalspirit.edublog.meinwaehrungsrechner1_0       Edit         si       si           | <ol> <li>Application name:<br/>Der Anwendungsname.</li> <li>Company Domain:<br/>Ihre Internetadresse oder die Ihrer Schule.</li> <li>Project location:<br/>Wir nutzen bestenfalls den bereits vorhande-</li> </ol> |
| Project location: G:\Informatikstick2015\EigeneDateien\Android_Apps\MeinWaehrungsrechner1_0                                                                                                    | nen Arbeitsbereich in<br>→ EigeneDateien\Android_Apps der Digitalen<br>Tasche auf dem USB-Stick.                                                                                                    |
|                                                                                                    | G:\Informatikstick2015\EigeneDateien\Android_Apps<br>Je nach Konfiguration kann der Buchstabe<br>des Laufwerks variieren.                                                                                          |
| Create New Project                                                                                                    | Wir wählen als Ziel unserer Anwendung das<br>API Level, mit der höchsten Abdeckung für die<br>Lauffähigkeit auf verfügbaren Android Geräten,<br>aus.                                                               |
| Select the form factors your app will run on Different platforms require separate SDKs  ✓ Phone and Tablet Minimum SDK API15: Android 4.0.3 (cccCreamSandwich)                                                                                    | Der Assistent macht uns dazu einen Vorschlag<br>für Telefone und Tablets.                                                                                                    |
| Lower API levels target more devices, but have fewer features available. By targeting API IS and later, your app will run on approximately 90.4% of the devices that are active on the Google Play Store. Help me choose.      TV     Minimum SDK | Wir nehmen den Vorschlag an und klicken auf<br>die Schaltfläche → Next.                                                                                                    |
| Previous Next Cance Finish                                                                                                    |                                                                                                    |

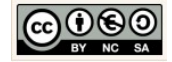

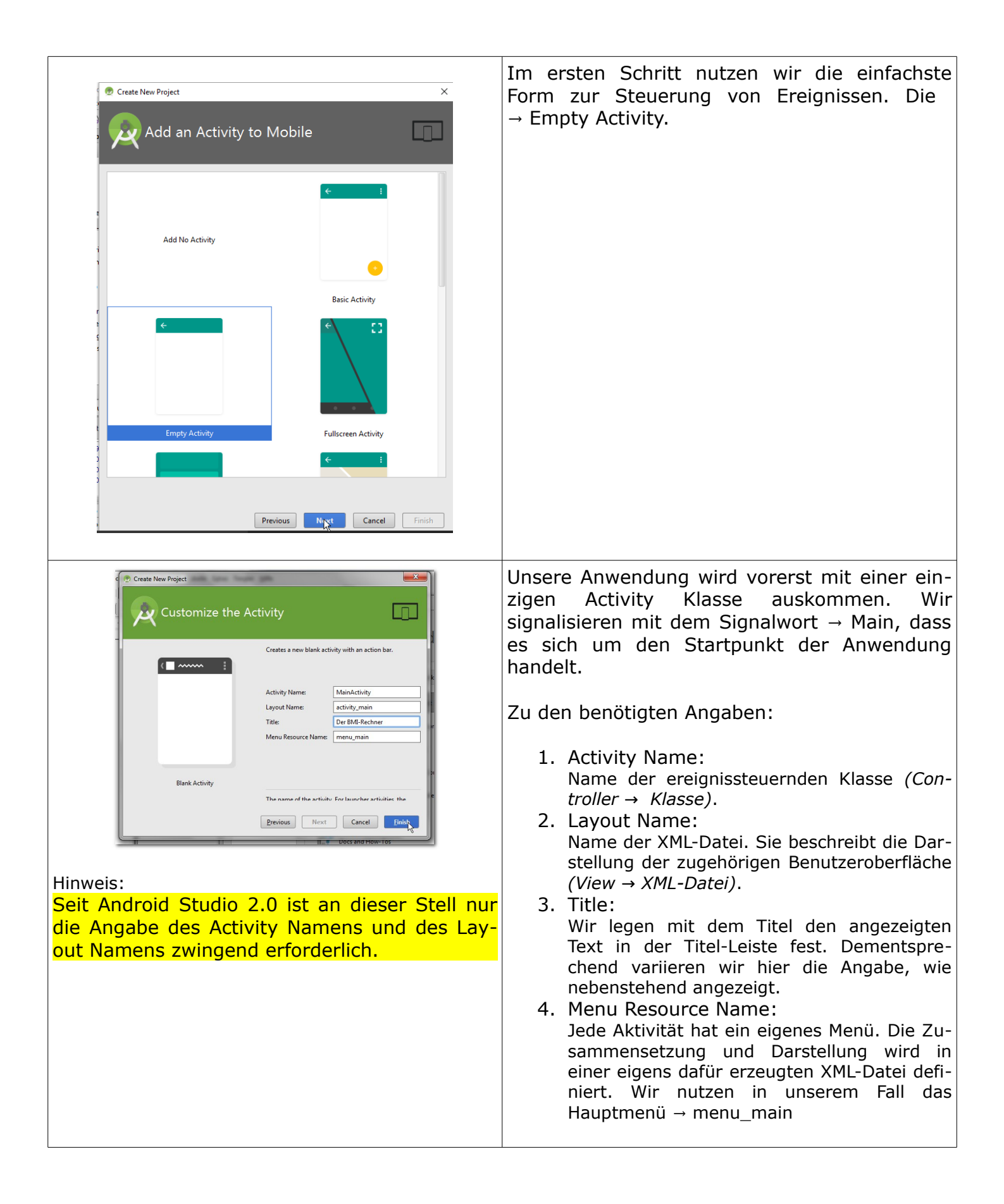

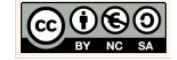

| Activity Name: MainActivity<br>Generate Layout Fin<br>Layout Name: activity_main                                                            | Klicken Sie auf die Schaltfläche → Finish, um<br>den Konfigurationsvorgang abzuschließen.                                                                                                    |
|----------------------------------------------------------------------------------------------------|----------------------------------------------------------------------------------------------------|
| Select Themes<br>Project Themes<br>Project Themes<br>Material Light<br>Holo Dark<br>Hole Light<br>Deviet@Default<br>Dialogs<br>Light<br>All | <ul> <li>Wählen Sie dann das geeignete "AppTheme". Sie finden diese Schaltfläche oberhalb der Design-Bühne in der Symbolleiste.</li> <li> Image: Construct the struct of the struct of the struct</li></ul> |

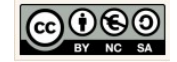

| Image: Nexus One         Image: One         Image: One         I | Exkurs: Geräte (AVD) und API Level.                                                                                                    |
|----------------------------------------------------------------------------------------------------|----------------------------------------------------------------------------------------------------|
|                                                                                                    | Geräte (AVD).<br>Das Android Virual Device entspricht dem mobilen<br>Endgerät das emuliert, also vom Emulator erzeugt<br>wird, um Anwendungen darauf testen zu können.<br>Wichtig zu wissen ist, dass der Emulator und die<br>Auswahl an Geräten abhängig ist von der Hard-<br>ware-Ausstattung des Testrechners. |
|                                                                                                    | API Level.<br>Das API Level bestimmt die verwendete Betriebssy-<br>temversion für das emulierte mobile Endgerät.                                                                                                    |
|                                                                                                    | Die Verwaltung installierter Geräte und Betriebssys-<br>temversionen übernimmt der SDK Manager.                                                                                                    |
|                                                                                                    | Der Software Developement Kit (SDK).<br>Der Umfang der SDK nimmt entsprechend viel Spei-<br>cher in Anspruch. Mittlerweile beträgt der Umfang<br>nahezu 25 GB und ist damit in den meisten Fällen<br>zu umfangreich für die Installation auf einem USB-<br>Stick.                                                 |

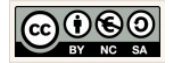

# 3 Modell: Implementierung der Fachklassen

3.1 Die Fachklasse des BMI-Rechner 1.0

| MeinBmiRechner_1_0       app       src       main       java       ae       emotionalspirit                                                                                                    | Neue Fachklasse erstellen.<br>Klicken Sie im "app"-Verzeichnis mit der rech<br>ten Maustaste auf das Package und wählen S<br>die Option New → Java Class.                                                                                                    |  |
|----------------------------------------------------------------------------------------------------|----------------------------------------------------------------------------------------------------|--|
| Create New Class  Name: Bmirechner  Kind: Class  K Cancel  return true:                                                                                                    | Klassenname festlegen.<br>Geben Sie als Klassennamen → Bmirechner ein<br>und klicken Sie auf die Schaltfläche → OK.<br>© Bmirechner.java × @ activity_main.xml × © MainActivity.java ×<br>1 package de.emotionalspirit.edublog.meinbmirechner_1_0;<br>2 3 //**<br>4 4 * Created by Chrissi on 31.03.2015.<br>5 4 */<br>6 public class Bmirechner {<br>7 8 }                                             |  |
| Bmirechnerjava × activity_main.xml × C MainActivity.java ×  package de.emotionalapirit.edublog.meinbmirechner_1_0;  package de.emotionalapirit.edublog.meinbmirechner_1_0;  c/**      * Created by Chrissi on 31.03.2015.     // **      * Created by Chrissi on 31.03.2015.     // Deklaration der Eigenschaften (Attribute)      // Deklaration der Eigenschaften (Attribute)      // Standard (Default) Konstruktor      // Getter: Ermittelt Eigenschaftsvert eines Objektes      // Setter: Übermittelt Eigenschaftsvert an das Attribut des Objektes      // Sonstige Methoden: Methoden die mehr können als nur er- und übermitteln      // Sonstige Methoden: Methoden die mehr können als nur er- und übermitteln } | <ul> <li>Grundgerüst einer Klasse festlegen.</li> <li>1. Deklaration der Attribute</li> <li>2. Deklaration des Konstruktors</li> <li>3. Get-Methoden (Getter) deklarieren und implementieren.</li> <li>4. Set-Methode (Setter) deklarieren und implementieren.</li> <li>5. Sonstige Methoden deklarieren und implementieren</li> <li>Übernehmen Sie die nebenstehend angezeigten Kommentare.</li> </ul> |  |
|                                                                                                    | Deklarieren:<br>In der objektorientierten Programmierung ist mit<br>der Deklaration die<br>1. Festlegung einer Dimension, eines Bezeich-<br>ners,<br>2. eines Datentyp und                                                                                                    |  |

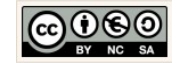

|                                                                                                    | <ol> <li>weiterer Aspekte einer Klasse, eines Kon-<br/>struktors, einer Eigenschaft (Attribut) oder<br/>einer Verhaltensweise (Methode und Signa-<br/>tur),</li> <li>gemeint.</li> </ol>                                                                                                    |
|----------------------------------------------------------------------------------------------------|----------------------------------------------------------------------------------------------------|
|                                                                                                    | Implementieren:<br>In der objektorientierten Programmierung ist mit<br>der Implementation die Einbettung bzw. Umsetzung<br>konkreter Programmstrukturen gemeint. Die soge-<br>nannte Umsetzung vom "Business Logic"<br>(automatisierte Prozesse) in Programmcode (Quell-<br>code) einer bestimmten Programmiersprache.<br>Zumeist handelt es sich um das Anfüllen der Metho-<br>den mit dem benötigten Quellcode, also Inhalt einer<br>Methode. Dabei dient der Quellcode dazu, die ge-<br>wünschten Verhaltensweisen eines Systems<br>(Programms) zu realisieren. |
| - )                                                                                                    | Fachklasse implementieren.                                                                                                    |
| Bmirechner  - bmi: double - gewicht; double                                                                                                    | Wir implementieren die Fachklasse $\rightarrow$ Bmirechner, indem wir sie mit dem benötigten Quellcode ausstatten.                                                                                                    |
| - groesse: double                                                                                                    | Enternant den Verschan (Anforderungen)                                                                                                    |
| + Bmirechner()<br>+ berechnen()<br>+ getBmi(): double<br>+ getGewicht(): double<br>+ getGroesse(): double<br>+ setBmi(bmi: double)<br>+ setGewicht(gewicht: double)<br>+ setGroesse(groesse: double) | Entsprechend den Vorgaben (Anforderungen)<br>der nebenstehend angezeigten UML-Klasse,<br>werden wir das in den kommenden Schritten<br>tun.                                                                                                    |
| UML-Klasse: Bmirechner                                                                                                    |                                                                                                    |
| 7 // Deklaration der Eigenschaften (Attribute)<br>8 private double groesse:                                                                                                    | Deklaration der Attribute.                                                                                                    |
| 9 private double gewicht;                                                                                                    | private double groesse;                                                                                                    |
| <pre>private double bml;</pre>                                                                                                    | Dor Zugriffemodifikator , privata stallt sister                                                                                                    |
|                                                                                                    | dass nur die Objekte der Klasse selbst auf die<br>Eigenschaftswerte direkt zugreifen können.                                                                                                    |
|                                                                                                    | Der primitive Datentyp → double bestimmt den<br>Wertebereich und das Zahlenformat für eine<br>Gleitkommazahl mit doppelter Genauigkeit. So-<br>bald in Java eine Gleitkommazahl (Darstellung<br>einer reellen Zahl) verarbeitet werden soll grei-                                                                                                    |

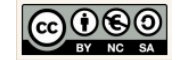

|                                                                                                    | fen die meisten Programmierer zum Datentyp<br>→ double. Mit der Bestimmung des geeigneten<br>Datentyps für ein Attribut wird gleichzeitig der<br>maximal benötigte Speicherplatz vorab reser-<br>viert.                            |
|----------------------------------------------------------------------------------------------------|----------------------------------------------------------------------------------------------------|
|                                                                                                    | $\rightarrow$ groesse ist der Attributname. Attribute werden in Java kleingeschrieben und enthalten keine Umlaute und/oder Sonderzeichen.                                                                                          |
|                                                                                                    | Hinweis:<br>Leerzeichen sind auch Sonderzeichen!                                                                                                    |
|                                                                                                    | Deklarieren Sie auch die übrigen Attribute.                                                                                                    |
|                                                                                                    | Deklaration des Konstruktors.                                                                                                    |
| <pre>12 // Standard (Default) Konstruktor<br/>13</pre>                                                              | Der Konstruktor einer Klasse sorgt dafür, dass<br>beliebig viele Objekte der Klasse erzeugt "kon-<br>struiert" werden können.                                                                                                    |
|                                                                                                    | Jeder Benutzer erzeugt damit sein eigenes<br>Bmirechner-Objekt.                                                                                                    |
|                                                                                                    | Wir nutzen den Standard Konstruktor, ohne Pa-<br>rameter und ohne Initialisierung von<br>Anfangswerten. Neu erzeugte Bmirechner-<br>Objekte sind also am Anfang ihrer Entstehung<br>"wertelos".                                    |
| Beispiel Attribut "bmi":                                                                                            | Deklaration und Implementierung der Get- und<br>Set-Methoden.                                                                                                    |
| Get-Methode <pre>public double getBmi() {     return bmi; }</pre>                                                   | Berücksichtigen Sie, dass wir auf die Eigen-<br>schaftswerte der Bmirechner-Objekte von<br>außerhalb der Klasse (z.B. von der Benutzero-<br>berfläche aus) zugreifen müssen. Jedes<br>Attribut benötigt deshalb eine Get- und Set- |
| Set-Methode                                                                                                    | Methode.                                                                                                    |
| <pre>public void setBmi(double pBmi){     this.bmi = pBmi; }</pre>                                                  | Implementieren Sie außerdem nach dem glei-<br>chen Muster die Get- und Set-Methoden für die<br>übrigen Attribute.                                                                                                    |
| Kapselung:<br>Ein Prinzip der Informatik bei dem der Zugriff auf<br>Daten bewusst durch den Programmierer reguliert | Hinweis:<br>Mit Sicherheit könnten wir die Architektur auch an-<br>derweitig gestalten z. B. könnten wir die<br>Eigenschaften und Verhaltensweisen auf die Fach-                                                                   |

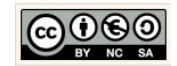

| wird.<br>In der OOP werden dazu sog. Zugriffsmodifikatoren<br>(z.B. → private, → public, → protected) genutzt. Da-<br>mit verhindert der Programmierer der Klasse, dass<br>ein anderer Programmierer durch den Zugriff aus<br>seiner Klasse unfreiwillige Manipulierungen der Da-<br>ten durchführen kann.<br>Mit den Get- und Set-Methoden kann der Program-<br>mierer den bewussten Zugriff auf Daten<br>ermöglichen. | klasse Person und Rechner verteilen. Wir haben es<br>uns in dem obigen Beispiel also sehr einfach ge-<br>macht, eine Benutzeroberfläche, eine Fachklasse.                                                                                                    |
|----------------------------------------------------------------------------------------------------|----------------------------------------------------------------------------------------------------|
| <pre>53 public void berechnen(){ 54 55 this.bmi = this.gewicht / (this.groesse * this.groesse); 56 }</pre>                                                                                                    | Deklaration und Implementierung sonstiger<br>Methoden.<br>Die Methode für die Berechnung des BMIs.<br>BMI-Formel:<br>BMI = gewicht/ (groesse*groesse)<br>In dieser einfachen Variante wird es nur eine<br>Funktionalität geben, nämlich die Möglichkeit<br>den BMI zu berechnen. Die Erweiterung um<br>eine Interpretationskomponente erfolgt zu ei-<br>nem späteren Zeitpunkt.<br>Hinweis:<br>Unsere Software wird nie optimal sein → Software-<br>entwicklungszyklus. |

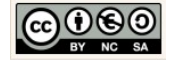

#### 3.2 Die Fachklasse des Taschenrechner 1.0

| MeinTaschenrechner_1_0       app       src       main       java       de       emotionalspirit         Image: Android       Image: Android       I | <ul> <li>Neue Fachklasse erstellen.</li> <li>Klicken Sie im "app"-Verzeichnis mit der rechten Maustaste auf das Package und wählen Sie die Option New → Java Class.</li> <li>Klassenname festlegen.</li> <li>Geben Sie als Klassennamen → Taschenrechner ein und klicken Sie auf die Schaltfläche → OK.</li> </ul>                                                 |
|----------------------------------------------------------------------------------------------------|----------------------------------------------------------------------------------------------------|
| Cancel                                                                                                    | <pre>     public Elass Taschenrechner {</pre>                                                                                                    |
| C Taschenrechnerjava ×       activity_main.xml ×       C MainActivity.java ×         1       package de.emotionalspirit.edublog.meintaschenrechner_1_0;                                                                                                    | Grundgerüst einer Klasse festlegen.                                                                                                    |
| <pre>2  3  G /** 4  * Created by Chrissi on 07.04.2015. 5  c */ 6  public class Taschenrechner { 7  G  // Deklaration der Eigenschaften (Attribute) 8 9 10  // Standard (Default) Konstruktor 11 12 </pre>                                                                                                    | <ol> <li>Deklaration der Attribute</li> <li>Deklaration des Konstruktors</li> <li>Get-Methoden (Getter) deklarieren und<br/>implementieren.</li> <li>Set-Methode (Setter) deklarieren und</li> </ol>                                                                                                    |
| 13 // Getter: Ermittelt Eigenschaftsvert eines Objektes<br>14<br>15<br>16<br>17 // Setter: Übermittelt Eigenschaftsvert an das Attribut des Objektes<br>18                                                                                                    | 5. Sonstige Methoden deklarieren und im-<br>plementieren                                                                                                    |
| 19         20         21 ↔ // Sonstige Methoden: Methoden die mehr können als nur er- und übermitteln         22         23                                                                                                    | Übernehmen Sie die nebenstehend angezeig-<br>ten Kommentare.                                                                                                    |
|                                                                                                    | <ul> <li>Deklarieren:</li> <li>In der objektorientierten Programmierung ist mit<br/>der Deklaration die <ol> <li>Festlegung einer Dimension, eines Bezeichners,</li> <li>eines Datentyp und</li> <li>weiterer Aspekte einer Klasse, eines Konstruktors, einer Eigenschaft (Attribut) oder<br/>einer Verhaltensweise (Methode und Signatur),</li> </ol> </li> </ul> |

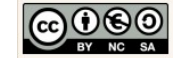

|                                                                                                    | aomaint                                                                                                    |
|----------------------------------------------------------------------------------------------------|----------------------------------------------------------------------------------------------------|
|                                                                                                    | gemeint.                                                                                                    |
|                                                                                                    | Implementieren:<br>In der objektorientierten Programmierung ist mit<br>der Implementation die Einbettung bzw. Umsetzung<br>konkreter Programmstrukturen gemeint. Die soge-<br>nannte Umsetzung vom "Business Logic"<br>(automatisierte Prozesse) in Programmcode (Quell-<br>code) einer bestimmten Programmiersprache.<br>Zumeist handelt es sich um das Anfüllen der Metho-<br>den mit dem benötigten Quellcode, also Inhalt einer<br>Methode. Dabei dient der Quellcode dazu, die ge-<br>wünschten Verhaltensweisen eines Systems<br>(Programms) zu realisieren. |
|                                                                                                    | Fachklasse implementieren.                                                                                                    |
| Taschenrechner       Klasse         - ergebnis: double       Klasse         - zahl1: double       Attribute                                                                                                    | Wir implementieren die Fachklasse → Taschen-<br>rechner, indem wir sie mit dem benötigten<br>Quellcode ausstatten.                                                                                                    |
| <pre>+ Taschenrechner() + addieren() + dividieren() + getErgebnis(): double + getZahl1(): double + getZahl2(): double + multiplizieren() + setErgebnis(ergebnis: double) + setZahl2(zahl2: double) + subtrahieren() UML-Klasse: Taschenrechner</pre> | Entsprechend den Vorgaben (Anforderungen)<br>der nebenstehend angezeigten UML-Klasse,<br>werden wir das in den kommenden Schritten<br>tun.                                                                                                    |
| 7 // Deklaration der Eigenschaften (Attribute)                                                                                                    | Deklaration der Attribute.                                                                                                    |
| <pre>8 private double zahl1;<br/>9 private double zahl2;<br/>10 private double ergebnis;</pre>                                                                                                    | private double zahl1;                                                                                                    |
| 11: · ·                                                                                                    | Der Zugriffsmodifikator $\rightarrow$ private stellt sicher, dass nur die Objekte der Klasse selbst auf die Eigenschaftswerte direkt zugreifen können.                                                                                                    |
|                                                                                                    | Der primitive Datentyp $\rightarrow$ double bestimmt den<br>Wertebereich und das Zahlenformat für eine<br>Gleitkommazahl mit doppelter Genauigkeit. So-<br>bald in Java eine Gleitkommazahl (Darstellung<br>einer reellen Zahl) verarbeitet werden soll grei-<br>fen die meisten Programmierer zum Datentyp<br>$\rightarrow$ double. Mit der Bestimmung des geeigneten                                                                                                    |

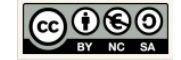

|                                                                                                    | Datentyps für ein Attribut wird gleichzeitig der<br>maximal benötigte Speicherplatz vorab reser-<br>viert.<br>→ zahl1 ist der Attributname. Attribute werden<br>in Java kleingeschrieben und enthalten keine<br>Umlaute und/oder Sonderzeichen.                                                                                                    |
|----------------------------------------------------------------------------------------------------|----------------------------------------------------------------------------------------------------|
|                                                                                                    | Hinweis:<br>Leerzeichen sind auch Sonderzeichen!                                                                                                    |
|                                                                                                    | Deklarieren Sie auch die übrigen Attribute.                                                                                                    |
| 12 // Standard (Default) Konstruktor                                                                            | Deklaration des Konstruktors.                                                                                                    |
| 13     □     public Taschenrechner() {       14     15     □                                                    | Der Konstruktor einer Klasse sorgt dafür, dass<br>beliebig viele Objekte der Klasse erzeugt "kon-<br>struiert" werden können.                                                                                                    |
|                                                                                                    | Jeder Benutzer erzeugt damit sein eigenes Ta-<br>schenrechner-Objekt.                                                                                                    |
|                                                                                                    | Wir nutzen den Standard Konstruktor, ohne Pa-<br>rameter und ohne Initialisierung von<br>Anfangswerten. Neu erzeugte Taschenrechner-<br>Objekte sind also am Anfang ihrer Entstehung<br>"wertelos".                                                                                                    |
| Beispiel Attribut "ergebnis":                                                                                   | <i>Deklaration und Implementierung der Get- und Set-Methoden.</i>                                                                                                    |
| <pre>Get-Methode (Ermittlung) public double getErgebnis() {     return ergebnis; }</pre>                        | Berücksichtigen Sie, dass wir auf die Eigen-<br>schaftswerte der Taschenrechner-Objekte von<br>außerhalb der Klasse (z.B. von der Benutzero-<br>berfläche aus) zugreifen müssen. Jedes<br>Attribut benötigt deshalb eine Get- und Set-<br>Methode.                                                                                                    |
|                                                                                                    | Implementieren Sie außerdem nach dem glei-<br>chen Muster die Get- und Set-Methoden für die<br>übrigen Attribute.                                                                                                    |
| <pre>Set-Methode (Übermittlung) public void setErgebnis(double ergebnis) {    this.ergebnis = ergebnis; }</pre> | Hinweis:<br>Mit Sicherheit könnten wir die Architektur auch an-<br>derweitig gestalten z. B. könnten wir die<br>Eigenschaften und Verhaltensweisen auf die Fach-<br>klasse Rechner, Rechenoperation und die erbenden<br>Klassen Addition, Subtraktion, Multiplikation und Di-<br>vision verteilen. Wir haben es uns in dem obigen<br>Beispiel also sehr einfach gemacht, eine Benutzero- |

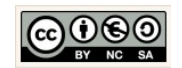

| Kapselung:<br>Ein Prinzip der Informatik bei dem der Zugriff auf<br>Daten bewusst durch den Programmierer reguliert<br>wird.<br>In der OOP werden dazu sog. Zugriffsmodifikatoren<br>(z.B. → private, → public, → protected) genutzt. Da-<br>mit verhindert der Programmierer der Klasse, dass<br>ein anderer Programmierer durch den Zugriff aus<br>seiner Klasse unfreiwillige Manipulierungen der Da-<br>ten durchführen kann.<br>Mit den Get- und Set-Methoden kann der Program-<br>mierer den bewussten Zugriff auf Daten<br>ermöglichen. | Derflache, eine Fachklasse.                                                                                                    |
|----------------------------------------------------------------------------------------------------|----------------------------------------------------------------------------------------------------|
| <pre>50 51 // Sonstige Methoden: Methoden die mehr können als nur er- und übermitteln 52  54 public void addieren() { 53 54 this.ergebnis =this.zahl1 +this.zahl2;</pre>                                                                                                    | <i>Deklaration und Implementierung sonstiger<br/>Methoden.</i>                                                                                                    |
| 55 1                                                                                                    | Die Methode für die Addition.                                                                                                    |
|                                                                                                    | Formel:                                                                                                    |
|                                                                                                    | Ergebnis = zahl1 + zahl1                                                                                                    |
|                                                                                                    | In dieser einfachen Variante werden nur vier<br>Funktionalitäten implementiert, nämlich die<br>Möglichkeit zu addieren, subtrahieren, multipli-<br>zieren und dividieren. |
|                                                                                                    | Implementieren Sie auch die übrigen Grundre-<br>chenarten.                                                                                                    |
|                                                                                                    | Die Erweiterung um zwei weitere Rechenopera-<br>tionen erfolgt zu einem späteren Zeitpunkt.                                                                               |
|                                                                                                    | Hinweis:<br>Unsere Software wird nie optimal sein → Soft-<br>wareentwicklungszyklus.                                                                                      |

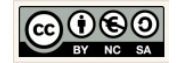

# 3.3 Die Fachklasse des Währungsrechner 1.0

|                                                                                                    | 1                                                                                                    |
|----------------------------------------------------------------------------------------------------|----------------------------------------------------------------------------------------------------|
| MeinWaehrungsrechner1_0 app                                                                                                    | Neue Fachklasse erstellen.                                                                                                    |
| t Android                                                                                                    | Klicken Sie im "app"-Verzeichnis mit der rech-<br>ten Maustaste auf das Package und wählen Sie<br>die Option New → Java Class.                                                                                                    |
| Meinwaenrungsrechner I_U                                                                                                    | Klassenname festlegen.                                                                                                    |
| Name:     Waehrungsrechner       ↓       Kind:                                                                                                   | Geben Sie als Klassennamen $\rightarrow$ Taschenrechner ein und klicken Sie auf die Schaltfläche $\rightarrow$ OK.                                                                                                    |
|                                                                                                    | <pre>     MainActivity.java × activity_main.xml ×  Waehrungsrechner.java ×     package de.emotionalspirit.edublog.meinwaehrungsrechner1_0;     /**     * Created by Chrissi on 09.04.2015.     //     public class Waehrungsrechner {     }     } </pre> |
| © Waehrungsrechner.java × © MainActivity.java × 🖻 activity_main.xml ×                                                                            | Grundgerüst einer Klasse festlegen.                                                                                                    |
| <pre>package de.emotionalspirit.edublog.meinWaenrungsrechner_i_0;  /**  Created by Chrissi on 09.04.2015.  public class Waehrungsrechner {</pre> | <ol> <li>Deklaration der Attribute</li> <li>Deklaration des Konstruktors</li> <li>Get-Methoden (Getter) deklarieren und</li> </ol>                                                                                                    |
| 8<br>9<br>10 // Standard (Default) Konstruktor<br>11<br>12<br>13 // Getter: Ermittelt Eigenschaftsvert eines Objektes                            | implementieren.<br>4. Set-Methode (Setter) deklarieren und<br>implementieren.                                                                                                    |
| 14<br>15<br>16 // Setter: Übermittelt Eigenschaftsvert an das Attribut des Objektes<br>17                                                        | <ol> <li>Sonstige Methoden deklarieren und im-<br/>plementieren</li> </ol>                                                                                                    |
| 18<br>19 // Sonstige Methoden: Methoden die mehr können als nur er- und übermitteln<br>20<br>21 }                                                | Übernehmen Sie die nebenstehend angezeig-<br>ten Kommentare.                                                                                                    |
|                                                                                                    |                                                                                                    |
|                                                                                                    | <ul> <li>Deklarieren:</li> <li>In der objektorientierten Programmierung ist mit der Deklaration die <ol> <li>Festlegung einer Dimension, eines Bezeichners,</li> <li>eines Datentyp und</li> </ol> </li> </ul>                                           |

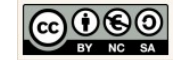

| <ul> <li>3. weiterer Aspekte einer Klasse, eines Konstruktors, einer Eigenschaft (Attribut) oder einer Verhaltensweise (Methode und Signatur),</li> <li>meint.</li> <li>nplementieren:</li> <li>der objektorientierten Programmierung ist miter Implementation die Einbettung bzw. Umsetzung nkreter Programmstrukturen gemeint. Die sogennte Umsetzung vom "Business Logic" utomatisierte Prozesse) in Programmcode (Quell-de) einer bestimmten Programmiersprache.</li> <li>meist handelt es sich um das Anfüllen der Methom in mit dem benötigten Quellcode, also Inhalt einer ethode. Dabei dient der Quellcode dazu, die geinschten Verhaltensweisen eines Systems rogramms) zu realisieren.</li> <li>ir implementieren die Fachklasse → Waehngsrechner, indem wir sie mit dem enötigten Quellcode ausstatten.</li> <li>ntsprechend den Vorgaben (Anforderungen)er nebenstehend angezeigten UML-Klasse, erden wir das in den kommenden Schritten n.</li> </ul> |
|----------------------------------------------------------------------------------------------------|
|                                                                                                    |

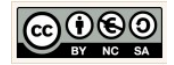

|                                                    | Deklaration der Attribute                                                                                                    |
|----------------------------------------------------|----------------------------------------------------------------------------------------------------|
| // Deklaration der Eigenschaften (Attribute)       | Deklaration der Attribute.                                                                                                    |
| private double betrag;                             | nnivate double betrag:                                                                                                    |
| private String von;                                |                                                                                                    |
| private String in;                                 | Der Zugriffsmodifikator → private stellt sicher                                                                                                    |
| private double ergebnis;                           | dass nur die Objekte der Klasse selbst auf die                                                                                                    |
| private double wechselkurs;                        | Figenschaftswerte direkt zugreifen können                                                                                                    |
|                                                    |                                                                                                    |
|                                                    | Der primitive Datentyp $\rightarrow$ double bestimmt den<br>Wertebereich und das Zahlenformat für eine<br>Gleitkommazahl mit doppelter Genauigkeit. So-<br>bald in Java eine Gleitkommazahl (Darstellung<br>einer reellen Zahl) verarbeitet werden soll grei-<br>fen die meisten Programmierer zum Datentyp<br>$\rightarrow$ double. Mit der Bestimmung des geeigneten<br>Datentyps für ein Attribut wird gleichzeitig der<br>maximal benötigte Speicherplatz vorab reser-<br>viert. |
|                                                    | $\rightarrow$ betrag ist der Attributname. Attribute werden in Java kleingeschrieben und enthalten keine Umlaute und/oder Sonderzeichen.                                                                                                    |
|                                                    | Hinweis:<br>Leerzeichen sind auch Sonderzeichen!                                                                                                    |
|                                                    | Deklarieren Sie auch die übrigen Attribute.                                                                                                    |
| <b></b>                                            | Deklaration des Konstruktors                                                                                                    |
| 15 // Standard (Default) Konstruktor               |                                                                                                    |
| <pre>16 public Waehrungsrechner(){ 17 18   }</pre> | Der Konstruktor einer Klasse sorgt dafür, dass<br>beliebig viele Objekte der Klasse erzeugt "kon-<br>struiert" werden können.                                                                                                    |
|                                                    | Jeder Benutzer erzeugt damit sein eigenes<br>Waehrungsrechner-Objekt.                                                                                                    |
|                                                    | Wir nutzen den Standard Konstruktor, ohne Pa-<br>rameter und ohne Initialisierung von<br>Anfangswerten. Neu erzeugte Waehrungsrech-<br>ner-Objekte sind also am Anfang ihrer<br>Entstehung "wertelos".                                                                                                    |
| Beispiel Attribut "ergebnis":                      | <i>Deklaration und Implementierung der Get- und Set-Methoden.</i>                                                                                                    |
| Get-Methode (Limitung)                             | Berücksichtigen Sie, dass wir auf die Eigen-<br>schaftswerte der Waehrungsrechner-Objekte<br>von außerhalb der Klasse (z.B. von der Benut-                                                                                                    |

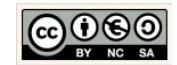

| <pre>public double getErgebnis() {     return ergebnis; }</pre>                                                                                                    | zeroberfläc<br>tribut ben<br>Methode.<br>Implement                                                                                                    | che aus) zugreifen müssen. Jedes At-<br>ötigt deshalb eine Get- und Set-<br>cieren Sie außerdem nach dem glei- |  |
|----------------------------------------------------------------------------------------------------|----------------------------------------------------------------------------------------------------|----------------------------------------------------------------------------------------------------|--|
|                                                                                                    | übrigen At                                                                                                    | tribute.                                                                                                    |  |
| Set-Methode (Übermittlung)                                                                                                    | Hinweis:<br>Mit Sicherh                                                                                                    | eit könnten wir die Architektur auch an-                                                                       |  |
| <pre>public void setErgebnis(double ergebnis) {</pre>                                                                                                    | derweitig<br>Eigenschaft                                                                                                    | gestalten z. B. könnten wir die<br>en und Verhaltensweisen auf die Fach-                                       |  |
| <pre>this.ergebnis = ergebnis; }</pre>                                                                                                    | haben es uns in dem obigen Beispiel also seh<br>fach gemacht, eine Benutzeroberfläche,<br>Fachklasse.                                                               |                                                                                                    |  |
| Kapselung:<br>Ein Prinzip der Informatik bei dem der Zugriff auf<br>Daten bewusst durch den Programmierer reguliert<br>wird.                                                                                                    |                                                                                                    |                                                                                                    |  |
| In der OOP werden dazu sog. Zugriffsmodifikatoren (z.B. $\rightarrow$ private, $\rightarrow$ public, $\rightarrow$ protected) genutzt. Da-<br>mit verhindert der Programmierer der Klasse, dass<br>ein anderer Programmierer durch den Zugriff aus<br>seiner Klasse unfreiwillige Manipulierungen der Da-<br>ten durchführen kann. |                                                                                                    |                                                                                                    |  |
| Mit den Get- und Set-Methoden kann der Program-<br>mierer den bewussten Zugriff auf Daten<br>ermöglichen.                                                                                                    |                                                                                                    |                                                                                                    |  |
| Die ELSE IF-Kontrollstruktur :<br>Eine Fallunterscheidung mit mehreren Bedingun-<br>gen.                                                                                                    | Deklaration und Implementierung sonst<br>Methoden.                                                                                                    |                                                                                                    |  |
| if(Bedingung){<br>Anweisung01;<br>Anweisung02;<br>}else if(Bedingung){<br>Anweisung03;                                                                                                    | Methode → umrechnen(von, in)<br>Abhängig von der Wahl des Benutzers (von, in)<br>der Wechselkurs bestimmt werden.                                                   |                                                                                                    |  |
| Anweisung04;<br>}else if(Bedingung){<br>Anweisung05;<br>Anweisung06;<br>}else if(Bedingung){<br>Anweisung07;<br>Anweisung08;                                                                                                    | <ul> <li>Für die vier Währungen:</li> <li>1. Euro (EUR)</li> <li>2. Britisches Pfund (GBP)</li> <li>3. US Dollar (USD)</li> <li>4. Japanischer Yen (JPY)</li> </ul> |                                                                                                    |  |
| <pre>}else{     Anweisung09;     Anweisung10; }</pre>                                                                                                    | ergeben sich 16 Kombinationen die der Benur<br>zer auswählen kann. All diese Fälle müssen w<br>berücksichtigen:                                                     |                                                                                                    |  |
|                                                                                                    | von                                                                                                    | Euro (EUR)                                                                                                    |  |
|                                                                                                    | in                                                                                                    | Euro (EUR)                                                                                                    |  |

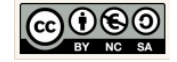

| Die Methode umrechnen(String pVon, String pIn)<br>nutzt die Kontrollstruktur zur Behandlung der 16<br>möglichen Fälle:                                                       | wechsel-<br>kurs | 1.00000                |
|----------------------------------------------------------------------------------------------------|------------------|------------------------|
| <ul> <li>63 // Sonstige Methode: Methoden die mehr können als nur er- und übermitteln</li> <li>64 ⊖ public void umrechnen(String pWaehrung1, String pWaehrung2) {</li> </ul> | Non              |                        |
| <pre>65 if (pWaehrung1.equals("Euro (EUR)") εε<br/>66 pWaehrung2.equals("Euro (EUR)")) {</pre>                                                                               | von              | Luio (LOR)             |
| 67 //Euro(EUR) - Euro(EUR)<br>68 this.wechselkurs = 1.00000;<br>69 this.setVon(Nwachung1):                                                                                   |                  |                        |
| 70 this.setIn(pWaehrung2);<br>71 }else if(pWaehrung1.equals("Euro (EUR)") 55                                                                                                 | wechsel-         | 0.72085                |
| 72     pWaehrung2.equals("Britisches Pfund (GBP)")){       73     //Euro (EUR) - Britisches Pfund (GBP)       74     this mechanismus - 0.72051                              | Kurs             |                        |
| 75 this.setVon(pWachrung1);<br>76 this.setIn(pWachrung2);                                                                                                    | von              | Britisches Pfund (GBP) |
| <pre>77 }else if(pWaehrung1.equals("Britisches Pfund (GBP)") &amp;</pre>                                                                                                    | in               | Britisches Pfund (GBP) |
| <pre>80 this.wechselkurs = 1.00000;<br/>81 this.setVon(pWaehrung1);</pre>                                                                                                    | wechsel-         | 1.00000                |
| 82 this.setIn(pWaehrung2);                                                                                                    | kurs             |                        |
|                                                                                                    | [                |                        |
| 155 Jales (f/Weshung) agus a// Juansachan Yan (JDV) //) cr                                                                                                    | von              | Euro (EUR)             |
| 155     }else if (pWaehrung1.equals("Japanischer Yen (JPY)") &       156     pWaehrung2.equals("US Dollar (USD)")) {       157     //Japanischer Yen (JPY) - US Dollar (USD) | in               | US Dollar (USD)        |
| 158         this.wechselkurs =         0.00835;           159         this.setVon(pWashrung1);         160           160         this.setVon(pWashrung2);         160        | wechsel-         | 1.05987                |
| 161         }else{           162         this.wechselkurs = 0.00000;                                                                                                    | KUrs             |                        |
| 163     }       164     this.ergebnis = Math.round((this.betrag * this.wechselkurs)*100) / 100;       165     △                                                              | von              | US Dollar (USD)        |
|                                                                                                    | in               | US Dollar (USD)        |
| Abschließend soll dann der Betrag in die Ziel-                                                                                                    | wechsel-         | 1 0000                 |
| währung umgerechnet werden:                                                                                                    | kurs             | 1.00000                |
| zielwährung = ausgangswährung * wechselkurs;                                                                                                    |                  |                        |
| Hier and viole Lägungsonsätze mäglicht                                                                                                    | von              | Euro (EUR)             |
|                                                                                                    | in               | Japanischer Yen (JPY)  |
| Eine relativ einfache Lösungsvariante mittels                                                                                                    | wechsel-         | 126.86000              |
| einer ELSE IF-Kontrollstruktur wird hier vorge-                                                                                                    | kurs             |                        |
| stent.                                                                                                    |                  |                        |
|                                                                                                    | von              | Japanischer Yen (JPY)  |
|                                                                                                    | in               | Japanischer Yen (JPY)  |
|                                                                                                    | wechsel-         | 1.00000                |
|                                                                                                    | KUIS             |                        |
|                                                                                                    | von              | Britisches Pfund (GBP) |
|                                                                                                    | in               | Euro (EUR)             |
|                                                                                                    | wechsel-<br>kurs | 1.38690                |
|                                                                                                    |                  |                        |

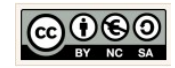

| n Britisches Pfund (GBP)<br>US Dollar (USD)<br>echsel-<br>Irs 1.47011 | Britisches Pfund (GBP)<br>US Dollar (USD)<br>1.47011 |
|-----------------------------------------------------------------------|------------------------------------------------------|
| US Dollar (USD)<br>echsel-<br>Irs                                     | US Dollar (USD)<br>1.47011                           |
| echsel- 1.47011<br>Irs                                                | 1.47011                                              |
|                                                                       |                                                      |
| n Britisches Pfund (GBP)                                              | Britisches Pfund (GBP)                               |
| Japanischer Yen (JPY)                                                 | Japanischer Yen (JPY)                                |
| echsel- 175.96000<br>Irs                                              | 175.96000                                            |
| n US Dollar (USD)                                                     | US Dollar (USD)                                      |
| Euro (EUR)                                                            | Euro (EUR)                                           |
| echsel- 0.94337<br>Irs                                                | 0.94337                                              |
| n US Dollar (USD)                                                     | US Dollar (USD)                                      |
| Britisches Pfund (GBP)                                                | Britisches Pfund (GBP)                               |
| echsel- 0.68012                                                       | 0.68012                                              |
| n US Dollar (USD)                                                     | US Dollar (USD)                                      |
| Japanischer Yen (JPY)                                                 | Japanischer Yen (JPY)                                |
| echsel- 119.69000<br>Irs                                              | 119.69000                                            |
| n lapanischer Yen (1PY)                                               | Japanischer Yen (1PY)                                |
| Euro (EUR)                                                            | Euro (EUR)                                           |
| echsel- 0.00788                                                       | 0.00788                                              |
|                                                                       |                                                      |
|                                                                       |                                                      |
|                                                                       |                                                      |
| Irs                                                                   | 0.0000                                               |
| n Japanischer Yen (JPY)                                               | Japanischer Yen (JPY)                                |
| US Dollar (USD)                                                       | US Dollar (USD)                                      |
| echsel- 0.00835                                                       | 0.00835                                              |

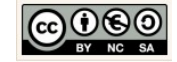

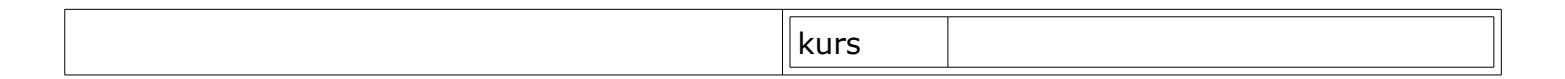

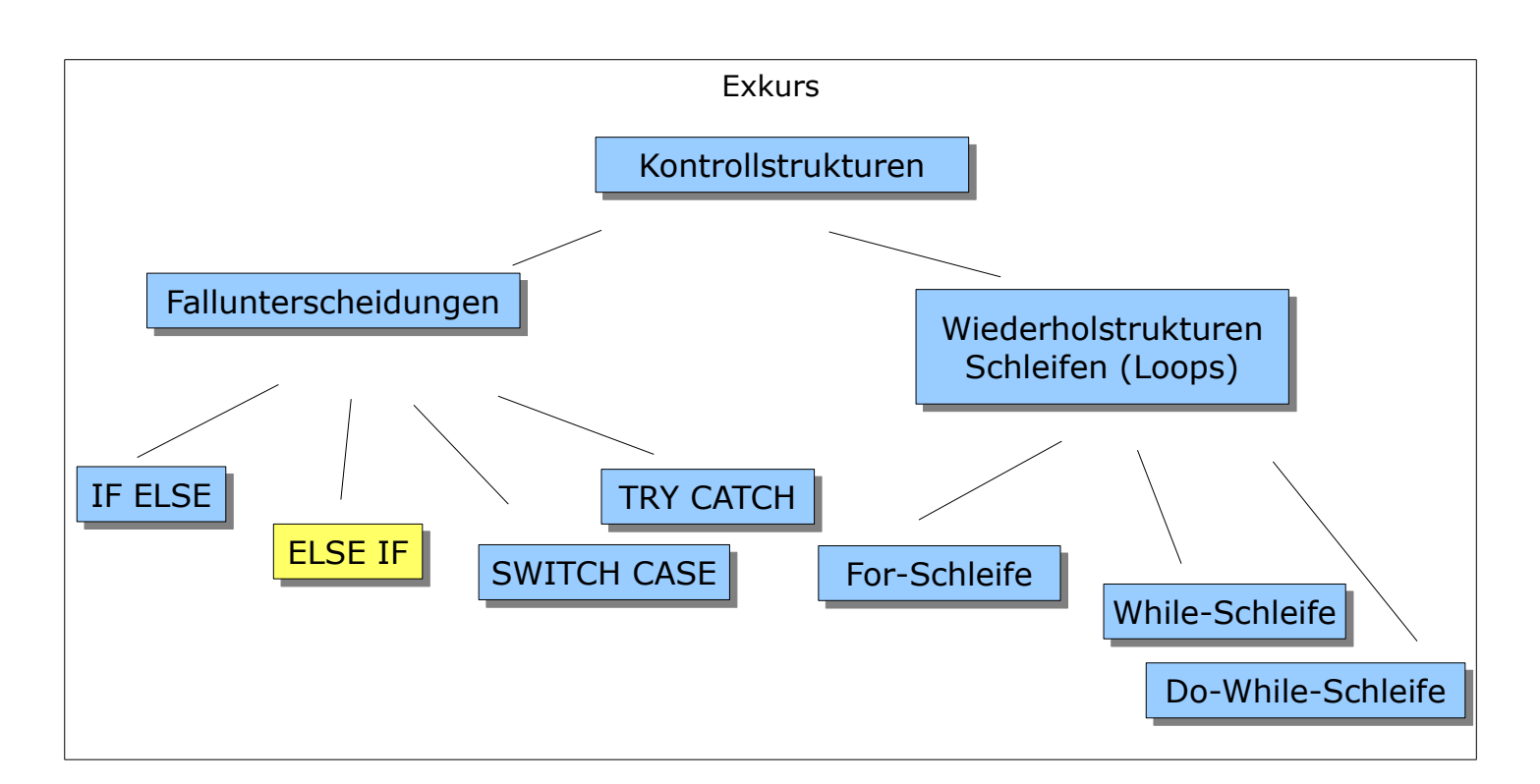

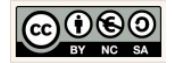

## 4 View: Layouts, Komponenten & XML

4.1 Die Benutzeroberfläche des BMI-Rechner 1.0

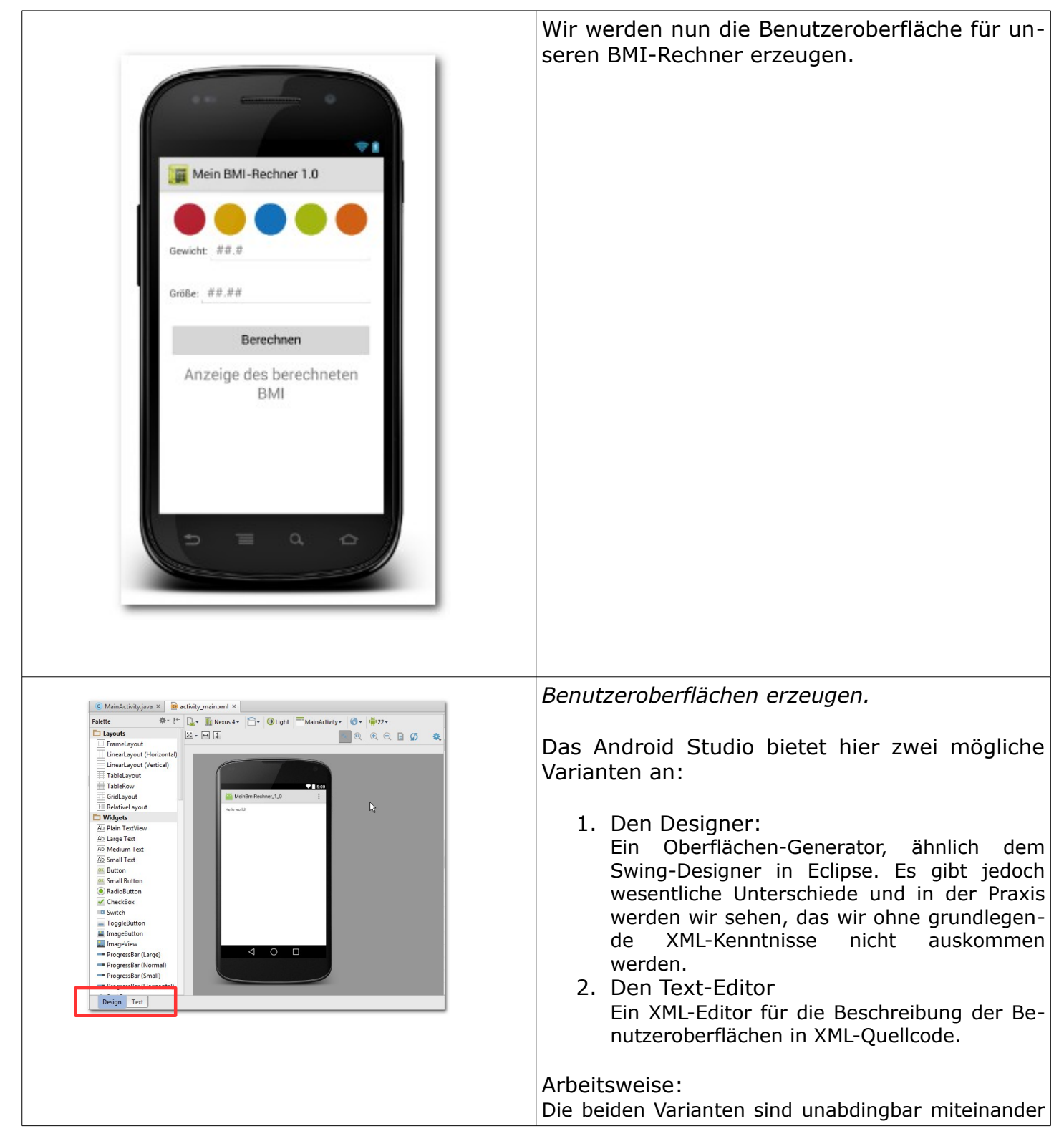

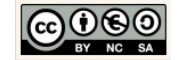
|                                                                                                    |                                                                                                    |                           | verbunden. Das heißt konkret, dass Veränderungen<br>die im Text-Editor vorgenommen wurden im Design<br>ersichtlich werden, umgekehrt erzielt man densel-<br>ben Effekt. Der Wechsel zwischen den Varianten<br>erfolgt über die zwei Reiter "Design" und "Text" un-<br>terhalb der Komponenten-Palette. |  |  |  |
|----------------------------------------------------------------------------------------------------|----------------------------------------------------------------------------------------------------|---------------------------|----------------------------------------------------------------------------------------------------|--|--|--|
|                                                                                                    |                                                                                                    |                           | Aktueller Hinweis: Blank Activity                                                                                                    |  |  |  |
| v <b>C</b> ii                                                                                                    | res<br>carawable<br>carawable                                                                                                    |                           | In der onCreate-Methode der<br>→ MainActivity.java                                                                                                    |  |  |  |
| >                                                                                                    | <ul> <li>activity_main</li> <li>content_main</li> <li>menu</li> <li>minman</li> </ul>                                                                                                    | n.xml<br>R.xml            | wird wie üblich die View $\rightarrow$ activity_main gesetzt. Neu ist, dass die $\rightarrow$ activity_main eine weitere xml-Datei, die $\rightarrow$ content_main, includiert.                                                                                                    |  |  |  |
| everride<br>protected void onco<br>super onCreate<br>setContentView<br>Toolbar toolbar<br>setSupportAction<br>FloatingActional                                           | <b>ce-Methode im</b><br>(savedInstanceState<br>(savedInstanceState);<br>(R.layout.activity_main);<br>r = (Toolbar) findViewById(R.id<br>onBar(toolbar);<br>Sutton fab = (FloatingActionBut<br>Listener((vier) > ( | HalloWelt-Projekt         | Ähnlich wie beim dynamischen Weblayout<br>bleibt das Grundgerüst (Menüs) gleich nur der<br>Inhalt (Content) und die Ereignissteuerung va-<br>riieren. Das Start-Layout (GUI) für die<br>Anwendung sollte also in die content_main.<br>(siehe Projekt HalloWelt).                                       |  |  |  |
| <pre>Tab.setUnLickListener((View) &gt; {     Snackbar.make(View, "Replace with your own action", Snackbar.LENGTH_LONG)     .setAction("Action", null).show(); }); </pre> |                                                                                                    |                           | Sie können auf diese Architektur verzichten,<br>wenn Sie bei Erzeugung eines neuen Projektes<br>anstelle dessen eine → Empty Activity verwen-<br>den.                                                                                                    |  |  |  |
| Relatives Layou                                                                                                    | t                                                                                                    |                           | Vorgehensweise: Component Tree.                                                                                                    |  |  |  |
|                                                                                                    | Lineares Layout (ve                                                                                                    | ertikal)                  |                                                                                                    |  |  |  |
|                                                                                                    | Lin                                                                                                    | eares Layout (horizontal) | <ol> <li>AppTheme "Holo Light" wählen</li> <li>Layoutschachtelung erzeugen</li> <li>Komponenten im Layout platzieren</li> <li>Komponenteneigenschaften definieren</li> </ol>                                                                                                    |  |  |  |
|                                                                                                    |                                                                                                    | ImageView: ivLogo         |                                                                                                    |  |  |  |
|                                                                                                    | Lin                                                                                                    | eares Lavout (horizontal) | Das Relative Lavout:                                                                                                    |  |  |  |
|                                                                                                    |                                                                                                    | TextView: tvGewicht       | Die in einem relativen Layout enthaltenen Kompo-                                                                                                    |  |  |  |
|                                                                                                    |                                                                                                    | EditText: etGewicht       | nenten werden immer in Abhängigkeit seiner direkt                                                                                                    |  |  |  |
|                                                                                                    |                                                                                                    |                           | folgt die Beschreibung der Platzierung auch in                                                                                                    |  |  |  |
|                                                                                                    |                                                                                                    |                           | Abhängigkeit der direkt benachbarten Komponen-                                                                                                    |  |  |  |
|                                                                                                    | Lineares Layout (horizontal) TextView: tvGroesse                                                                                                    |                           | ten.                                                                                                    |  |  |  |
|                                                                                                    |                                                                                                    |                           | Praxis-Hinweis:                                                                                                    |  |  |  |
|                                                                                                    |                                                                                                    | Editlext: etGroesse       | Das ist für die Darstellung von Benutzeroberflächen                                                                                                    |  |  |  |
|                                                                                                    |                                                                                                    |                           | Während der Entwicklung verändern wir die Platzie-                                                                                                    |  |  |  |
| Lineares Layout (horizontal)<br>Button: btBerechnen                                                                                                    |                                                                                                    |                           | rung jedoch ständig. Bei jeder kleinen Änderung<br>müssten wir die gesamte Benutzeroberfläche über-<br>arbeiten. Die Lösung des Problems ist die                                                                                                    |  |  |  |
|                                                                                                    |                                                                                                    |                           |                                                                                                    |  |  |  |

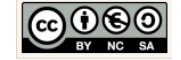

|                                                                                                    | Schachtelung von Layouts.                                                                                                    |  |  |  |  |  |
|----------------------------------------------------------------------------------------------------|----------------------------------------------------------------------------------------------------|--|--|--|--|--|
| Lineares Layout (horizontal)<br>TextView: tvErgebnis                                                                                                    | Das Lineare Layout (vertikal):<br>Die in einem vertikalen Linearen Layout platzierten<br>Komponenten werden untereinander angeordnet.                                                                                                    |  |  |  |  |  |
|                                                                                                    | Das Lineare Layout (horizontal):<br>Die in einem horizontalen Linearen Layout platzier-<br>ten Komponenten werden nebeneinander<br>angeordnet.                                                                                                    |  |  |  |  |  |
|                                                                                                    | Der Komponenten-Baum.                                                                                                    |  |  |  |  |  |
| Component Tree     E     Image: Image: Imag | Im oberen, rechten Frame-Fenster wird der<br>Komponenten-Baum (Component Tree) ange-<br>zeigt.                                                                                                    |  |  |  |  |  |
|                                                                                                    | Als Komponenten werden alle Elemente einer Benutzeroberfläche bezeichnet.                                                                                                    |  |  |  |  |  |
|                                                                                                    | Die Grundlage jeder Benutzeroberfläche sind<br>die Layouts. Diese werden, wie wir gleich ler-<br>nen, geschachtelt, um die gewünschten<br>Ergebnisse zu erzielen.                                                                                                    |  |  |  |  |  |
|                                                                                                    | Das Standard-Layout ist das "Relative Layout".<br>In der Vergangenheit wurden häufig absolute<br>Layouts eingesetzt, diese haben sich auf mobi-<br>len Endgeräten aufgrund der unterschiedlichen<br>Displaygrößen als sehr unflexibel erwiesen.                                                                                                    |  |  |  |  |  |
|                                                                                                    | LinearesLavout (Vertical) verwenden.                                                                                                    |  |  |  |  |  |
| Component Tree       Image: Image: Ima      | Klicken Sie dazu im linken Frame-Fenster "Pa-<br>lette" neben der Design-Bühne auf die Option<br>"LinearLayout (Vertical)".                                                                                                    |  |  |  |  |  |
| Gradle                                                                                                    | -       C       MainActivity.java ×       S       activity_main.xml ×         Palette       S       I       Nexus 4 +         C       Layouts       MainActivity +       MainActivity +         C       FrameLayout (Horizontal)       ImainActivity +       ImainActivity +         LinearLayout (Vertical)       ImainActivity +       ImainActivity +       ImainActivity +         LinearLayout (Vertical)       ImainActivity +       ImainActivity +       ImainActivity +         LinearLayout (Vertical)       ImainActivity +       ImainActivity +       ImainActivity +       ImainActivity +         ImainActivity +       ImainActivity +       ImainActivity +       ImainActivity +       ImainActivity +         ImainActivity +       ImainActivity +       ImainActivity +       ImainActivity +       ImainActivity +         ImainActivity +       ImainActivity +       ImainActivity +       ImainActivity +       ImainActivity +       ImainActivity +       ImainActivity +         ImainActivity +       ImainActivity +       ImainActivity +       ImainActivity +       ImainActivity +       ImainActivity +       ImainActivity +       ImainActivity +       ImainActivity +       ImainActivity +       ImainActivity +       ImainActivity +       ImainActivity +       ImainActivity +       ImainActivity |  |  |  |  |  |
|                                                                                                    | Ziehen Sie dazu diese Komponente mit ge-                                                                                                    |  |  |  |  |  |

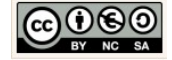

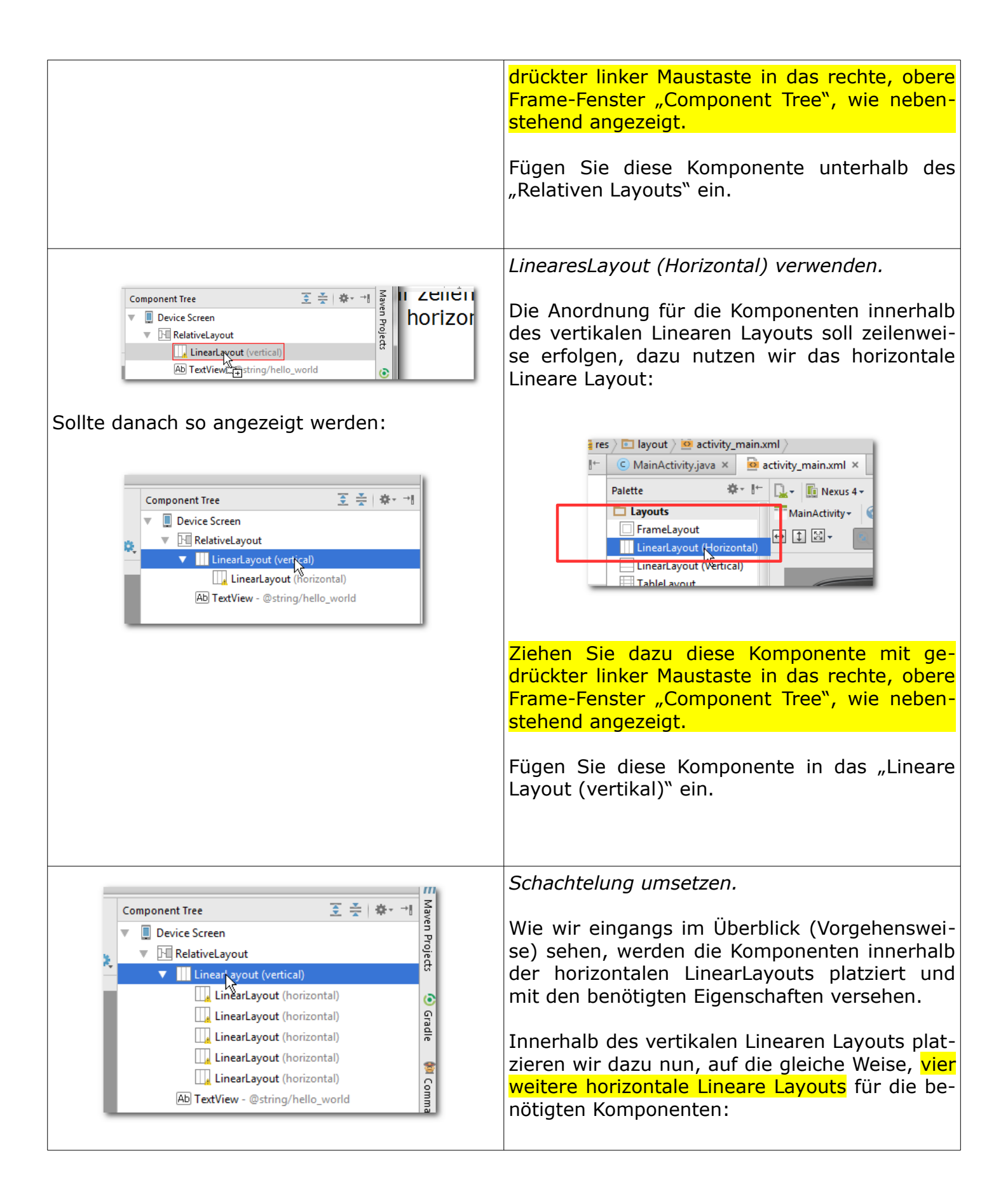

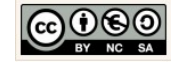

| 1. das Logo                                                                                                    |                                                                                                    |                                                                                                    |                    |  |  |  |  |
|----------------------------------------------------------------------------------------------------|----------------------------------------------------------------------------------------------------|----------------------------------------------------------------------------------------------------|--------------------|--|--|--|--|
|                                                                                                    | Komponente                                                                                                    | Präfix                                                                                                    | @id/               |  |  |  |  |
|                                                                                                    | ImageView                                                                                                    | v ivLogo                                                                                                    |                    |  |  |  |  |
|                                                                                                    |                                                                                                    |                                                                                                    |                    |  |  |  |  |
|                                                                                                    | 2. die Einabe des Gewichts                                                                                     |                                                                                                    |                    |  |  |  |  |
|                                                                                                    | Komponente                                                                                                    | Präfix                                                                                                    | @id/               |  |  |  |  |
|                                                                                                    | TextView                                                                                                    | tv                                                                                                    | tvGewicht          |  |  |  |  |
|                                                                                                    | EditText                                                                                                    | <t et="" etgewicht<="" th=""></t>                                                                                                    |                    |  |  |  |  |
|                                                                                                    | 3. die Eingabe der Größe                                                                                       |                                                                                                    |                    |  |  |  |  |
|                                                                                                    | Komponente                                                                                                    | Präfix                                                                                                    | @id/               |  |  |  |  |
|                                                                                                    | TextView tv                                                                                                    |                                                                                                    | tvGroesse          |  |  |  |  |
|                                                                                                    | EditText                                                                                                    | et                                                                                                    | etGroesse          |  |  |  |  |
|                                                                                                    | 4 die Schaltfläche Berechnen                                                                                   |                                                                                                    |                    |  |  |  |  |
|                                                                                                    | Komponente                                                                                                    | Präfix                                                                                                    | @id/               |  |  |  |  |
|                                                                                                    | Button                                                                                                    | bt                                                                                                    | btBerechnen        |  |  |  |  |
|                                                                                                    |                                                                                                    |                                                                                                    |                    |  |  |  |  |
|                                                                                                    | S. UIE AIIZE                                                                                                   | Präfiv                                                                                                    |                    |  |  |  |  |
|                                                                                                    | TextView                                                                                                    | ty                                                                                                    | tyErgebnis         |  |  |  |  |
|                                                                                                    |                                                                                                    |                                                                                                    | tvEigebills        |  |  |  |  |
|                                                                                                    | Realisieren Sie dazu die Layout-Schachtelung, wie nebenstehend angezeigt.                                      |                                                                                                    |                    |  |  |  |  |
|                                                                                                    |                                                                                                    |                                                                                                    |                    |  |  |  |  |
|                                                                                                    |                                                                                                    |                                                                                                    |                    |  |  |  |  |
|                                                                                                    | Platz für das Lo                                                                                               | go schaffen.                                                                                                    |                    |  |  |  |  |
| Component Tree     Image: Image: | Um zu einem späteren Zeitpunkt ein Logo an-<br>gezeigt zu bekommen, fügen wir die<br>ImageView Komponente ein. |                                                                                                    |                    |  |  |  |  |
| LinearLayout (horizontal)                                                                                                    |                                                                                                    |                                                                                                    |                    |  |  |  |  |
| LinearLayout (horizontal)                                                                                                    | Wählen Sie dazu die ImageView Komponente<br>im linken Frame-Fenster → Palette aus:                             |                                                                                                    |                    |  |  |  |  |
| Sollte danach so angezeigt werden:                                                                                                    | <u>j</u>                                                                                                    | s / Liayout / MainActivity_main.xmi /<br>C MainActivity.java × activit<br>Palette * - I-<br>M Button<br>M Small Button<br>RadioButton<br>CheckBox<br>Switch<br>ToggleButton<br>ImageButton<br>ImageDitew<br>ProgressBar (Large) | y.<br>•<br>Με<br>Ξ |  |  |  |  |

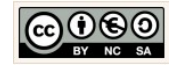

| Component Tree          至          ★ - →          ▼          □ Device Screen           ▼          ■ RelativeLayout          ▼          □ RelativeLayout           □ LinearLayout (vertical)            ▼          □ LinearLayout (vertical)           □ LinearLayout (horizontal)          ■          □ InearLayout (horizontal)                                                                                                    | Ziehen Sie dazu diese Komponente mit ge-<br>drückter linker Maustaste in das rechte, obere<br>Frame-Fenster → Component Tree, wie neben-<br>stehend angezeigt.<br>Fügen Sie dazu diese Komponente in das<br>→ Lineare Layout (horizontale) ein.                                                                                                    |
|----------------------------------------------------------------------------------------------------|----------------------------------------------------------------------------------------------------|
| Properties ? 5 T<br>focusableInTouchMode<br>id ivLogo [<br>importantForAccessibility<br>labelFor                                                                                                    | Die Eigenschaft "id" für das Logo definieren.<br>Im rechten, unteren Frame-Fenster unterhalb<br>des → Component Tree werden die Eigenschaf-<br>ten (Properties) der Aktuell angeklickten<br>Komponente angezeigt. Um die Eigenschaften<br>für die gerade eingefügte ImageView-Kompo-<br>nente zu verändern müssen Sie diese im<br>"Component Tree" anklicken. |
|                                                                                                    | Nutzen Sie dann die vertikale Bildlaufleiste im<br>Fenster → Properties, um die Eigenschaft für<br>die → id wie nebenstehend angezeigt ändern<br>zu können.<br>Die Anpassung der restlichen Eigenschaften<br>werden wir zu einem späteren Zeitpunkt<br>durchführen.                                                                                           |
| Image: State of the state of the state | Regulierung des Linearen Layouts (horizontal).<br>Im Moment nimmt das erste horizontale Linea-<br>re Layout den ganzen Platz auf dem Display<br>ein. Klicken Sie das erste → Lineare Layout<br>(horizontal) an, um es zu verkleinern:                                                                                                    |
|                                                                                                    | Ziehen Sie dazu mit gedrückter linker Maustas-<br>te den zuerst blauen Rahmen am unteren Rand<br>nach oben bis auf $\rightarrow$ 50dp.                                                                                                    |

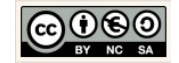

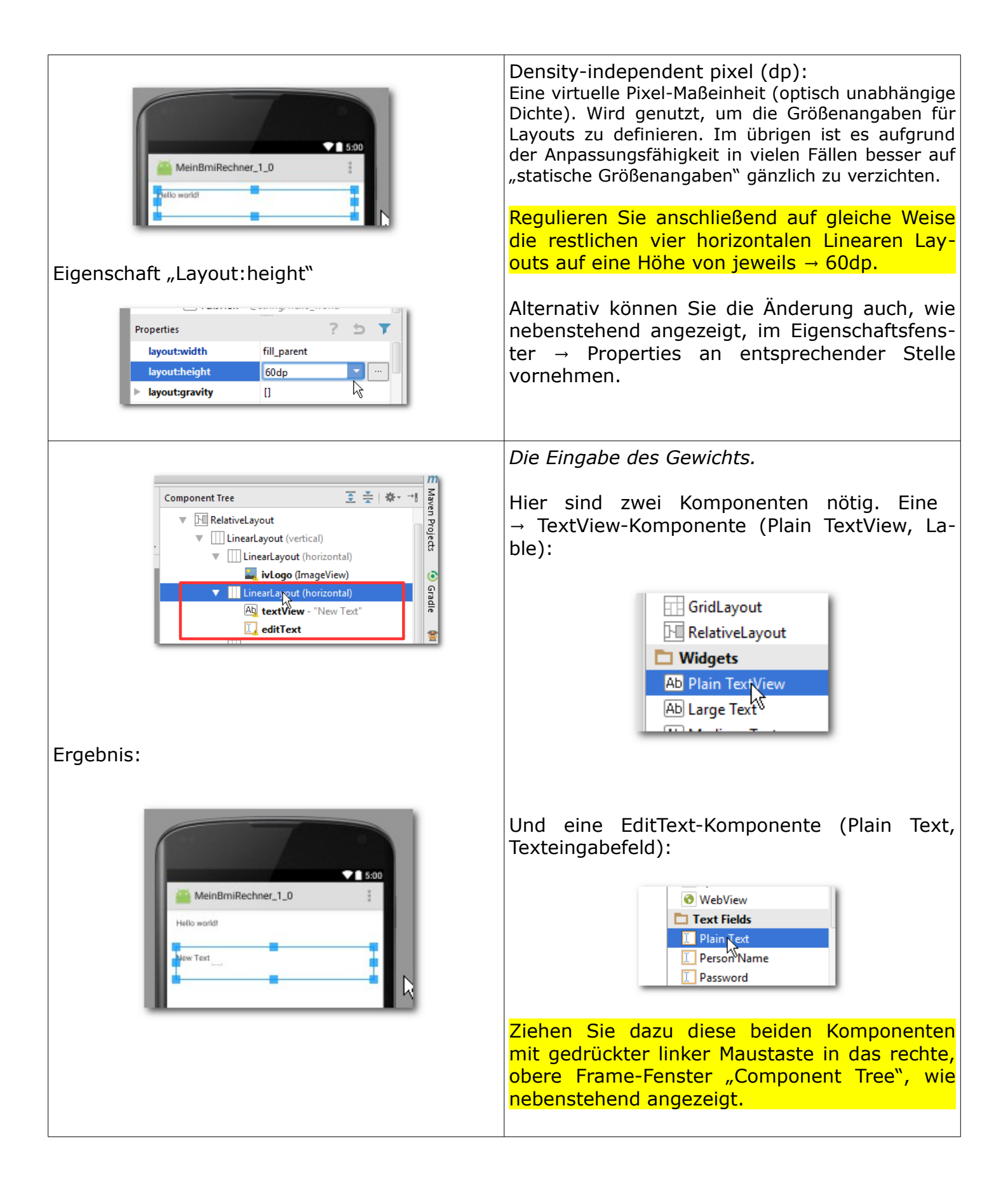

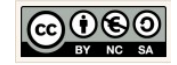

|                                                                                                    | Fügen Sie diese Komponenten in das "Lineare<br>Layout (horizontale)" ein.                                                                                                    |
|----------------------------------------------------------------------------------------------------|----------------------------------------------------------------------------------------------------|
| ivLogo (ImageView) LinearLayout (horizontal) tvGewicht (TexView) - " etGewicht (EditText)                                                                                                    | Definieren Sie die Eigenschaften "id" für die<br>TextView und EditView Komponente (Eingabe<br>des Gewichts).<br>TextView (Lable):<br>id tvGewicht<br>EditText (Texteingabefeld):<br>id etGewicht                                                                                                    |
| k2015\EigeneDateien\Android_Apps\MeinBmiRechne         Ze       New String Value Resource         Resource name:       tvGewicht         rc       Resource value:         Gewicht:          Source set:       main         File name:       strings.xml         Create the resource in directories:         Values         values-w820dp | Bezeichnungen von Komponenten.<br>Klicken Sie auf die TextView-Komponente um<br>die Bezeichnung "Gewicht:" als → String-<br>Resource zu definieren.<br>Wählen Sie dann im rechten, unteren Frame-<br>Fenster → Properties die Eigenschaft → Text<br>aus:                                                                                                    |
| Danach:<br>Properties ? 5 T<br>stateListAnimator<br>text @string/tvGewicht<br>textAlignment                                                                                                    | Davor:<br>stateListAnimator<br>text<br>Lext<br>NewText<br>NewText |

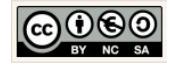

|                                                            | Schaltflächa – New Recourses                                                                                                    |
|------------------------------------------------------------|----------------------------------------------------------------------------------------------------|
|                                                            |                                                                                                    |
|                                                            | New Resource     New String Value                                                                                                    |
|                                                            | Verändern Sie die Angaben im Fenster<br>→ New String Value Resource, wie nebenste-<br>hend angezeigt.                                                                                                    |
|                                                            | Bestätigen sie die Eingabe mit einem Klick auf<br>die Schaltfläche → OK                                                                                                    |
|                                                            | ОК                                                                                                    |
|                                                            | Hinweis:<br>Aus gutem Grund werden alle Bezeichner der Be-<br>nutzeroberfläche in eine String-Resource<br>(res/values/strings.xml) ausgelagert. Für den Fall,<br>dass Apps in anderen Sprachen verfügbar gemacht<br>werden sollen. Findet der Übersetzer alle benötigten<br>Begriffe in genau einer Datei. |
|                                                            | Ein Hint (Hinweis) als Bezeichner.                                                                                                    |
| Resource name:     etGewicht       Resource value     ##.# | Für die Komponente EditText benötigen wir eine hinweisende Bezeichnung, die für den Be-<br>nutzer eine Eingabehilfe darstellt.                                                                                                    |
| Source set: main<br><u>File name: strings.xml</u>          | Definieren Sie für die Eigenschaft → hint im<br>rechten, unteren Frame-Fenster Properties eine<br>weitere String-Resource.                                                                                                    |
| Ergebnis:                                                  | Davor:                                                                                                    |

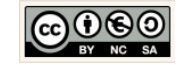

| S:00<br>MeinBmiRechner_1_0<br>Hello world!<br>Germicht: ##.#                                                                                                    | Danach:<br>height<br>hint @string/etGewicht ]                                                                |  |  |  |  |  |
|----------------------------------------------------------------------------------------------------|----------------------------------------------------------------------------------------------------|--|--|--|--|--|
| Component Tree<br>ivLogo (ImageView) - @drawabl<br>LinearLayout (horizontal)<br>Ab tvGewicht (TextView) - @string<br>clinearLayout (horizontal)<br>LinearLayout (horizontal) | Navigation (imeOptions) über die Tastatur für<br>etGewicht.<br>Für das Feld etGewicht:                       |  |  |  |  |  |
| Properties     ? 5       id     etGewicht       imeOptions     [actionNext]       importantForAccessibility                                                                  | In den Eigenschaften:<br>Properties ?<br>id etGewicht<br>imeOptions [actionNext]<br>importantForAccessibilit |  |  |  |  |  |
|                                                                                                    | Mit einem Klick springt der Curser in das<br>nächste Texteingabefeld.                                        |  |  |  |  |  |

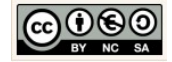

| Component Tree                                                                                                    | इ ≩ । ≉                                        | Navigation (imeOptions) über die Tastatur für etGroesse.                                                                                                    |  |  |  |  |
|----------------------------------------------------------------------------------------------------|------------------------------------------------|----------------------------------------------------------------------------------------------------|--|--|--|--|
| Ab       tvGewicht (TextView) - @strin         Image: Construct of the string of the string of the stri |                                                | Für das Feld etGroesse:                                                                                                    |  |  |  |  |
| Properties     ? 5       id     etGroesse       imeOptions     [actionDone]       importantForAccessibility                                                                                                    |                                                | In den Eigenschaften:<br>Properties ? 5<br>id etGroesse<br>imeOptions [actionDone]<br>importantForAccessibility                                                                                                    |  |  |  |  |
| Properties                                                                                                    | ? 5 🔻                                          | Mit einem Klick wird die Tastatur ausgeblendet!<br>Nummerische Felder definieren.<br>Die EditView-Komponenten → etGewicht und                                                                                      |  |  |  |  |
| hint<br>id<br>▶ imeOptions                                                                                                    | @string/etGewicht<br>etGewicht<br>[actionNext] | <ul> <li>→ etGroesse sollen nummerische dezimal Werte sein.</li> <li>Aktivieren Sie für die Einstellung im rechten,</li> </ul>                                                                                     |  |  |  |  |
| inputiviethod inputType [numberDecimal]                                                                                                    |                                                | unteren Frame-Fenster → Properties die Eigen-<br>schaft → inputType → numberDecimal. Damit<br>stellen Sie gleichzeitig sicher, dass der Nutzer<br>bei der Eingabe die nummerische Tastatur an-<br>gezeigt bekommt. |  |  |  |  |

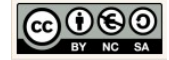

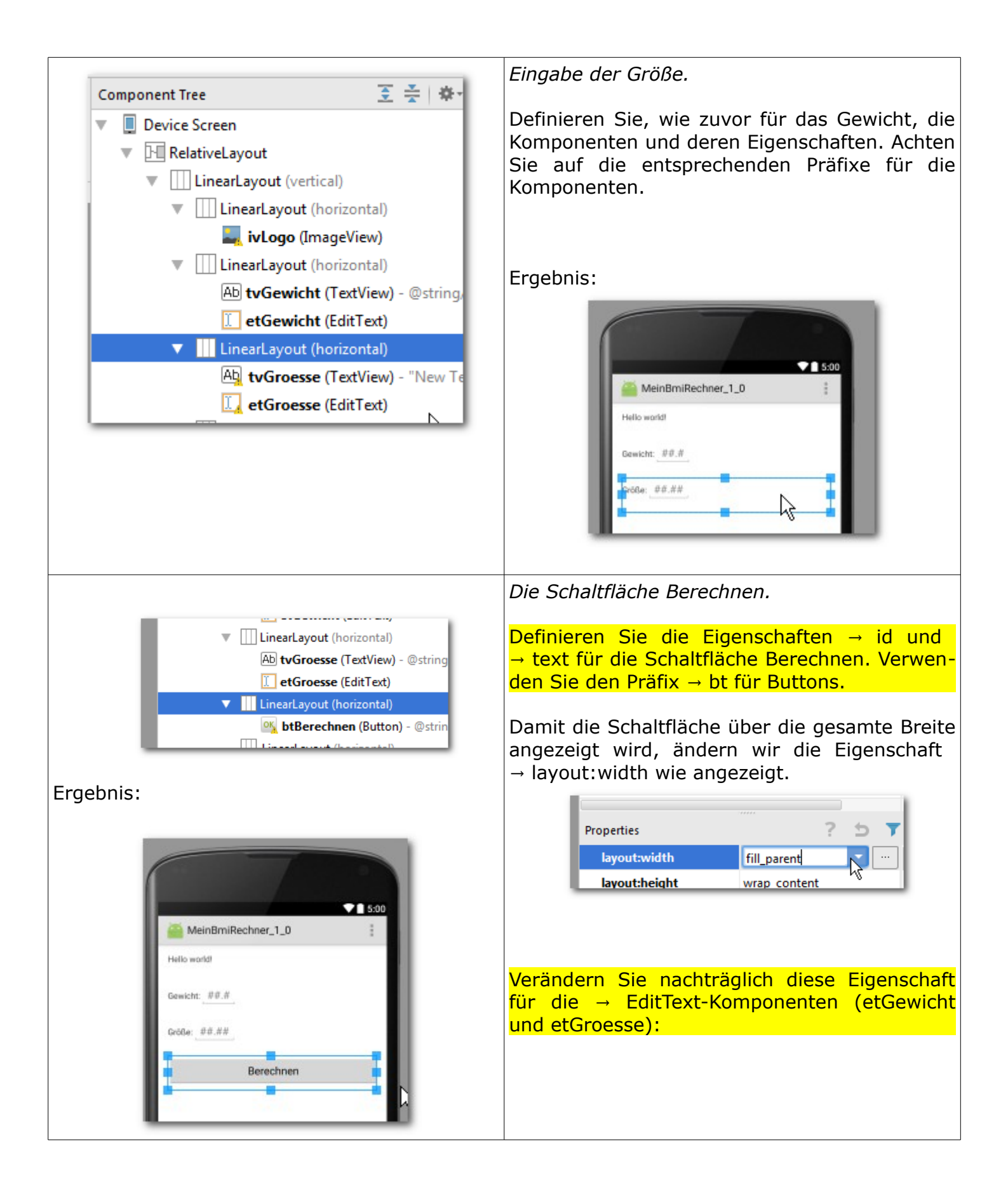

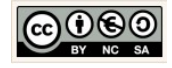

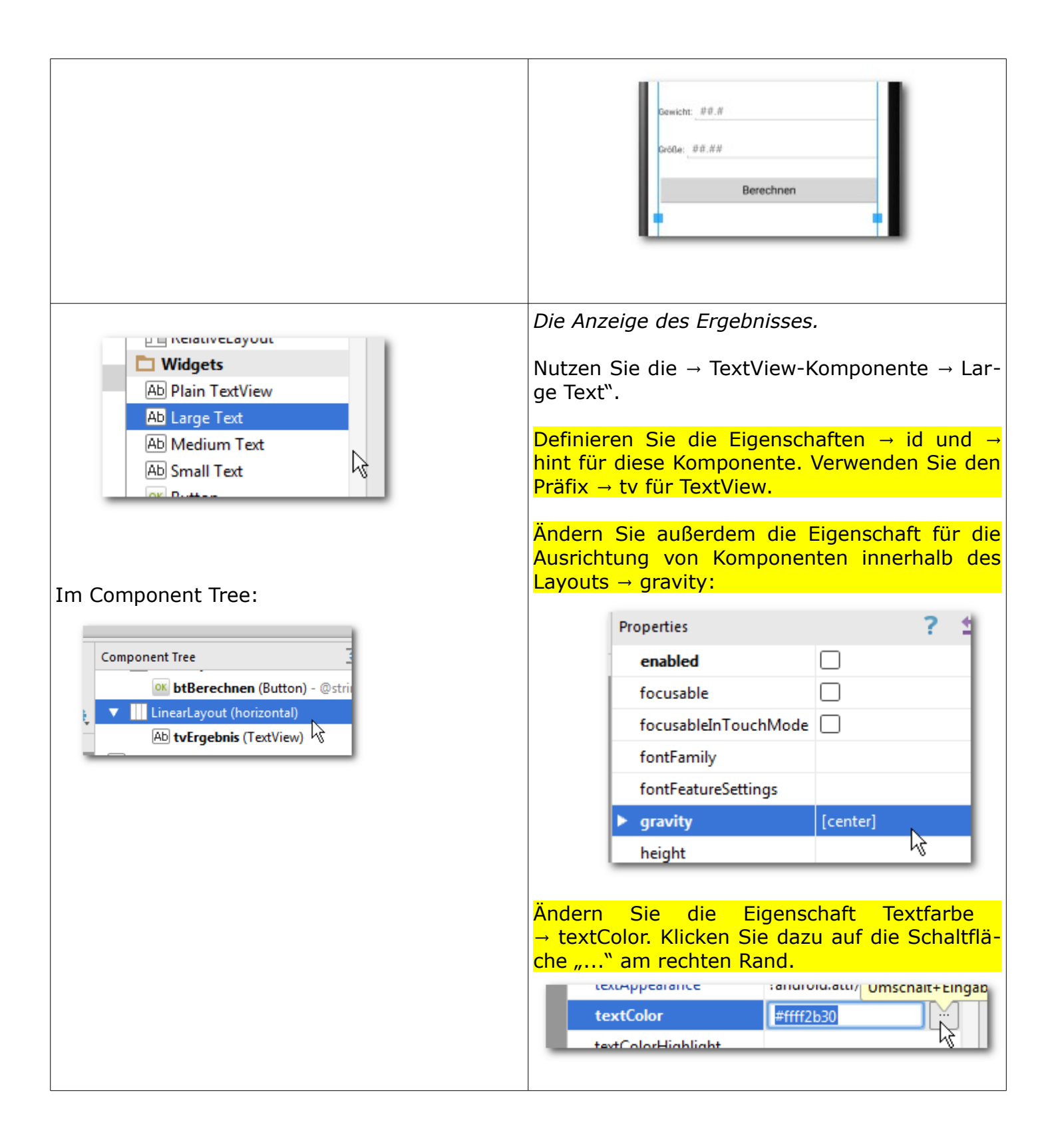

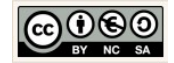

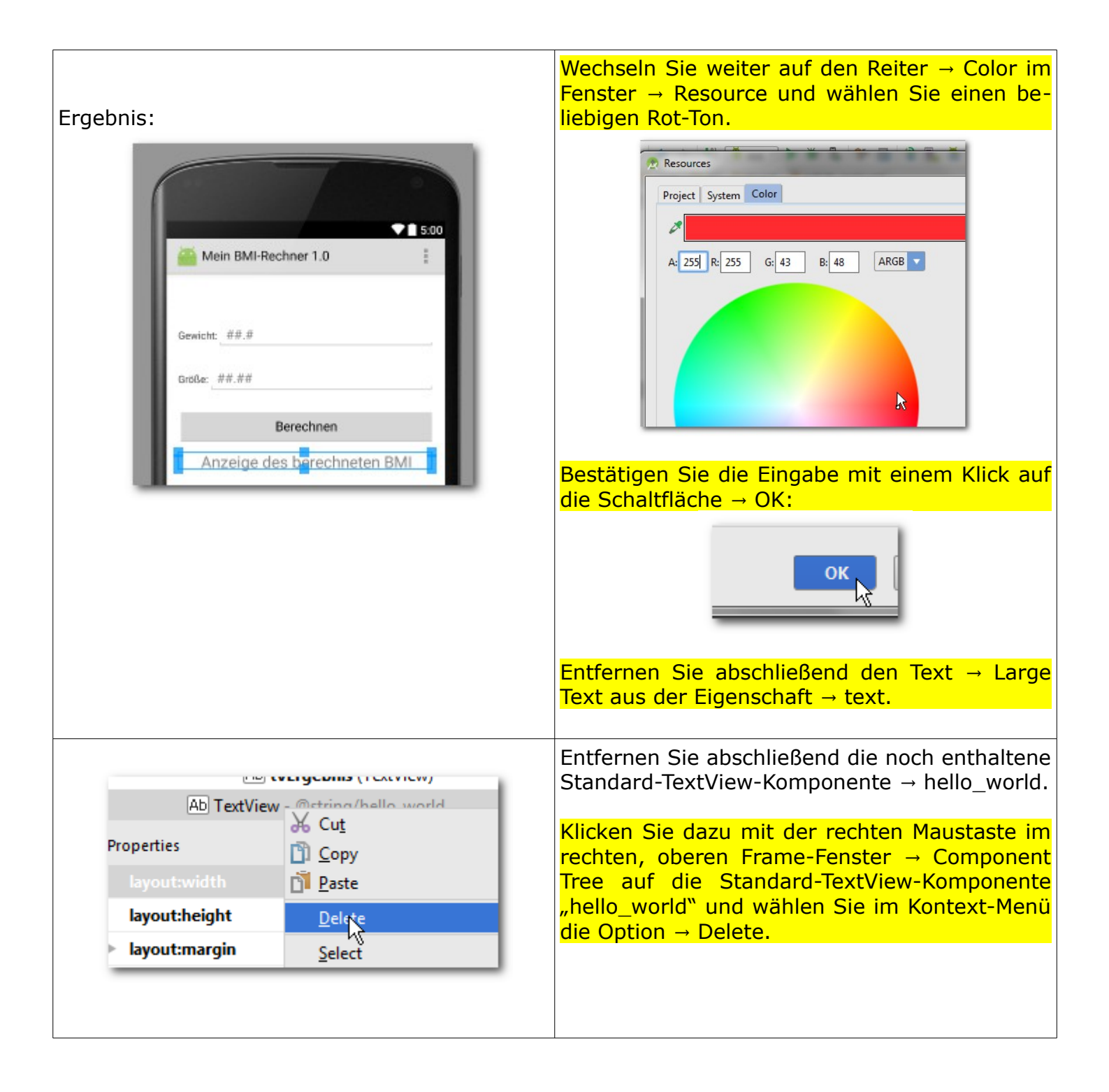

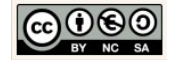

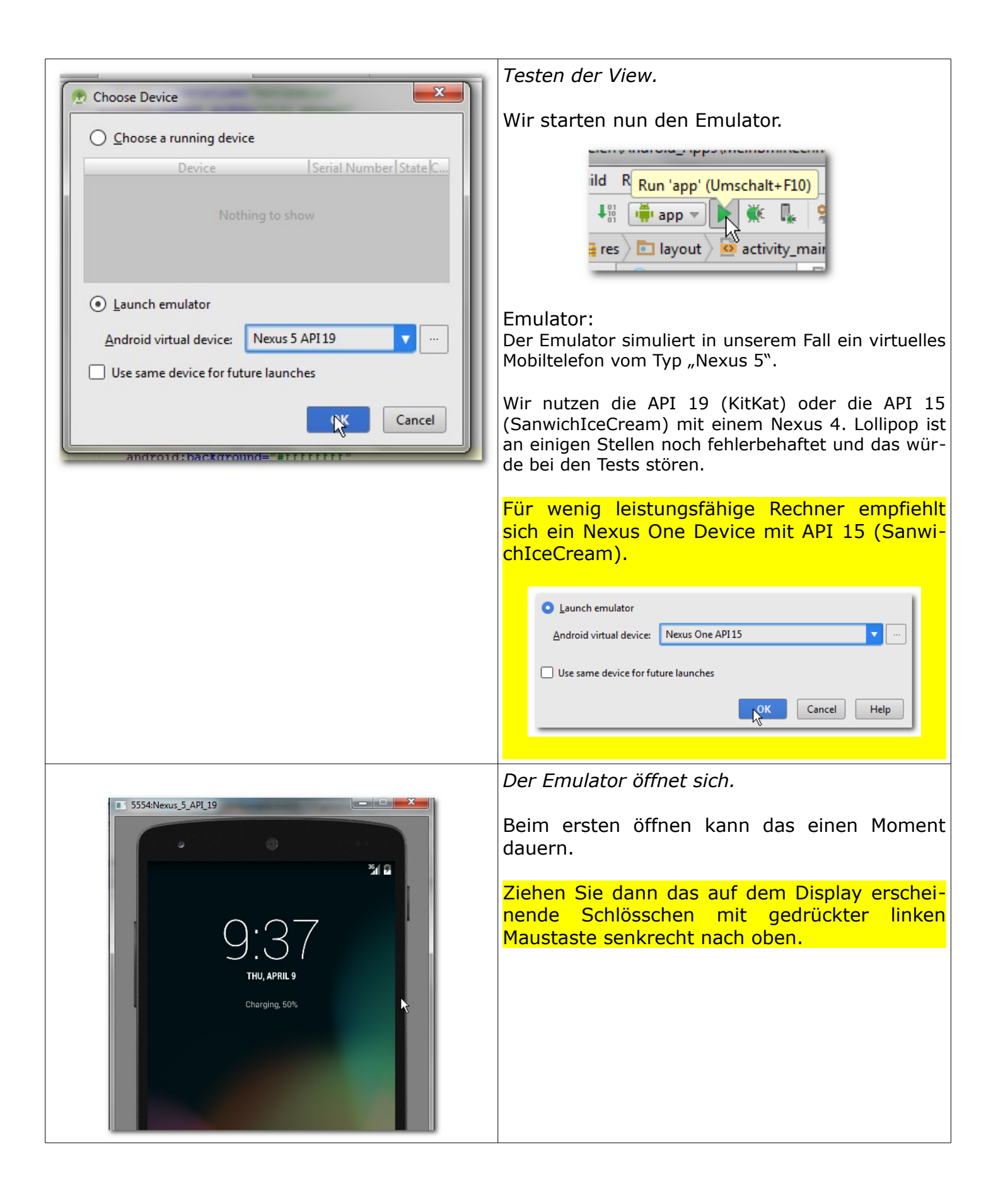

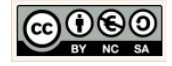

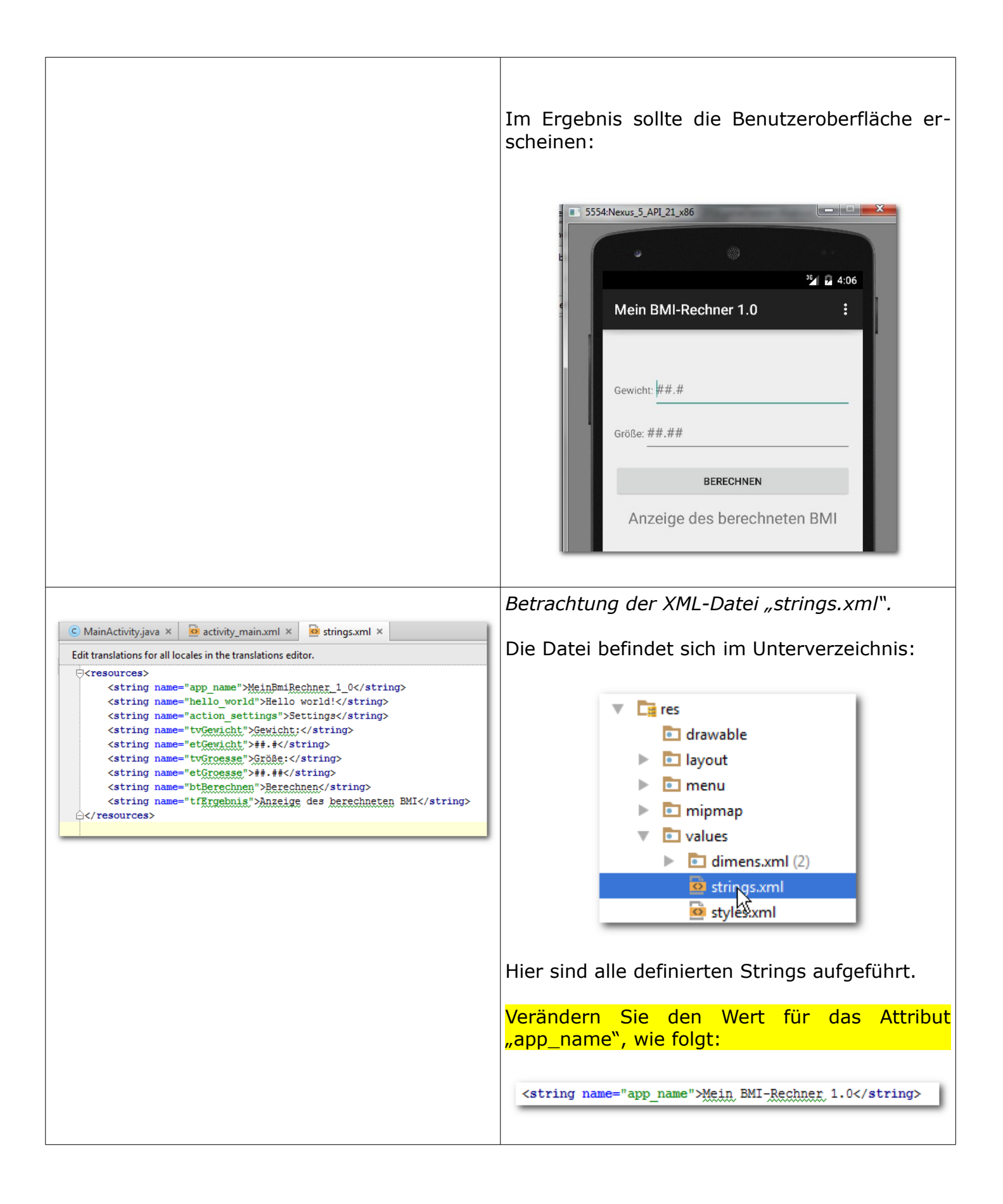

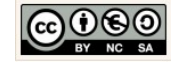

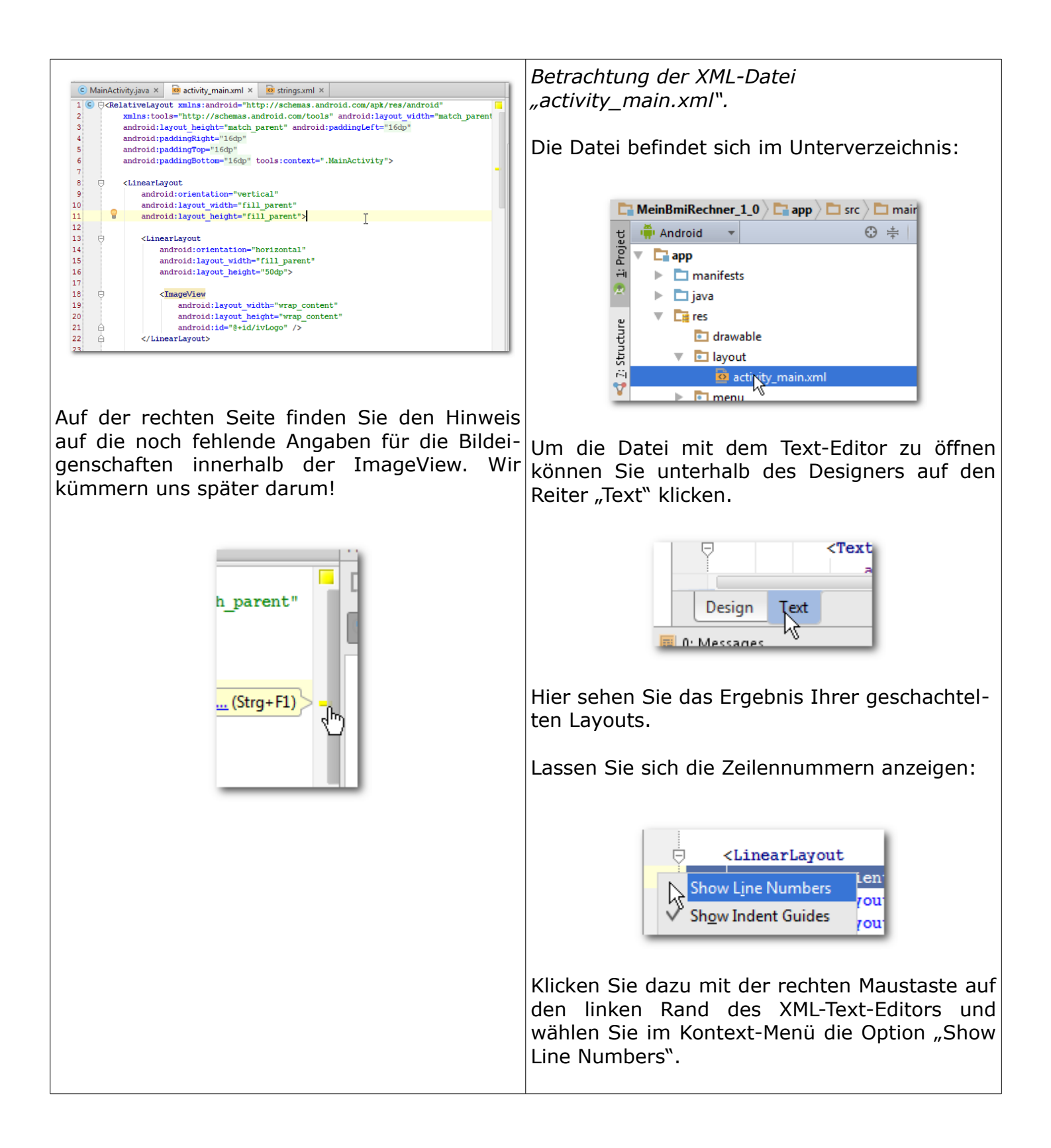

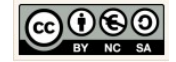

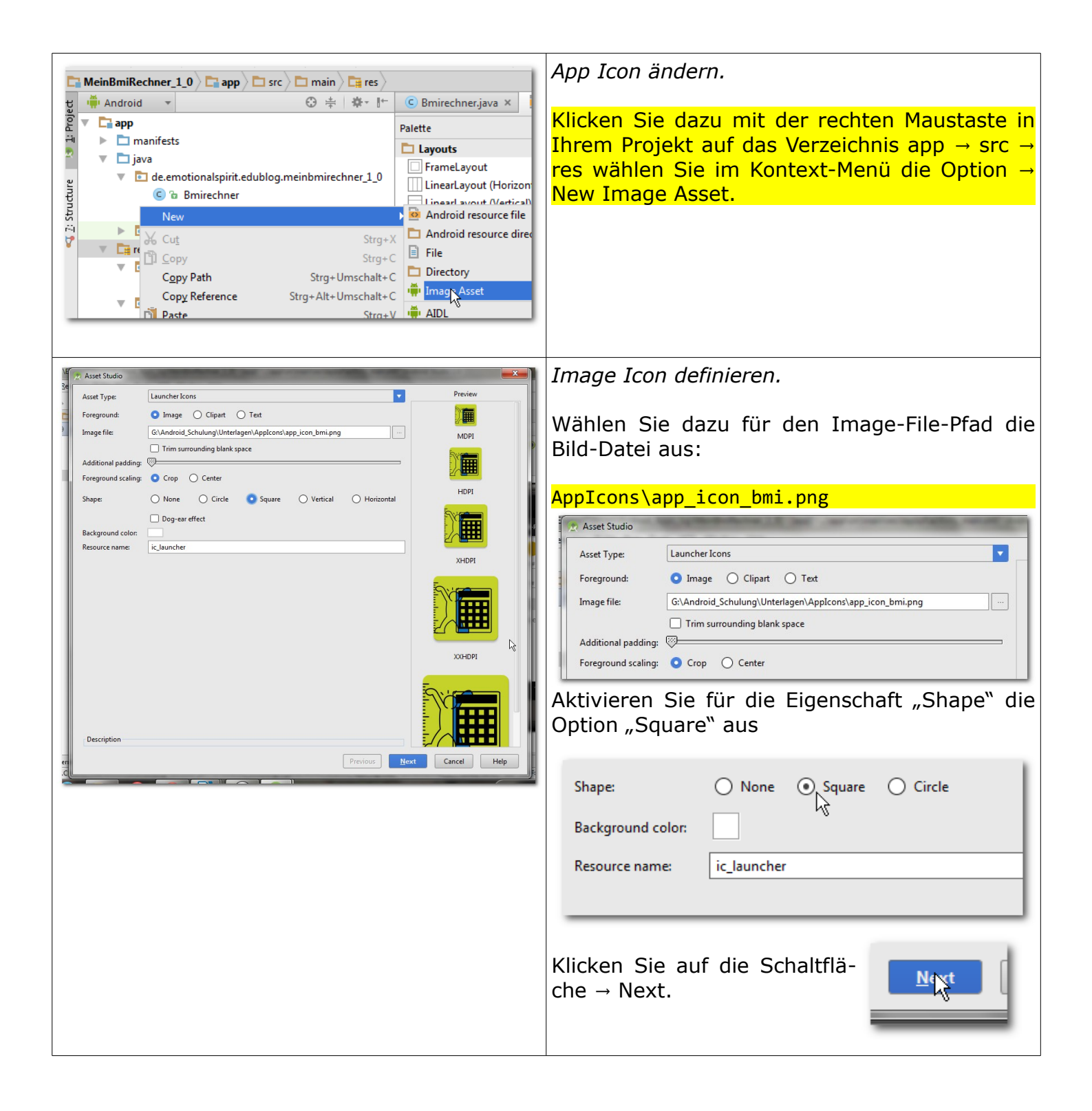

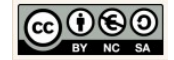

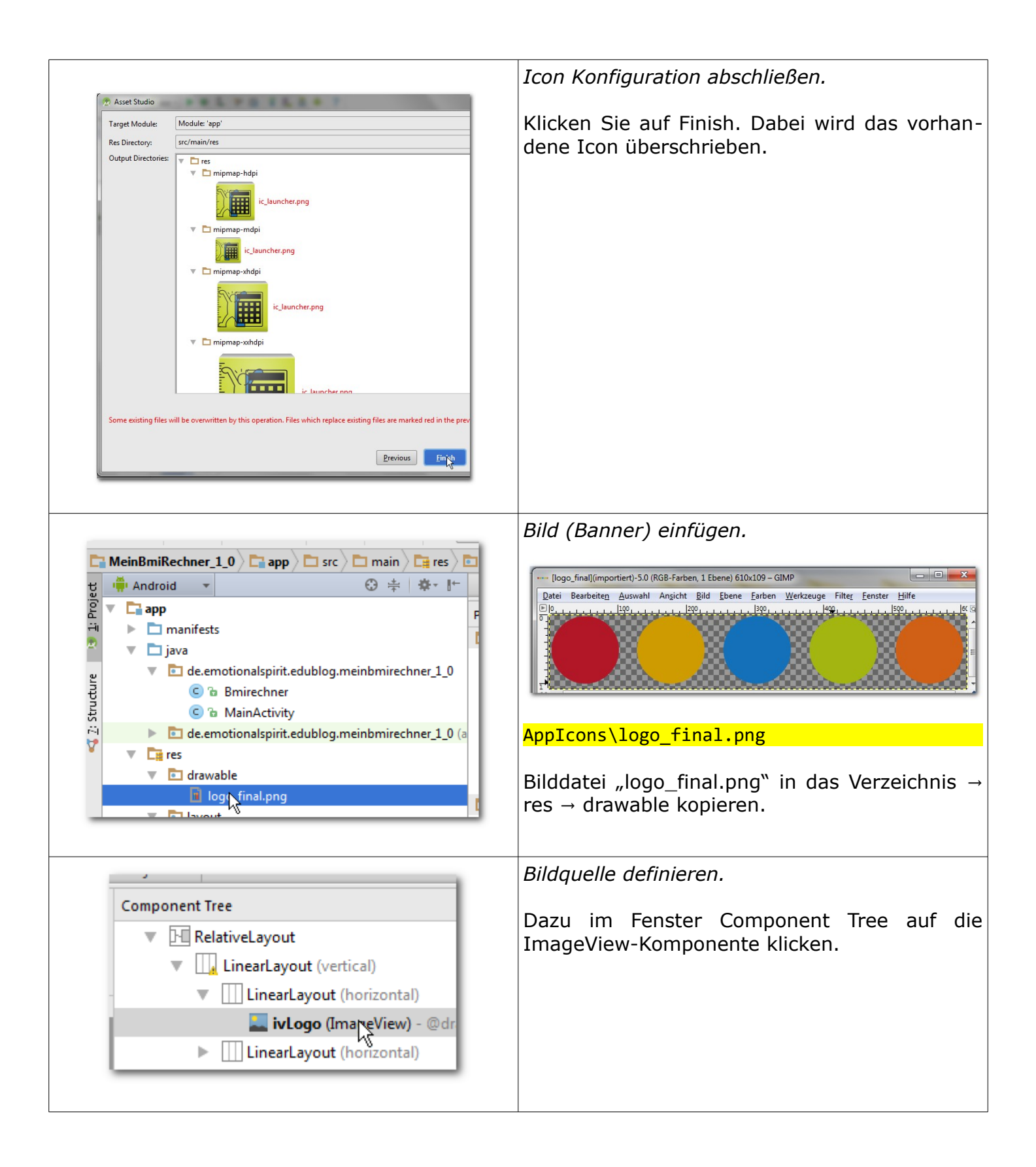

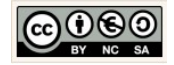

| MeinBmiRechner_1_0     Pierodi     Pierodi               < | Bild kopieren und einfügen.<br>Im Fenster Properties die Bildquelle eingeben.                             |
|----------------------------------------------------------------------------------------------------|----------------------------------------------------------------------------------------------------|
| Properties ()<br>padding []                                                                                                    | Dazu für die Eigenschaft "src" die Quelle:                                                                |
| paddingEnd                                                                                                    | @drawbable/logo_final                                                                                     |
| scaleType                                                                                                    |                                                                                                    |
| src @drawable/logo_final                                                                                                    | definieren.                                                                                               |
| HD tvtrgebnis (TextView) - @string/tfb<br>Properties                                                                                                    | <i>Content Description definieren.</i><br>Dazu einen neuen String definieren. Dazu wie<br>zuvor vorgehen: |
| alpha                                                                                                    |                                                                                                    |
| backgroundTint                                                                                                    |                                                                                                    |
| backgroundTintMode                                                                                                    | P logo_final                                                                                              |
| baseline                                                                                                    | trigebnis     byBetrag                                                                                    |
| baselineAlignBottom                                                                                                    | P tvin P tvVon                                                                                            |
| clickable                                                                                                    | Logo                                                                                                    |
| contentDescription @string/logo_final                                                                                                    |                                                                                                    |
|                                                                                                    | ▼ New Resource                                                                                            |

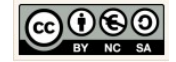

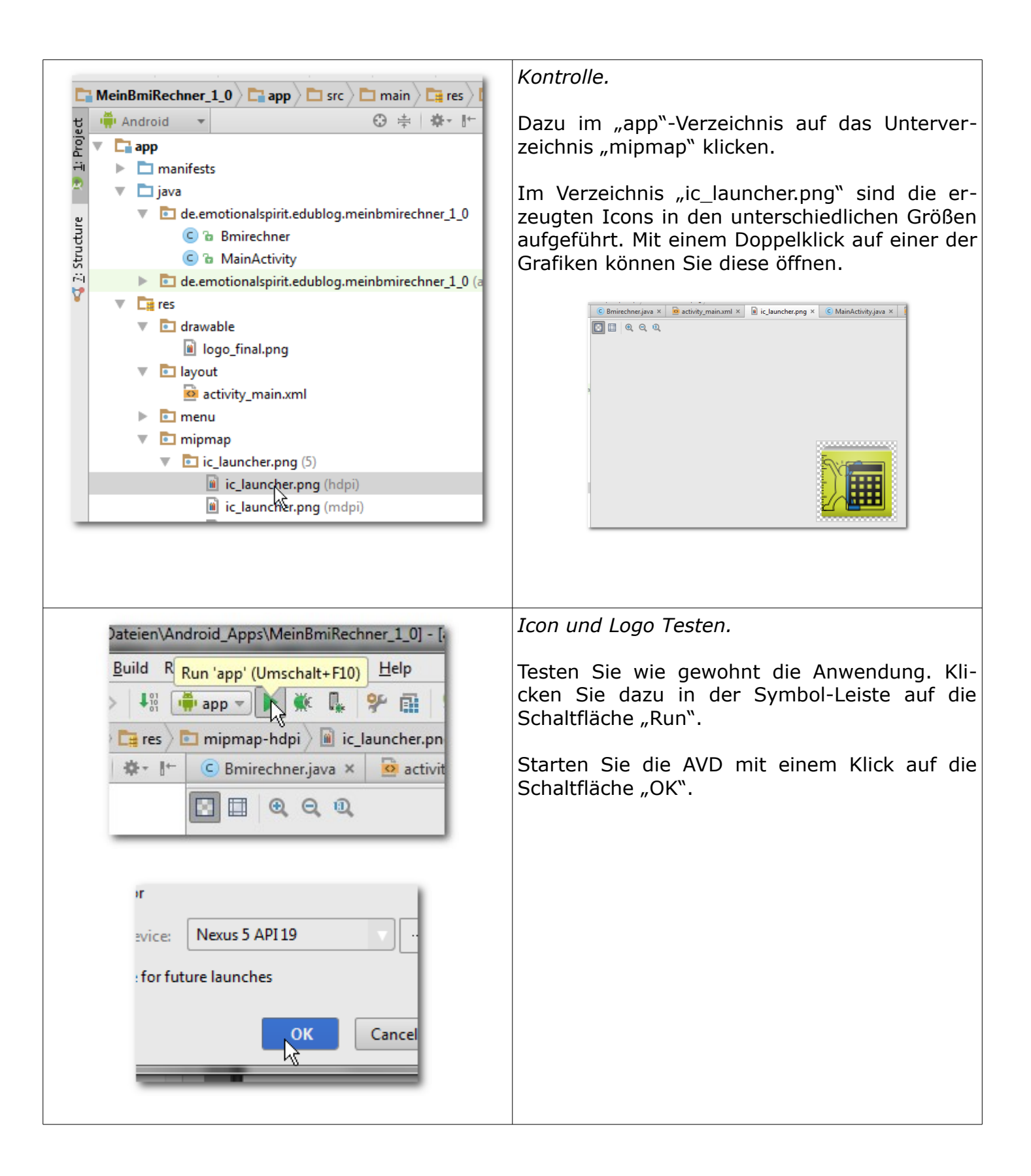

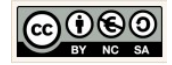

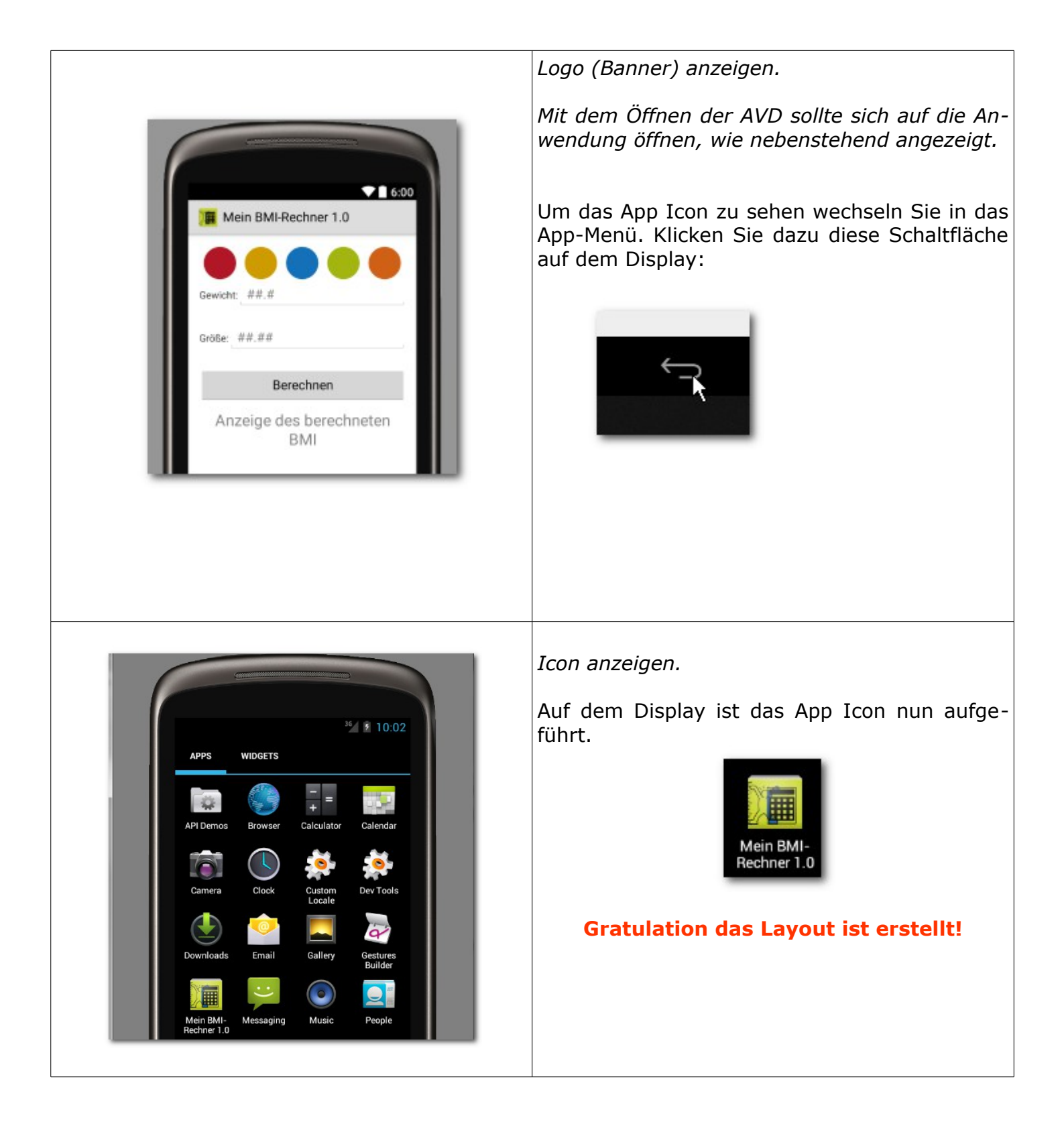

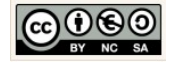

## 4.2 Die Benutzeroberfläche des Taschenrechner 1.0

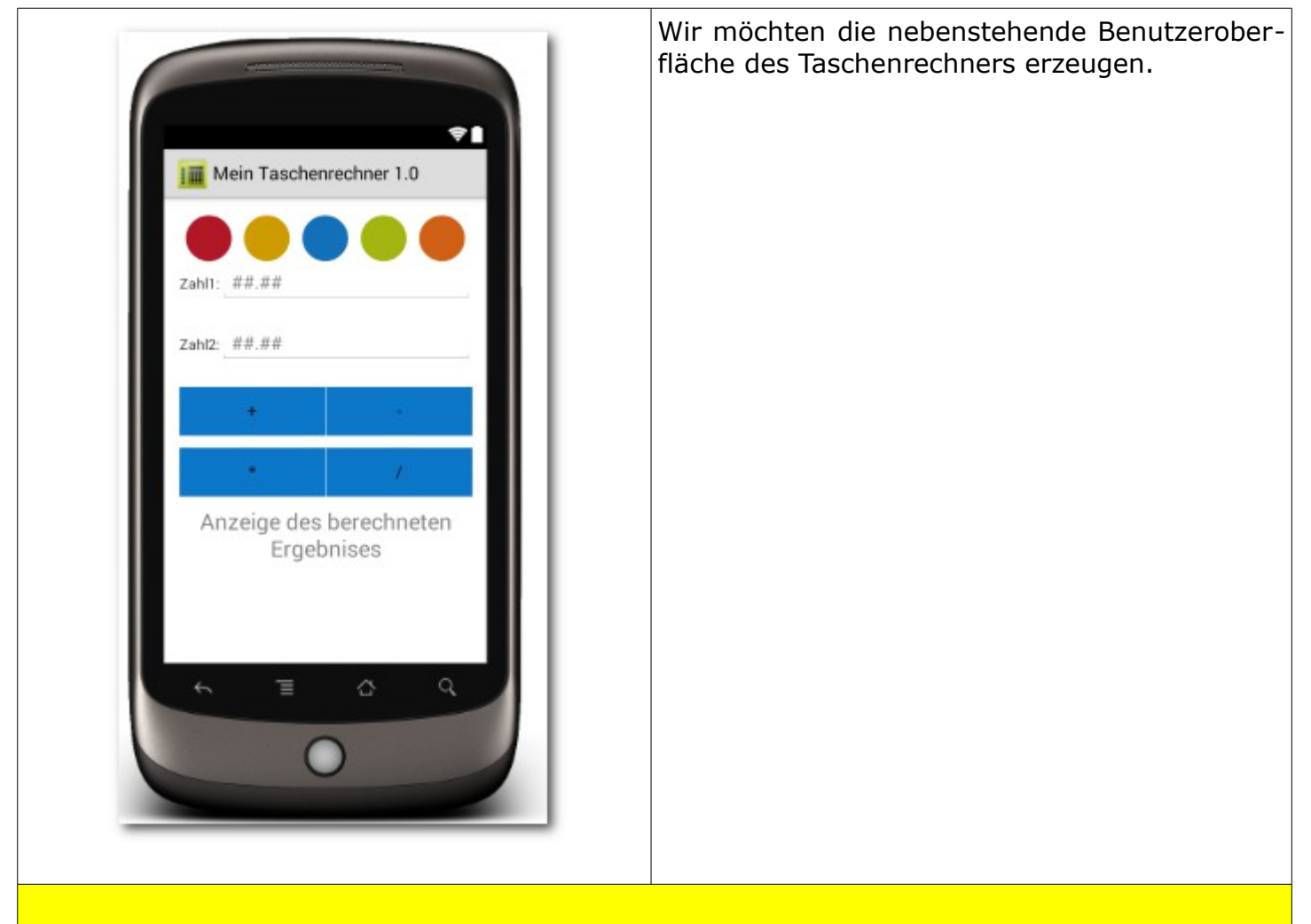

Aufgabe: Benutzeroberflächenlayout erstellen.

Ihre Aufgabe ist es nun das nebenstehend angezeigte Benutzeroberflächenlayout für den Taschenrechner exakt umzusetzen.

Nutzen Sie Ihre erworbenen Kenntnisse! Gehen Sie auf die selbe Art vor, wie in Kapitel für den "BMI-Rechner 1.0" beschrieben wurde.

Nutzen Sie die nachfolgenden Vorgaben.

| Vorgehensweise: Component Tree.                                                                                                    |
|----------------------------------------------------------------------------------------------------|
| <ol> <li>5. AppTheme "Holo Light" wählen</li> <li>6. Layoutschachtelung erzeugen</li> <li>7. Komponenten im Layout platzieren</li> <li>8. Komponenteneigenschaften definieren</li> </ol> |

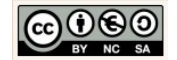

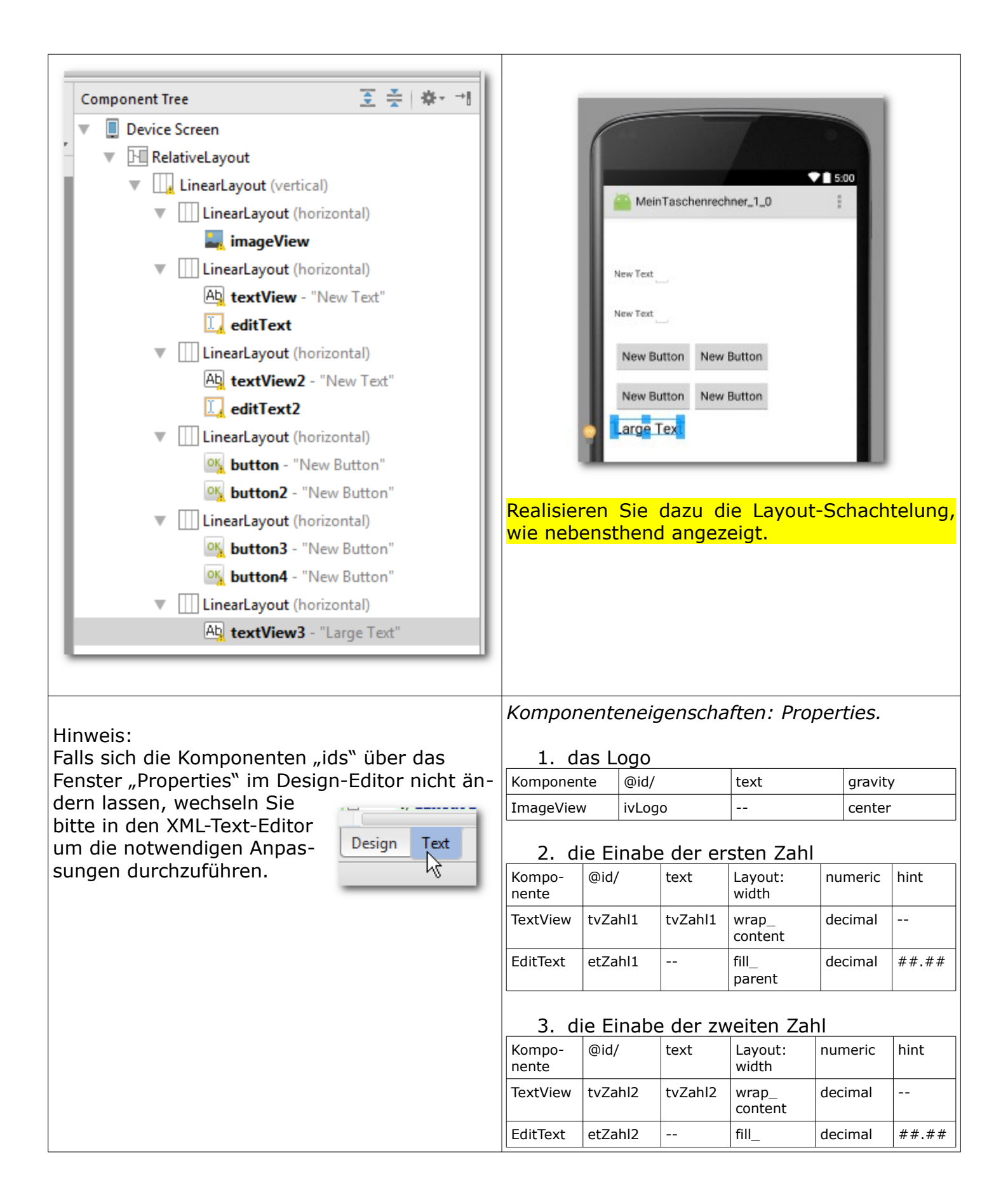

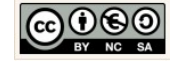

|                                                        |                                    |            |                |                  | -       |           |
|--------------------------------------------------------|------------------------------------|------------|----------------|------------------|---------|-----------|
|                                                        |                                    |            |                | parent           |         |           |
|                                                        |                                    | -          |                |                  |         |           |
|                                                        | 4. die Schaltfläche Addieren       |            |                |                  |         |           |
| Component Tree:                                        | Komponente                         |            | @id/           | @id/             |         |           |
| Component Tree 🗵 😤 👼 →1                                | Button t                           |            | btAd           | btAddieren       |         |           |
| Device Screen                                          | 5 die Schaltfläche Subtrahieren    |            |                |                  |         |           |
| <ul> <li>RelativeLayout</li> </ul>                     |                                    |            |                |                  |         |           |
| LinearLayout (vertical)                                | Komponer                           | nte        | ພາດ/           |                  |         |           |
| LinearLayout (horizontal)                              | Button                             |            | btSu           | btrahieren       |         |           |
| 🜉 ivLogo (ImageView)                                   |                                    |            |                |                  |         |           |
| LinearLayout (horizontal)                              | 6. die Schaltfläche Multiplizieren |            |                |                  |         |           |
| Ab tvZahl1 (TextView) - @string/tvZahl1                | Komponente                         |            | @id/           | @id/             |         |           |
| 🚺 etZahl1 (EditText)                                   | Button bt                          |            | btMu           | btMultiplizieren |         |           |
| LinearLayout (horizontal)                              |                                    |            |                |                  |         |           |
| Ab tvZahl2 (TextView) - @string/tvZahl2                | 7. die Schaltfläche Dividieren     |            |                |                  |         |           |
| <b>etZahl2</b> (EditText)                              | Komponer                           | nte        | @id/           |                  |         |           |
| LinearLayout (horizontal)                              | Button btD                         |            | htDiv          | vidieren         |         |           |
| 🕵 btAddieren (Button) - @string/btAddieren             | Datton                             |            | 5.51           |                  |         |           |
| 🕵 btSubtrahieren (Button) - @string/btSubtrahieren     | 8 di                               | ρAr        | nzeiae de      | s Fraebnie       | sses    |           |
| LinearLayout (horizontal)                              | Komponer                           | nto        |                | hint             | aravity | textColor |
| 🔌 btMultiplizieren (Button) - @string/btMultiplizieren |                                    | ite        | wiu/           |                  | gravity |           |
| 🙀 btDividieren (Button) - @string/btDividieren         | TextView                           | / <b>+</b> | tv<br>Frachnic | Anzeige          | center  | #tfff2b30 |
| LinearLayout (horizontal)                              | → Largelex                         |            | Ergebnis       | rechneten        |         |           |
| Ab tvErgebnis (TextView)                               |                                    |            |                | Ergebnis-        |         |           |
|                                                        |                                    |            |                | ses              |         |           |
|                                                        |                                    |            |                |                  |         |           |

## View:

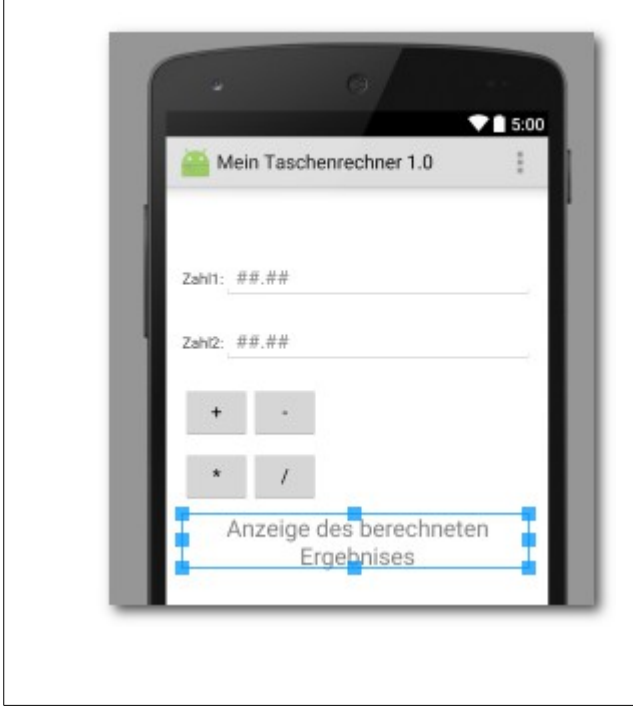

Definieren Sie im Fenster "Properties" die jeweils angegebenen Eigenschaften der Komponenten.

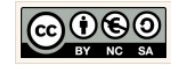

|                                                                                                    | Selbstkontrolle: strings.xml.                                                                                                    |  |  |
|----------------------------------------------------------------------------------------------------|----------------------------------------------------------------------------------------------------|--|--|
| <ul> <li>de.emotionalspirit.edubloc</li> <li>res         <ul> <li>drawable</li> <li>layout</li> <li>activity_main.xml</li> <li>menu</li> <li>mipmap</li> <li>values</li> <li>dimens.xml (2)</li> </ul> </li> </ul> | Zur Kontrolle prüfen wir, ob alle notwendigen<br>Bezeichnungen als Strings definiert wurden.<br>Öffnen Sie aus Ihrem Verzeichnis<br>app → res → values<br>die Datei "stings.xml".                                                                              |  |  |
| <pre>© MainActivity.java × @ activity_main.xml × @ strings.xml × © Taschenrechner.java × Edit translations for all locales in the translations editor. C<resources></resources></pre>                              | Vergleichen, ergänzen und verbessern Sie ggf.<br>Ihre Angaben.                                                                                                    |  |  |
| C MainActivity.java × activity main.xml ×<br>C CRelativeLayout xmlns:android="http://s<br>xmlns:tools="http://schemas.android                                                                                      | Selbstkontrolle: activity_main.xml.<br>Zur Kontrolle prüfen wir, ob die geforderte Lay-<br>outschachtelung, die Komponenten und deren<br>Eigenschaften definiert wurden.<br>Öffnen Sie aus Ihrem Verzeichnis<br>app → layout<br>die Datei "activity_main.xml". |  |  |

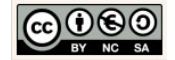

| Relatives Layou                                                        | t                                                           |                                | Prüfen Sie:                                                                                          |
|------------------------------------------------------------------------|-------------------------------------------------------------|--------------------------------|----------------------------------------------------------------------------------------------------|
|                                                                        | Lineares Layout (vertikal)                                  |                                | 1. Schachtelung der Layouts                                                                          |
|                                                                        |                                                             | Lineares Layout (horizontal)   | 2. Komponenten ids                                                                                   |
|                                                                        |                                                             | ImageView: ivLogo              | 3. Sonstige Eigenschaften (siehe oben)                                                               |
|                                                                        |                                                             |                                |                                                                                                    |
|                                                                        |                                                             |                                |                                                                                                    |
|                                                                        |                                                             | Lineares Layout (horizontal)   |                                                                                                    |
|                                                                        |                                                             | TextView: tvZahl1              |                                                                                                    |
|                                                                        |                                                             | EditText: etZahl1              |                                                                                                    |
|                                                                        |                                                             |                                |                                                                                                    |
|                                                                        |                                                             |                                |                                                                                                    |
|                                                                        |                                                             | Lineares Layout (horizontal)   |                                                                                                    |
|                                                                        |                                                             | TextView: tvZahl2              |                                                                                                    |
|                                                                        |                                                             | EditText: etZahl2              |                                                                                                    |
|                                                                        |                                                             |                                |                                                                                                    |
|                                                                        |                                                             |                                |                                                                                                    |
|                                                                        |                                                             | Lineares Layout (horizontal)   |                                                                                                    |
|                                                                        |                                                             | Button: btAddieren             |                                                                                                    |
|                                                                        |                                                             | Button: btSubtrahieren         |                                                                                                    |
|                                                                        |                                                             |                                |                                                                                                    |
|                                                                        |                                                             |                                |                                                                                                    |
|                                                                        |                                                             | Lineares Layout (horizontal)   |                                                                                                    |
|                                                                        |                                                             | Button: btMultiplizieren       |                                                                                                    |
|                                                                        |                                                             | Button: btdividieren           |                                                                                                    |
|                                                                        |                                                             |                                |                                                                                                    |
|                                                                        |                                                             |                                |                                                                                                    |
|                                                                        |                                                             | Lineares Layout (horizontal)   |                                                                                                    |
|                                                                        |                                                             | TextView: tvErgebnis           |                                                                                                    |
|                                                                        |                                                             |                                |                                                                                                    |
|                                                                        |                                                             |                                |                                                                                                    |
|                                                                        |                                                             |                                |                                                                                                    |
| Für die EditView-Komponente: etZahl1                                   |                                                             | tZahl1                         | Erweiterung der Editview-Komponenten im<br>XML-Editor.                                               |
| 35                                                                     | <edittext<br>androi</edittext<br>                           | d:layout width="fill parent"   | Pröfen Sie Ibre Angeben und fügen Sie feblen                                                         |
| 37                                                                     | androi                                                      | d:layout_height="wrap_content" | de XMI-Anweisungen ein                                                                               |
| 38   android:id="@+id/etZahl1"     39   android:hint="@string/etZahl1" |                                                             | d:hint="@string/etZahl1"       |                                                                                                    |
| 40 android:numeric="decimal"                                           |                                                             | d:numeric="decimal"            | Hinweise:                                                                                            |
| 42                                                                     | 41 android:focusable="true"<br>42 android:singleLine="true" |                                |                                                                                                    |
| 43                                                                     | androi                                                      | d:imeOptions="actionNext"/>    | android: rocusable="true"                                                                            |
|                                                                        |                                                             |                                |                                                                                                    |
|                                                                        |                                                             |                                | Der Benutzer kann in das Texteingabefeld (Edit-<br>View) Eingaben tätigen, ohne die Komponente zuvor |

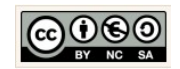

| Für die EditView-Komponente: etZahl2                                                                                                    | explizit mit dem Finger ausgewählt zu haben. Wenn<br>der Nutzer die Oberfläche berührt, wechselt die An-<br>wendung automatisch in den Eingabemodus, wenn<br>das bisher noch nicht der Fall war.                                                                                                    |  |
|----------------------------------------------------------------------------------------------------|----------------------------------------------------------------------------------------------------|--|
| 57       CalitText         android:layout_height="wrap_content"         android:layout_height="wrap_content"         android:layout_height="wrap_content"         60         61         62         63         64         64         64         65         66         67         68         69         61         62         63         64         64         65         66         67         68         69         61         62         63         64         65         66         67         68         69         61         62         63         64         65         66         67         68         69         69         69         69         61         62         63         64         6 | 42       android:singleLine="true"         Wir beschränken die Eingabe auf eine Zeile.         43       android:imeOptions="actionNext"         43       android:imeOptions="actionNext"         Wir stellen sicher, dass die Tastur im Eingabemodus die Schaltfläche Next anzeigt. Damit kann der Nutzer in nächste Texteingabefeld springen.         65       android:imeOptions="actionDone"         Wir stellen sicher, dass die Tastur im Eingabemodus die Schaltfläche Done anzeigt. Damit kann der Nutzer den Eingabemodus verlassen. Die Tastatur verschwindet damit "auf Klick".         Weitere Optionen sind ggf. möglich:         imdroid:imeOptions="action"/> |  |
|                                                                                                    | roid:layout_width="f                                                                                                    |  |
|                                                                                                    | roid:layout_height=" actionSearch                                                                                                    |  |
|                                                                                                    | actionSend                                                                                                    |  |
|                                                                                                    | android:layout widt actionUnspecified                                                                                                    |  |
|                                                                                                    |                                                                                                    |  |
| Description                                                                                                    | Hinweise auf Design-Standards.                                                                                                    |  |
| Button should be borderless                                                                                                    | Immer wieder werden wir von der Entwick-                                                                                                    |  |
| Button bars typically use a borderless style for the buttons. Set the <pre>style="?android:attr/buttonBarButtonStyle" attribute on each of the buttons, and set style="?android:attr/buttonBarStyle" on the parent layout</pre>                                                                                                    | lungsumgebung an die geltenden Design-<br>Standards erinnert. Bitte ignorieren Sie diese<br>nicht, immerhin hat Google mitunter die besten<br>Möglichkeiten das Verhalten von App-Nutzern                                                                                                    |  |
| http://developer.android.com/design/building-blocks/buttons.html                                                                                                    | zu analysieren. Die Präferenzen eines Nutzers sollten wir also in unserem Design berücksichtigen.                                                                                                    |  |

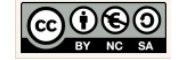

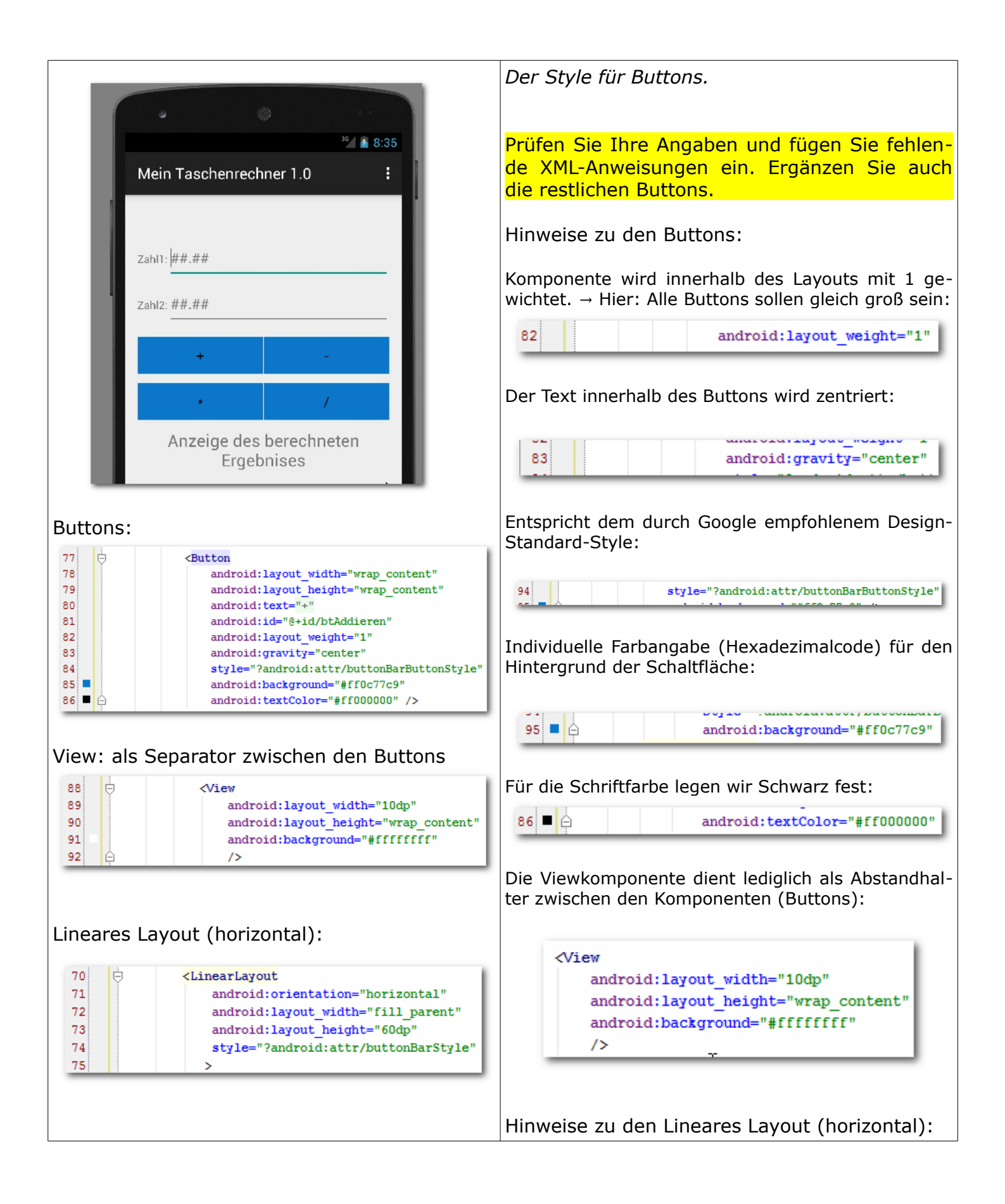

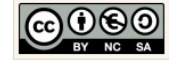

|                                                                                                    | 74       style="?android:attr/buttonBarStyle"         Layouts, die Buttons enthalten, werden mit zusätzlichen Style-Angaben versehen. Damit wird u.a. sichergestellt, dass ein kleiner Raum zwischen den Button-Komponenten frei bleibt (optische Trennung).                                                                                                    |
|----------------------------------------------------------------------------------------------------|----------------------------------------------------------------------------------------------------|
| Choose Device   Choose a running device   Device   Device   Serial Number State C   Nothing to show     Image: Android virtual device:   Nexus 5 API19   Image: Output device for future launches     Image: Output device for future launches     Image: Output device for future launches     Image: Output device for future launches     Image: Output device for future launches | Testen der View.         Wir starten nun den Emulator.         id Run 'app' (Umschalt+F10)         ieres is layout activity_main         Emulator:         Der Emulator simuliert in unserem Fall ein virtuelles         Mobiltelefon vom Typ "Nexus 5".         Wir nutzen die API 19 (KitKat) oder die API 15 (SanwichIceCream) mit einem Nexus 4. Lollipop ist an einigen Stellen noch fehlerbehaftet und das würde bei den Tests stören.         Für wenig leistungsfähige Rechner empfiehlt sich ein Nexus One Device mit API 15 (SanwichIceCream). |

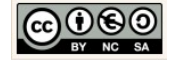

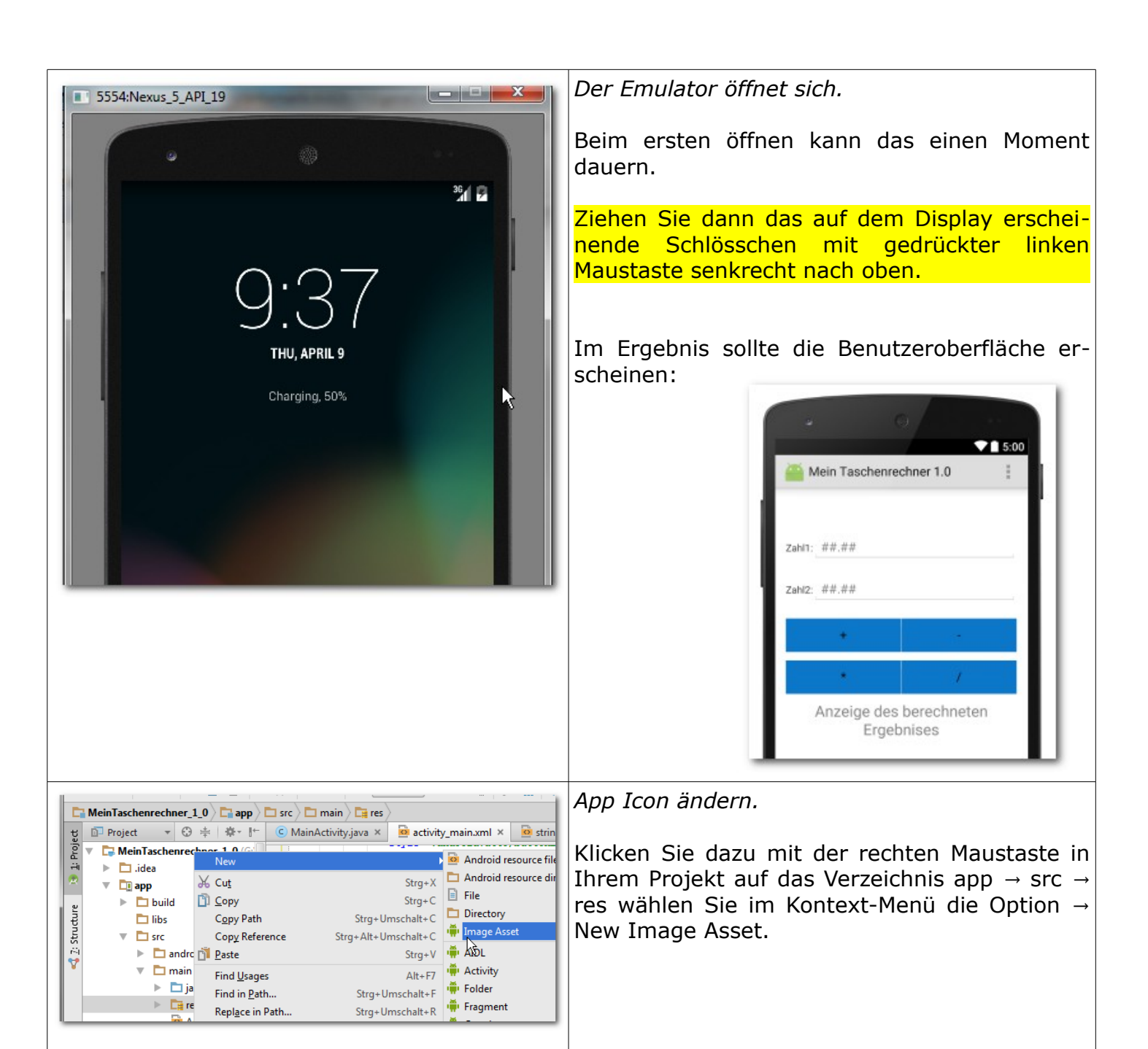

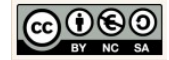

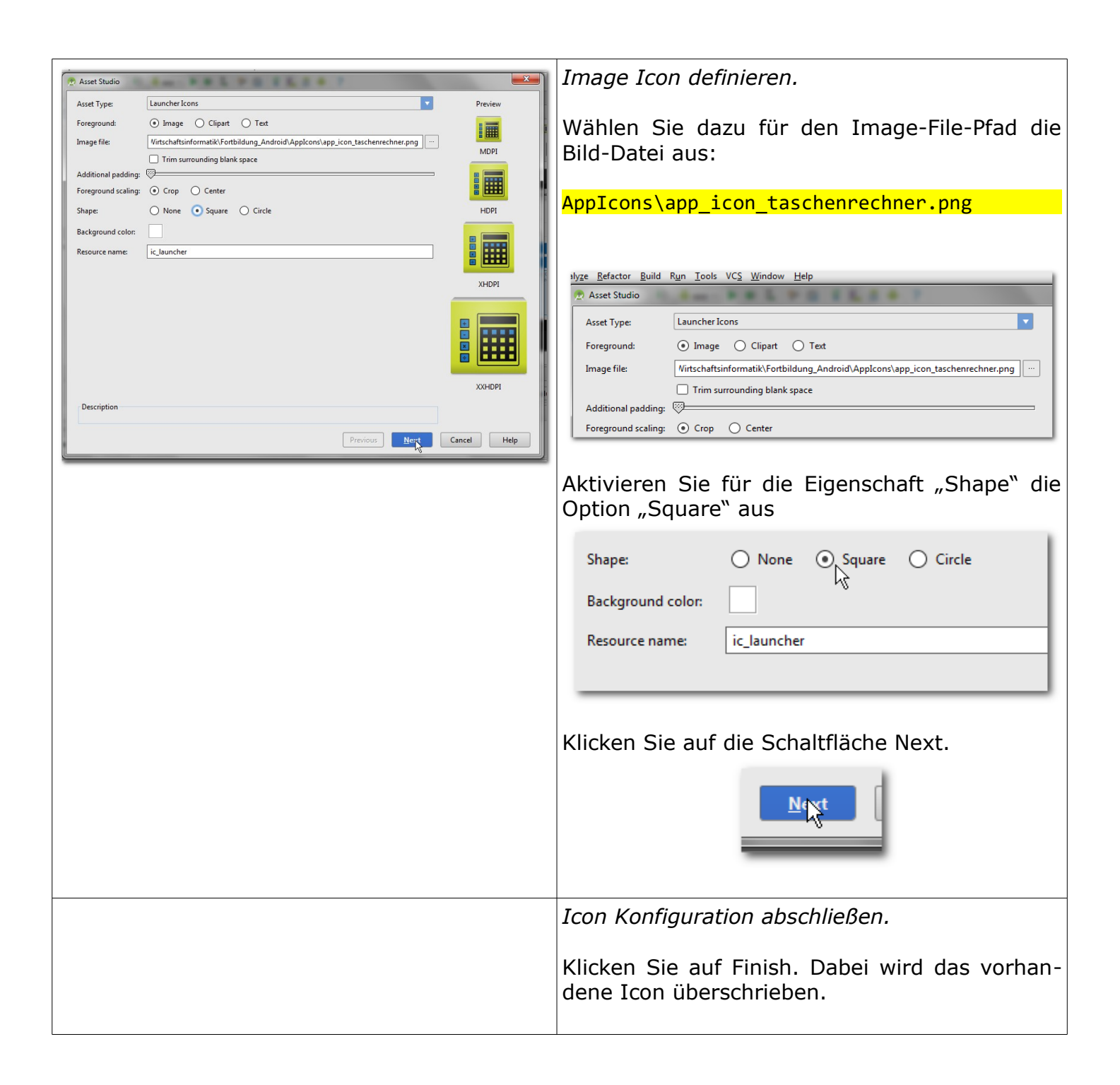

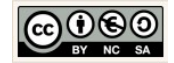

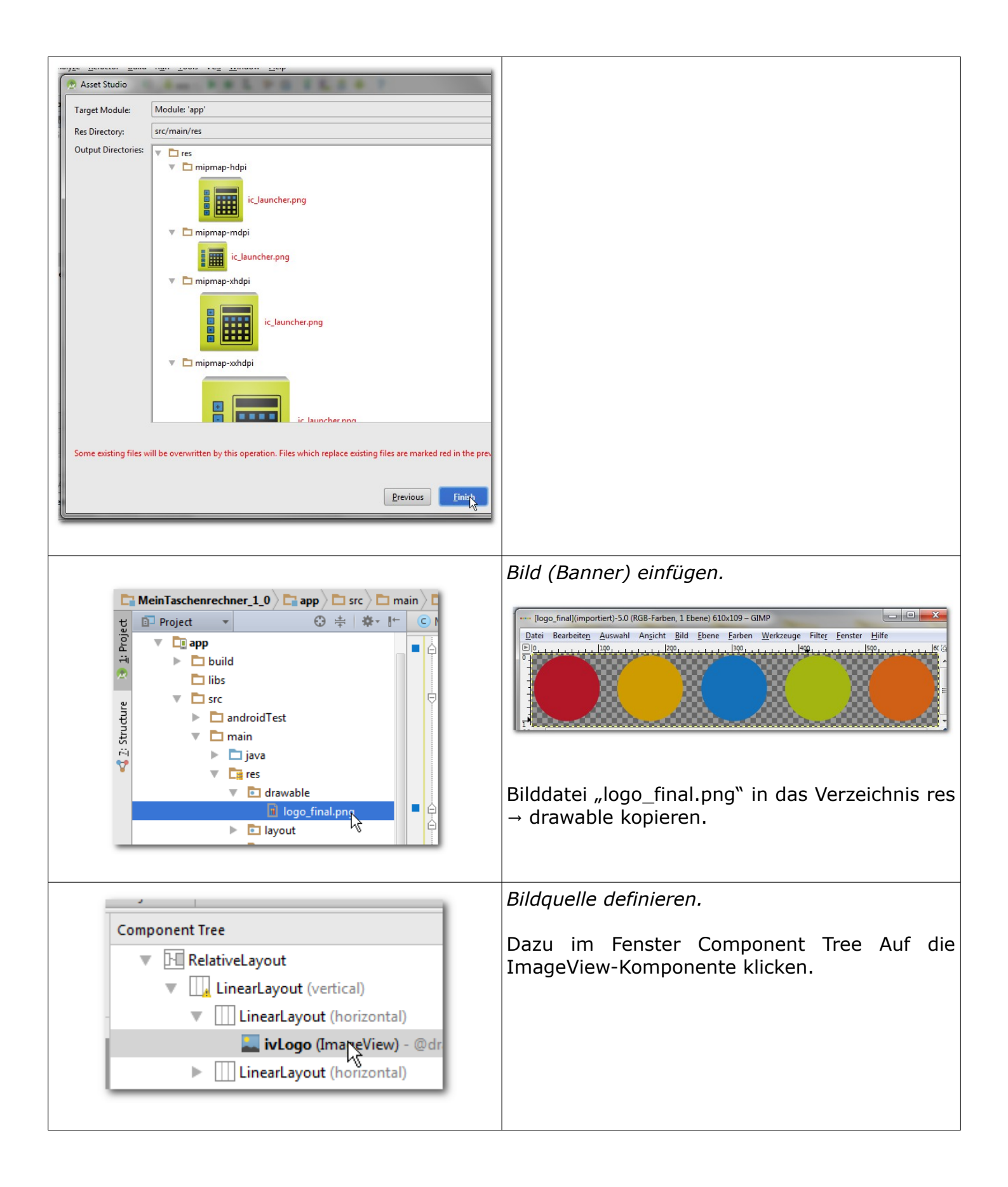

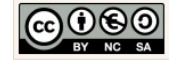

| Ab tvErgebnis (TextView) - @string/tfErgebnis                                                                                                    | Im Fenster Properties die Bildquelle eingeben.                                                                                                    |
|----------------------------------------------------------------------------------------------------|----------------------------------------------------------------------------------------------------|
| Properties ?                                                                                                    | Dazu für die Eigenschaft "src" die Ouelle:                                                                                                    |
| padding []                                                                                                    | , , , , , , , , , , , , , , , , , , ,                                                                                                    |
| paddingChart                                                                                                    | <pre>@drawbable/logo_final</pre>                                                                                                    |
| scaleType                                                                                                    |                                                                                                    |
| str                                                                                                    | definieren.                                                                                                    |
|                                                                                                    |                                                                                                    |
| HD <b>tvErgebnis (TextView)</b> - @string/tfE<br>Properties                                                                                                    | <i>Content Description definieren.</i><br>Dazu einen neuen String definieren. Dazu wie<br>zuvor vorgehen:                                                                                                    |
| alpha                                                                                                    |                                                                                                    |
| background                                                                                                    |                                                                                                    |
| backgroundTint                                                                                                    | Iogo_final                                                                                                    |
| background lintMode                                                                                                    | the second second |
| baseline                                                                                                    |                                                                                                    |
|                                                                                                    |                                                                                                    |
|                                                                                                    |                                                                                                    |
|                                                                                                    | ▼ New Resource                                                                                                    |
|                                                                                                    | Kontrolle.                                                                                                    |
| Image: Second state state st | Dazu im "app"-Verzeichnis auf das Unterver-<br>zeichnis "mipmap" klicken.                                                                                                    |
| <ul> <li>ibs</li> <li>ibs</li> <li>isrc</li> <li>androidTest</li> <li>androidTest</li> <li>java</li> <li>if res</li> <li>drawable</li> <li>logo_final.png</li> <li>layout</li> <li>impmap-hdpi</li> <li>ic_launcher.png</li> <li>ic_launcher.png</li> <li>mipmap-mdpi</li> </ul>                                                                                                    | Im Verzeichnis "ic_launcher.png" sind die er-<br>zeugten Icons in den unterschiedlichen Größen<br>aufgeführt. Mit einem Doppelklick auf einer der<br>Grafiken können Sie diese öffnen.                                                                                                    |

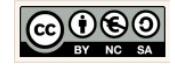

|                                                                                                    | Image: Comparison of the string of the string of the st |
|----------------------------------------------------------------------------------------------------|----------------------------------------------------------------------------------------------------|
| geneDateien\Android_Apps\MeinTaschenrechner_1_0] Build R Run 'app' (Umschalt+F10) Help  I III IIII IIIIIIIIIIIIIIIIIIIIIIIII | Icon und Logo Testen.<br>Testen Sie wie gewohnt die Anwendung. Kli-<br>cken Sie dazu in der Symbol-Leiste auf die<br>Schaltfläche "Run".<br>Starten Sie die AVD mit einem Klick auf die<br>Schaltfläche "OK".                                                                                                    |
| evice: Nexus 5 API 19                                                                                                    |                                                                                                    |

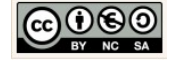

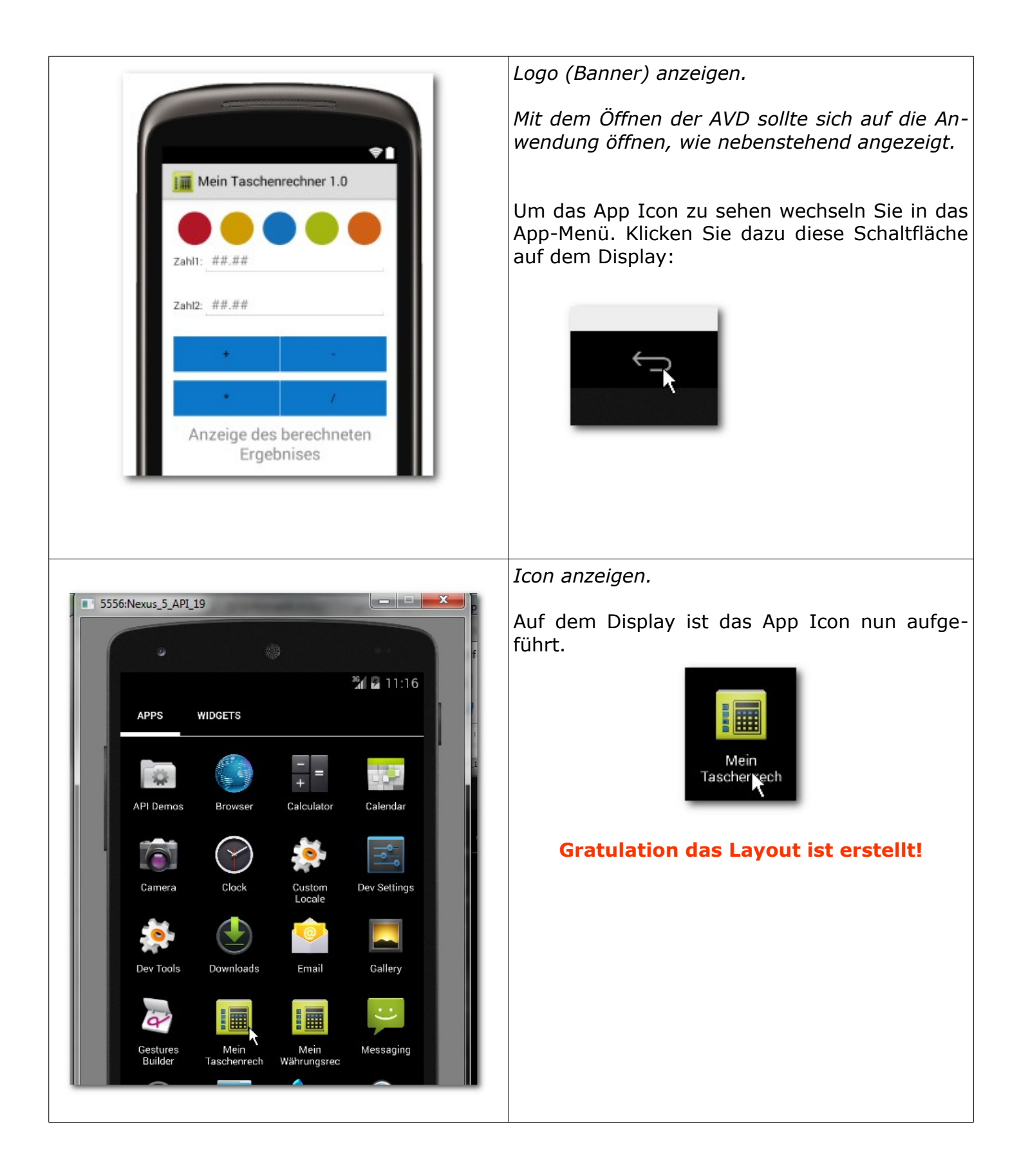

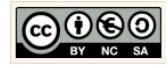

## 4.3 Die Benutzeroberfläche des Währungsrechner 1.0

| ° ()<br>36∥ № 10:09                                                                            | Wir möchten die nebenstehende Benutzerober-<br>fläche des Währungsrechners erzeugen.<br>Besonderheit sind die Spinner-Komponenten,<br>für die Auswahl der Ausgangs- und Zielwäh- |
|------------------------------------------------------------------------------------------------|----------------------------------------------------------------------------------------------------|
| Mein Währungsrechner 1.0                                                                       | rung.                                                                                                    |
|                                                                                                | Von: Euro (EUR)                                                                                                    |
| Betrag: 120                                                                                    | Euro (EUR)                                                                                                    |
| Von: Euro (EUR)                                                                                | Britische Pfund (GBP)                                                                                                    |
| In: US Dollar (USD)                                                                            | US Dollar (USD)                                                                                                    |
| 164.00 US Dollar (USD)<br>Zum Wechselkurs von:1.3672                                           | Japanischer Yen (JPY)                                                                                                    |
| UMIRECHNEN                                                                                     |                                                                                                    |
| Ausgangswährung: 120.0 Euro (EUR)<br>Zielwährung: 164.0 US Dollar (USD)<br>Wechselkurs: 1.3672 |                                                                                                    |
| Aufgabe: Benutzeroberflächenlayout erstellen.                                                  |                                                                                                    |

Ihre Aufgabe ist es nun das nebenstehend angezeigte Benutzeroberflächenlayout für den Währungsrechners exakt umzusetzen.

Nutzen Sie Ihre erworbenen Kenntnisse! Gehen Sie auf die selbe Art vor, wie bereits in Kapitel für den "Taschenrechner 1.0" beschrieben wurde.

Nutzen Sie die nachfolgenden Vorgaben.

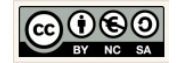
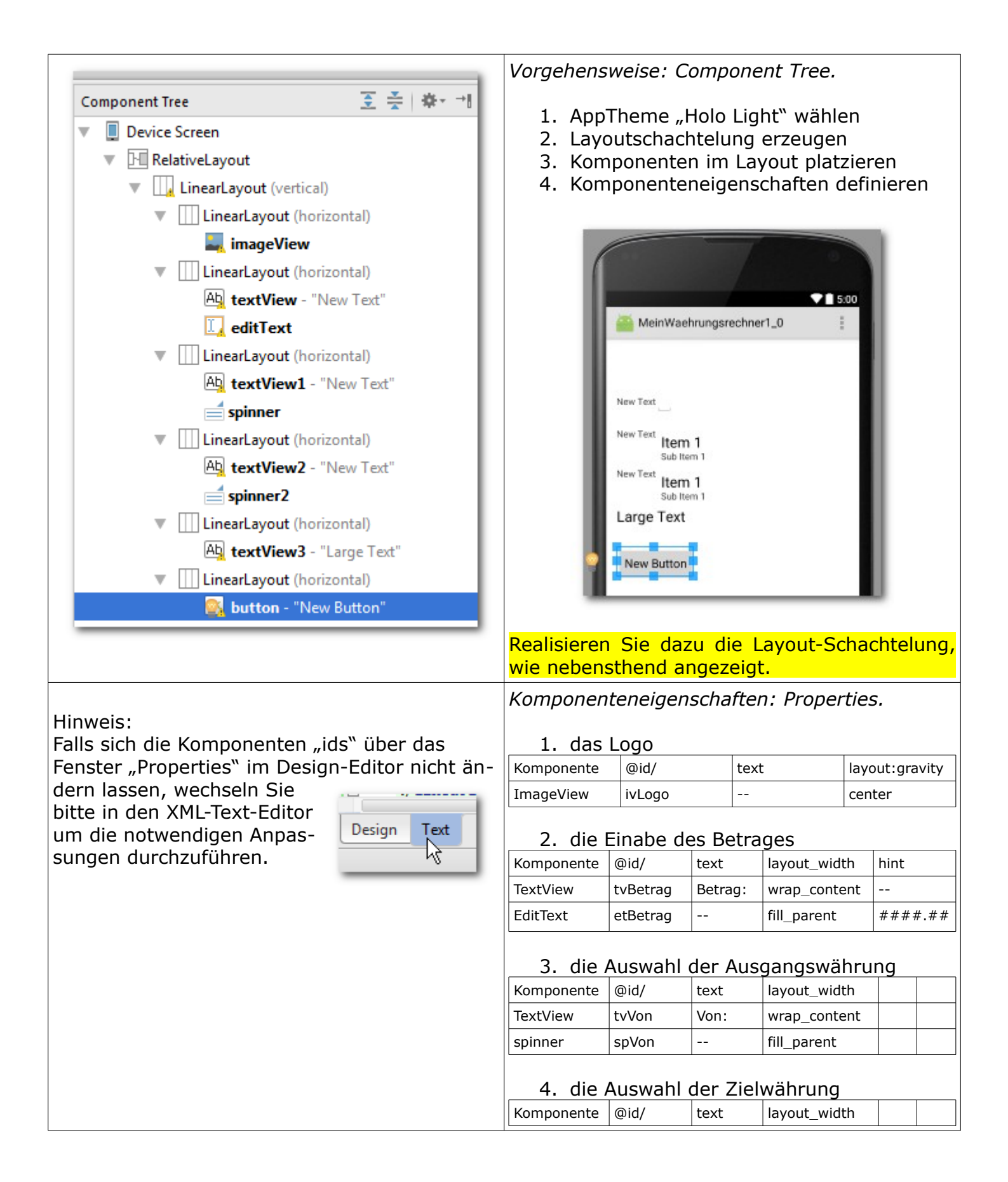

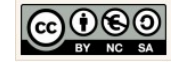

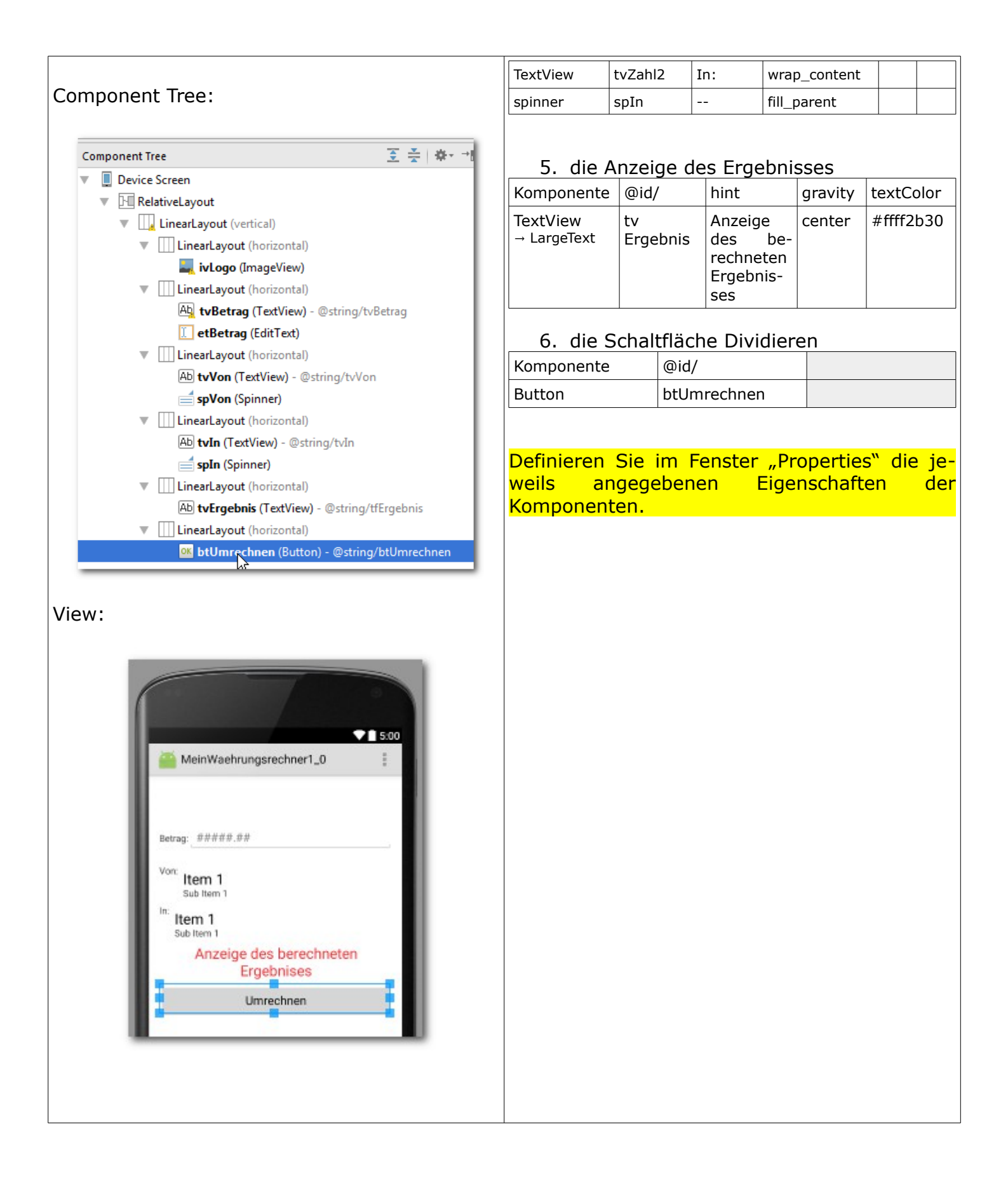

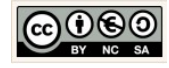

|                                                                                                    | Selbstkontrolle: strings.xml.                                                                                                    |
|----------------------------------------------------------------------------------------------------|----------------------------------------------------------------------------------------------------|
| <ul> <li>de.emotionalspirit.edubloc</li> <li>res         <ul> <li>drawable</li> <li>layout</li> <li>activity_main.xml</li> <li>menu</li> <li>mipmap</li> <li>values</li> <li>dimens.xml (2)</li> <li>styles.xml</li> </ul> </li> </ul>                                                                                                    | Zur Kontrolle prüfen wir, ob alle notwendigen<br>Bezeichnungen als Strings definiert wurden.<br>Öffnen Sie aus Ihrem Verzeichnis<br>app → res → values<br>die Datei "stings.xml".                                            |
| C MainActivity.java ×  activity.main.xml ×  strings.xml ×  Waehrungsrechner.java ×<br>Edit translations for all locales in the translations editor.<br>Cresources><br>c <string name="app_name">MeinWaehrungsrechner1_0</string><br>c <string name="hello_world">Hello world!</string><br>c <string name="hello_world">Hello world!</string><br>c <string name="tvNon">Von:</string><br>c <string name="tVNon">Von:</string><br>c <string name="tVTn">In:</string><br>c <string name="tVTn">In:</string><br>c <string name="tVTn">In:</string><br>c <string name="tVTn">In:</string><br>c <string name="tvNetrag">Betrag:</string><br>c <string name="tvNetrag">Betrag:</string><br>c <string name="tvNetrag">Betrag:</string><br>c <string name="tvNetrag">Betrag:</string><br>c <string name="tvNetrag">Betrag:</string><br>c <string name="tvNetrag">Betrag:</string><br>c <string name="tvNetrag">Settigs</string><br>c <string name="tvNetrag">Settigs</string><br>c <string name="tvNetrag">Settigs</string><br>c <string name="tvNetrag">Settigs</string><br>c <string-array name="von array"><br/>c <string-array name="von array"><br/>c <string-array array"="" in="" name="ton (JPY)&lt;/item&gt;&lt;br&gt;c &lt;string-array name="><br/>c <string-array name="in array"><br/>c <string-array name="in array"><br/>c <string-array name="in array"><br/>c <string-array name="in array"><br/>c <string-array name="in array"><br/>c <string-array name="in array"><br/>c <string-array name="in array"><br/>c <string-array name="in array"><br/>c <string-array name="in array"><br/>c <string-array name="in array"><br/>c <string-array name="in array"><br/>c <string-array><br/>c &lt;<string-array><br/>c </string-array><br/>c </string-array><br/>c </string-array><br/>c </string-array><br/>c </string-array><br/>c </string-array><br/>c </string-array></string-array></string-array></string-array></string-array></string-array></string-array></string-array></string-array></string-array> | <pre>Vergleichen, ergänzen und verbessern Sie ggf.<br/>Ihre Angaben. Für die Spinner-Komponenten (Dropdown-<br/>Menüs) benötigen wir jeweils eine einfache Lis-<br/>te (array). Ergänzen Sie die beiden arrays:<br/>13</pre> |
| C MainActivity.java × activity main.xml ×<br>C C RelativeLayout xmlns:android="http://s<br>xmlns:tools="http://schemas.android                                                                                                    | Selbstkontrolle: activity_main.xml.<br>Zur Kontrolle prüfen wir, ob die geforderte Lay-<br>outschachtelung, die Komponenten und deren<br>Eigenschaften definiert wurden.<br>Öffnen Sie aus Ihrem Verzeichnis<br>app → layout |

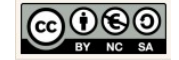

|                  |                                   |                                             | die Datei, activity, main yml <sup>w</sup>   |
|------------------|-----------------------------------|---------------------------------------------|----------------------------------------------|
|                  |                                   |                                             |                                              |
| Relatives Layou  | It                                |                                             | Prüfen Sie:                                  |
|                  | Lineares Layout                   | : (vertikal)                                | 1. Schächtelung der Layouts                  |
|                  |                                   | Lineares Layout (horizontal)                | 3 Sonstige Figenschaften (siehe oben)        |
|                  |                                   | ImageView: ivLogo                           | 3. Sonstige Eigensendren (siene oben)        |
|                  |                                   |                                             |                                              |
|                  |                                   |                                             |                                              |
|                  |                                   | Lineares Layout (horizontal)                |                                              |
|                  |                                   | TextView: tvBetrag                          |                                              |
|                  |                                   | EditText: etBetrag                          |                                              |
|                  |                                   |                                             |                                              |
|                  |                                   | Lineares Layout (horizontal)                |                                              |
|                  |                                   | TextView: tvVon                             |                                              |
|                  |                                   | Spinner: spVon                              |                                              |
|                  |                                   |                                             |                                              |
|                  |                                   |                                             |                                              |
|                  |                                   | Lineares Layout (horizontal)                |                                              |
|                  |                                   | TextView: tvIn                              |                                              |
|                  |                                   | Spinner: spIn                               |                                              |
|                  |                                   |                                             |                                              |
|                  |                                   |                                             |                                              |
|                  |                                   |                                             |                                              |
|                  |                                   |                                             |                                              |
|                  |                                   |                                             |                                              |
|                  |                                   | Lineares Layout (horizontal)                |                                              |
|                  |                                   | Button: btUmrechnen                         |                                              |
|                  |                                   |                                             |                                              |
|                  |                                   |                                             |                                              |
|                  |                                   |                                             |                                              |
| Für die EditView | -Komponente: e                    | tBetrag                                     | Erweiterung der Editview-Komponenten im      |
|                  | _                                 |                                             | XML-Editor.                                  |
| 40 🗇             | <edittext<br>andro:</edittext<br> | id:layout width="fill parent"               | Dröfen Cie Ibre Angeben und fören Cie feblen |
| 2 42             | androi                            | id:layout_height="wrap_content              | de XMI-Anweisungen ein                       |
| 44               | andro                             | id:hint="@string/etBetrag"                  |                                              |
| 45<br>1<br>46    | androi                            | id:focusable="true"<br>id:singleLine="true" | Hinweise:                                    |
| 47               | andro                             | id:imeOptions="actionDone"/>                |                                              |
|                  |                                   |                                             | 41 android: focusable="true"                 |
|                  |                                   |                                             |                                              |

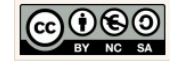

|                                                                                                    | Der Benutzer kann in das Texteingabefeld (Edit-<br>View) Eingaben tätigen, ohne die Komponente<br>zuvor explizit mit dem Finger ausgewählt zu haben.<br>Wenn der Nutzer die Oberfläche berührt, wechselt<br>die Anwendung automatisch in den Eingabemodus,<br>wenn das bisher noch nicht der Fall war. |
|----------------------------------------------------------------------------------------------------|----------------------------------------------------------------------------------------------------|
|                                                                                                    | 42 android:singleLine="true"                                                                                                    |
|                                                                                                    | Wir beschränken die Eingabe auf eine Zeile.                                                                                                    |
|                                                                                                    | 65 android:imeOptions="actionDone",                                                                                                    |
|                                                                                                    | Wir stellen sicher, dass die Tastur im Eingabemodus<br>die Schaltfläche Done anzeigt. Damit kann der Nut-<br>zer den Eingabemodus verlassen. Die Tastatur<br>verschwindet damit "auf Klick".                                                                                                    |
| Für den spVon:                                                                                                    | Erweiterung der Spinner-Komponenten im XML-Editor.                                                                                                    |
| <pre>Spinner android:layout_width="fill_parent" android:layout_height="wrap_content" android:id="@+id/spVon" android:entries="@array/von_array"/&gt;</pre> | Wir weisen dem Spinner die String-Elemente<br>aus dem jeweiligen Array zu.                                                                                                    |
| Für den spIn:                                                                                                    |                                                                                                    |
| <pre>Spinner android:layout_width="fill_parent" android:layout_height="wrap_content" android:id="@+id/spIn" android:entries="@array/in_array"/&gt;</pre>   |                                                                                                    |

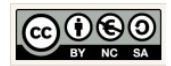

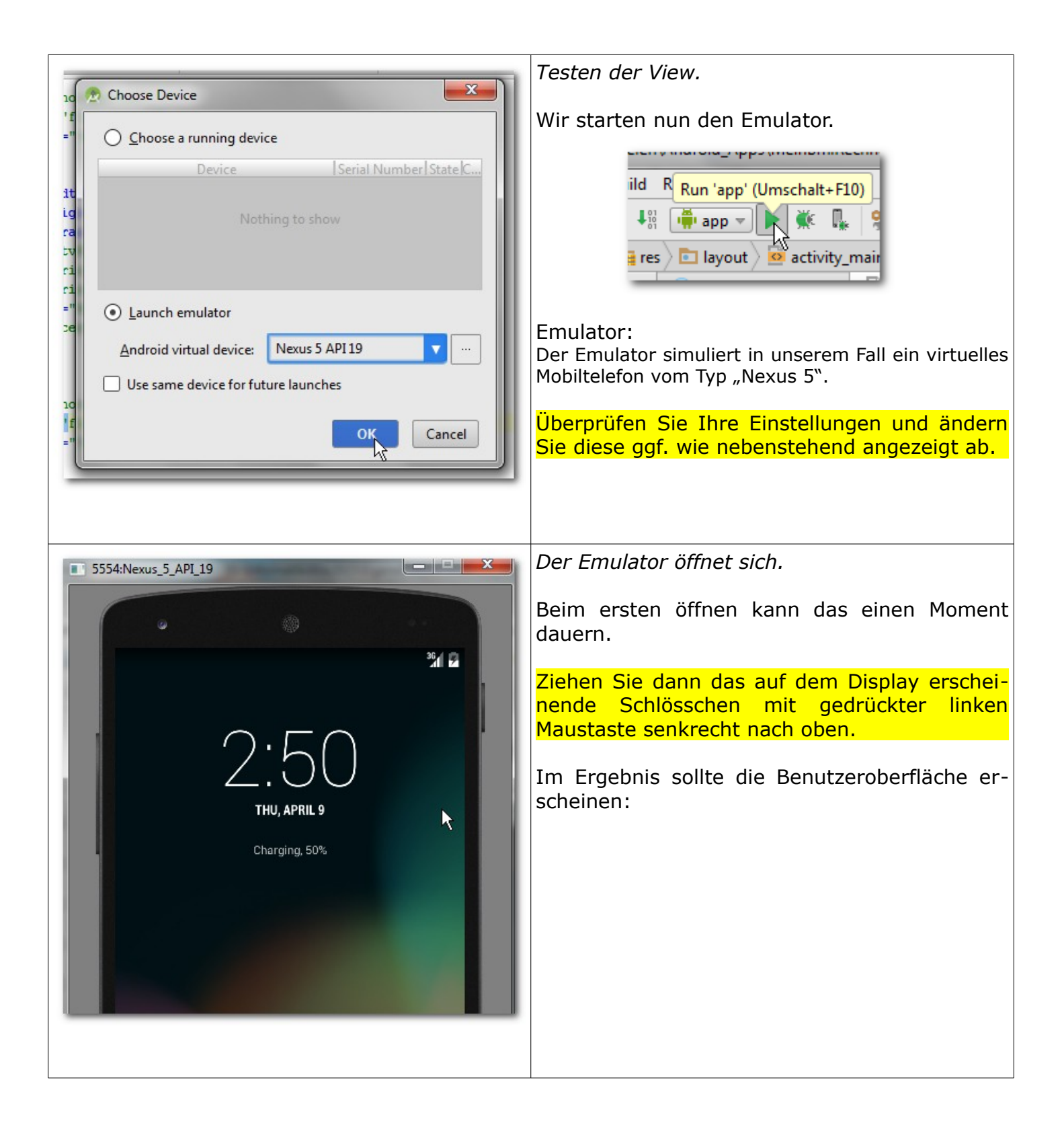

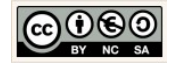

| MeinWachrungsrechner1_0       app       src       main       res         Image Android       Image Android       Image Android       Patette         Image Android       Image Android       Image Android       Patette         Image Android       Image Android       Image Android       Image Android         Image Android       Image Android       Image Android       Image Android         Image Android       Image Android       Image Android       Image Android         Image Android       Image Android       Image Android       Image Android         Image Android       Image Android       Image Android       Image Android         Image Android       Image Android       Image Android       Image Android         Image Android       Image Android       Image Android       Image Android         Image Android       Image Android       Image Android       Image Android         Image Android       Image Android       Image Android       Image Android         Image Android       Image Android       Image Android       Image Android         Image Android       Image Android       Image Android       Image Android         Image Android       Image Android       Image Android       Image Android         Im                                                                                                    | S5554:Nexus_5_API_19         WeinWaehrungsrechner1_0         Betrag: #####.##         Von: Euro (EUR)         Euro (EUR)         Britische Pfund (GBP)         Euro (EUR)         Britische Pfund (GBP)         Euro (EUR)         Britische Pfund (GBP)         Euro (EUR)         Britische Pfund (GBP)         Euro (EUR)         Britische Pfund (GBP)         Euro (EUR)         Britische Pfund (GBP)         Euro (EUR)         Britische Pfund (GBP)         Euro (EUR)         Britische Pfund (GBP)         Euro (EUR)         Britische Pfund (GBP)         Euro (EUR)         Britische Pfund (GBP)         Euro (EUR)         Britische Pfund (GBP)         Euro (EUR)         Britische Pfund (GBP)         Euro (EUR)         Britische Pfund (GBP)         Euro (EUR)         Britische Pfund (GBP)         Euro (EUR)         Britische Pfund (BBP)         Britische Pfund (BBP)         Britische Pfund (BBP)         Britische Pfund (BBP)         Britische Pfund (BBP)         Britische Pfund (BBP)         Briti |
|----------------------------------------------------------------------------------------------------|----------------------------------------------------------------------------------------------------|
| Asset Studio  Asset Type: Launcher Icons  Preview  Foreground: Citpat Citpat Ci | Image Icon definieren.<br>Wählen Sie dazu für den Image-File-Pfad die<br>Bild-Datei aus:                                                                                                    |
| Shape: None Circle Square Vertical   Dog-ear effect   Background color:   Resource name:   ic_launcher     XHDPI   Image: State of the state of the state                                                                                                    | Apprecises (app_rcon_waenrung.png<br>Asset Studio<br>Asset Type: Launcher Icons<br>Foreground: O Image O Clipart O Text<br>Image file: G:\Android_Schulung\Unterlagen\AppIcons\app_icon_waehrung.png<br>Trim surrounding blank space<br>Additional padding:<br>Foreground scaling: O Crop O Center<br>Aktivieren Sie für die Eigenschaft "Shape" die<br>OptionSquare" aus                                                                                                    |

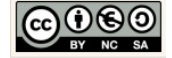

|                                                                                                    | Shape: O None Square O Circle<br>Background color: Resource name: ic_launcher<br>Klicken Sie auf die Schaltfläche Next. |
|----------------------------------------------------------------------------------------------------|----------------------------------------------------------------------------------------------------|
| Asset Studio          Asset Studio         Target Module:       Module: 'app'         Res Directory:       src/main/res         Output Directories: <ul> <li>es</li> <li>mipmap-hdpi</li> <li>ic_launcher.png</li> <li>mipmap-hdpi</li> <li>ic_launcher.png</li> <li>mipmap-hdpi</li> <li>ic_launcher.png</li> <li>mipmap-shdpi</li> <li>ic_launcher.png</li> <li>mipmap-shdpi</li> <li>ic_launcher.png</li> <li>mipmap-shdpi</li> <li>ic_launcher.png</li> <li>mipmap-shdpi</li> <li>ic_launcher.png</li> <li>mipmap-shdpi</li> <li>ic_launcher.png</li> <li>mipmap-shdpi</li> <li>ic_launcher.png</li> <li>mipmap-shdpi</li> <li>ic_launcher.png</li> <li>mipmap-shdpi</li> <li>ic_launcher.png</li> <li>mipmap-schdpi</li> <li>ic_launcher.png</li> <li>mipmap-schdpi</li> <li>ic_launcher.png</li> <li>mipmap-schdpi</li> <li>ic_launcher.png</li> <li>mipmap-schdpi</li> <li>ic_launcher.png</li> <li>mipmap-schdpi</li> <li>ic_launcher.png</li> <li>mipmap-schdpi</li> <li>ic_launcher.png</li> <li>ic_launcher.png</li> <li>ic_lau</li></ul> | Icon Konfiguration abschließen.<br>Klicken Sie auf Finish. Dabei wird das vorhan-<br>dene Icon überschrieben.           |

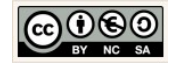

|                                               | Bild (Banner) einfügen.                                                                           |
|-----------------------------------------------|---------------------------------------------------------------------------------------------------|
| MeinWaehrungsrechner1_0 app                   |                                                                                                   |
| Component Tree                                | Bildquelle definieren.<br>Dazu im Fenster Component Tree Auf die<br>ImageView-Komponente klicken. |
| Ab tvErgebnis (TextView) - @string/tfErgebnis | Im Fenster Properties die Bildquelle eingeben.                                                    |
| Properties ?                                  | Dazu für die Figenschaft src" die Quelle                                                          |
| ▶ padding []<br>paddinoEnd                    |                                                                                                   |
| paddingStart                                  | @drawbable/logo_final                                                                             |
| scaleType                                     | definieren.                                                                                       |
| src @drawable/logo_final]                     |                                                                                                   |
|                                               |                                                                                                   |

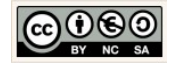

| Properties   alpha   background   backgroundTint   backgroundTintMode   baseline   baselineAlignBottom   clickable   contentDescription                                                                                                    | Content Description definieren.<br>Dazu einen neuen String definieren. Dazu wie<br>zuvor vorgehen:                                                                                                    |
|----------------------------------------------------------------------------------------------------|----------------------------------------------------------------------------------------------------|
| MeinWaehrungsrechner1_0 app src main<br>Android<br>Android<br>A | Kontrolle.<br>Dazu im "app"-Verzeichnis auf das Unterver-<br>zeichnis "mipmap" klicken.<br>Im Verzeichnis "ic_launcher.png" sind die er-<br>zeugten Icons in den unterschiedlichen Größen<br>aufgeführt. Mit einem Doppelklick auf einer der<br>Grafiken können Sie diese öffnen. |

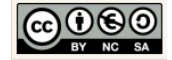

|                                                                                                    | Icon und Logo Testen.                                                                                                    |
|----------------------------------------------------------------------------------------------------|----------------------------------------------------------------------------------------------------|
| EigeneDateien\Android_Apps\MeinWaehrungsrec         Build       R         Run 'app' (Umschalt+F10)       Help         →       +::         Image: the state of the state of the state | Testen Sie wie gewohnt die Anwendung. Kli-<br>cken Sie dazu in der Symbol-Leiste auf die<br>Schaltfläche "Run".                                                                                                    |
| I main Imain   Imain Imain   Imain Imain <th>Starten Sie die AVD mit einem Klick auf die<br/>Schaltfläche "OK".</th>                                                                                                    | Starten Sie die AVD mit einem Klick auf die<br>Schaltfläche "OK".                                                                                                    |
| \$556:Nexus_5_API_19     %     %     10:46     Mein Währungsrechner 1.0     *     Betrag: #####.##     Von: Euro (EUR)     In: Euro (EUR)     In: Euro (EUR)     Anzeige des berechneten Ergebnises     UMRECHNEN                                                                                                    | Logo (Banner) anzeigen.<br>Mit dem Öffnen der AVD sollte sich auf die An-<br>wendung öffnen, wie nebenstehend angezeigt.<br>Um das App Icon zu sehen wechseln Sie in das<br>App-Menü. Klicken Sie dazu diese Schaltfläche<br>auf dem Display: |

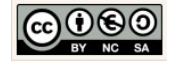

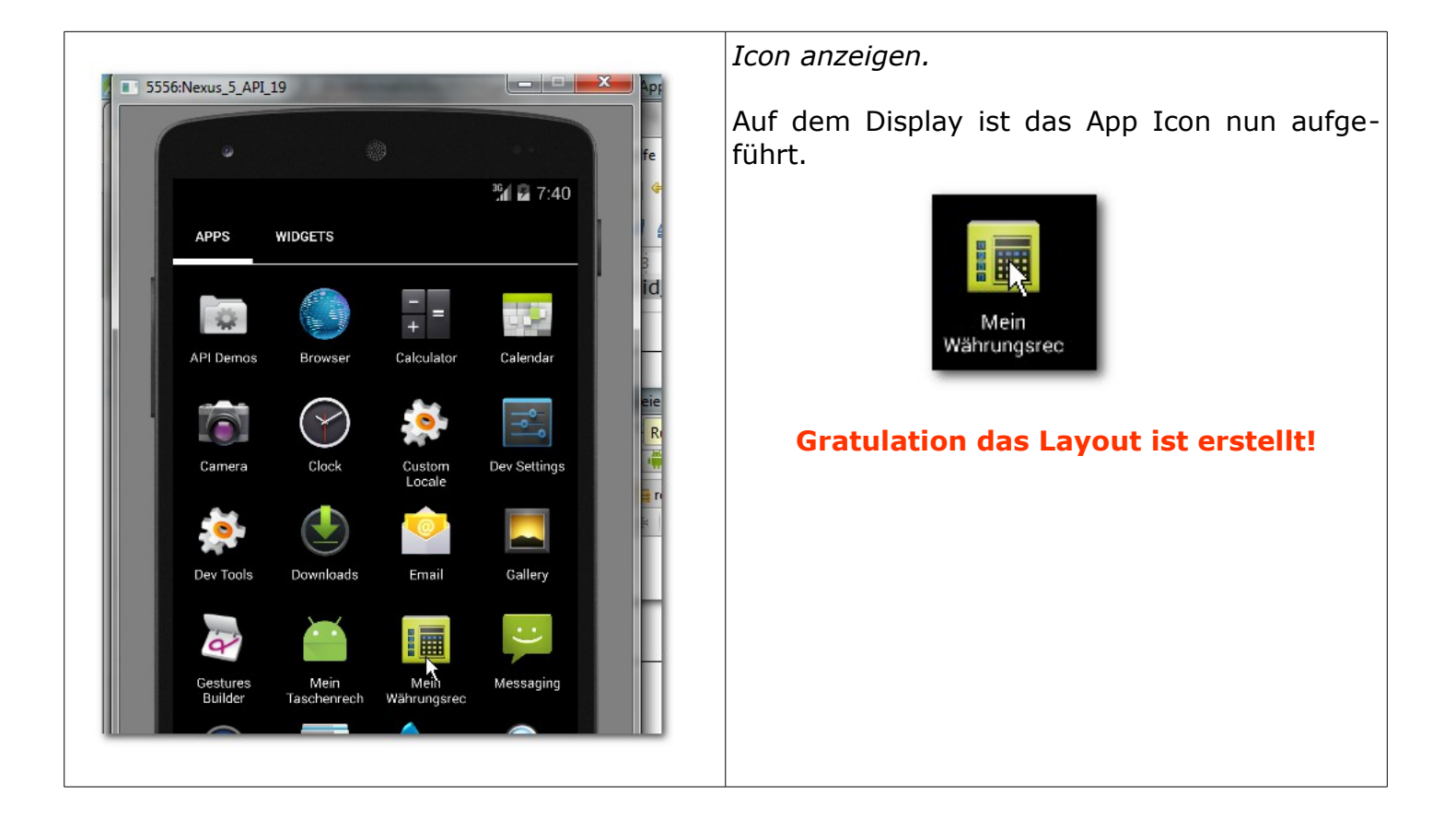

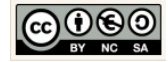

## 5 Controller: Implementierung der Ereignissteuerung

5.1 Ereignissteuerung des BMI-Rechners 1.0

| MeinBmiRechner_1_0 app src main java<br>MeinBmiRechner_1_0 src main java<br>Android  Android  And | Öffnen Sie die Klasse MainActivity.java<br>Activity:<br>Bei Anwendungen auf Android Betriebssystemen er-<br>folgt die Zerlegung aufgabenorientiert.<br>Konkret bedeutet das, dass der Quellcode für die<br>Steuerung einer Funktionalität in eine Activity-Klas-<br>se ausgelagert wird.<br>Vielfach erkennt man die Aktivitäten (Activities)<br>schon auf der Benutzeroberfläche, denn u.a. reprä-<br>sentieren Schaltflächen solche Funktionalitäten. |
|----------------------------------------------------------------------------------------------------|----------------------------------------------------------------------------------------------------|
| C MainActivity.java × C Bmirechner.java × 🔯 activity_main.xml × 🔯                                                                                                    | Pakete und Importe.                                                                                                    |
| <pre>1 package de.emotionalspirit.edublog.meinbmirechner_1_0;<br/>2<br/>3</pre>                                                                                                    | Zeile 1 beinhaltet die Angabe des Package. Die Angabe setzt sich zusammen aus den eingangs definierten Projekteigenschaften ( $\rightarrow$ Domain und $\rightarrow$ App name).                                                                                                    |
| <pre>8 9 2 public class MainActivity extends ActionBarActivity { 10</pre>                                                                                                    | Die Klasse $\rightarrow$ MainActivity stellt eine Erweiterung der Klasse $\rightarrow$ ActionBarActivity* dar.                                                                                                    |
| → ActionBarActivity*                                                                                                    | Im Gegensatz zu anderen Java-Anwendungen<br>benötigen Android Apps die MainActivity, um<br>eine Instanz der Anwendung zu erzeugen, au-<br>ßerdem stellt sie den Lebenszyklus der Instanz                                                                                                    |
| ActionBarActivity                                                                                                    | sicher und ergreift ggf. alle lebenserhaltenden<br>Maßnahmen. Im Prinzip übernimmt das Objekt<br>der MainActivity-Klasse u.a. die Funktionalität<br>der Main-Methode einer konventionellen Java-                                                                                                    |
| java.lang.Object                                                                                                    | Anwendung.                                                                                                    |
| Landroid.content.Context<br>Landroid.content.ContextWrapper<br>Landroid.wiew.ContextThemeWrapper<br>Landroid.app.Activity<br>Landroid.support.v4.app.FragmentActivity<br>Landroid.support.v7.app.AppCompatActivity<br>Landroid.support.v7.app.ActionBarActivity<br>This class is deprecated.<br>Use AppCompatActivity instead.                                                                                                    | Die vererbten standardmäßig vorhandenen<br>Verhaltensweisen (Methoden) einer $\rightarrow$ Activtiy<br>erfordern die im oberen Teil der Klasse angege-<br>benen Import-Anweisungen der Klassen $\rightarrow$<br>ActionBarActivity, $\rightarrow$ Bundle, $\rightarrow$ Menu und $\rightarrow$<br>MenuItem.                                                                                                    |
|                                                                                                    | Aktuelle Hinweise – Ereignissteuerung                                                                                                    |
|                                                                                                    | Die MainActivity erbt zwischenzeitlich stan-<br>dardmäßig von der Klasse AppCompatActivity:                                                                                                    |

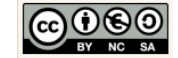

|                                                                                                    | MainActivity <b>extends</b> AppCompatActivity                                                                                                    |
|----------------------------------------------------------------------------------------------------|----------------------------------------------------------------------------------------------------|
|                                                                                                    | Bei den meisten älteren Projekten erbt die<br>MainActivity von der ActionBarActivity                                                                                                    |
|                                                                                                    | MainActivity <b>extends</b> ActionBarActivity                                                                                                    |
|                                                                                                    | Die Verwendung der Klasse ActionBarActivity ist hinfällig (depreceated).                                                                                                    |
|                                                                                                    | Eine Anpassung älterer Projekte an die neue<br>Architektur ist empfehlenswert.                                                                                                    |
| 10 //Kernenenten deklasieven                                                                                                    | Komponenten deklarieren.                                                                                                    |
| 1977Komponenten deklarieren20private EditText gewicht;21private EditText groesse;22private TextView bmi;23private Button berechnen;                                                                                                    | Deklarieren Sie im Anschluss an die Klassende-<br>klaration die Komponenten der<br>Benutzeroberfläche.                                                                                                    |
| Nachher:<br>17  public class MainActivity extends ActionBarActivity {<br>18<br>19 //Komponenten deklarieren<br>20 private EditText gewicht;<br>21 private EditText groesse;<br>22 private TextView bmi;<br>23 private Button berechnen; | 17       Depublic class MainActivity extends         18       ? android.widget.EditText? Alt+Eingabe         19       ??Kompos_inten dexiarieren         20       private EditText gewicht;         Klicken Sie auf die rot gekennzeichneten Klassennamen für die Komponente und folgen Sie         der Empfehlung mit der Tastenkombination ALT |
|                                                                                                    | + Eingabe (Enter) die Klasse zu importieren:                                                                                                    |
|                                                                                                    | Wiederholen Sie den Vorgang für die TextView<br>und Button-Komponente.                                                                                                    |
| 11 @Override                                                                                                    | Die onCreate-Methode.                                                                                                    |
| <pre>super.onCreate(savedInstanceState); setContentView(R.layout.activity_main); }</pre>                                                                                                    | In der onCreate-Methode sollte das beim Auf-<br>ruf des Activity-Objektes benötigte Layout<br>(XML-Datei) übermitteln und in einem Objekt-<br>baum entfalten.                                                                                                    |
|                                                                                                    | Genau das geschieht mit dem Methodenaufruf                                                                                                    |
|                                                                                                    | <pre>setContentView()</pre>                                                                                                    |
|                                                                                                    |                                                                                                    |

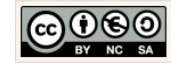

|                                                                                                    | R ist eine Klasse deren Aufgabe es ist, alle Ele-<br>mente der Layouts und anderer XML-Dateien<br>zu verwalten, u.a. um diese in Java verfügbar<br>zu machen.                                                                                                    |
|----------------------------------------------------------------------------------------------------|----------------------------------------------------------------------------------------------------|
| <pre>30  @Override<br/>31 ef protected void onCreate(Bundle savedInstanceState) {<br/>32  super.onCreate(savedInstanceState);<br/>33  setContentView(R.layout.activity_main);<br/>34<br/>35  //Initialisierung der Komponenten<br/>36  gewicht = (EditText) findViewById(R.id.etGewicht);<br/>37  groesse = (EditText) findViewById(R.id.etGroesse);<br/>38  bmi = (TextView) findViewById(R.id.tvErgebnis);<br/>39  berechnen = (Button) findViewById(R.id.btBerechnen);</pre> | Ausstattung der onCreate-Methode.<br>Wir müssen sicherstellen, dass Komponenten,<br>deren Inhalte gelesen bzw. in die geschrieben<br>werden soll, zuvor initialisiert werden. Wir er-<br>gänzen dazu den Quellcode, wie nebenstehend<br>angezeigt.                                                                                                    |
|                                                                                                    | <pre>Erklärung:<br/>gewicht = (EditText) findViewById(R.id.etGewicht);<br/>gewicht:<br/>Ist u.a. ein Klassenattribut der Activity-Klas-<br/>se vom Typ Edittext (siehe Deklaration).<br/>(EditText):<br/>Der Cast stellt sicher, dass die zugewiese-<br/>ne Komponente dem Typ entspricht.<br/>findViewById(int)<br/>Sucht den Parameterwert anhand der id. Als<br/>Parameter wird ein int-Wert erwartet.<br/>R.id.tvErgebnis<br/>R liefert zum String tvErgebnis den entspre-<br/>chenden int-Wert zurück. Den<br/>entsprechenden Schlüsselwert.</pre> |
| 41 //Text-Listener für die EditText Komponenten<br>42 gewicht.addTextChangedListener(<br>43 new TextWatcher() {<br>44 });<br>45 });<br>Auszug aus der API:                                                                                                    | Listener in der onCreate-Methode.<br>Ein Listener ist wie ein Fühler der Veränderun-<br>gen auf der Benutzeroberfläche registriert und<br>in Form eines Impulses an das System weiter-<br>reicht.<br>Wir fügen dem editierbaren Objekt → gewicht<br>mit dem Methodenaufruf<br>gewicht.addTextChangedListener(TextWatcher watcher)                                                                                                    |

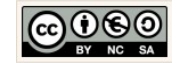

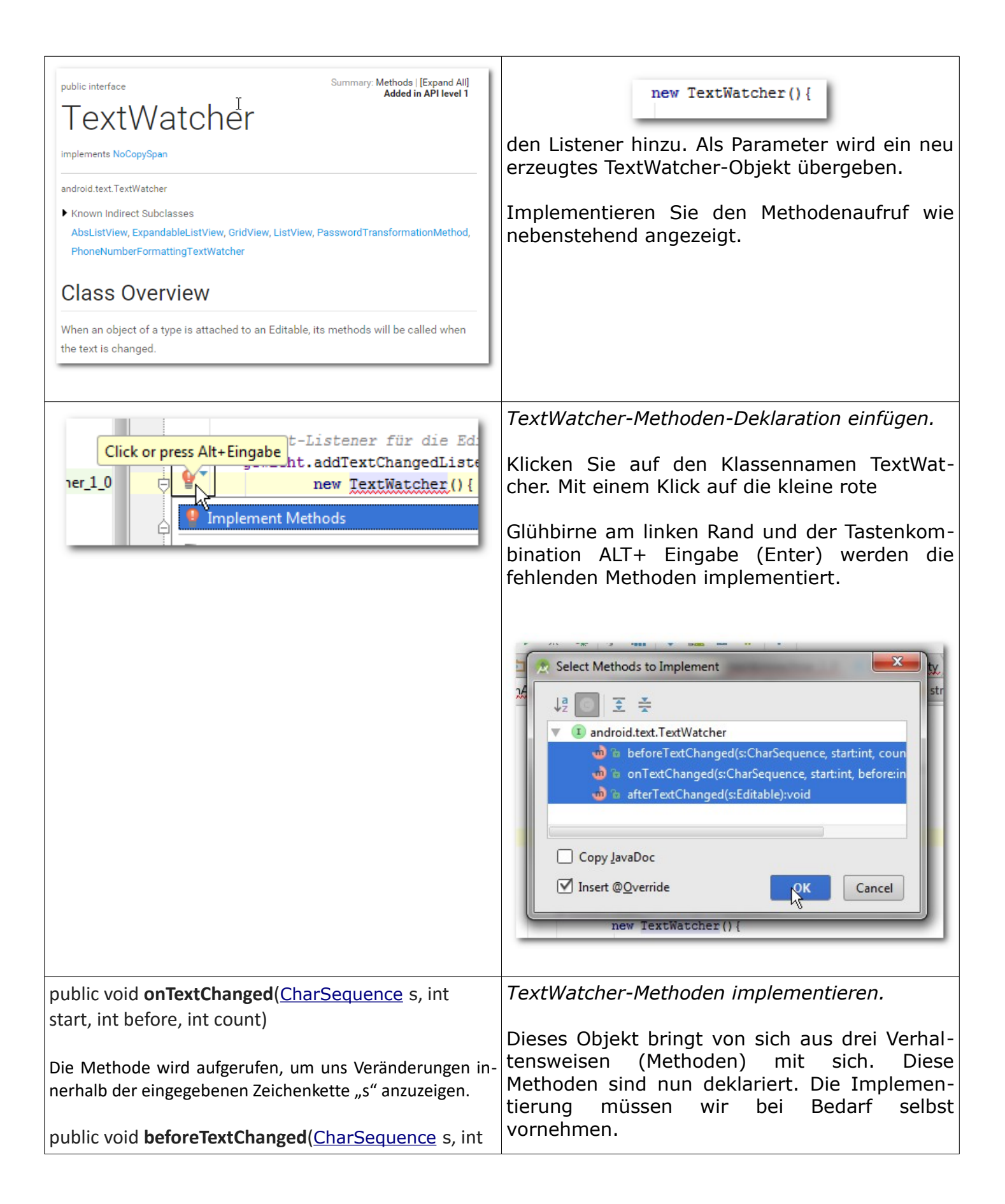

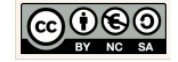

| start, int count, int after)                                                                                                    | Quarrida                                                                                                    |
|----------------------------------------------------------------------------------------------------|----------------------------------------------------------------------------------------------------|
| Die Methode wird aufgerufen, um uns vorab über die Ver-<br>änderungen innerhalb der eingegebenen Zeichenkette "s"<br>zu informieren.                                                                                          | Der Vermerk signalisiert uns, dass es sich um eine<br>vererbte Methode handelt. Wir werden diese Metho-<br>den bei Bedarf überschreiben.                                                                                                    |
| public void <b>afterTextChanged</b> ( <u>Editable</u> s)<br>Die Methode wird aufgerufen, um über die Veränderun-<br>gen innerhalb der eingegebenen Zeichenkette "s" zu<br>informieren, nachdem sie bereits vorgenommen wurde. | <pre>Implementierung:<br/>Wir möchten den Fühler für die Zeichenkette aus<br/>der EditText-Komponente → gewicht freigeben, so-<br/>dass wir jede Eingabeänderung nachträglich<br/>angezeigt bekommen.<br/>Dafür implementieren wir die Methode wie<br/>folgt:<br/>public void afterTextChanged(Editable s){<br/>gewicht.setEnabled(s.length() &gt;= 0);<br/>}</pre> |
|                                                                                                    | Listener für EditView Komponenten.                                                                                                    |
| 61     groesse.addTextChangedListener(       62     63     new TextWatcher() {       64     //Hier Quellcode ergänzen       65                                                                                                | Implementieren Sie wie zuvor für das → ge-<br>wicht den vollständigen Listener für die →<br>groesse.                                                                                                    |
| 66 });                                                                                                    |                                                                                                    |
|                                                                                                    | Listener für die Button Komponente.                                                                                                    |
| <pre>berechnen.setOnClickListener(new View.OnClickListener() { });</pre>                                                                                                    | Auch der Button braucht einen Fühler der Akti-<br>vitäten registriert.                                                                                                    |
| Auszug der API:                                                                                                    | Wählen Sie im Dropdown-Menü die Option                                                                                                    |
| public static interface                                                                                                    | <pre>OnClickListener{}</pre>                                                                                                    |
| View.OnClickListener                                                                                                    | View.OnClickListener                                                                                                    |
| android.view.View.OnClickListener <ul> <li>Known Indirect Subclasses</li> <li>CharacterPickerDialog, KeyboardView, QuickContactBadge, SearchOrbView, SpeechOrbView</li> </ul>                                                 | etwas wie eine Vorlage. Verhaltensweisen die<br>im Interface deklariert sind, sollten implemen-<br>tiert werden, da sie eine zwingende                                                                                                    |
| Class Overview                                                                                                    | Verhaltensweise eines Objektes darstellen.                                                                                                    |
| Interface definition for a callback to be invoked when a view is clicked.                                                                                                    |                                                                                                    |
|                                                                                                    |                                                                                                    |

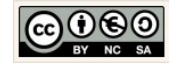

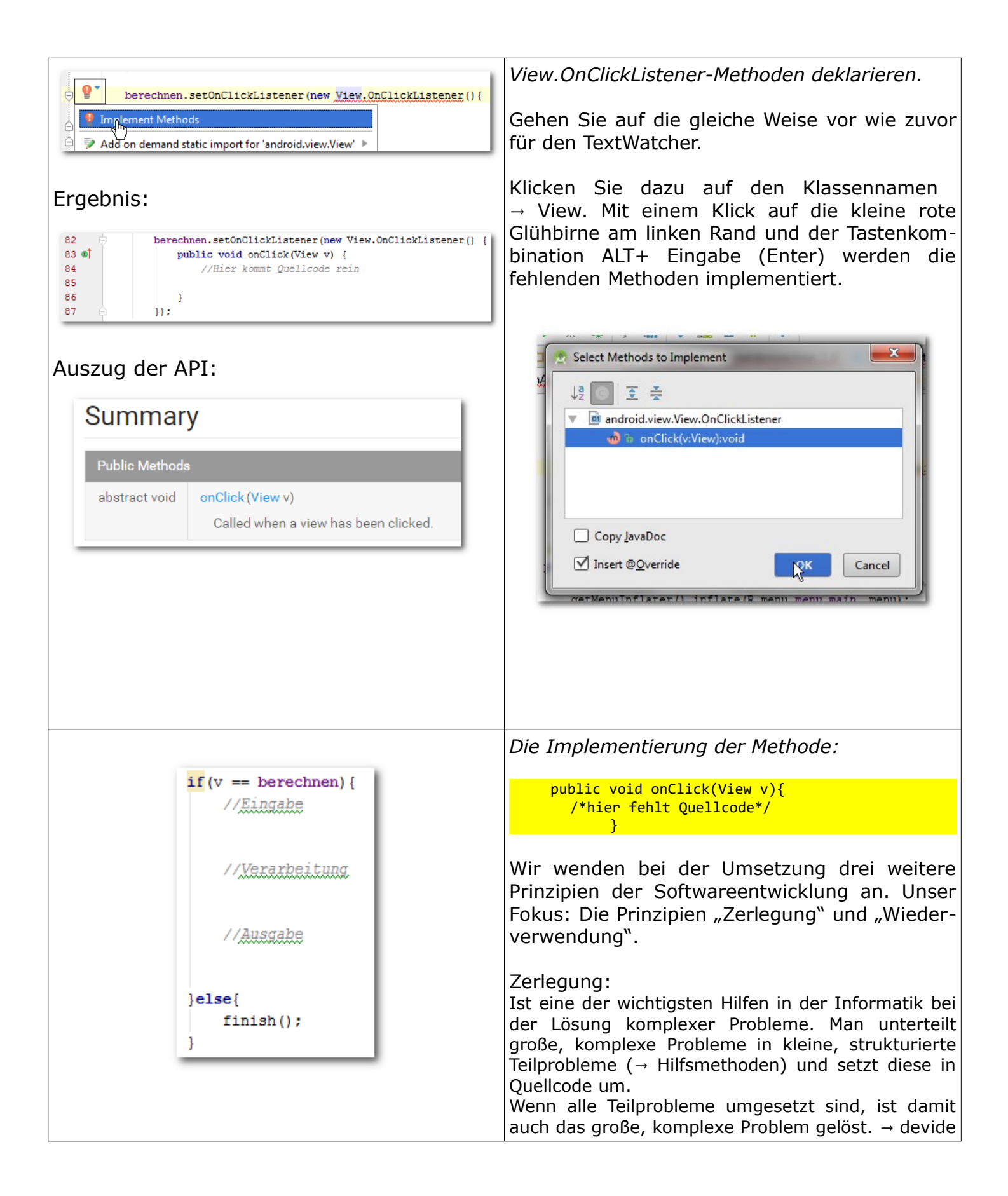

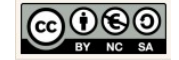

|                                                                                     | and conquer ( $\rightarrow$ taile und herrsche)                                                                                                    |
|-------------------------------------------------------------------------------------|----------------------------------------------------------------------------------------------------|
|                                                                                     |                                                                                                    |
|                                                                                     | Wiederverwendung:<br>Aus der o.g. Zerlegung ergibt sich ein weiterer Vor-<br>teil. Die Auslagerung von Quellcode in Methoden<br>und Hilfsmethoden ermöglicht die Wiederverwen-<br>dung des Quellcodes an anderer Stelle. |
|                                                                                     | Wir zerlegen also im ersten Schritt unser logi-<br>sches Problemchen:                                                                                                    |
|                                                                                     | Für den Fall, dass die Schaltfläche → berechnen<br>angeklickt wurde, soll wie folgt vorgegangen<br>werden:                                                                                                    |
|                                                                                     | <ul> <li>//Eingabe</li> <li>1. Lesen des → gewichts und Übergabe des → gewichts an das Objekt der Fachklasse.</li> <li>2. Lesen der → groesse und Übergabe der → groesse an das Objekt der Fachklasse.</li> </ul>        |
|                                                                                     | //Verarbeitung<br>3. Berechnung des → bmis am Objekt der<br>Fachklasse.                                                                                                    |
|                                                                                     | <ul> <li>//Ausgabe</li> <li>4. Ermittlung des berechneten → bmis aus<br/>dem Objekt der Fachklassen und Anzei-<br/>ge des Wertes auf der<br/>Benutzeroberfläche im Ergebnisfeld.</li> </ul>                              |
|                                                                                     | Ansonsten soll die Aktivität geschlossen wer-<br>den.                                                                                                    |
| 22 private baccon berechnen,                                                        | Assoziation. MainActivity → Bmirechner                                                                                                    |
| <pre>23 //Assoziation 24 private Bmirechner derRechner = new Bmirechner(); 25</pre> | Alle Schritte im EVA-Prinzip erfolgen am Objekt<br>der Fachklasse (Modell).                                                                                                    |
|                                                                                     | Damit brauchen wir in unserer Activity ein Bmi-<br>rechner-Objekt das wir nutzen können.                                                                                                    |
|                                                                                     | Deklarieren und initialisieren Sie dieses Objekt<br>unterhalb der bereits deklarierten Komponen-<br>ten in der Klasse → MainActivity.java ganz<br>oben.                                                                  |
|                                                                                     |                                                                                                    |

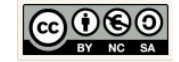

| Lese-Methode für das Gewicht:                                                                                                    | EVA-Prinzip. Die Eingabe.                                                                                                    |
|----------------------------------------------------------------------------------------------------|----------------------------------------------------------------------------------------------------|
| <pre>128 //Meine Hilfsmethoden 129 private void leseGewicht() { 130 double mGewicht = 131 Double.valueOf(gewicht.getText().toString()); 132 derRechner.setGewicht(mGewicht); 133 ↔ }</pre> | Wir implementieren dazu die Lese-Methoden<br>am unteren Rand der MainActivity-Klasse. Er-<br>zeugen Sie einen Kommentar                                                                                                 |
| Erläuterung: Von Innen nach Außen                                                                                                    | 127<br>128 //Meine Hilfsmethoden<br>129                                                                                                    |
| Der Wert für das → gewicht wird ermittelt und<br>in einen String umgewandelt.                                                                                                    | damit Sie die Methoden künftig schnell finden.                                                                                                    |
| Double.valueOf();<br>Mit Hilfe der Wapper-Klasse $\rightarrow$ Double wird si-                                                                                                    | Implementieren Sie die Lese-Methode für das<br>Gewicht, wie nebenstehend angezeigt.                                                                                                    |
| chergestellt, dass das Parameterattribut in einen Double umgewandelt wird.                                                                                                    | Erzeugen Sie dann die Lese-Methode für die<br>Größe nach dem gleichen Muster.                                                                                                    |
| <pre>double mGewicht = Der umgewandelte Wert wird einem lokalen At- tribut → mGewicht zugewiesen.</pre>                                                                                    | Rufen Sie dann an entsprechender Stelle der<br>onClick(View v)-Methode, die Lese-Methoden<br>auf.                                                                                                    |
| derRechner.setGewicht(mGewicht);<br>Übermitteln des Wertes an das Objekt der<br>Fachklasse.                                                                                                | Methodenaufrufe in der onClick(View v)-Me-<br>thode                                                                                                    |
|                                                                                                    | 83 •       public void onClick(View v) {         84       //Hier kommt Quellcode rein         85       if (v == berechnen) {         86       //Eingabe         87       leseGewicht();         88       leseGroesse(); |
|                                                                                                    |                                                                                                    |
| 90 //Verarbeitung<br>91 derRechner.berechnen();                                                                                                    | EVA-Prinzip. Die Verarbeitung.<br>Die Anweisung für die Berechnung entspricht<br>genau einer Zeile. Am Objekt der Fachklasse<br>wird dazu die Methode → berechnen() aufgeru-<br>fen.                                    |
|                                                                                                    | Implementieren Sie den Methodenaufruf an<br>entsprechender Stelle der onClick(View v)-<br>Methode.                                                                                                    |

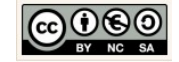

| Schreibe-Methode für das Ergebnis:                                                                                                    | EVA-Prinzip. Die Ausgabe.                                                                                                    |
|----------------------------------------------------------------------------------------------------|----------------------------------------------------------------------------------------------------|
| 141     private void schreibeErgebnis() {       142     bmi.setText(String.valueOf(       143     f.format(derRechner.getBmi())));       144     } | Wir schreiben die benötigten Anweisungen zur<br>Ermittlung und Ausgabe des Ergebnisses in die<br>Hilfsmethode → schreibeErgebnis().                                     |
| Erläuterung: Von Innen nach Außen                                                                                                    | Implementieren Sie die Hilfsmethode →<br>schreibeErgebnis().                                                                                                    |
| derRechner.getBmi()<br>Ermitteln des berechneten Wertes aus dem<br>Objekt der Fachklasse.                                                          | Rufen Sie dann an entsprechender Stelle der<br>onClick(View v)-Methode, die schreibe-Metho-<br>den auf.                                                                 |
| <b>f</b> .format()<br>Am Objekt f der Klasse DecimalFormat wird<br>der ermittelte Wert anschließend formatiert.*                                   | Methodenaufruf in der onClick(View v)-Me-<br>thode:                                                                                                    |
| String. <i>valueOf</i> ()<br>Dann wird der Wert in einen String (Zeichen-<br>kette) umgewandelt.                                                   | 93 //Ausgabe<br>94 schreibeErgebnis();                                                                                                    |
| <pre>bmi.setText(); Der Wert wird in das Ergebnisfeld (TextView) der Benutzeroberfläche übermittelt.</pre>                                         |                                                                                                    |
| <pre>* private DecimalFormat f =     new DecimalFormat("#0.00");</pre>                                                                             |                                                                                                    |
| R <u>u</u> n <u>T</u> ools VC <u>S</u> <u>W</u> indow                                                                                              | Prototyp testen.                                                                                                    |
| va  de  emotionalspir                                                                                                    | So nun sollte unser kleiner, einfacher BMI-<br>Rechner funktionieren. Nutzen Sie nun erneut<br>den Emulator, dieses mal um die Funktionalität<br>"berechnen" zu testen. |
|                                                                                                    | Klicken Sie auf den grünen Pfeil in der Symbol-<br>Leiste oberhalb des Designers.                                                                                       |
|                                                                                                    | Gratulation!                                                                                                    |
|                                                                                                    | Ihre erste kleine App ist funktionstüchtig.                                                                                                    |

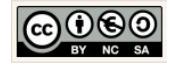

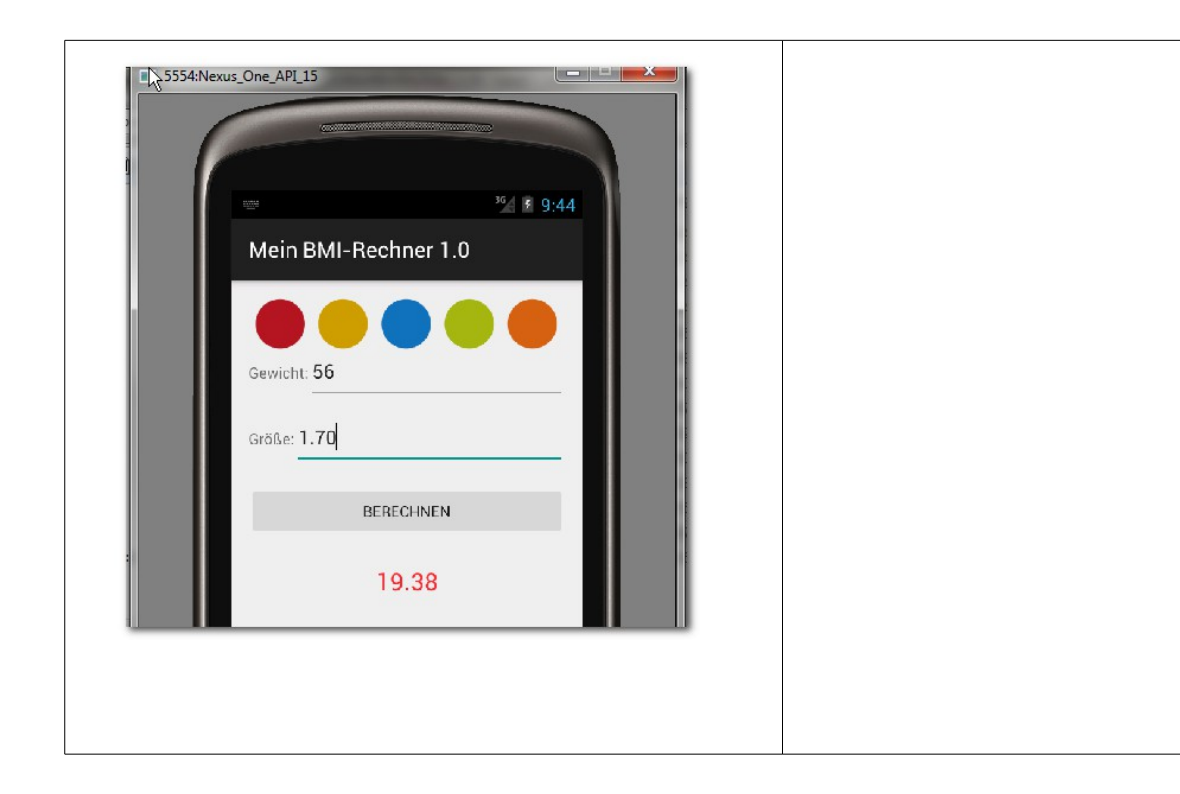

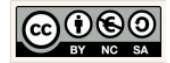

## 5.2 Ereignissteuerung des Taschenrechners 1.0

| MeinTaschenrechner_1_0 app src main java de em   Android Android Image: Signal and Signal and Sig | Öffnen Sie die Klasse MainActivity.java<br>Activity:<br>Bei Anwendungen auf Android Betriebssystemen er-<br>folgt die Zerlegung aufgabenorientiert.<br>Konkret bedeutet das, dass der Quellcode für die<br>Steuerung einer Funktionalität in eine Activity-Klas-<br>se ausgelagert wird.<br>Vielfach erkennt man die Aktivitäten (Activities)<br>schon auf der Benutzeroberfläche, denn u.a. reprä-<br>sentieren Schaltflächen solche Funktionalitäten. |
|----------------------------------------------------------------------------------------------------|----------------------------------------------------------------------------------------------------|
| © MainActivity.java ×                                                                                                    | Pakete und Importe.                                                                                                    |
| <pre>package de.emotionalspirit.edublog.meintaschenrechner_1_0;  import android.support.v7.app.ActionBarActivity; import android.os.Bundle; import android.view.Menu; import android.view.MenuItem; </pre>                                                                                                    | Zeile 1 beinhaltet die Angabe des Package. Die<br>Angabe setzt sich zusammen aus den eingangs<br>definierten Projekteigenschaften ( $\rightarrow$ Domain<br>und $\rightarrow$ App name).                                                                                                    |
| <pre>8 //nachträglich hinzugefügt 9 import android.view.View; 10 import android.widget.Button; 11 import android.widget.EditText; 12 import android.widget.TextView;</pre>                                                                                                    | Die Klasse $\rightarrow$ MainActivity stellt eine Erweiterung der Klasse $\rightarrow$ ActionBarActivity* dar.                                                                                                    |
| <pre>13 import android.text.Editable;<br/>14 import android.text.TextWatcher;<br/>15 import java.text.DecimalFormat;<br/>16<br/>17<br/>18 vpublic class MainActivity extends ActionBarActivity {</pre>                                                                                                    | Im Gegensatz zu anderen Java-Anwendungen<br>benötigen Android Apps die MainActivity, um<br>eine Instanz der Anwendung zu erzeugen, au-<br>ßerdem stellt sie den Lebenszyklus der Instanz<br>sicher und ergreift auf alle Jebenserhaltenden                                                                                                    |
| → ActionBarActivity*                                                                                                    | Maßnahmen. Im Prinzip übernimmt das Objekt<br>der MainActivity-Klasse u.a. die Funktionalität<br>der Main-Methode einer konventionellen Java-<br>Anwendung.                                                                                                    |
| ActionBarActivity extends AppCompatActivity java.lang.Object                                                                                                    | Die vererbten standardmäßig vorhandenen<br>Verhaltensweisen (Methoden) einer → Activtiy<br>erfordern die im oberen Teil der Klasse ange-                                                                                                    |
| Landroid.context<br>Landroid.context.ContextWrapper<br>Landroid.view.ContextThemeWrapper<br>Landroid.app.Activity<br>Landroid.support.v4.app.FragmentActivity<br>Landroid.support.v7.app.AppCompatActivity                                                                                                    | ActionBarActivity, $\rightarrow$ Bundle, $\rightarrow$ Menu und $\rightarrow$ MenuItem.                                                                                                    |
| This class is deprecated.<br>Use AppCompatActivity instead.                                                                                                    | Die nachträglich hinzugefügten import-Anwei-<br>sungen ergeben sich aus den nun folgenden<br>notwendigen Implementierungen.                                                                                                    |
|                                                                                                    | Aktuelle Hinweise – Ereignissteuerung                                                                                                    |
|                                                                                                    | Die MainActivity erbt zwischenzeitlich stan-<br>dardmäßig von der Klasse AppCompatActivity:                                                                                                    |

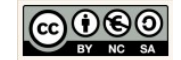

|                                                                                                    | MainActivity extends AppCompatActivity<br>Bei den meisten älteren Projekten erbt die<br>MainActivity von der ActionBarActivity<br>MainActivity extends ActionBarActivity<br>Die Verwendung der Klasse ActionBarActivity<br>ist hinfällig (depreceated).<br>Eine Anpassung älterer Projekte an die neue<br>Architektur ist empfehlenswert.                                                                                                    |
|----------------------------------------------------------------------------------------------------|----------------------------------------------------------------------------------------------------|
| <pre>11  public class MainActivity extends ActionBarActivity { 12 14 15 15 16 17 17 18 18 19 19 19 19 19 10 1 1 1 1 1 1 1 1 1 1 1</pre>                                                                                        | Komponenten deklarieren.<br>Deklarieren Sie im Anschluss an die Klassende-<br>klaration die Komponenten der Benutzer-<br>oberfläche.                                                                                                    |
| 13//Komponenten deklarieren14private EditText zahl1;15private EditText zahl2;16private TextView ergebnis;17private Button addieren;18private Button subtrahieren;19private Button multiplizieren;20private Button dividieren;  | Privace Editoreat Editoreat Editore |
| 34       @Override         35 •        protected void onCreate (Bundle savedInstanceState) {         36       super.onCreate (savedInstanceState);         37       setContentView(R.layout.activity_main);         38       } | Die onCreate-Methode.<br>In der onCreate-Methode sollte das beim Auf-<br>ruf des Activity-Objektes benötigte Layout<br>(XML-Datei) übermitteln und in einem Objekt-<br>baum entfalten.                                                                                                    |

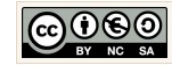

|                                                                                                    | Genau das geschieht mit dem Methodenaufruf                                                                                                    |
|----------------------------------------------------------------------------------------------------|----------------------------------------------------------------------------------------------------|
|                                                                                                    | <pre>setContentView()</pre>                                                                                                    |
|                                                                                                    | R ist eine Klasse deren Aufgabe es ist, alle Ele-<br>mente der Layouts und anderer XML-Dateien<br>zu verwalten, u.a. um diese in Java verfügbar<br>zu machen.                                                                                                    |
| <pre>34 @Override<br/>35 @Î → protected void onCreate (Bundle savedInstanceState) {<br/>36 super.onCreate (savedInstanceState);<br/>37 setContentView (R.layout.activity_main);<br/>38<br/>39 //Initialisierung der Komponenten<br/>40 zahl1 = (EditText) findViewById(R.id.etZahl1);<br/>41 zahl2 = (EditText) findViewById(R.id.etZahl2);<br/>42 ergebnis = (TextView) findViewById(R.id.tvErgebnis);<br/>43 addieren = (Button) findViewById(R.id.btAddieren);<br/>44 subtrahieren = (Button) findViewById(R.id.btMultiplizieren);<br/>45 multiplizieren = (Button) findViewById(R.id.btDultiplizieren);<br/>46 dividieren = (Button) findViewById(R.id.btDultiplizieren);<br/>47</pre> | Ausstattung der onCreate-Methode.<br>Wir müssen sicherstellen, dass Komponenten,<br>deren Inhalte gelesen bzw. in die geschrieben<br>werden soll, zuvor initialisiert werden. Wir er-<br>gänzen dazu den Quellcode, wie nebenstehend<br>angezeigt.                                                                                                    |
|                                                                                                    | <pre>39 //Initialisierung der Komponenten 40 zahl1 = (EditText) findViewById(R.id.etZahl1);</pre>                                                                                                    |
|                                                                                                    | <ul> <li>zahl1:<br/>Ist ein Klassenattribut der Activity-Klasse<br/>vom Typ Edittext (siehe Deklaration).</li> <li>(EditText):<br/>Der Cast stellt sicher, dass die zugewiese-<br/>ne Komponente dem Typ entspricht.</li> <li>findViewById(int)<br/>Sucht den Parameterwert anhand der id. Als<br/>Parameter wird ein int-Wert erwartet.</li> <li>R.id.tvErgebnis<br/>R liefert zum String tvErgebnis den entspre-<br/>chenden int-Wert zurück. Den<br/>entsprechenden Schlüsselwert.</li> </ul> |
| 39     zahl1.addTextChangedListener(       40     □       41                                                                                                    | Listener in der onCreate-Methode.<br>Ein Listener ist wie ein Fühler der Veränderun-<br>gen auf der Benutzeroberfläche registriert und<br>in Form eines Impulses an das System weiter-<br>reicht.<br>Wir fügen dem editierbaren Objekt → zahl1 mit<br>dem Methodenaufruf<br>zahl1.addTextChangedListener(TextWatcher watcher)                                                                                                    |

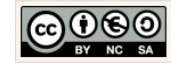

| Auszug aus der API:                                                                                                    |                                                                                                    |
|----------------------------------------------------------------------------------------------------|----------------------------------------------------------------------------------------------------|
| public interface Summary: Methods   [Expand All]<br>Added in API level 1                                                                                                    | new TextWatcher() {                                                                                                    |
| TextWatcher                                                                                                    | den Listener hinzu. Als Parameter wird ein neu                                                                                                    |
| implements NoCopySpan                                                                                                    | erzeugtes TextWatcher-Objekt übergeben.                                                                                                    |
| android.text.TextWatcher                                                                                                    | Implementieren Sie den Methodenaufruf wie                                                                                                    |
| Known Indirect Subclasses<br>AbsListView, ExpandableListView, GridView, ListView, PasswordTransformationMethod,<br>PhoneNumberFormattingTextWatcher                                                                         | nebenstehend angezeigt.                                                                                                    |
| Class Overview                                                                                                    |                                                                                                    |
| When an object of a type is attached to an Editable, its methods will be called when the text is changed.                                                                                                    |                                                                                                    |
|                                                                                                    | TextWatcher-Methoden-Deklaration einfügen.                                                                                                    |
| 30   zahl1.addTextChangedListener(     40   9     40   new TextWatcher() {     41   Implement Methods     43   Annotate interface 'TextWatcher' as @Deprecated >     44   Annotate interface 'TextWatcher' as @Deprecated > | Klicken Sie auf den Klassennamen TextWat-<br>cher. Mit einem Klick auf die kleine rote<br>Glühbirne am linken Rand und der Tastenkom-<br>bination ALT+ Eingabe (Enter) werden die<br>fehlenden Methoden implementiert. |
|                                                                                                    | Select Methods to Implement                                                                                                    |
| public void <b>onTextChanged</b> ( <u>CharSequence</u> s, int                                                                                                    | TextWatcher-Methoden implementieren.                                                                                                    |
| start, int before, int count)<br>Die Methode wird aufgerufen, um uns Veränderungen in-<br>nerhalb der eingegebenen Zeichenkette "s" anzuzeigen.                                                                             | Dieses Objekt bringt von sich aus drei Verhal-<br>tensweisen (Methoden) mit sich. Diese<br>Methoden sind nun deklariert. Die Implemen-<br>tierung müssen wir bei Bedarf selbst                                         |
| public void <b>beforeTextChanged</b> ( <u>CharSequence</u> s, int                                                                                                    | vornehmen.                                                                                                    |
| start, int count, int after)                                                                                                    | @Override                                                                                                    |

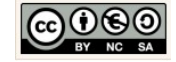

| Die Methode wird aufgerufen, um uns vorab über die Ver-<br>änderungen innerhalb der eingegebenen Zeichenkette "s"<br>zu informieren.<br>public void <b>afterTextChanged</b> (Editable s)<br>Die Methode wird aufgerufen, um über die Veränderun-<br>gen innerhalb der eingegebenen Zeichenkette "s" zu<br>informieren, nachdem sie bereits vorgenommen wurde. | Der Vermerk signalisiert uns, dass es sich um eine<br>vererbte Methode handelt. Wir werden diese Metho-<br>den bei Bedarf überschreiben.<br>Wir möchten den Fühler für die Zeichenkette<br>aus der EditText-Komponente → zahl1 freige-<br>ben, sodass wir jede Eingabeänderung<br>nachträglich angezeigt bekommen.<br>Dafür implementieren wir die Methode wie<br>folgt:<br>public void afterTextChanged(Editable s){<br>zahl1.setEnabled(s.length() >= 0);<br>}    |
|----------------------------------------------------------------------------------------------------|----------------------------------------------------------------------------------------------------|
| <pre>67 zahl2.addTextChangedListener(<br/>68 □ new TextWatcher() {<br/>69 //Hier fehlt Quellcode<br/>70 □ }<br/>71 72 );</pre>                                                                                                    | Listener für EditView Komponenten.<br>Implementieren Sie wie zuvor für das → zahl1<br>den vollständigen Listener für die → zahl2.                                                                                                    |
| 89 addieren.setOnClickListener(<br>90 9 1 J © OnClickListener() (<br>92 ); © & VewboardView (android                                                                                                    | Listener für die Button Komponente.<br>Auch der Button braucht einen Fühler der Akti-<br>vitäten registriert.<br>Wählen Sie im Dropdown-Menü die Option<br>OnClickListener{}<br>View.OnClickListener<br>Ist eine Interface-Klasse. Ein Interface ist so<br>etwas wie eine Vorlage. Eigenschaften und Ver-<br>haltensweisen die im Interface deklariert sind,<br>müssen implementiert werden, da sie eine<br>zwingende Verhaltensweise eines Objektes<br>darstellen. |
| Ergebnis:                                                                                                    | <i>View.OnClickListener-Methode deklarieren.</i><br>Gehen Sie auf die gleiche Weise vor wie zuvor<br>für den TextWatcher.                                                                                                    |

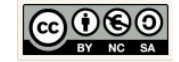

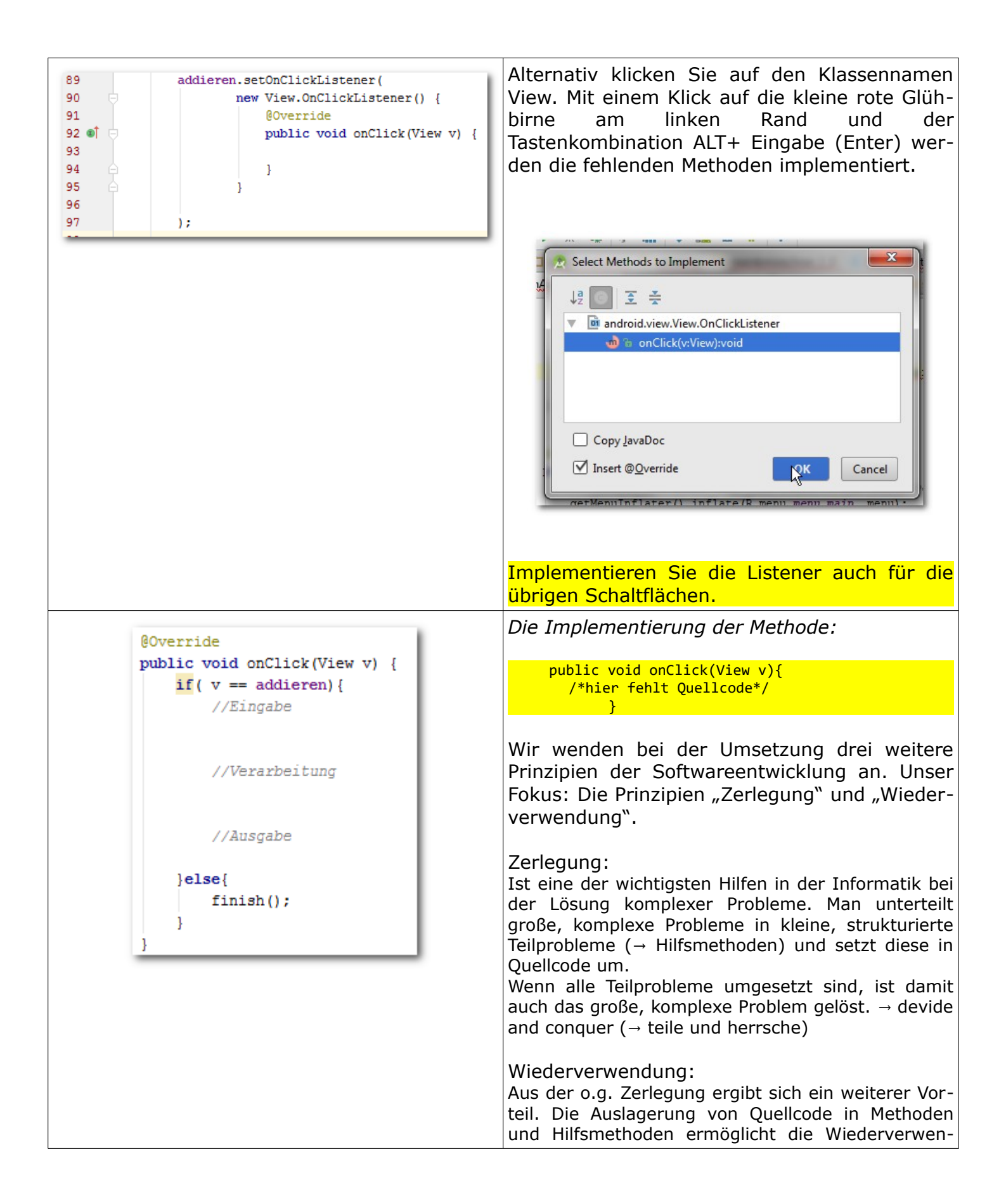

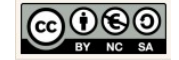

|                                                                                                    | dung des Quellcodes an anderer Stelle.                                                                                                    |
|----------------------------------------------------------------------------------------------------|----------------------------------------------------------------------------------------------------|
|                                                                                                    | Wir zerlegen also im ersten Schritt unser logi-<br>sches Problemchen:                                                                                                    |
|                                                                                                    | Für den Fall, dass die Schaltfläche → berechnen angeklickt wurde, soll wie folgt vorgegangen werden:                                                                                                    |
|                                                                                                    | <ul> <li>//Eingabe</li> <li>1. Lesen des → zahl1 und Übergabe des → zahl1 an das Objekt der Fachklasse.</li> <li>2. Lesen der → zahl2 und Übergabe der → zahl2 an das Objekt der Fachklasse.</li> </ul> |
|                                                                                                    | <ul> <li>//Verarbeitung</li> <li>3. Berechnung des → ergebnisses am Objekt der Fachklasse.</li> </ul>                                                                                                   |
|                                                                                                    | <ul> <li>//Ausgabe</li> <li>4. Ermittlung des berechneten → ergebnis-<br/>ses aus dem Objekt der Fachklassen und<br/>Anzeige des Wertes auf der Benutzero-<br/>berfläche im Ergebnisfeld.</li> </ul>    |
|                                                                                                    | Ansonsten soll die Aktivität beendet werden.                                                                                                    |
| 25 //Assoziation                                                                                                    | Assoziation. MainActivity → Taschenrechner                                                                                                    |
| 26 private Taschenrechner derRechner = new Taschenrechner();                                                                                               | Alle Schritte im EVA-Prinzip erfolgen am Objekt der Fachklasse (Modell).                                                                                                    |
|                                                                                                    | Damit brauchen wir in unserer Activity ein Ta-<br>schenrechner-Objekt das wir nutzen können.                                                                                                    |
|                                                                                                    | Deklarieren und initialisieren Sie dieses Objekt<br>unterhalb der bereits deklarierten Komponen-<br>ten in der Klasse → MainActivity.java ganz<br>oben.                                                 |
| Lese-Methode für das Zahl1                                                                                                    | EVA-Prinzin, Die Fingabe                                                                                                    |
| <pre>208 private void leseZahl1() { 209 double mZahl1 = 210 Double.valueOf( 211 zahl1.getText().toString()); 212 derRechner.setZahl1(mZahl1); 213 } </pre> | Wir implementieren dazu die Lese-Methoden<br>am unteren Rand der MainActivity-Klasse. Er-<br>zeugen Sie einen Kommentar                                                                                 |
|                                                                                                    |                                                                                                    |

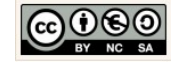

| <pre>Erläuterung: Von Innen nach Außen zahl1.getText().toString() Der Wert für das → gewicht wird ermittelt und in einen String umgewandelt. Double.valueOf(); Mit Hilfe der Wapper-Klasse → Double wird si- chergestellt, dass das Parameterattribut in einen Double umgewandelt wird. double mZahl1 = Der umgewandelte Wert wird einem lokalen At- tribut → mZahl1 zugewiesen. derRechner.setZahl1(mZahl1); Übermitteln des Wertes an das Objekt der Fachklasse</pre> | 186       //Meine Hilfsmethoden         damit Sie die Methoden künftig schnell finden.         Implementieren Sie die Lese-Methode für die →         zahl1, wie nebenstehend angezeigt.         Erzeugen Sie dann die Lese-Methode für die →         zahl1 nach dem gleichen Muster.         Rufen Sie dann an entsprechender Stelle der         onClick(View v)-Methode, die Lese-Methoden         auf.         Methodenaufrufe in der onClick(View v)-Me- |
|----------------------------------------------------------------------------------------------------|----------------------------------------------------------------------------------------------------|
| 98<br>99<br>99<br>00<br>98<br>99<br>99<br>00                                                                                                    | <pre>thode  92 •f 93 94 95 95 95 96 07  EVA-Prinzip. Die Verarbeitung. Die Anweisung für die Berechnung entspricht genau einer Zeile. Am Objekt der Fachklasse wird dazu die Methode → addieren() aufgeru- fen. Implementieren Sie den Methodenaufruf an</pre>                                                                                                    |
|                                                                                                    | entsprechender Stelle der onClick(View v)-<br>Methode.                                                                                                    |
| Schreibe-Methode für das Ergebnis:                                                                                                    | EVA-Prinzip. Die Ausgabe.                                                                                                    |
| <pre>220 private void schreibeErgebnis(){ 221 ergebnis.setText( 222 String.valueOf( 223 f.format( 224 derRechner.getErgebnis()))); 225 }</pre>                                                                                                    | Wir schreiben die benötigten Anweisungen zur<br>Ermittlung und Ausgabe des Ergebnisses in die<br>Hilfsmethode → schreibeErgebnis().                                                                                                    |
| Erläuterung: Von Innen nach Außen                                                                                                    | Implementieren Sie die Hilfsmethode →<br>schreibeErgebnis().                                                                                                    |

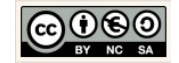

| derRechner.getErgebnis()<br>Ermitteln des berechneten Wertes aus dem Objekt der Fachklasse.                                                                                            | Rufen Sie dann an entsprechender Stelle der<br>onClick(View v)-Methode, die schreibe-Metho-<br>den auf.                                                                                                    |
|----------------------------------------------------------------------------------------------------|----------------------------------------------------------------------------------------------------|
| <pre>f.format() Am Objekt f der Klasse DecimalFormat wird der ermittelte Wert anschließend formatiert.*</pre>                                                                          | Methodenaufruf in der onClick(View v)-Me-<br>thode:                                                                                                    |
| String.valueOf()<br>Dann wird der Wert in einen String (Zeichen-<br>kette) umgewandelt.                                                                                                | 120   //Ausgabe     121   schreibeErgebnis();                                                                                                    |
| <pre>ergebnis.setText();<br/>Der Wert wird in das Ergebnisfeld (TextView)<br/>der Benutzeroberfläche übermittelt.<br/>* private DecimalFormat f =</pre>                                |                                                                                                    |
| <pre>89 89 90 90 91 91 92 •f 92 •f 93 94 95 95 95 96 95 96 97 98 97 98 99 100 101 101 101 102 102 103 102 103 105 105 105 105 105 105 106 107 105 106 107 106 107 107 108 109 );</pre> | Deklarieren und implementieren von Ereignis-<br>gesteuerten onCLick(View v)-Methode.<br>Alle Schaltflächen sollen funktionieren!<br>Deklarieren und implementieren Sie auf gleiche<br>Weise die Funktionalität für die restlichen<br>Schaltflächen. |
| Run Tools VCS Window                                                                                                    | Prototyp testen.<br>So nun sollte unser kleiner, einfacher Taschen-<br>rechner funktionieren.<br>Klicken Sie auf den grünen Pfeil in der Symbol-<br>Leiste oberhalb des Designers.                                                                  |

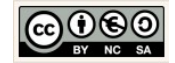

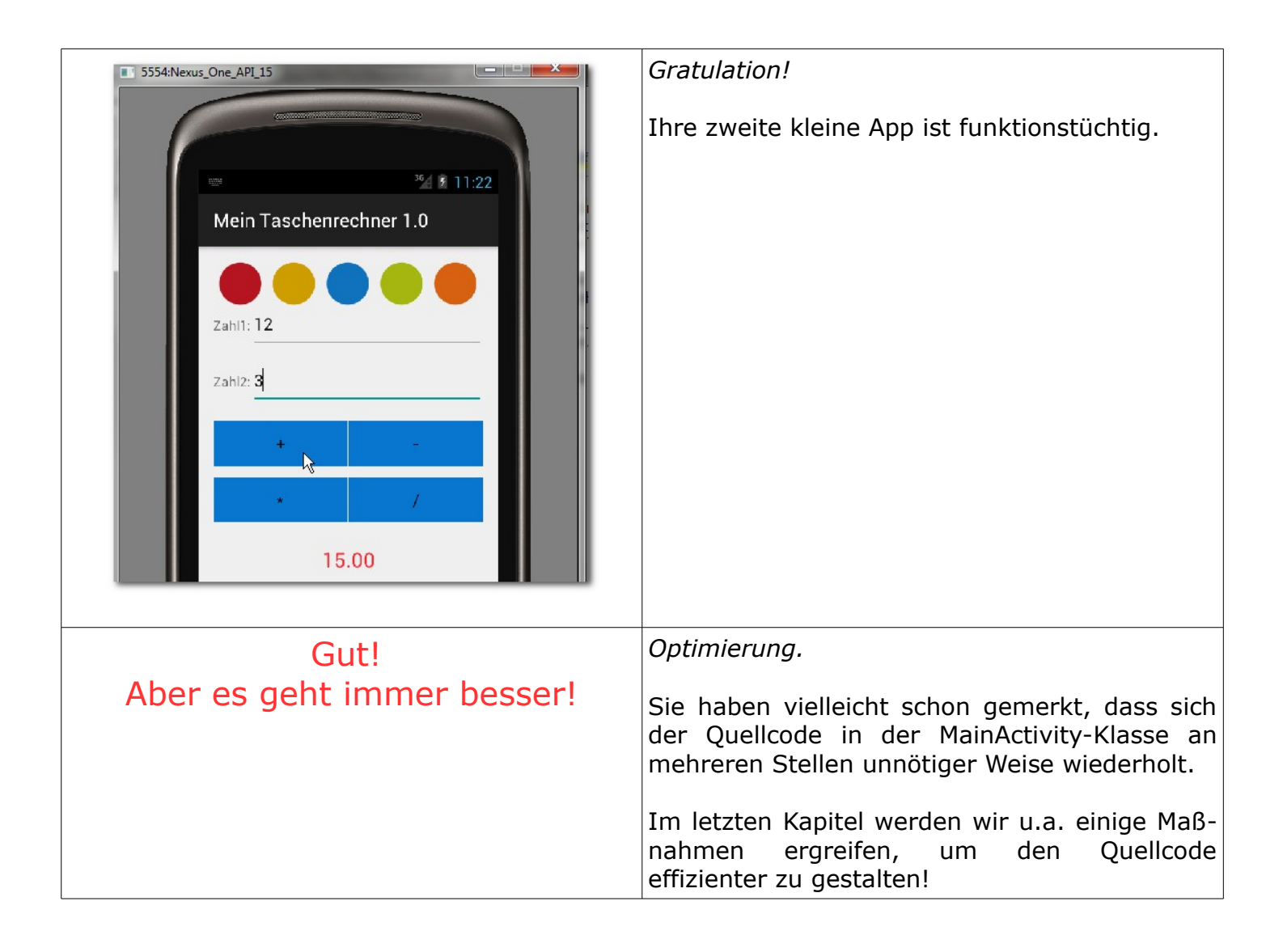

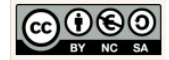

## 5.3 Ereignissteuerung des Währungsrechners 1.0

| MeinWaehrungsrechner1_0 app src main java                                                                                                    | Öffnen Sie die Klasse MainActivity.java                                                                                                    |
|----------------------------------------------------------------------------------------------------|----------------------------------------------------------------------------------------------------|
| C MainActivity.iava ×                                                                                                    | Pakete und Importe.                                                                                                    |
| <pre>package de.emotionalspirit.edublog.meinwaehrungsrechner_1_0;<br/>import android.support.v7.app.ActionBarActivity;<br/>import android.os.Bundle;<br/>import android.view.Menu;<br/>import android.view.Menu;</pre>                                                                                                    | Zeile 1 beinhaltet die Angabe des Package. Die<br>Angabe setzt sich zusammen aus den eingangs<br>definierten Projekteigenschaften ( $\rightarrow$ Domain<br>und $\rightarrow$ App name).                                                                                                    |
| <pre>//nachträglich hinzugefügte import-Anveisungen<br/>import android.text.Editable;<br/>import android.text.TextWatcher;<br/>import android.view.View;<br/>import android.widget.AdapterView;</pre>                                                                                                    | Die Klasse $\rightarrow$ MainActivity stellt eine Erweite-<br>rung der Klasse $\rightarrow$ ActionBarActivity* dar.                                                                                                    |
| <pre>import android.widget.ArrayAdapter;<br/>import android.widget.Button;<br/>import android.widget.EditText;<br/>import android.widget.Spinner;<br/>import android.widget.TextView;<br/>import android.widget.Toast;<br/>import java.text.DecimalFormat;<br/>public class MainActivity extends ActionBarActivity {</pre> | Im Gegensatz zu anderen Java-Anwendungen<br>benötigen Android Apps die MainActivity, um<br>eine Instanz der Anwendung zu erzeugen, au-<br>Berdem stellt sie den Lebenszyklus der Instanz<br>sicher und ergreift ggf. alle lebenserhaltenden<br>Maßnahmen. Im Prinzip übernimmt das Objekt<br>der MainActivity-Klasse u.a. die Funktionalität<br>der Main-Methode einer konventionellen Java-<br>Anwendung. |
| → ActionBarActivity*<br>ActionBarActivity<br>extends AppCompatActivity                                                                                                    | Die vererbten standardmäßig vorhandenen<br>Verhaltensweisen (Methoden) einer $\rightarrow$ Activtiy<br>erfordern die im oberen Teil der Klasse angege-<br>benen Import-Anweisungen der Klassen $\rightarrow$<br>ActionBarActivity, $\rightarrow$ Bundle, $\rightarrow$ Menu und $\rightarrow$                                                                                                    |
| java.lang.Object<br>Landroid.content.Context<br>Landroid.content.ContextWrapper<br>Landroid.view.ContextThemeWrapper<br>Landroid.app.Activity<br>Landroid.support.v4.app.FragmentActivity<br>Landroid.support.v7.app.AppCompatActivity<br>Landroid.support.v7.app.ActionBarActivity                                        | Menuitem.<br>Die nachträglich hinzugefügten import-Anwei-<br>sungen ergeben sich aus den nun folgenden<br>notwendigen Implementierungen.                                                                                                    |
| This class is deprecated.<br>Use AppCompatActivity instead.                                                                                                    | Aktuelle Hinweise – Ereignissteuerung                                                                                                    |
|                                                                                                    | Die MainActivity erbt zwischenzeitlich stan-                                                                                                    |

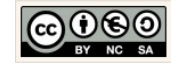

|                                                                                                    | dardmäßig von der Klasse AppCompatActivity:                                                                                                    |
|----------------------------------------------------------------------------------------------------|----------------------------------------------------------------------------------------------------|
|                                                                                                    | MainActivity <b>extends</b> AppCompatActivity                                                                                                    |
|                                                                                                    | Bei den meisten älteren Projekten erbt die<br>MainActivity von der ActionBarActivity                                                                                                    |
|                                                                                                    | MainActivity extends ActionBarActivity                                                                                                    |
|                                                                                                    | Die Verwendung der Klasse ActionBarActivity ist hinfällig (depreceated).                                                                                                    |
|                                                                                                    | Eine Anpassung älterer Projekte an die neue<br>Architektur ist empfehlenswert.                                                                                                    |
|                                                                                                    | Komponenten deklarieren.                                                                                                    |
| <pre>13 public class MainActivity extends ActionBarActivity { 14 15 16 17 17 18 19 19 10 11 12 13 13 14 15 15 15 15 15 15 15 15 15 15 15 15 15</pre>                                            | Deklarieren Sie im Anschluss an die Klassende-<br>klaration die Komponenten der Benutzer-<br>oberfläche.                                                                                           |
| 14//Komponenten deklarieren15private EditText betrag;16private Spinner von;17private Spinner in;18private TextView ergebnis;19private Button umrechnen;                                         | 10? android.widget.EditText? Alt+Eingabe11?/KOMPOS_Inten dexiarieren12private EditText betrag;13private Spinner von;14private Spinner in;15private TextView ergebnis;16private Button umrechnen;17 |
|                                                                                                    | Klicken Sie auf die rot gekennzeichneten Klas-<br>sennamen für die Komponente und folgen Sie<br>der Empfehlung mit der Tastenkombination ALT<br>+ Eingabe (Enter) die Klasse zu importieren:       |
| <pre>22 @Override<br/>23 @ protected void onCreate(Bundle savedInstanceState) {<br/>24 super.onCreate(savedInstanceState);<br/>25 setContentView(R.layout.activity_main);<br/>26 }<br/>27</pre> | <i>Die onCreate-Methode.</i><br>In der onCreate-Methode sollte das beim Auf-<br>ruf des Activity-Objektes benötigte Layout<br>(XML-Datei) übermitteln und in einem Objekt-<br>baum entfalten.      |

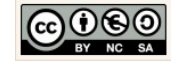

|                                                                                                    | Genau das geschieht mit dem Methodenaufruf                                                                                                    |
|----------------------------------------------------------------------------------------------------|----------------------------------------------------------------------------------------------------|
|                                                                                                    | <pre>setContentView()</pre>                                                                                                    |
|                                                                                                    | R ist eine Klasse deren Aufgabe es ist, alle Ele-<br>mente der Layouts und anderer XML-Dateien<br>zu verwalten, u.a. um diese in Java verfügbar<br>zu machen.                                                                                                    |
| <pre>23 • protected void onCreate(Bundle savedInstanceState) { 24 25 25 26 27 28 29 29 29 29 29 29 29 29 29 29 29 29 20 20 20 20 20 20 20 20 20 20 20 20 20</pre>                                                                                                    | Ausstattung der onCreate-Methode.<br>Wir müssen sicherstellen, dass Komponenten,<br>deren Inhalte gelesen bzw. in die geschrieben<br>werden soll, zuvor initialisiert werden. Wir er-<br>gänzen dazu den Quellcode, wie nebenstehend<br>angezeigt.                                                                                                    |
|                                                                                                    | Erklärung:                                                                                                    |
|                                                                                                    | <pre>28 betrag = (EditText)findViewById(R.id.etBetrag);</pre>                                                                                                    |
|                                                                                                    | <ul> <li>betrag:<br/>Ist ein Klassenattribut der Activity-Klasse<br/>vom Typ Edittext (siehe Deklaration).</li> <li>(EditText):<br/>Der Cast stellt sicher, dass die zugewiese-<br/>ne Komponente dem Typ entspricht.</li> <li>findViewById(int)<br/>Sucht den Parameterwert anhand der id. Als<br/>Parameter wird ein int-Wert erwartet.</li> <li>R.id.tvErgebnis<br/>R liefert zum String tvErgebnis den entspre-<br/>chenden int-Wert zurück. Den<br/>entsprechenden Schlüsselwert.</li> </ul> |
| 36     betrag.addTextChangedListener(       37     Image: State of the state of the state o | <i>Listener in der onCreate-Methode.</i><br>Ein Listener ist wie ein Fühler der Veränderun-                                                                                                    |
| 38<br>39 🛆 }<br>40<br>41 );                                                                                                    | gen auf der Benutzeroberfläche registriert und in Form eines Impulses an das System weiter-reicht.                                                                                                    |
|                                                                                                    | Wir fügen dem editierbaren Objekt $\rightarrow$ betrag mit dem Methodenaufruf                                                                                                    |
|                                                                                                    | betrag.addTextChangedListener(TextWatcher watcher)                                                                                                    |

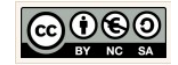

|                                                                                                    | new TextWatcher() {<br>den Listener hinzu. Als Parameter wird ein neu<br>erzeugtes TextWatcher-Objekt übergeben.<br>Implementieren Sie den Methodenaufruf wie<br>nebenstehend angezeigt.                                                                             |
|----------------------------------------------------------------------------------------------------|----------------------------------------------------------------------------------------------------|
| betrag.addTextChangedListener(<br>new TextWatcher() {      Implement Methods      Interference of the second second | TextWatcher-Methoden-Deklaration einfügen.<br>Klicken Sie auf den Klassennamen TextWat-<br>cher. Mit einem Klick auf die kleine rote<br>Glühbirne am linken Rand und der Tastenkom-<br>bination ALT+ Eingabe (Enter) werden die<br>fehlenden Methoden implementiert. |
|                                                                                                    | Select Methods to Implement                                                                                                    |
| <ul> <li>public void onTextChanged(<u>CharSequence</u> s, int start, int before, int count)</li> <li>Die Methode wird aufgerufen, um uns Veränderungen innerhalb der eingegebenen Zeichenkette "s" anzuzeigen.</li> <li>public void beforeTextChanged(<u>CharSequence</u> s, int</li> </ul>                                                                                                    | TextWatcher-Methoden implementieren.<br>Dieses Objekt bringt von sich aus drei Verhal-<br>tensweisen (Methoden) mit sich. Diese<br>Methoden sind nun deklariert. Die Implemen-<br>tierung müssen wir bei Bedarf selbst<br>vornehmen.                                 |
| start, int count, int after)<br>Die Methode wird aufgerufen, um uns vorab über die Ver-<br>änderungen innerhalb der eingegebenen Zeichenkette "s"<br>zu informieren.                                                                                                    | <ul> <li>@Override</li> <li>Der Vermerk signalisiert uns, dass es sich um eine<br/>vererbte Methode handelt. Wir werden diese Metho-<br/>den bei Bedarf überschreiben.</li> <li>Wir möchten den Fühler für die Zeichenkette</li> </ul>                               |

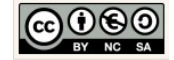
| public void <b>afterTextChanged</b> ( <u>Editable</u> s)<br>Die Methode wird aufgerufen, um über die Veränderun-<br>gen innerhalb der eingegebenen Zeichenkette "s" zu<br>informieren, nachdem sie bereits vorgenommen wurde.                                                                                                    | <pre>aus der EditText-Komponente → betrag freige-<br/>ben, sodass wir jede Eingabeänderung<br/>nachträglich angezeigt bekommen.<br/>Dafür implementieren wir die Methode wie<br/>folgt:<br/>public void afterTextChanged(Editable s){</pre>                                                                                                    |
|----------------------------------------------------------------------------------------------------|----------------------------------------------------------------------------------------------------|
| //Listener für den Button<br>umrechnen.setOnClickListener(<br>new View.OnClickListener(<br>immemt Methods<br>Auszug der API:<br>public static interface<br>public static interface<br>Micro Auff<br>Added in API level 1<br>Added in API level 1 | Listener für die Button Komponente.<br>Auch der Button braucht einen Fühler der Akti-<br>vitäten registriert.<br>Wählen Sie im Dropdown-Menü die Option<br>OnClickListener{}<br>View.OnClickListener<br>Ist eine Interface-Klasse. Ein Interface ist so<br>etwas wie eine Vorlage. Eigenschaften und Ver-<br>haltensweisen die im Interface deklariert sind,<br>müssen implementiert werden, da sie eine<br>zwingende Verhaltensweise eines Objektes<br>darstellen. |
| Ergebnis:<br>82 //Listener für den Button<br>wmrechnen.setOnClickListener() {<br>84 	 mew View.OnClickListener() {<br>85 	 mew View.OnClickListener() {<br>86 	 mew View.OnClick(View v) {<br>87 	 mew View.OnClick(View v) {<br>88 	 mew Public void onClick(View v) {<br>89 	 mew Public void onClick(View v) {<br>89 	 mew Public void onClick(View v) {<br>89 	 mew Public void onClick(View v) {<br>89 	 mew Public void onClick(View v) {<br>89 	 mew Public void onClick(View v) {<br>89 	 mew Public void onClick(View v) {<br>89 	 mew Public void onClick(View v) {<br>89 	 mew Public void onClick(View v) {<br>89 	 mew Public void onClick(View v) {<br>89 	 mew Public void onClick(View v) {<br>89 	 mew Public void onClick(View v) {<br>89 	 mew Public void onClick(View v) {<br>89 	 mew Public void onClick(View v) {<br>80 	 mew Public void onClick(View v) {<br>80 	 mew Public void onClick(View v) {<br>80 	 mew Public void onClick(View v) {<br>80 	 mew Public void onClick(View v) {<br>80 	 mew Public void onClick(View v) {<br>80 	 mew Public void onClick(View v) {<br>80 	 mew Public void onClick(View v) {<br>81 	 mew Public void onClick(View v) {<br>82 	 mew Public void onClick(View v) {<br>83 	 mew Public void onClick(View v) {<br>84 	 mew Public void onClick(View v) {<br>85 	 mew Public void onClick(View v) {<br>86 	 mew Public void onClick(View v) {<br>87 	 mew Public void onClick(View v) {<br>88 	 mew Public void onClick(View v) {<br>89 	 mew Public void onClick(View v) {<br>80 	 mew Public void onClick(View v) {<br>80 	 mew Public void onClick(View v                                                                                   | <ul> <li>View.OnClickListener-Methode deklarieren.</li> <li>Gehen Sie auf die gleiche Weise vor wie zuvor<br/>für den TextWatcher.</li> <li>Alternativ klicken Sie auf den Klassennamen<br/>View. Mit einem Klick auf die kleine rote Glüh-<br/>birne am linken Rand und der<br/>Tastenkombination ALT+ Eingabe (Enter) wer-<br/>den die fehlenden Methoden implementiert.</li> </ul>                                                                               |

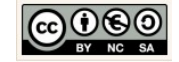

|                                                                                                    | Select Methods to Implement<br>Select Methods to Implement<br>Select Methods t |
|----------------------------------------------------------------------------------------------------|----------------------------------------------------------------------------------------------------|
|                                                                                                    | Adapter für die Spinner-Komponenten.                                                                                                    |
| 95       //ADAPTER FÜR DIE SPINNER         96       /*Für spVon: Erzeuge einen ArrayAdapter         97       /*Für spVon: Erzeuge einen ArrayAdapter         98       spVon_adapter der das String array von_array         99       und das standard spinner Layout nutzt*/         100       ArrayAdapterCharSequence> spVon_adapter         101       = ArrayAdapter.createFromResource(this,         102       R.array.von_array,         103       android.R.layout.simple_spinner_item);         104       // Spezifiziere das Layout für das Auswahlmenü         105       // Spezifiziere das Layout.simple_spinner_item);         106       spVon_adapter.setDropDownViewResource(         107       android.R.layout.simple_spinner_dropdown_item);         108       // Das Adapter-Objekt vird gesetzt         110       von.setAdapter(spVon_adapter); | Unterhalb der Listener-Aufrufe erzeugen wir<br>die Array Adapter.<br>Importieren Sie der Tastenkombination<br>ALT+Eingabe (Enter) die Klasse ArrayAdapter.<br><b>?</b> android.widget.ArrayAdapter? Alt+Eingabe<br>peer der das stringvarray und das stand<br>e> spVon_adapter = <u>ArrayAdapter.createF</u><br>id B lavout simple spinner item).                                                                                                    |
| <pre>Zeile 100:<br/>ArrayAdapter<charsequence><br/>spVon_adapter=<br/>ArrayAdapter.createFromResource(this,<br/>R.array.von_array,<br/>android.R.layout.</charsequence></pre>                                                                                                    | Für → spVon<br>Implementieren Sie den Adapter für den Spin-<br>ner → spVon, wie nebenstehend angezeigt.<br>Für → spIn<br>Implementieren Sie auch den Adapter für den<br>Spinner → spIn.                                                                                                    |
| <pre>Zeile 106: spVon_adapter.setDropDownViewResource(</pre>                                                                                                    |                                                                                                    |

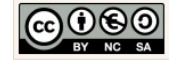

| <pre>von.setOnItemSelectedListener(<br/>iii new AdapterView.OnItemSelectedListener() {<br/>public void onItemSelected(</pre> | Listener für die Spinner-Komponenten.<br>Toasts<br>Erfüllen in der Android Anwendungen den Zweck<br>klassischer PopUps. Man verwendet Toasts aller-<br>dings hauptsächlich zur Ausgabe von kleinen<br>textuellen Hinweisen für den Benutzer.<br>Im nebenstehenden Beispiel werden sie zur<br>Anzeige einer Testausgabe verwendet.<br>Zeile 117:<br>Anzeige der Position und Id des Spinners für den<br>Fall, dass der Benutzer ein Objekt aus dem spinner<br>(Drop-Down-Menü) → von gewählt hat.<br>showToast("Spinner1: position="<br>+ position + " id=" + id);<br>Zeile 122:<br>Anzeige der Meldung "unselected" für den<br>Fall, dass der Benutzer kein Objekt aus dem<br>spinner (Drop-Down-Menü) → von gewählt hat.<br>showToast("Spinner1: unselected"); |
|----------------------------------------------------------------------------------------------------|----------------------------------------------------------------------------------------------------|
| <pre>@Override public void onClick(View v) {     if(v == umrechnen){         //Eingabe</pre>                                 | Die Implementierung der Methode:<br>public void onClick(View v){<br>/*hier fehlt Quellcode*/<br>}                                                                                                    |
| //Verarbeitung<br>//Ausgabe                                                                                                  | Wir wenden bei der Umsetzung drei weitere<br>Prinzipien an. Unser Fokus: Die Prinzipien "Zer-<br>legung", Kapselung und "Wiederverwendung".<br>Wir Zerlegen also im ersten Schritt unser logi-                                                                                                    |
| <pre>}else{     finish(); }</pre>                                                                                            | sches Problemchen:<br>Für den Fall, dass die Schaltfläche → umrech-<br>nen angeklickt wurde soll, wie folgt<br>vorgegangen werden:                                                                                                    |
|                                                                                                    | <ul> <li>//Eingabe</li> <li>1. Lesen des → betrages und Übergabe des<br/>→ betrages an das Objekt der Fachklasse</li> <li>2. Lesen der Ausgangswährung (von) und<br/>Übergabe des Wertes → von an ein tem-<br/>poräres Attribut → mVon</li> <li>3. Lesen der Zielwährung (in) und Überga-<br/>be des Wertes → in an ein temporäres</li> </ul>                                                                                                    |

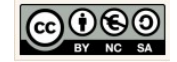

|                                                                                                    | Attribut → mIn.                                                                                                    |
|----------------------------------------------------------------------------------------------------|----------------------------------------------------------------------------------------------------|
|                                                                                                    | <ul> <li>//Verarbeitung</li> <li>4. Umrechnung des → ergebnisses am Objekt der Fachklasse. Dazu werden die Werte für → mVon und → mIn als Parameter übermittelt.</li> </ul>                   |
|                                                                                                    | //Ausgabe 5. Ermittlung des berechneten → ergebnis-<br>ses aus dem Objekt der Fachklassen und<br>Anzeige des Wertes auf der Benutzer-<br>oberfläche im Ergebnisfeld.                          |
|                                                                                                    | Ansonsten soll die Aktivität geschlossen wer-<br>den.                                                                                                    |
| 31 //Assoziation<br>32 private Waehrungsrechner derRechner = new Waehrungsrechner():                                                                                                  | Assoziation. MainActivity → Währungsrechner                                                                                                    |
| privide Rein angeleannet achtechnist – neu Rein angeleannet ()/                                                                                                    | Die Verarbeitung der Eigenschaftswerte soll am<br>Objekt der Fachklasse (Modell) erfolgen. Damit<br>brauchen wir in unserer Activity eine Waeh-<br>rungsrechner-Objekt das wir nutzen können. |
|                                                                                                    | Deklarieren und initialisieren Sie dieses Objekt<br>unterhalb der bereits deklarierten Komponen-<br>ten in der Klasse → MainActivity.java.                                                    |
| Lese-Methode ohne Rückgabewert für den Be-                                                                                                    | EVA-Prinzip. Die Eingabe.                                                                                                    |
| <pre>trag (EditView) : private void leseBetrag() {     double mBetrag=         Double.valueOf(             betrag.getText().toString());         derRechner.setBetrag(mBetrag);</pre> | Wir implementieren dazu die Lese-Methoden<br>am unteren Rand der MainActivity-Klasse. Er-<br>zeugen Sie einen Kommentar                                                                       |
| Erläuterung: Von Innen nach Außen                                                                                                    | 180<br>181 //Hilfsmethoden                                                                                                    |
| <b>betrag</b> .getText().toString()<br>Der Wert für den $\rightarrow$ betrag wird ermittelt und in<br>einen String umgewandelt.                                                       | damit Sie die Methoden künftig schnell finden.                                                                                                    |
| Double.valueOf();<br>Mit Hilfe der Wapper-Klasse → Double wird sicher-                                                                                                    | Implementieren Sie die Lese-Methode für den<br>betrag, wie nebenstehend angezeigt.                                                                                                    |
| gestellt, dass das Parameterattribut in einen Double<br>umgewandelt wird.                                                                                                    | Erzeugen Sie dann die Lese-Methode für die Spinnerwerte ( $\rightarrow$ von und $\rightarrow$ in) nach dem gleichen Muster.                                                                   |
| <b>double</b> mBetrag =<br>Der umgewandelte Wert wird einem lokalen Attribut                                                                                                    | Rufen Sie dann an entsprechender Stelle der                                                                                                    |

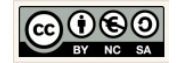

| → mBetrag zugewiesen.                                                                                                    | onClick(View v)-Methode, die Lese-Methoden<br>auf.                                                                                                    |
|----------------------------------------------------------------------------------------------------|----------------------------------------------------------------------------------------------------|
| <pre>derRechner.setBetrag(mBetrag);</pre>                                                                                                    |                                                                                                    |
| Übermitteln des Wertes an das Objekt der Fachklas-<br>se                                                                                                    | Methodenaufrufe in der onClick(View v)-Me-<br>thode                                                                                                   |
| Lese-Methode mit Rückgabewert für den Spin-<br>nerwert Ausgangswährung (von):<br>private String leseVon() {<br>String mVon =<br>von.getSelectedItem().toString().trim();<br>return mVon;<br>}<br>Erläuterung: Von Innen nach Außen<br>von.getSelectedItem().toString().trim();<br>Der Wert für den ausgewählten Wert → von wird er-<br>mittelt, in einen String umgewandelt. Mit trim()<br>werden vor- bzw. nachgelagerte Leerzeichen ent-<br>fernt.<br>String mVon =<br>Der Wert wird einem lokalen Attribut → mVon zuge-<br>wiesen.<br>return mVon;<br>Der Wert des lokalen Attributs wird zurückgegeben. | 69 //Listener für den Button<br>10 umrechnen.setOnClickListener() {<br>72 0 0 0 0 0 0 0 0 0 0 0 0 0 0 0 0 0 0 0                                       |
| 81 //Verarbeitung                                                                                                    | EVA-Prinzip. Die Verarbeitung.                                                                                                    |
| 82 derRechner.umrechnen(mVon,mIn);                                                                                                    | Die Anweisung für die Berechnung entspricht<br>genau einer Zeile. Am Objekt der Fachklasse<br>wird dazu die Methode umrechnen(von, in)<br>aufgerufen. |
|                                                                                                    | Implementieren Sie den Methodenaufruf an<br>entsprechender Stelle der onClick(View v)-<br>Methode.                                                    |
| Schreibe-Methode für das Fraebnis:                                                                                                    | FVA-Prinzin, Die Ausgabe                                                                                                    |
|                                                                                                    | Wir schreiben die benötigten Anweisungen zur<br>Ermittlung und Ausgabe des Ergebnisses in die<br>Hilfsmethode → schreibeErgebnis().                   |
|                                                                                                    | Implementieren Sie die Hilfsmethode →<br>schreibeErgebnis().                                                                                          |

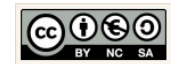

| <pre>200 private void schreibeErgebnis(){ 201 String newline ="\n"; 202 ergebnis.setText( 203 String.valueOf( 204 f.format( 205 derRechner.getErgebnis())) 206 +" " 207 + derRechner.getIn() 208 + newline+" Zum Wechselkurs von:" 209 + derRechner.getWechselkurs()); 210 + }</pre>                                                                                                    | Rufen Sie dann an entsprechender Stelle der<br>onClick(View v)-Methode, die schreibe-Metho-<br>den auf.<br>Methodenaufruf in der onClick(View v)-Me-<br>thode:                     |
|----------------------------------------------------------------------------------------------------|----------------------------------------------------------------------------------------------------|
| <pre>Erlauterung: Von Innen nach Außen String newline ="\n"; Der reguläre Ausdruck für einen Zeilenumbruch wird einem lokalen Attribut → newline als String zu- gewiesen. derRechner.getErgebnis() Ermitteln des berechneten Wertes aus dem Objekt der Fachklasse.</pre>                                                                                                    | Gewünschte Ausgabe:<br>72.00 Britisches Pfund (GBP)<br>Zum Wechselkurs von:0.72085                                                                                                 |
| <pre>f.format() Am Objekt f der Klasse DecimalFormat wird der er- mittelte Wert anschließend formatiert.* String.valueOf() Dann wird der Wert in einen String (Zeichenkette) umgewandelt. ergebnis.setText(); Der Wert wird in das Ergebnisfeld (TextView) der Benutzeroberfläche übermittelt. Strings mit dem "+"-Zeichen verketten: +" " + derRechner.getIn() +newline+" Zum Wechselkurs von:" + derBechner getWechselkurs()):</pre> |                                                                                                    |
| <pre>* private DecimalFormat f =     new DecimalFormat("#0.00");</pre>                                                                                                    |                                                                                                    |
| Run Tools VC <u>S W</u> indow                                                                                                    | Prototyp testen.<br>So nun sollte unser kleiner, einfacher Wäh-<br>rungrechner funktionieren.<br>Klicken Sie auf den grünen Pfeil in der Symbol-<br>Leiste oberhalb des Designers. |

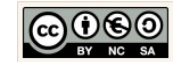

|                                    | Gestalten und umstrukturieren.                                                                                                    |
|------------------------------------|----------------------------------------------------------------------------------------------------|
| Gut!<br>Aber es geht immer besser! | Im letzten Kapitel werden wir u.a. einige Maß-<br>nahmen ergreifen, um die Ausgabe schöner zu<br>gestalten. Außerdem wählen werden wir test-<br>weise einen Datencontainer nutzen, um die<br>Daten zu verwalten. |

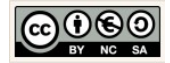

# 6 Projekte und Erweiterungen

#### 6.1 Erweiterung des BMI-Rechners 2.0

|                                                                                                    | Gerundete Ergebnisse erzeugen.                                                                                                    |
|----------------------------------------------------------------------------------------------------|----------------------------------------------------------------------------------------------------|
| <pre>24 private DecimalFormat f = new DecimalFormat("#0.00");</pre>                                               | Deklarieren Sie dazu in der MainActivity-Klasse<br>unterhalb der deklarierten Komponenten ein<br>Objekt "f" vom Typ DecimalFormat.<br>Übergeben Sie dabei im Konstruktoraufruf |
|                                                                                                    | new DecimalFormat("#0.00")                                                                                                    |
|                                                                                                    | als Parameter den Format-String.                                                                                                    |
| 141 🕂 private void schreibeErgebnis() {                                                                           | Gerundete Ergebnisse anzeigen.                                                                                                    |
| 142     bmi.setText(String.valueOf(       143     f.format(       144     derRechner.getBmi())));       145     } | Erweitern Sie dazu die Schreibe-Methode der<br>MainActivity-Klasse.                                                                                                    |
|                                                                                                    | Rufen Sie wie nebenstehend angezeigt die Me-<br>thode                                                                                                    |
|                                                                                                    | f.format(double)                                                                                                    |
|                                                                                                    | am Objekt "f" der Klasse DecimalFormat auf.                                                                                                    |

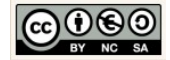

### 6.2 Erweiterung des Taschenrechners 2.0

| MeinTaschenrechner_1_0   MeinTaschenrechner_2_0   MeinTaschenrechner_2_0   MeinTextSpreckop     Quick Start     Start a new Android Studio project     Opergan existing Android Studio project                                                                                                    | <ul> <li>Wechseln Sie in den Android Workspace und<br/>kopieren Sie mit STRG+C das Projekt.</li> <li>Fügen Sie die Kopie mit STRG+V ein und be-<br/>nennen Sie das Verzeichnis wie gewünscht um.</li> <li><i>Quick-Start-Menü nutzen.</i></li> <li>Klicken Sie im Quick Start-Menü die Option<br/>"Open an existing Android Studio project".</li> </ul>       |
|----------------------------------------------------------------------------------------------------|----------------------------------------------------------------------------------------------------|
| Verdana   Project files (.ipr, pom.xml, gradle) or project directories (.idea)   Project files (.ipr, pom.xml, gradle) or project directories (.idea)   Images   Images <t< td=""><td>Projekt öffnen.<br/>Wählen Sie das Projekt der Version 2.0 aus<br/>und klicken Sie auf die Schaltfläche "OK".<br/>In der Anzeige sehen Sie dass eine Version 2.0<br/>aufbauend auf der Version 1.0 entstehen soll:<br/>MeinTaschenrechner_2_0<br/>Project © # * *<br/>Project © # *<br/>Nun können Sie die folgenden Erweiterungen<br/>Stück für Stück implementieren.</td></t<> | Projekt öffnen.<br>Wählen Sie das Projekt der Version 2.0 aus<br>und klicken Sie auf die Schaltfläche "OK".<br>In der Anzeige sehen Sie dass eine Version 2.0<br>aufbauend auf der Version 1.0 entstehen soll:<br>MeinTaschenrechner_2_0<br>Project © # * *<br>Project © # *<br>Nun können Sie die folgenden Erweiterungen<br>Stück für Stück implementieren. |

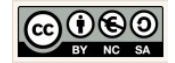

# 6.2.1 DecimalFormat zu Anzeige gerundeter Ergebnisse

|                                                                                                    | Gerundete Ergebnisse erzeugen.                                                                                                    |
|----------------------------------------------------------------------------------------------------|----------------------------------------------------------------------------------------------------|
| <pre>24<br/>private DecimalFormat f = new DecimalFormat("#0.00");</pre>                                                                                                    | Deklarieren Sie dazu in der MainActivity-Klasse<br>unterhalb der deklarierten Komponenten ein<br>Objekt "f" vom Typ DecimalFormat.<br>Übergeben Sie dabei im Konstruktoraufruf |
|                                                                                                    | new DecimalFormat("#0.00")                                                                                                    |
|                                                                                                    |                                                                                                    |
|                                                                                                    | als Parameter den Format-String.                                                                                                    |
| 218 private void schreibeErgebnis() {                                                                                                    | Gerundete Ergebnisse anzeigen.                                                                                                    |
| 219         ergebnis.setText(           220         String.valueOf(           221         f.format(           222         derRechner.getErgebnis())));           223         } | Erweitern Sie dazu die Schreibe-Methode der<br>MainActivity-Klasse.                                                                                                    |
|                                                                                                    | Rufen Sie wie nebenstehend angezeigt die Me-<br>thode                                                                                                    |
|                                                                                                    | f.format(double)                                                                                                    |
|                                                                                                    | am Objekt "f" der Klasse DecimalFormat auf.                                                                                                    |

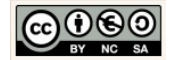

# 6.2.2 Effizienter Quellcode: Hilfsmethoden

| - Wiederholungen im Quellcode vermeiden.<br>Bestenfalls verzichten wir gänzlich auf Wieder-<br>bolungen im Quellcode Wenn wir die                                                                                                    |
|----------------------------------------------------------------------------------------------------|
| MainActivity-Klasse betrachten, kommt es al-<br>lerdings derzeit noch an zwei Stellen zu<br>Dopplungen im Quellcode:                                                                                                    |
| <pre>new TextWatcher() {}</pre>                                                                                                    |
| und für die Berechnung                                                                                                    |
| <pre>button.setOnClickListener();</pre>                                                                                                    |
| Entsprechende Hilfsmethoden, die wir am un-<br>teren Ende der MainActivity-Klasse platzieren,<br>können das verhindern. Implementieren Sie die folgenden Hilfsme-<br>thoden und nutzen Sie diese, um auf die<br>Wiederholungen zu verzichten. |
|                                                                                                    |

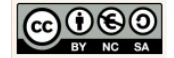

| 106 //Beobachter für alle Text₩atcheraufrufe<br>107 @ private Text₩atcher beobachte() {                                                                                                    | TextWatcher in Hilfsmethode auslagern.                                                                                                    |
|----------------------------------------------------------------------------------------------------|----------------------------------------------------------------------------------------------------|
| <pre>108 0 return new TextWatcher(){ 109 109 109 100</pre>                                                                                                    | Dazu wird eine neue private Hilfsmethode be-<br>obachte() liefert uns nun das gewünschte<br>TextWatcher-Opjekt zurück.                                                                                                    |
| <pre>46 /*Die TextChangedListener nutzen nun die Hilfsmethode<br/>47 beobachte um den TextWatcher zu verwenden*/<br/>48 zahl1.addTextChangedListener(beobachte());<br/>49 zahl2.addTextChangedListener(beobachte());</pre>                                                                                                    | Den ausgelagerten TextWatcher über die pri-<br>vate Hilfsmethode beobachte() nutzen.<br>Die TextChangedListener nutzen nun die Hilfs-<br>methode beobachte um den TextWatcher zu<br>verwenden.                                                                                                    |
|                                                                                                    | Der Quellcode der MainActivity-Klasse in der<br>onCreate-Methode reduziert sich dementspre-<br>chend an dieser Stelle, wo des Listener-Objekt<br>erwartet wird, auf jeweils eine Zeile.                                                                                                    |
| 133       //Berechner für alle Listeneraufrufe         134 @ private View.OnClickListener berechne() {         135 @ return new View.OnClickListener() {         136 @ return new View.OnClickListener() {         136 @ return new View.OnClickListener() {         138 [ public void onClick(View v) {         137 [ //Eingabe         138 [ leseEingaben();         139 [ //Prueft velche Schaltflaeche angeklickt vurde         140 [ //Prueft velche Schaltflaeche angeklickt vurde         141 [ //Lusgabe: Aktualisiere die Benutzeroberflaeche         143 [ //Ausgabe: Aktualisiere die Benutzeroberflaeche         144 [ updateGUI();         146 [ ]; | Den OnClickListener (die Berechnung) in eine<br>private Hilfsmethode auslagern.<br>Wir erzeugen einen Listener der, egal welche<br>Operation (addieren, subtrahieren, multiplizie-<br>ren, dividieren) angeklickt wurde, die Eingaben<br>liest, verarbeitet und das Ergebnis ausgibt.<br>Implementieren Sie die Auslagerung der Be- |
| Zeile 138<br>leseEingaben();<br>Ist eine private Hilfsmethode die alle Eingaben liest.<br>Die Methode nutzt die bereits erzeugten Lese-<br>Methoden:                                                                                                    | rechnung, wie nebenstehend angezeigt als<br>private Hilfsmethode der ActivityMain-Klasse.<br>Platzieren Sie dazu die Methode unterhalb der<br>bereits erzeugten Hilfsmethoden.<br>Implementieren Sie danach die benötigten pri-<br>vaten Hilfsmethoden:                                                                             |
| <pre>→ leseZahll() und<br/>→ leseZahl2()<br/>Zeile 141<br/>ermittleOperationUndBerechne(View v)<br/>Ist eine private Hilfsmethode die prüft welche Re-</pre>                                                                                                    | <pre>→ ermittleOperationUndBerechne(View v) → updateGUI(); wie im Anschluss erläutert.</pre>                                                                                                    |
| chenoperation ausgeführt wurde und berechnet dann das Ergebnis.                                                                                                    |                                                                                                    |

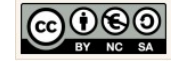

| Zeile 144<br>updateGUI();<br>Ist eine private Hilfsmethode die abschließend ge-<br>wünschte Ausgabe erzeugt. Dazu wird das<br>angezeigte Ergebnis auf der Benutzeroberfläche ak-<br>tualisiert (überschrieben) und das CnClickListener-<br>Objekt zurückgegeben.<br>98 private void leseEingaben(){<br>99 leseZahl1();<br>100 leseZahl2();<br>101 }                                                                                                    | Private Hilfsmethode leseEingabe().<br>Diese Hilfsmethode fasst die bereits implemen-<br>tierten lese-Methoden für die zahl1 und zahl2<br>zusammen.                                                                                                    |
|----------------------------------------------------------------------------------------------------|----------------------------------------------------------------------------------------------------|
| <pre> if (v == addieren) {     if (v == addieren) {         if (v == addieren) {             //Verarbeitung             derRechner.addieren();             l45             } else if (v == subtrahieren) {             //Verarbeitung             derRechner.subtrahieren();             l46             //Verarbeitung             derRechner.subtrahieren();             l48             } else if (v == multiplizieren) {                   //Verarbeitung                   derRechner.multiplizieren();</pre> | <pre>Implementieren Sie die Hilfsmethode "leseEin-<br/>gabe()", wie nebenstehend angezeigt.</pre> Private Hilfsmethode ermittleOperationUndBe-<br>rechne(View v). Mit Hilfe der Kontrollstruktur ELSE-IF und dem<br>View-Objekt → v wird geprüft welche Schaltflä-<br>che (Button) ausgewählt wurde. Im Rahmen der Verarbeitung wird dann die<br>entsprechende Operation:<br>→ addieren(),<br>→ subtrahieren(),<br>→ multiplizieren() oder<br>→ dividieren() |
| Zeile 155<br>showToast(<br>"Division durch 0 nicht möglich!");<br>Ist ebenfalls eine private Hilfsmethode die zusätz-<br>lich implementiert werden muss:<br>180 private void showToast(CharSequence msg) {<br>181 Toast.makeText(this, msg, Toast.LENGTH_LONG).show();<br>182 ]                                                                                                    | am Objekt der Fachklasse aufgerufen.<br>Sonderfall Dividieren:<br>Bevor die Division erfolgt, wird geprüft ob der<br>Wert von → zahl2 größer null ist. Ist das der<br>Fall wird die Operation → dividieren() aufgeru-<br>fen. Ist der Wert null, wird eine Meldung in<br>einer Infobox (Toast) ausgegeben:<br>Division durch 0 nicht möglich!                                                                                                    |

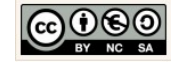

| <pre>162</pre>                                                                                                    | <ul> <li>Private Hilfsmethode updateGUI().</li> <li>Die Ausgabe soll nach der Berechnung aktualisiert werden. Dazu werden die aktuellen Werte aus dem Objekt der Fachklasse ermittelt, umgewandelt und in die jeweilige Komponente geschrieben.</li> <li>Implementieren Sie die Methode → updateGUI() und fügen Sie alle noch fehlenden privaten Hilfsmethoden hinzu, wie nebenstehend angezeigt.</li> </ul>           |
|----------------------------------------------------------------------------------------------------|----------------------------------------------------------------------------------------------------|
| <pre>52 /*Die OnClickListener nutzen nun die Hilfsmethode<br/>53 berechne um den TextWatcher zu verwenden*/<br/>addieren.setOnClickListener(berechne());<br/>55 multiplizieren.setOnClickListener(berechne());<br/>57 dividieren.setOnClickListener(berechne());</pre> | Den ausgelagerten View.OnClickListener über<br>die private Hilfsmethode nutzen.<br>Die Methode setOnClickListener() nutzt nun<br>die Hilfsmethode → berechne() um das On-<br>ClickListener-Objekt zu verwenden.<br>Der Quellcode der MainActivity-Klasse in der<br>onCreate-Methode reduziert sich dementspre-<br>chend an der Stelle, wo zuvor die Listener-<br>Objekte erwartet wurden, auf jeweils eine Zei-<br>le. |
| Testen Sie die Anwendung erneut und prufen Sie die implementierten<br>Optimierungen und Erweiterungen!                                                                                                    |                                                                                                    |

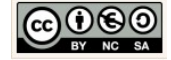

#### 6.3 Variante des Währungsrechners 2.0

| MeinTextSprechen         MeinWaehrungsrechner1_0         MeinWaehrungsrechner2_0         MeinWaehrungsrechner2_0         Quick Start         Quick Start         Oper_an existing Android Studio project | <ul> <li>Projektverzeichnis kopieren und einfügen.</li> <li>Wechseln Sie in den Android Workspace und<br/>kopieren Sie mit STRG+C das Projekt.</li> <li>Fügen Sie die Kopie mit STRG+V ein und be-<br/>nennen Sie das Verzeichnis wie gewünscht um.</li> <li><i>Quick-Start-Menü nutzen.</i></li> <li>Klicken Sie im Quick Start-Menü die Option<br/>"Open an existing Android Studio project".</li> </ul>                                                                                                    |
|----------------------------------------------------------------------------------------------------|----------------------------------------------------------------------------------------------------|
| Project   Project files (.ipr, pom.xml, gradle) or project directories (.idea) Project files (.ipr, pom.xml, gradle) or project directories (.idea) Hide path IS/EigeneDateien/Android_Apps/MeinWaehrungsrechner2_0 Informatikstick2015 EigeneDateien AndroidStudio Gradle Android_Apps Gradle MeinBmiRechner_1_0 MeinTaschenrechner_2_0 MeinTaschenrechner_2_0 MeinWaehrungsrechner2_0 MeinWaehrungsrechner2_0 MeinWaehrungsrechner2_0 Taschenrechner_01_2015 Drag and drop a file into the space above to quicky locate it in the tree. OK Cancel Help                                                                                                    | Projekt öffnen.         Wählen Sie das Projekt der Version 2.0 aus<br>und klicken Sie auf die Schaltfläche "OK".         In der Anzeige sehen Sie dass eine Version 2.0<br>aufbauend auf der Version 1.0 entstehen soll:         Image: Image: Ima |

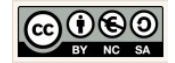

| Waehrungsrechner                                                                                                    | Klasse                       | Wir implementieren die Fachklasse "Waeh-<br>rungsrechner" entsprechend den Vorgaben der<br>angezeigten UMI-Klasse                                                                                                    |
|----------------------------------------------------------------------------------------------------|------------------------------|----------------------------------------------------------------------------------------------------|
| <ul> <li>betrag: double</li> <li>ergebnis: double</li> <li>in: String</li> <li>kurse: String</li> <li>von: String</li> </ul>                                                                                                    | Attribute                    | Besonderheiten                                                                                                    |
| <ul> <li>- wechselkurs: double</li> <li>+ Waehrungsrechner()</li> <li>+ ermittleKurs(pVon: String, pln: String)</li> <li>+ getBetrag(): double</li> <li>+ getErgebnis(): double</li> <li>+ getIn(): String</li> <li>+ getKurs(nSnalte: int_nZeile: int)</li> </ul>                                                                                            |                              | <pre>private String[][] kurse =     new String[3][16]; Das Attribut Kurse ist ein 2-dimensionales Array aus Strings mit 3 Spalten und 16 Zeilen.</pre>                                                                                                    |
| <pre>+ getKurse():Spane: int, p2ene. int) + getKurse(): String[]] + getLastIndex(): int + getVon(): String + getWechselkurs(): double + setBetrag(pBetrag: double) + setErgebnis(pErgebnis: double) + setIn(pln: String) + setKurse(pKurse: String[]]) + setVon(pVon: String) + setWechselkurs(pWechselkurs: double) + toString(): String + umrechnen()</pre> | Konstruktor<br>&<br>Methoden |                                                                                                    |
| UML-Klasse: Waehrungsrec                                                                                                    | hner                         | Deklaration der Attribute                                                                                                    |
| <pre>// Deklaration der Eigenschaften private double betrag; private String von; private String in; private double ergebnis; private double wechselkurs;</pre>                                                                                                    | (Attribute)                  | private double betrag;<br>Der Zugriffsmodifikator → private stellt sicher,<br>dass nur die Objekte der Klasse selbst auf die<br>Eigenschaften direkt zugreifen kann.                                                                                                    |
|                                                                                                    |                              | Der primitive Datentyp $\rightarrow$ double bestimmt den<br>Wertebereich und das Zahlenformat für eine<br>Gleitkommazahl mit doppelter Genauigkeit. So-<br>bald in Java eine Gleitkommazahl verarbeitet<br>werden soll, greifen die meisten Programmie-<br>rer zum Datentyp $\rightarrow$ double. Mit der<br>Bestimmung des geeigneten Datentyps für ein<br>Attribut wird gleichzeitig der maximal benötigte<br>Speicherplatz vorab reserviert. |

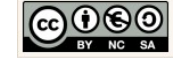

|                                                                                            | $\rightarrow$ betrag ist der Attributname. Attribute werden in Java kleingeschrieben und enthalten keine Umlaute und/oder Sonderzeichen.                                                               |
|--------------------------------------------------------------------------------------------|----------------------------------------------------------------------------------------------------|
|                                                                                            | Deklaration des Konstruktors.                                                                                                    |
| 15     // Standard (Default) Konstruktor       16     public Waehrungsrechner() {       17 | Der Konstruktor einer Klasse sorgt dafür, dass<br>beliebig viele Objekte der Klasse erzeugt "kon-<br>struiert" werden können.                                                                          |
|                                                                                            | Jeder Benutzer erzeugt damit sein eigenes<br>Bmirechner-Objekt.                                                                                                    |
|                                                                                            | Wir nutzen den Standard Konstruktor, ohne Pa-<br>rameter und ohne Initialisierung von<br>Anfangswerten. Neu erzeugte Waehrungsrech-<br>ner-Objekte sind also am Anfang ihrer<br>Entstehung "wertelos". |
| Beispiel Attribut "ergebnis":                                                              | Deklaration und Implementierung der Get- und<br>Set-Methoden.                                                                                                    |
| Get-Methode (Ermittlung)                                                                   | Berücksichtigen Sie, dass wir auf die Eigen-                                                                                                    |
| <pre>public double getErgebnis() {     return ergebnis; }</pre>                            | schaftswerte der Waehrungsrechner-Objekte<br>von außerhalb der Klasse zugreifen müssen.<br>Jedes Attribut benötigt deshalb eine Get- und<br>Set-Methode.                                               |
| Set-Methode (Übermittlung)                                                                 | Implementieren Sie außerdem nach dem glei-<br>chen Muster die Get- und Set-Methoden für die<br>übrigen Attribute.                                                                                      |
|                                                                                            |                                                                                                    |
| public void settrgebnis(double ergebnis) {                                                 |                                                                                                    |
| <pre>this.ergebnis = ergebnis; }</pre>                                                     |                                                                                                    |
| Deklaration des zweidimensionalen Arrays:                                                  | Abhängig von der Wahl des Benutzers (von, in)                                                                                                    |
| <pre>private String[][] kurse = new String[3][16];</pre>                                   | Son der Wechseikurs Destimmt Werden.                                                                                                    |
| Deklarieren Sie auch die zugehörige Get- und Set-Methode für das Kursarray:                | Danach soll dann der Betrag in die Zielwährung<br>umgerechnet werden.                                                                                                    |
| Getter:                                                                                    | Hier sind viele Lösungsansätze möglich!                                                                                                    |
| <pre>public String[][] getKurse() {     return kurse;</pre>                                | Wir werden hier einen Ansatz wählen der einen<br>zweidimensionalen Datencontainer verwendet.                                                                                                    |

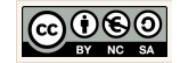

| }                                                                                                    |                                                                                                    |
|----------------------------------------------------------------------------------------------------|----------------------------------------------------------------------------------------------------|
| <pre>Setter:     public void setKurse(String[][] pKurse) {         this.kurse = pKurse;     } </pre>                                                                                                    | Dieser Ansatz wurde u.a. gewählt, um wichtige<br>die Themen<br>1. Containerklassen (Array)<br>2. Kontrollstrukturen                                                                                                    |
| Initialisierung des zweidimensionalen Arrays im<br>Konstruktor der Fachklasse:                                                                                                    | im Unterricht zu behandeln.                                                                                                    |
| <pre>Konstruktor der Fachklasse:<br/>// Erweiterter Konstruktor<br/>public Waehrungsrechner(){<br/>kurse[0][0]="1.0000";<br/>kurse[2][0]="Euro (EUR)";<br/>kurse[2][0]="Euro (EUR)";<br/>kurse[2][1]="Britische Pfund (GBP)";<br/>kurse[0][2]="1.00000";<br/>kurse[0][2]="1.00000";<br/>kurse[0][2]="Initische Pfund (GBP)";<br/>kurse[0][2]="Britische Pfund (GBP)";<br/>kurse[0][3]="1.05987";<br/>kurse[0][3]="L05987";<br/>kurse[0][3]="L05987";<br/>kurse[0][3]="L05987";<br/>kurse[0][3]="L05987";<br/>kurse[0][4]="ND000";<br/>kurse[0][4]="L0000";<br/>kurse[0][4]="L0000";<br/>kurse[0][5]="L26.86000";<br/>kurse[1][5]="Euro (EUR)";<br/>kurse[0][5]="126.86000";<br/>kurse[1][5]="Euro (EUR)";<br/>kurse[0][6]=".0000";<br/>kurse[1][6]="Japanischer Yen (JPY)";<br/>kurse[0][6]=".10000";<br/>kurse[1][6]="Japanischer Yen (JPY)";<br/>kurse[0][6]="L0000";<br/>kurse[1][7]="Britische Pfund (GBP)";<br/>kurse[0][7]="L138690";<br/>kurse[1][7]="Britische Pfund (GBP)";<br/>kurse[0][8]="L47011";<br/>kurse[0][8]="L47011";<br/>kurse[0][8]="L47011";<br/>kurse[0][9]="175.96000";<br/>kurse[1][9]="Britische Pfund (GBP)";<br/>kurse[1][9]="Britische Pfund (GBP)";<br/>kurse[1][9]="Britische Pfund (GBP)";<br/>kurse[0][9]="L95.0011ar (USD)";<br/>kurse[0][10]="US D011ar (USD)";<br/>kurse[0][10]="US D011ar (USD)";<br/>kurse[</pre> | <pre>im Unterricht zu behandeln.<br/>Dazu deklarieren und initialisieren wir für alle<br/>Fälle die Werte für den Wechselkurs, die Aus-<br/>gangs (von) - und Zielwährung (in).<br/>Da wir uns für den Anfang auf 4 Währungen<br/>konzentrieren, ergeben sich aber trotzdem<br/>schon mal 16 Kombinationsmöglichkeiten. Es<br/>gibt also, egal welche Lösungsmöglichkeit wir<br/>wählen, jede Menge zu initialisieren.<br/>Ein zweidimensionales Array (Container) dekla-<br/>rieren:<br/>private String[][] arrayname =</pre> |
| kurse[0][11]="0.68012";<br>kurse[1][11]="US Dollar (USD)";<br>kurse[2][11]="Britische Pfund (GBP)";                                                                                                    |                                                                                                    |

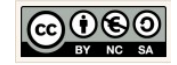

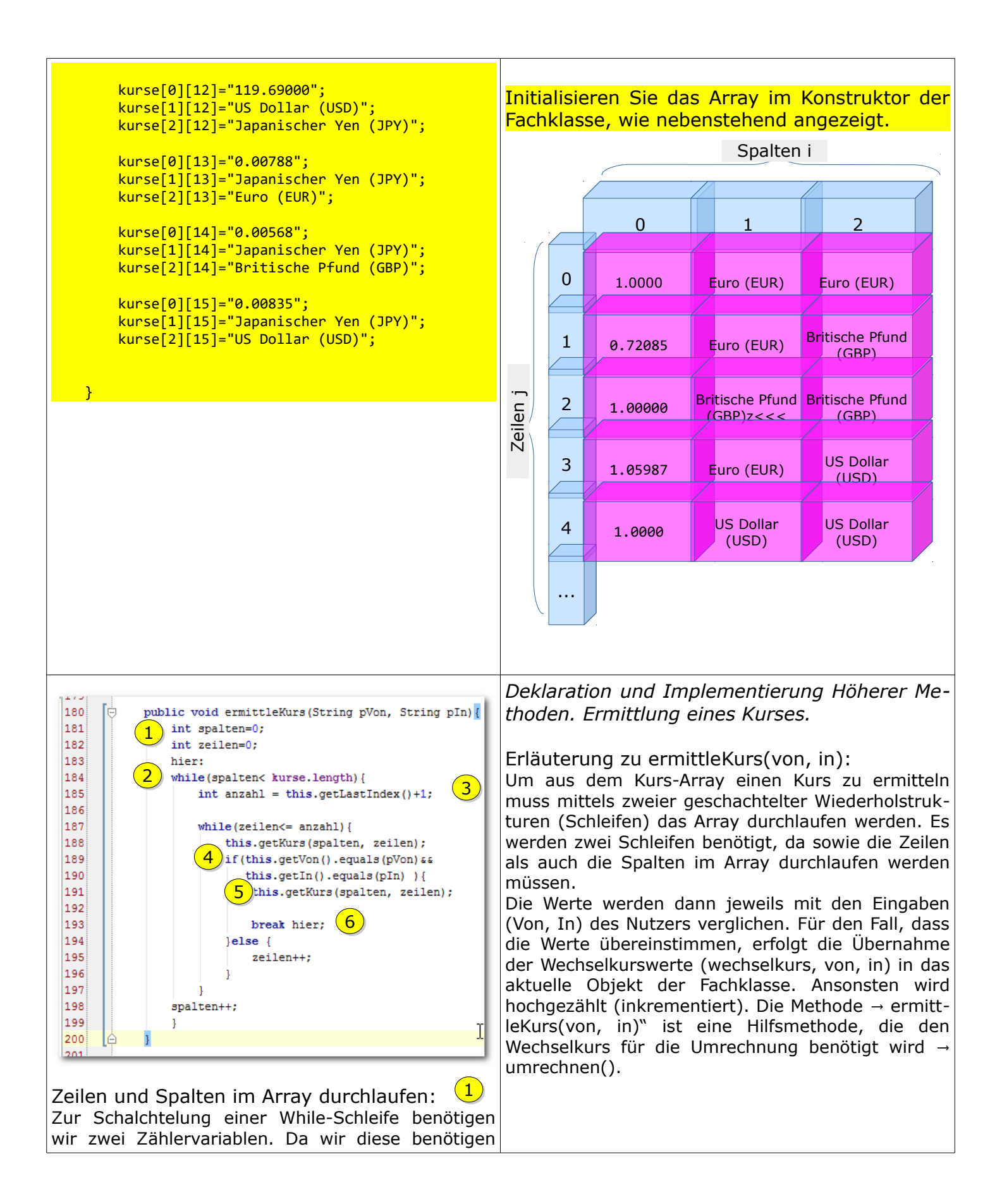

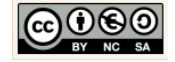

| <pre>um die Zeilen und Spalten unseres Arrays zu durch-<br/>laufen, nennen wir sie auch so und initialisieren die<br/>Zähler jeweils mit 0:<br/>int spalten = 0;<br/>int zeilen = 0;<br/>Zur Schachtelung:</pre>                                                                                                    | 4<br>Vergleich mit IF-ELSE:<br>Innerhalb der zweiten Schleife werden die Eingabe-<br>werte (von, in) mit den Werten aus dem Array<br>verglichen. Für den Vergleich wird eine einfache IF-<br>Else-Kontrollstruktur verwendet:                                                                                                    |
|----------------------------------------------------------------------------------------------------|----------------------------------------------------------------------------------------------------|
| <pre>while(spalten&lt; kurse.length){     //hier soll etwas passieren     while(zeilen&lt; kurse[spalten].length){         //hier soll etwas passieren         zeilen++;     }     spalten++; } Das Attribut → length liefert uns für das Array die Länge der Liste (Anzahl der Werte). Für den Fall (erste Schleife) von</pre>                                                          | <pre>if(this.getVon().equals(pVon)&amp;&amp;     this.getIn().equals(pIn) ){         this.getKurs(spalten, zeilen);         break hier; }else {         zeilen++; } 5 Hilfsmethode "getKurs(int i, int j)": Die Methode ermittelt im Array den Wert des Wech- selkurses an der Stelle i,j, wandelt den Wert um in ein einen Double-Wert und setzt den Wert im aktu- ellen Objekt der Fachklasse.</pre> |
| <ul> <li>kurse.length</li> <li>= 3 Spalten → wobei der Index mit 0 startet<br/>und mit bei 2 am Ende ist, was bedeutet wir<br/>müssen mit dem Vergleichsoperator kleiner als<br/>"&lt;" sicherstellen, dass er niemals Werte 3 und<br/>größer prüft.</li> </ul>                                                                                                    | <pre>public void getKurs(int pSpalte, int pZeile){ int i = pSpalte; int j = pZeile;     this.setWechselkurs(     Double.valueOf(this.getKurse()[i][j]));     this.setVon(this.getKurse()[i+1][j]);     this.setIn(this.getKurse()[i+2][j]);</pre>                                                                                                    |
| Außerdem stellen wir sicher, dass am Ende der<br>Schleife die Spaltenanzahl hochgezählt (inkre-<br>mentiert) wird, sonst würden wir in einer<br>Endlosschleife landen (Abbruchbedingung):                                                                                                    | In zwei weiteren Anweisungen wird anschließend<br>der zugehörige Wert für die Ausgangswährung<br>(von) und die Zielwährung an der Stelle i+1 und<br>i+2.                                                                                                    |
| Gleiches gilt für den Fall (zweite Schleife) von<br>kurse[spalten].length<br>= 16 Zeilen → wobei der Index mit 0 startet<br>und mit 15 am Ende ist, was bedeutet wir<br>müssen mit dem Vergleichsoperator kleiner als<br>"<" sicherstellen, dass er niemals 16 und grö-<br>ßer prüft.<br>Auch hier stellen wir sicher, dass am Ende der<br>Schleife die Zeilenanzahl hochgezählt (inkre- |                                                                                                    |
| und mit 15 am Ende ist, was bedeutet wir<br>müssen mit dem Vergleichsoperator kleiner als<br>"<" sicherstellen, dass er niemals 16 und grö-<br>ßer prüft.<br>Auch hier stellen wir sicher, dass am Ende der<br>Schleife die Zeilenanzahl hochgezählt (inkre-                                                                                                    |                                                                                                    |

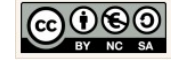

| mentiert) wird (Abbruchbedingung):<br>zeilen++;<br>Die Erläuterung zum Vergleich erfolgt neben-<br>stehend.                                                                                                    | Erläuterung am Beispiel:<br>Der Nutzer hat für "von" den Wert "Euro (EUR)" und<br>für "in" den Wert "Britisches Pfund (GBR)" ausge-<br>wählt.<br>Diese Werte finden wir auch im Array an einer be-<br>stimmten Stelle:                                                                                                    |
|----------------------------------------------------------------------------------------------------|----------------------------------------------------------------------------------------------------|
| <pre>Implementieren Sie die Methode ermittleKurs(von, in) in der Fachklasse "Waeh- rungsrechner.java" als Höhere Methode, wie nebenstehend angezeigt. Hilfsmethode "getLastIndex()": 3 Ermittelt den index des letzten Elements der Kurs- liste. Die Methode wird genutzt, um zu ermitteln wieviele Kursdatensätze im Kursarray enthalten sind, nämlich "lastIndex +1". Ist die Abbruchbedin- gung der zweiten Schleife. public int getLastIndex(){ int mIndex = 0; int i = 0; int j =0; while(i&lt; this.kurse.length){ while(j&lt; this.kurse[i].length ){ try{ if(!this.kurse[i][j].equals(null)){ mIndex = j; }catch(NullPointerException e){</pre> | <pre>summen Stene. spalten + 1     kurse[spalte][zeile]  spalten + 1     kurse[0][1]="1.36720"; kurse[1][1]="Euro (EUR)"; kurse[2][1]="Britisches Pfund (GBP)";  spalten + 2  Mit der Methode .equals(Object) vergleichen wir den Wert aus dem Array mit den Eingabewerten.</pre>                                                                                               |
| ргеак;<br>}<br>i++;                                                                                                    |                                                                                                    |
| }<br>i++;<br>}<br>return mIndex;<br>}                                                                                                    | stellen wir sicher, dass beide Bedingungen zutref-<br>fen.<br>Falls dies der Fall ist wird der Wechselkurswert aus<br>dem Array ermittelt, umgewandelt in einen double-                                                                                                    |
|                                                                                                    | <pre>Wert und im aktuellen Objekt der Fachklasse ge-<br/>setzt:<br/>this.wechselkurs =<br/>Double.valueOf(this.kurse[spalten][zeilen]);<br/>6 Sprungmarke (flag) im "break":<br/>Sobald der richtige Wechselkurs gefunden ist<br/>wird die Suche abgebrochen. Die Sprungmarke<br/>"hier" gibt an, dass mit dem break alle drei Kon-<br/>trollstrukturen verlassen werden.</pre> |
| <pre>public void umrechnen(){     ermittleKurs(this.von,this.in);     this.ergebnis =</pre>                                                                                                    | Wir nutzen die Methode ermittleKurs(von,in)<br>für die Umrechnung in das Ergebnis.                                                                                                    |

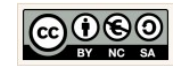

| Math.round((this.betrag *<br>this.wechselkurs)*100)/ 100;<br>}                                                                                                    | mel für Umrechnung in das Ergebnis:                                                                                                    |
|----------------------------------------------------------------------------------------------------|----------------------------------------------------------------------------------------------------|
| Fin Betrag X in Ausgangswährung soll in ein →<br>ergebnis Y in Zielwährung umgerechnet wer-<br>den.<br>Dazu sind zwei Schritte notwendig:<br>1. ermittleKurs(von, in) → wechselkurs<br>2. ermittle this.ergebnis<br>Math<br>Die<br>schie<br>Wert | ebnis= ((Betrag * Wechselkurs) * 100)/100:<br>dieser Variante wird nur eine Funktionalitä-<br>implementiert, nämlich die Möglichkeit zu<br>zurechnen.<br>das Ergebnis gerundet dargestellt werden<br>, nutzen wir das statische Objekt Math und<br>en dazu die Methode → round() auf.<br>n.round()<br>Wechselkurse sind von Tag zu Tag unter-<br>iedlich und sind vorgegebene statische<br>'te (siehe Array).<br>Dementieren Sie auch die Methode umrech-<br>() in der Fachklasse<br>behrungsrechner.java <sup>®</sup> als Höhere Methode,<br>nebenstehend angezeigt. |

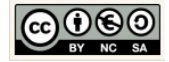

# 7 Installation und Konfiguration der Entwicklungsumgebung

### 7.1 Installation

| <section-header></section-header>                                                                                                    | Android Studio download.<br>Das Android Studio ist aktuell die offizielle Ent-<br>wicklungsumgebung für die Entwicklung von<br>Anwendungen für mobile Endgeräte mit Andro-<br>id Betriebssystem.<br>Die aktuellste Version (für Windows) finden Sie<br>zum Download auf den Entwicklerseiten: |
|----------------------------------------------------------------------------------------------------|----------------------------------------------------------------------------------------------------|
| android-studio-bunexe<br>0,0/1,2 GB, 18 Min. übrig                                                                                                    | https://developer.android.com/studio/index.html<br>Es sind auch Versionen für MAC OSX und Linux<br>(Ubuntu) zur Verfügung.                                                                                                    |
| System Requirements                                                                                                    | Systemvoraussetzungen.                                                                                                    |
| <ul> <li>Windows</li> <li>Microsoft® Windows® 7/8/10 (32- or 64-bit)</li> <li>2 GB RAM minimum, 8 GB RAM recommended</li> <li>2 GB of available disk space minimum, 4 GB Recommended (500 MB for IDE + 1.5 GB for Android SDK and emulator system image)</li> <li>1280 x 800 minimum screen resolution</li> <li>Java Development Kit (JDK) 8</li> <li>For accelerated emulator: 64-bit operating system and Intel® processor with support for Intel® VT-x, Intel® EM64T (Intel® 64), and Execute Disable (XD) Bit functionality</li> </ul> | Die Voraussetzungen an das System (für Win-<br>dows) sind nebenstehend aufgeführt.                                                                                                    |

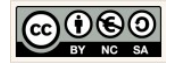

| ADT Plugin Release Notes<br>The Eclipse ADT plugin is no longer supported. Android Studio is now the official<br>IDE for Android, so you should migrate your projects to receive the latest developer<br>tools. For help moving projects, see Migrating to Android Studio.                                                                                                    | <ul> <li>Warum zu Android Studio wechseln?</li> <li>Für den Fall, dass Sie noch mit Eclipse und den<br/>entsprechenden Erweiterungen arbeiten, findet<br/>man zwischenzeitlich auf den Entwicklerseiten<br/>einen Hinweis:</li> <li>Darin wird empfohlen, die Entwicklungsumge-<br/>bung mittelfristig zu wechseln, um die<br/>Versorgung mit Updates für die Zukunft sicher-<br/>zustellen.</li> </ul> |
|----------------------------------------------------------------------------------------------------|----------------------------------------------------------------------------------------------------|
| android-studio-bundle 08.06.2015 20:17                                                                                                    | Installation starten.<br>Klicken Sie die heruntergeladene exe-Datei<br>doppelt an, um die Installation zu starten.                                                                                                    |
| Android Studio Setup <ul> <li>Welcome to Android Studio Setup</li> <li>Setup will guide you through the installation of Android Studio.</li> <li>It is recommended that you dose all other applications before starting Setup. This will make it possible to update relevant system files without having to reboot your computer.</li> <li>Click Next to continue.</li> </ul>                                                                                                    | Setup fortfahren.  Please wait while Setup is loading verifying installer: 14%  Klicken Sie auf die Schaltfläche → Next.                                                                                                    |
| Android Studio Setup  Choose Components  Choose Which features of Android Studio you want to install.  Check the components you want to install and uncheck the components you don't want to install. Click Next to continue.  Select components to install:  Android Studio  Android Studio  Description  Position your mouse over a component to install  Description  Position your mouse over a component to install  Check the component to install  Check the component to install  Check the component to install  Check the components to install  Check the components to install  Check the component to install  Check the component  Check the component to install  Check the co | Die Option Android SDK .<br>Der Android SDK enthält je nach Umfang die<br>Bibliotheken mit den gerätespezifischen Anga-<br>ben für die Emulation der Geräte (Handy-<br>Typen).                                                                                                    |
| Space required: 4.2GB                                                                                                    | Den SDK kann bei zu wenig Speicherplatz auch auf<br>andere Partitionen/Datenträger ausgelagert wer-<br>den. Achten Sie darauf die System- und<br>Umgebungsvariablen anzupassen (siehe Einstellun-<br>gen).<br>Hinweis:<br>Damit der SDK und damit auch der Emulator in                                                                                                    |

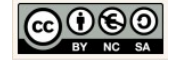

|                                                                                                    | ganzem Umfang funktionstüchtig sind, benötigt der<br>Entwickler auf dem SDK-Verzeichnis die vollständi-<br>gen Zugriffsrechte. Gleiches ist für das<br>Programmverzeichnis "Android Studio" empfohlen,<br>soweit Updates durch den Entwickler eingespielt<br>werden sollen.                                                                                                    |
|----------------------------------------------------------------------------------------------------|----------------------------------------------------------------------------------------------------|
| Android Studio Setup  License Agreement  Please review the license terms before installing Android Studio.  Press Page Down to see the rest of the agreement.  To get started with the Android SDK, you must agree to the following terms and conditions.  This is the Android SDK License Agreement (the "License Agreement").  I. Introduction  I. Introduction  I.1 The Android SDK (referred to in the License Agreement as the "SDK" and specifically including the Android system files, packaged APIs, and SDK library files and tools , if and when they are made available) is licensed to you subject to the terms of the License Agreement. The License Agreement, dick I Agree to continue. You must accept the agreement to install Android Studio.  Cancel  Licentee License Agreement, dis first die Simulation dor unit                                                    | Akzeptieren Sie die Nutzungsbedingungen für<br>den SDK.<br>Software-Developement-Kit (SDK):<br>Je nach Ausstattung sind darin u.a. die für den<br>Emulator notwendigen Softwareerweiterungen ent-<br>halten die für die Simulation der unterschiedlichen<br>mobilen Endgeräte und deren unterschiedlichen Be-<br>triebssystemversionen notwendig sind. Android<br>Studio ist ohne die SDK nicht funktionsfähig! |
| Android Studio Setup         License Agreement         Please review the license terms before installing Android Studio.         Press Page Down to see the rest of the agreement.         Intel (R) Hardware Accelerated Execution Manager         End-User License Agreement         Copyright (c) 2012 Intel Corporation.         All rights reserved.         Redistribution. Redistribution and use in binary form, without modification, are permitted provided that the following conditions are met:         1. Redistributions must reproduce the above copyright notice and the following disclaimer         If you accept the terms of the agreement, click I Agree to continue. You must accept the agreement to install Android Studio.         If you accept the terms of the agreement, click I Agree to continue. You must accept the agreement to install Android Studio. | Akzeptieren Sie die Nutzungsbedingungen für<br>die HAXM.<br>Hardware Accelerated Execution Manager<br>Ist eine Software, die im speziellen Intel Prozesso-<br>ren bei der Emulation von mobilen Endgräten mit<br>Android Betriebssystem beschleunigen soll.                                                                                                    |
| Android Studio Setup – X Configuration Settings Install Locations Android Studio Installation Location The location specified must have at least 500MB of free space. Click Browse to customize: C:\Program Files\Android\Android Studio Browse                                                                                                    | Android Studio Installationsort wählen.         Geben Sie hier den Pfad für die Installation des         Android Studios an. Hier im Beispiel wurde         dazu im Programmverzeichnis das vorge-         schlagene Verzeichnis → Android Studio         verwendet:         Variante 1: Lokal         C:\Program Files\Android\Android Studio                                                                  |

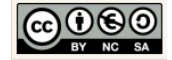

|                                                                                                    | Alternative:<br>Falls gewünscht<br>Variante 2: In der Digitalen Tasche<br>→ G:\Informatikstick2016\Programme\Android\Android Studio                                          |
|----------------------------------------------------------------------------------------------------|----------------------------------------------------------------------------------------------------|
|                                                                                                    | Laufwerksbuchstaben können variieren! Die Ent-<br>wicklungsumgebung ist nur bedingt portable da Sie<br>von den Hard- und Systemvoraussetzungen des<br>Rechners abhängig ist. |
|                                                                                                    | Bitte entscheiden Sie sich für <u>eine</u> Variante!                                                                                                    |
| Android SDK Installation Location                                                                                                    | SDK-Pfad angeben.                                                                                                    |
| The location specified must have at least 3.2GB of free space.<br>Click Browse to customize:<br>C:\Users\chrissi\AppData\Local\Android\sdk Browse | Der Installationsassistent schlägt als Installati-<br>onsort ein lokales benutzerspezifisches sdk-<br>Verzeichnis vor.                                                       |
| < Back Next > Cancel                                                                                                    | Variante 1.0: Belassen Sie die Einstellungen.                                                                                                    |
|                                                                                                    | C:\Users\ <benutzer>\AppData\Local\sdk</benutzer>                                                                                                    |
|                                                                                                    | Alternative:<br>Falls gewünscht                                                                                                    |
|                                                                                                    | Variante 1.1: Lokales SDK-Verzeichnis:<br>C:\Program Files\Android\sdk                                                                                                    |
|                                                                                                    | Variante 2: SDK-Verzeichnis der Digitalen Tasche:<br>→ G:\Informatikstick2016\Programme\Android\sdk                                                                          |
|                                                                                                    | Klicken Sie dann auf → Next.                                                                                                    |
|                                                                                                    | Hinweis:<br>Der Ort für das SDK-Verzeichnis kann hier über die<br>Schaltfläche → Browse individuell gewählt werden.                                                          |
|                                                                                                    | <ul> <li>→ Merken Sie sich den Ort unbedingt!</li> <li>→ Sie brauchen Platz! (&gt; 30 GB)</li> <li>→ Laufwerksbuchstaben können variieren</li> </ul>                         |
|                                                                                                    | Bitte entscheiden Sie sich für <u>eine</u> Variante!                                                                                                    |

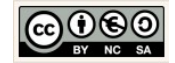

| Android Studio Setup - X                                                                                                    | Startmenü konfigurieren                                                                                                    |
|----------------------------------------------------------------------------------------------------|----------------------------------------------------------------------------------------------------|
| Choose Start Menu Folder Choose a Start Menu folder for the Android Studio shortcuts.                                                                                                    | Erzeugen Sie, wie vorgeschlagen, ein Pro-<br>grammstartverzeichnis im Startmenü.                                                     |
| Select the Start Menu folder in which you would like to create the program's shortcuts. You can also enter a name to create a new folder.                                                                                                    |                                                                                                    |
| Android Studio                                                                                                    |                                                                                                    |
| Accessibility Accessibility Ac | <back stall="" stall<="" td=""></back>                                                                                               |
| Do not create shortcuts                                                                                                    |                                                                                                    |
| i Bada - Natilia - Casada                                                                                                    |                                                                                                    |
|                                                                                                    |                                                                                                    |
|                                                                                                    |                                                                                                    |
| Default Value 1024 MB                                                                                                    | <i>Optional. HAXM Arbeitsspeicher manuell ver-<br/>kleinern.</i>                                                                     |
| Set manually     Set manually     MB ▼                                                                                                    |                                                                                                    |
| The value must be between 512 MB and 1.7 GB                                                                                                    | auf 512 MB. Das ist nur dann sinnvoll, wenn<br>Ihr Rechner gerade einmal die Mindestanforde-                                         |
| Intel® HAXM Documentation Back Next                                                                                                    | rung von 2 GB Arbeitsspeicher erfüllt. Für<br>Geräte mit hoher Auflösung benötigt der Emu-<br>lator viel virtuellen Arbeitsspeicher. |
|                                                                                                    | Klicken Sie dann auch die Schaltfläche → Next                                                                                        |
|                                                                                                    | 1 1.7 GB                                                                                                    |
|                                                                                                    | Back                                                                                                    |
|                                                                                                    |                                                                                                    |

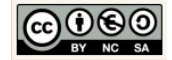

| Android Studio Setun                                                                                                    | Installation durchführen.                                                                                                    |
|----------------------------------------------------------------------------------------------------|----------------------------------------------------------------------------------------------------|
| Installing<br>Please wait while Android Studio is being inst                                                                                                    | Starten Sie nun die Installation mit einem Klick<br>auf die Schaltfläche → Install:                                                                                                    |
| Extracting Android SDK 63% (2414 / 3783 MB)                                                                                                    | < Back Install Cancel                                                                                                    |
| Android Studio Setup — — X Installation Complete<br>Setup was completed successfully. it<br>Completed<br>Show details<br>Show details<br>Completed Completed Completed Completed Completed Completed Studio Completed Studio Completed Studio Completed Studio Completed Studio Completed Studio Completed Studio Completed Completed Studio Completed Completed Studio Completed Studio Completed Completed Studio Completed Studio Completed Completed Completed Studio Completed Studio Completed Studio Completed Completed Studio Completed Completed Completed Completed Studio Completed Completed Studio Completed Studio Completed Completed Studio Completed Completed Completed Completed Completed Studio Completed Completed Studio Completed Studio Completed Completed Studio Completed Completed Studio Completed Studio Completed Completed Studio Completed Completed Studio Completed Completed Studio Completed Studio Completed Completed Studio Completed Completed Studio Completed Completed Studio Completed Completed Studio Completed Studio Completed Studio Completed Studio Completed Studio Completed Studio Completed Studio Completed Completed Studio Completed Studio | Installation abschließen.<br>Klicken Sie auf → Next.                                                                                                    |
| Android Studio Setup<br>Completing Android Studio Setup<br>Android Studio has been installed on your computer.<br>Click Finish to dose Setup.<br>Start Android Studio<br>Studio                                                                                                    | Installation abschließen.<br>Klicken Sie auf → Finish, um die Installation<br>abzuschließen.<br>Nur für den Fall, dass Sie als Administrator kei-<br>nen Zugang zum Internet haben:<br>Entfernen Sie das Häkchen → Start Android<br>Studio.<br>Klicken Sie auf die Schaltfläche → Finish |
|                                                                                                    |                                                                                                    |

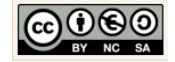

|                                                                                                    | Finish                                                                                                    |
|----------------------------------------------------------------------------------------------------|----------------------------------------------------------------------------------------------------|
| 🙍 Android Studio Setup Wizard                                                                                                    | SDK Missing.                                                                                                    |
| Missing SDK                                                                                                    | Klicken Sie auf die Schaltfläche → Next                                                                                                    |
| No Android SDK found.                                                                                                    | Previous Next Cance                                                                                                    |
| Android Studio Stup Wizard – X                                                                                                    | SDK installieren.                                                                                                    |
| Android SDK Platform       The setup wizard will wpdate your current Android SDK (Mannhanflow) - (67,2 MB)         Android SDK Platform       The setup wizard will wpdate your current Android SDK (Mannhanflow) - (67,2 MB)         Android SDK Location:       The setup wizard will wpdate your current Android SDK (Mannhanflow) - (67,2 MB)         Android SDK Location:       Total disk space required: 332 MB         Android SDK Location:       Total disk space required: 332 MB | Je nachdem für welchen Ort Sie sich eingangs<br>entschieden haben, sollten Sie den Pfad über<br>die Schaltfläche → anpassen.                                                                                                    |
| Previous Next Cancel Finish                                                                                                    | Variante1.0: Standard-Einstellung                                                                                                    |
|                                                                                                    | C:\Users\ <benutzer>\AppData\Local\sdk<br/>Alternative:<br/>Falls anders gewählt<br/>Variante 1.1: Lokales SDK-Verzeichnis:<br/>C:\Program Files\Android\sdk<br/>Variante 2: SDK-Verzeichnis der Digitalen Tasche:<br/>→ G:\Informatikstick2016\Programme\Android\sdk</benutzer> |
|                                                                                                    | Klicken Sie auf die Schaltfläche $\rightarrow$ Next                                                                                                    |

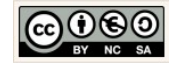

|                                                                                                    | Previous Next Cancel                                                    |
|----------------------------------------------------------------------------------------------------|-------------------------------------------------------------------------|
|                                                                                                    | Bitte entscheiden Sie sich für <u>eine</u> Variante!                    |
| Android Studio Setup Wizard - □ ×     X     Verify Settings                                                                                                    | Einstellungen übernehmen.<br>Klicken Sie auf die Schaltfläche → Finish! |
| If you want to review or change any of your installation settings, click Previous. Current Settings:           SDK Folder:         C\Programme\Android\sdk           Total Download Size:         657 MB           SDK Components to Download:         Android SDK Build-Tools 23.0.3           Android SDK Platform 23         672 MB           Android SDK Platform-Tools 23.1         2,47 MB           Android SDK Tools 25.1.6         220 MB           Android SDK Tools 25.1.6         200 MB           Sources for Android SDK         30,3 MB | Previous Next Cancel Finish                                             |
| Android Studio Setup Wizard           Downloading Components           Extracting android-sdk-windows/tools/templates/other/Notificat           Show Details                                                                                                    | Installation durchführen.                                               |

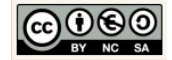

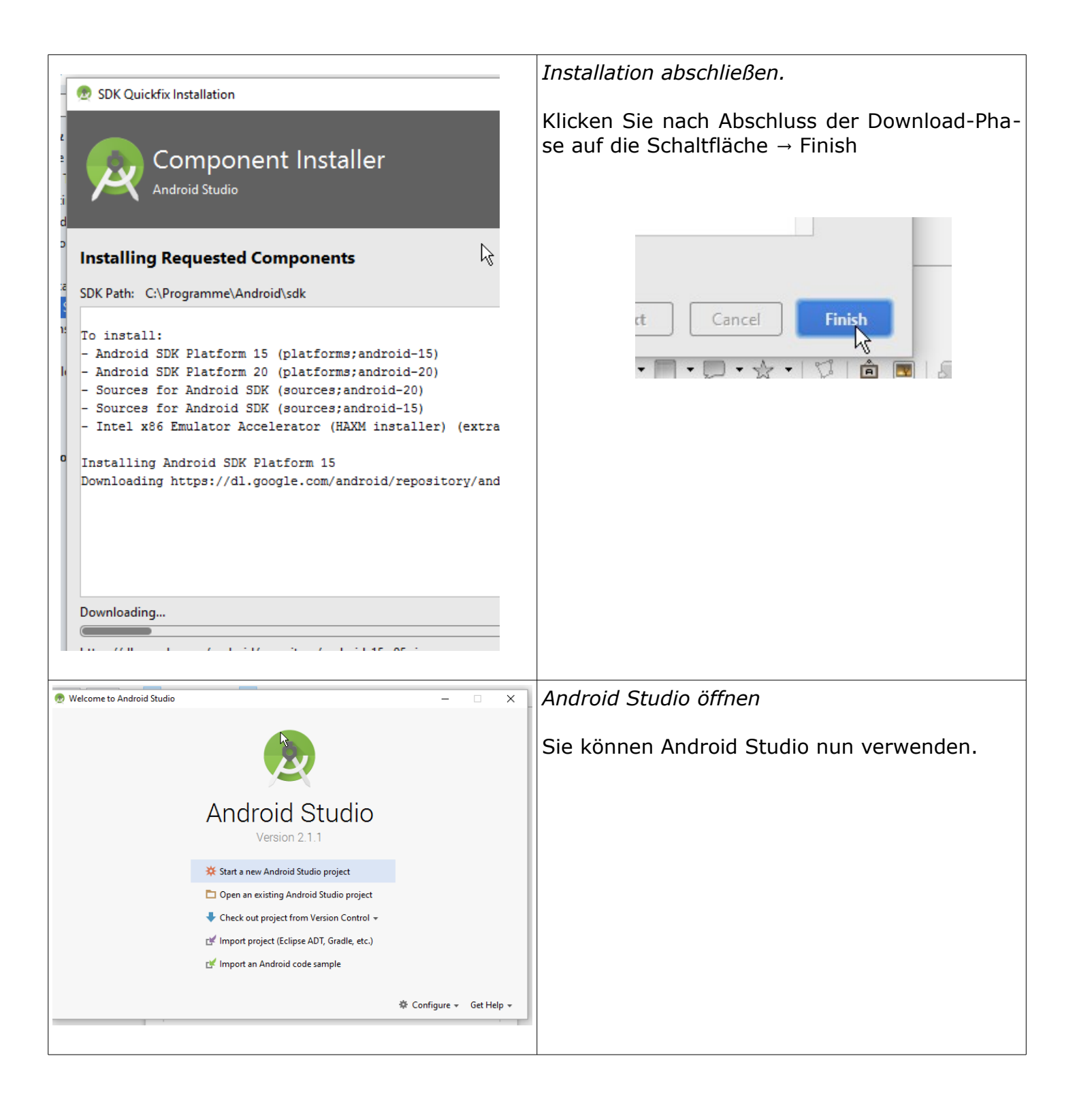

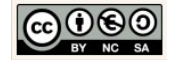

#### 7.2 Einstellungen

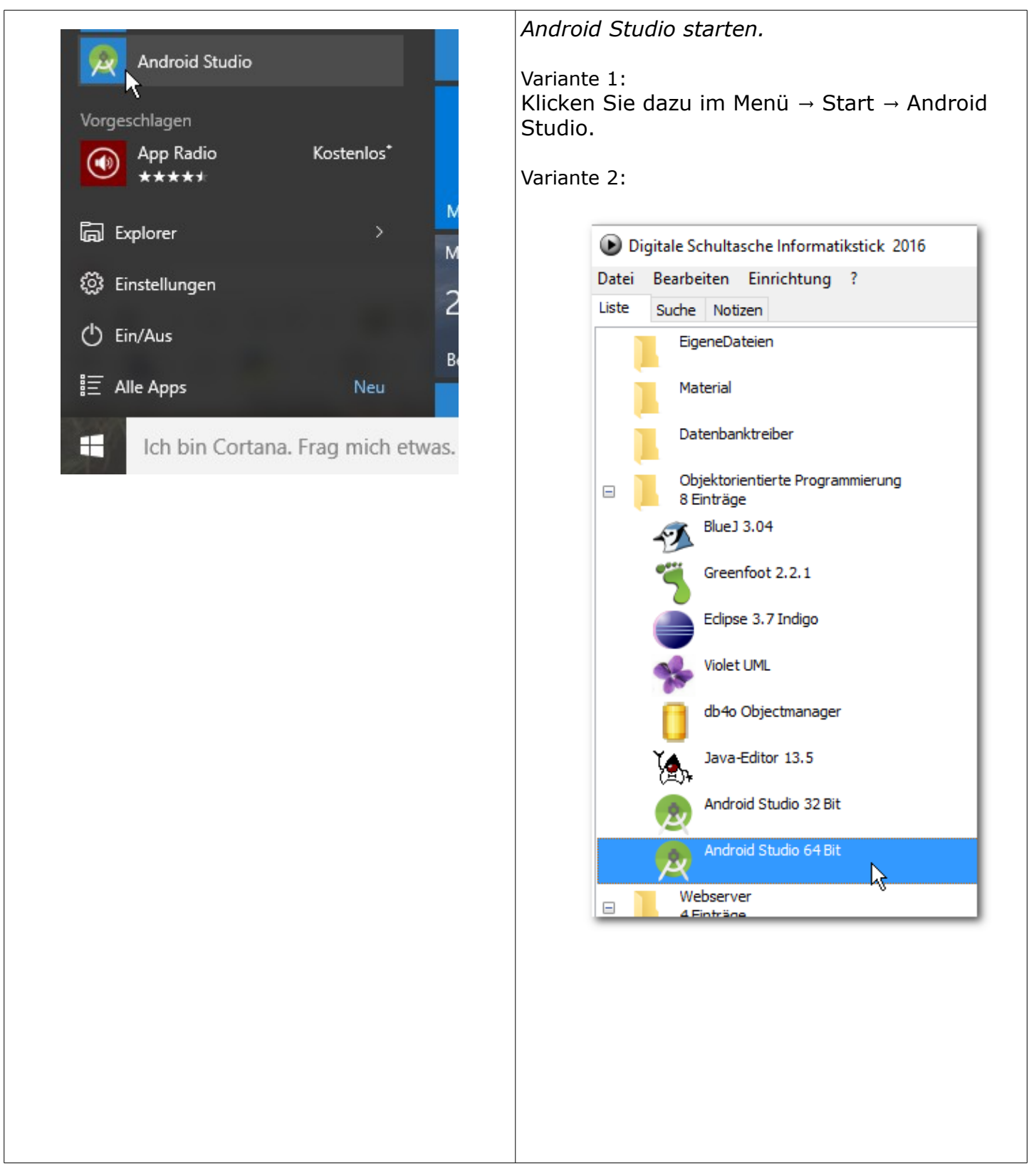

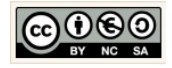

| Welcome to Android Studio                                                                                                    | Konfigurieren.<br>Auswahl im Konfigurationsmenü:<br>Configne Cet Help Cet Help Configne<br>SDK Manager<br>Settings<br>Plugins<br>Import Settings<br>Export Settings<br>Settings Repository<br>Check for Update<br>Project Defaults                                                                                                    |
|----------------------------------------------------------------------------------------------------|----------------------------------------------------------------------------------------------------|
| Configure - Get Help -<br>SDK Manager<br>Settings<br>Plugins<br>Configure Menü: SDK Manager                                                                                                    | SDK Manager.<br>Wählen Sie die Option → SDK Manager                                                                                                    |
| Aktuelle Kerninstallation<br>SDK Platforms Appearance & Behavior > System Settings Manager for the Android SDK and Tools used Android SDK Location: G:\Informatikstick2 SDK Platforms SDK Tools SDK Update Sit Each Android SDK Platform package include default. Once installed, Android Studio will display individual SDK components. Name Android 5.1 (Lollipop) Android 5.1 (Lollipop) Android 4.4 (KitKat) Android 4.3 (Jelly Bean) Android 4.2 (Jelly Bean) | SDK Plattforms.         Ergänzen Sie ggf. in Ihrer Auswahl:         ▲       ✓ Android 4.4 (KitKat Wear)         △       Android 4.4 (KitKat)         ○       Android 4.3 (Jelly Bean)         ○       Android 4.2 (Jelly Bean)         ○       Android 4.1 (Jelly Bean)         ○       Android 4.0.3 (IceCreamSandwich)         ○       Android 4.0 (IceCreamSandwich)         14         Klicken Sie dann die Schaltfläche → Apply. |

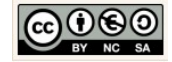

| SDK Platforms       SDK Tools       SDK Update         Each Android SDK Platform package includefault. Once installed, Android Studio widisplay individual SDK components.         Mame         Android 6.0 (Marshmallow)         Android 5.1 (Lollipop)         Android 4.0 (KitKat Wear)         Android 4.4 (KitKat Wear)         Android 4.3 (Jelly Bean)         Android 4.0.3 (IceCreamSand         SDK Platforms                                                                                                    | K Cancel Apply H                                                                                                    |
|----------------------------------------------------------------------------------------------------|----------------------------------------------------------------------------------------------------|
| SDK Platforms       SDK Tools       SDK Update Sites         Below are the available SDK developer tools. Once installed, And Check "show package details" to display available versions of ar         Image: SDK Tool SDK Build Tools       Name         Image: Android SDK Build Tools       Name         Image: Android SDK Build Tools       Android Auto API Simulators         Image: Android SDK Distop Head Unit emulator       Android SDK Platform-Tools 23.1         Image: Android SDK Tools ZDK Tools ZDK.1       Android SDK Tools ZDK.1         Image: Android SDK Tools ZDK.1       Android SUpport Repository, rev 32.         Image: CMake       Occumentation for Android SDK         Image: CMake       Occumentation for Android SDK         Image: CMake       Occumentation for Android SDK         Image: CMake       Occumentation for Android SDK         Image: CMake       Occumentation for Android SDK         Image: CMake       Occumentation for Android SDK         Image: CMake       Occumentation for Android SDK         Image: CMake       Occumentation for Android SDK         Image: CMake       Occumentation for Android SDK         Image: CMake       Occumentation for Android SDK         Image: CMake       Occumentation for Android SDK         Image: CMake       Occumentation for Android SDK         Image: | SDK Tools.<br>Wählen Sie ggf. HAXM als zusätzliches Tool aus<br>und installieren Sie diese nachträglich.<br>Google Web Driver<br>✓ Intel x86 Emulator Accelerator (HAXM installer)<br>LLDB 2.0<br>LLDB 2.1<br>Schaltfläche → Apply klicken.<br>K Cancel Apply H |

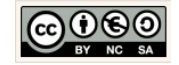

| (           | DK DL K                                                                                                   | CDK T L CDK Undete Sites                                                       |                | SDK Update Sites.                            |
|-------------|----------------------------------------------------------------------------------------------------|--------------------------------------------------------------------------------|----------------|----------------------------------------------|
|             | SDK Platfor                                                                                               | ms SDK lools SDK Update Sites                                                  | -              | Finatellungen belassen                       |
|             | These are the sites checked for Android SDK Updat<br>will not check the site for updates. Adding addition |                                                                                | odat<br>litior | Einstenungen belassen.                       |
|             | packages.                                                                                                 | <u>-</u>                                                                       |                | Schaltfläche → Apply klicken.                |
|             | Enabled                                                                                                   | Name                                                                           | :              |                                              |
|             |                                                                                                    | Android Repository                                                             | _              |                                              |
|             | ✓                                                                                                    | Android System Images                                                          | _              |                                              |
|             | ✓                                                                                                    | Android TV System Images                                                       | _              | Cancel Apply H                               |
|             | ✓                                                                                                    | Android Wear System Images                                                     | _              |                                              |
|             | <ul><li>✓</li></ul>                                                                                       | Glass Development Kit, Google Inc                                              |                |                                              |
|             | <ul><li>✓</li></ul>                                                                                       | Google API add-on System Image                                                 | s              |                                              |
|             | <ul><li>✓</li></ul>                                                                                       | Google Inc.                                                                    |                |                                              |
|             | <ul><li>✓</li></ul>                                                                                       | Intel HAXM                                                                     |                |                                              |
|             | <ul><li>✓</li></ul>                                                                                       | Legacy Android Repository                                                      |                |                                              |
|             |                                                                                                    |                                                                                |                |                                              |
|             |                                                                                                    | SDK Update Sites                                                               | _              |                                              |
|             | in N Preview                                                                                              | IN                                                                             | ×              | Änderungen bestätigen.                       |
|             | 💇 Confirm Change X                                                                                        |                                                                                | ~              |                                              |
| <b>⊎</b> Tł | ne following co                                                                                           | omponents will be installed:                                                   |                |                                              |
|             | - Intel x8<br>- Source                                                                                    | 6 Emulator Accelerator (HAXM installer) versio<br>s for Android SDK revision 2 | n 6.0.1        | Abschließend mit der Schaltfläche → OK den   |
|             | - Source                                                                                                  | s for Android SDK revision 1                                                   |                | die Anderungen durchführen.                  |
|             | - Android SDK Platform 20 revision 2<br>- Android SDK Platform 15 revision 5                              |                                                                                |                |                                              |
|             |                                                                                                    |                                                                                |                | OK Cancel                                    |
|             |                                                                                                    |                                                                                |                |                                              |
|             |                                                                                                    | Cancel                                                                         |                |                                              |
| Andro       | id 23 (Ginger                                                                                             | pread) Q                                                                       | 2              |                                              |
|             |                                                                                                    |                                                                                |                |                                              |
|             |                                                                                                    |                                                                                |                |                                              |
|             |                                                                                                    |                                                                                | _              | SDK Lizenzen.                                |
|             | Licenses                                                                                                  | ;                                                                              | Te             |                                              |
|             | ▼ *and                                                                                                    | lroid-sdk-license                                                              | -              |                                              |
|             |                                                                                                    | 📥 *Android SDK Platform 15                                                     | 11             | Wählen Sie das Element → android sdk license |
|             |                                                                                                    | 📥 *Android SDK Platform 20                                                     | 1.             | im Fenster Lizenze aus und markieren Sie die |
|             |                                                                                                    | *Sources for Android SDK                                                       |                | die Option $\rightarrow$ Accept.             |
|             |                                                                                                    | *Sources for Android SDK                                                       | 1.             |                                              |
|             | ▼ *inte                                                                                                   | el-android-extra-license                                                       | sp             | O Decline 🔊 Accent                           |
|             |                                                                                                    | 📥 *Intel x86 Emulator Accelerate                                               | le             | C                                            |
|             |                                                                                                    |                                                                                |                |                                              |
|             |                                                                                                    |                                                                                | 1              |                                              |
|             |                                                                                                    |                                                                                |                |                                              |
|             |                                                                                                    |                                                                                |                |                                              |
|             |                                                                                                    |                                                                                |                |                                              |

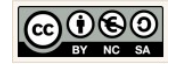

|                                                                                                    |                                                                                                    | Standalone SDK Manager                                                                                                    |
|----------------------------------------------------------------------------------------------------|----------------------------------------------------------------------------------------------------|----------------------------------------------------------------------------------------------------|
| Launch Standalone SDK Manag<br>Standalone SDK Manag                                                                                                    | ger<br>G                                                                                                    | Klicken Sie dazu unterhalb des Fensters Setting $\rightarrow$ Appearance & Behavoir $\rightarrow$ System Settings $\rightarrow$ Android SDK auf den Link $\rightarrow$ Launch Standalone SDK Manager.                                                                                                    |
| Android SDK Manager         Package:         Solk Patt:       CVProgramme\Android\sdk         Package:       Android SDK Tools       251.1         Image:       Android SDK Tools       251.1       Image:         Image:       Android SDK Tools       251.1       Image:         Image:       Android SDK Tools       251.1       Image:       Image:         Image:       Android SDK Tools       251.1       Image:       Image: <thimage:< th="">       Image:       <thimage:< th=""></thimage:<></thimage:<> | Installed Installed Instal | Prüfen Sie die Liste. Die Bereiche mit dem Ver-<br>merk → Installed sind bereits verfügbar. Falls<br>Sie weitere Bereiche nachinstallieren möchten<br>müssen Sie das Häckchen links setzen und<br>dann auf die Schaltfläche → Install packages<br>klicken.<br>Hinweis:<br>Die Installation kann je nach Umfang sehr zei-<br>tintensiv sein. |
| censes         *android-sdk-license         ▲ *Android SDK Platform 15         ▲ *Android SDK Platform 20         ▲ *Sources for Android SDK         ▲ *Sources for Android SDK         *intel-android-extra-license         ▲ *Intel x86 Emulator Accelerate         ★         *AXM Accelerator                                                                                                    | Intel (R) Hardware A<br>Copyright (c) 2012 In<br>Redistribution. Redis<br>provided that the fol<br>1.Redistributions mu<br>or (HAXM installer)                                                                                                    | HAXM.<br>Für den Fall dass Sie den Accelerator nachin-<br>stallieren möchten.<br>Wählen Sie das Element → Intel x86 Emulator<br>Accelerator, im Fenster Lizenze aus und mar-<br>kieren Sie die die Option → Accept.                                                                                                    |

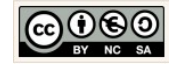
|                                                                                                    | Meldung HAXM.                                                                                                    |
|----------------------------------------------------------------------------------------------------|----------------------------------------------------------------------------------------------------|
| RAM allocation: 2.048 SMiB Use recommended size                                                             | Next                                                                                                    |
|                                                                                                    | Vorgang abschließen:                                                                                                    |
| Previous Cancel Finish<br>RAM zuweisen                                                                      | Previous Next Cancel Finish<br>Finish                                                                                                    |
|                                                                                                    |                                                                                                    |
| 🕏 SDK Quicklik Installation X                                                                               | Klicken Sie auf die Schaltfläche $\rightarrow$ Finish                                                                                                  |
| <form></form>                                                                                               | Next Cancel Finish<br>Cancel Apply                                                                                                    |
| 📌 Friends - [C:\Programme\Android                                                                           | Settings.                                                                                                    |
| <u>File</u> <u>E</u> dit <u>V</u> iew <u>N</u> avigate <u>C</u> ode<br>New<br>□ Open<br>Open <u>R</u> ecent | Die Settings finden Sie auch in Android Studio<br>in der Menü-Leiste File →<br>In der Baumstruktur Links finden Sie alle Ein-<br>stellungsmöglichkeit. |
| Close Project<br>Settings<br>Project Structure Strq+Al<br>Settings                                          | Beispiel:<br>Unter anderem finden Sie dazu die Settings für<br>die Android SDK in der Baumstruktur unter →                                             |

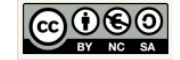

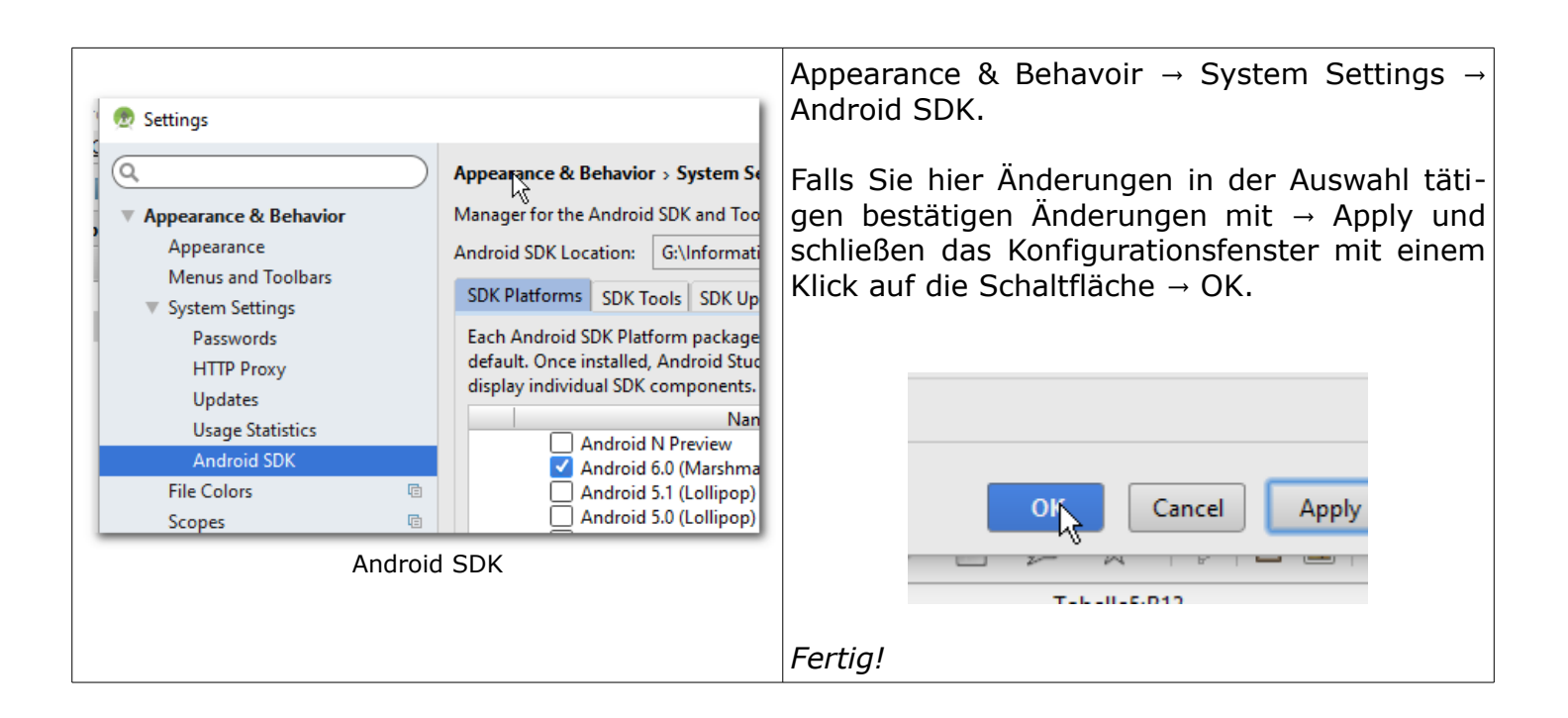

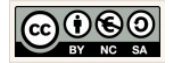

# 7.3 Hinweise

Г

| Android Studio<br>The Official IDE for Android<br>Android Studio provides the fastest tools for building apps<br>in every type of Android device.<br>World-class code editing, debugging, performance tooling, a<br>flexible build system, and an instant build/deploy system all<br>allow you to focus on building unique and high quality apps.<br>MUNLOAD ANDROID STUDIO 2.1<br>FOR WINDOWS (187 MB)                                                                                                    | <ul> <li>Android Studio download.</li> <li>Das Android Studio ist aktuell die offizielle Entwicklungsumgebung für die Entwicklung von Anwendungen für mobile Endgeräte mit Android Betriebssystem.</li> <li>Die aktuellste Version (für Windows) finden Sie zum Download auf den Entwicklerseiten:</li> <li>https://developer.android.com/studio/index.html</li> <li>Es sind auch Versionen für MAC OSX und Linux (Ubuntu) zur Verfügung</li> </ul> |
|----------------------------------------------------------------------------------------------------|----------------------------------------------------------------------------------------------------|
| System Requirements                                                                                                    | Systemvoraussetzungen.                                                                                                    |
| <ul> <li>System Requirements</li> <li>Windows</li> <li>Microsoft® Windows® 7/8/10 (32- or 64-bit)</li> <li>2 GB RAM minimum, 8 GB RAM recommended</li> <li>2 GB of available disk space minimum, 4 GB Recommended (500 MB for IDE + 1.5 GB for Android SDK and emulator system image)</li> <li>1280 x 800 minimum screen resolution</li> <li>Java Development Kit (JDK) 8</li> <li>For accelerated emulator: 64-bit operating system and Intel® processor with support for Intel® VT-x, Intel® EM64T (Intel® 64), and Execute Disable (XD) Bit functionality</li> </ul> | Die Voraussetzungen an das System (für Win-<br>dows) sind nebenstehend aufgeführt.                                                                                                    |
|                                                                                                    | Warum zu Android Studio wechseln?<br>Für den Fall, dass Sie noch mit Eclipse und den<br>entsprechenden Erweiterungen arbeiten, findet<br>man zwischenzeitlich auf den Entwicklerseiten                                                                                                    |

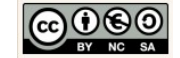

| ADT Plugin Release Notes<br>The Eclipse ADT plugin is no longer supported. Android Studio is now the official<br>IDE for Android, so you should migrate your projects to receive the latest developer<br>tools. For help moving projects, see Migrating to Android Studio.                                                                                                    | einen Hinweis:<br>Darin wird empfohlen, die Entwicklungsumge-<br>bung mittelfristig zu wechseln, um die<br>Versorgung mit Updates für die Zukunft sicher-<br>zustellen.                                                                                                    |
|----------------------------------------------------------------------------------------------------|----------------------------------------------------------------------------------------------------|
| Startseite der Systemsteuerung       System und Sicherheit       System         Startseite der Systemsteuerung       Basisinformationen über den Computer anz         Windows-Edition       Windows-Edition         Windows 7 Professional       Copyright © 2009 Microsoft Corporation. Alle Rechte         Computerschutz       Service Pack 1         Getestet auf Computern mit:       1. 64 Bit Intel Core i3 2120 Prozessor         Windows 7, 32 Bit Version                                          | <ul> <li>Umgebungsvariablen setzen.</li> <li>Die Benutzervariablen und Systemvariablen für die JDK und SDK sollten gesetzt sein.</li> <li>Die Namen der Umgebungsvariablen sind: <ul> <li>ANDROID_SDK_HOME</li> <li>JAVA_HOME</li> </ul> </li> <li>Außerdem müssen diese Ressourcen verfügbar, also vorhanden sein.</li> <li>Wählen Sie dazu die Option Start → System-steuerung → System und Sicherheit → System.</li> </ul> |
| Startseite der Systemsteuerung   Startseite der Systemsteuerung   Startseite der Systemsteuerung   Startseite der Systemsteuerung   Startseite der Systemsteuerung   Startseite der Systemsteuerung   Startseite der Systemsteuerung   Startseite der Systemsteuerung   Startseite der Systemsteuerung   Startseite der Systemsteuerung   Startseite der Systemsteuerung   Startseite der Systemsteuerung   Startseite der Systemsteuerung   Startseite der Systemsteuerung   Startseite der Systemsteuerung | Erweiterte Systemeinstellungen.<br>Klicken Sie im linken Frame auf die Option "Er-<br>weiterte Einstellungen".                                                                                                    |

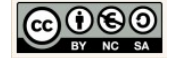

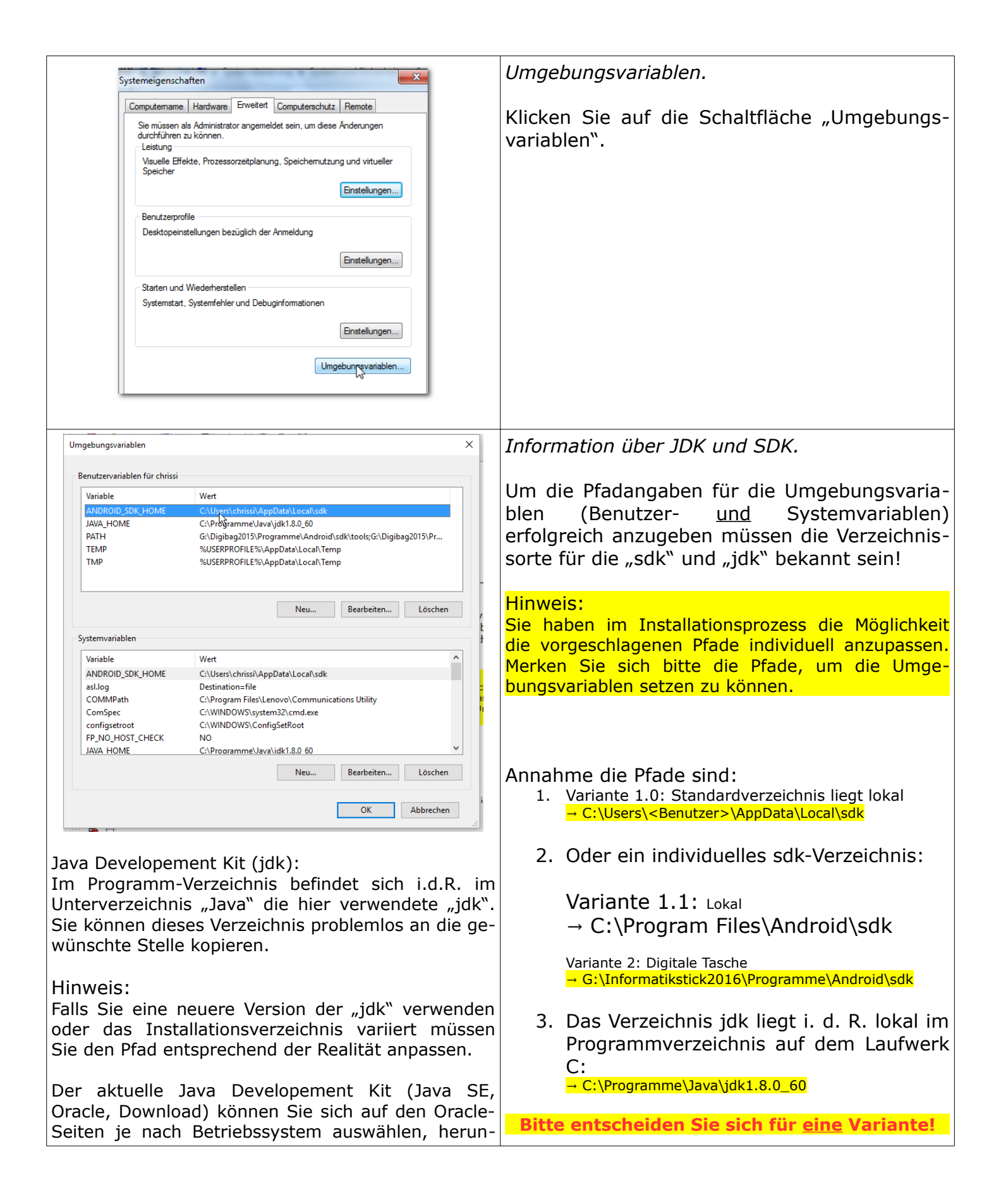

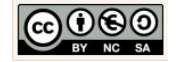

| terladen und installieren:                                                                                                    |                                                                                                    |
|----------------------------------------------------------------------------------------------------|----------------------------------------------------------------------------------------------------|
| http://www.oracle.com/technetwork/java/javase/downloads/inde<br>x.html                                                                                                    |                                                                                                    |
| http://www.oracle.com/technetwork/java/javase/downloads/inde<br>x.html<br>Umgebungvariablen<br>Renutzervariablen für chriss<br>Renutzervariablen für chriss<br>ChProgramme Unvägle 14.0.69<br>MARA-HOME<br>ChProgramme Unvägle 14.0.69<br>MARA-HOME<br>SUSEBPROFILE SNAppDatal.com/Temp<br>SUSEBPROFILE SNAppDatal.com/Temp<br>RendetetenLoschen | Neue Benutzervariablen für die SDK setzen.         Variante 1.0: Standard-Verzeichnis         Klicken Sie im Bereich → Benutzervariablen auf         die Schaltfläche → Neu und machen Sie folgen-         de Angaben:         Name der         Variablen:         ANDROID_SDK_HOME         Wert der         C:\Users\chrissi\AppData\Local\sdk         Verzeichnis durchsuchen         Datei durchsuchen         Angabe:         * ANDROID_SDK_HOME         * C:\Users\ <benutzer>\AppData\Local\sdk         Kontrollieren Sie zuvor ob das sdk-Verzeichnis         einen Unterordner → .android enthält.         Variablen:         ANDROID_SDK_HOME         Variablen:         ANDROID_SDK_HOME         Variablen:         ANDROID_SDK_HOME         Variablen:         ANDROID_SDK_HOME         Variablen:         ANDROID_SDK_HOME         Verzeichnis durchsuchen         Datei durchsuchen         Datei durchsuchen         Angabe:         * ANDROID_SDK_HOME         * C:\Program Files\Android\sdk         Variablen:         C:\Program Files\Android\sdk         Variante 2: Digitale Tasche</benutzer> |
|                                                                                                    |                                                                                                    |

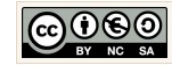

| Systemvariablen             |                                                                            | Neue Systemvariablen für die SDK setzen.                                                                                                 |
|-----------------------------|----------------------------------------------------------------------------|----------------------------------------------------------------------------------------------------|
| Variable                    | Wert                                                                       |                                                                                                    |
| ANDROID_SDK_HOME<br>asl.log | C:\Users\chrissi\AppData\Local\sdk Destination=file                        | Variante 1.0: Standard-Verzeichnis                                                                                                    |
| COMMPath                    | C:\Program Files\Lenovo\Communications Utility C:\WINDOWS\system32\cmd.exe | Name der                                                                                                    |
| configsetroot               | C:\WINDOWS\ConfigSetRoot                                                   | Variablen: ANDROID SDK HOME                                                                                                    |
| JAVA HOME                   | C:\Programme\Java\idk1.8.0 60                                              | Wat dar                                                                                                    |
|                             | Bearbeiten Löschen                                                         | Variablen: C:\Users\chrissi\AppData\Local\sdk                                                                                            |
|                             |                                                                            | Verzeichnis durchsuchen Datei durchsuchen                                                                                                |
|                             |                                                                            | Klicken Sie im Bereich $\rightarrow$ Systemvariablen auf die Schaltfläche $\rightarrow$ Neu und machen Sie erneut die folgenden Angaben: |
|                             |                                                                            | Angabe:<br>→ ANDROID_SDK_HOME<br>→ C:\Users\ <benutzer>\AppData\Local\sdk</benutzer>                                                     |
|                             |                                                                            | Variante 1.1: Lokal, individuell<br>Für den Fall, dass Sie ein individuelles Ver-<br>zeichnis gewählt haben:                             |
|                             |                                                                            | Name der<br>Variablen: ANDROID_SDK_HOME<br>Wert der<br>Variablen: C:\Program Files\Android\sdk                                           |
|                             |                                                                            | Verzeichnis durchsuchen Datei durchsuchen                                                                                                |
|                             |                                                                            | Angabe                                                                                                    |
|                             |                                                                            | <pre>&gt; ANDROID_SDK_HOME &gt; C:\Program Files\Android\sdk</pre>                                                                       |

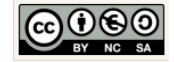

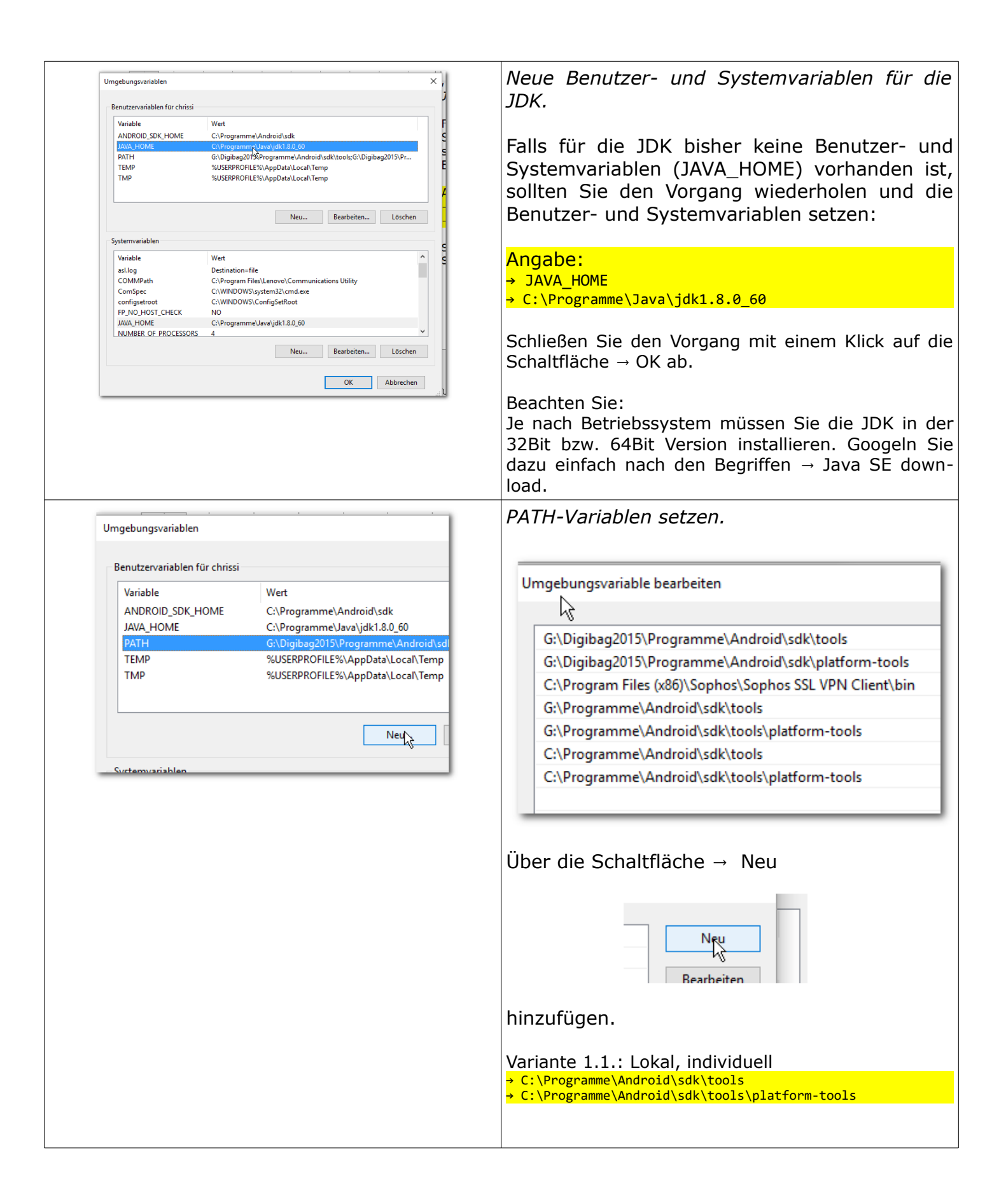

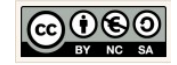

|                   |                                                            | Variante 2: Digitale Tasche<br>Falls vorhanden<br>G:\Informatikstick2016\Programme\Android\sdk\platform-tools<br>G:\Informatikstick2016\Programme\Android\sdk\tools                     |
|-------------------|------------------------------------------------------------|----------------------------------------------------------------------------------------------------|
| Hilfe und Support | Benutzer wechseln<br>Abmelden<br>Sperren                   | Start Sie Ihren Rechner neu, damit die neu konfigu<br>rierten Einstellungen erkannt werden.<br>Melden Sie sich als normaler Benutzer an und ver<br>suchen Sie die Anwendung zu starten. |
| Herunterfahren 🕨  | Neu starten<br>En Schließt alle offe<br>D herunter, und fü |                                                                                                    |

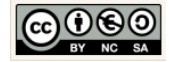

## 7.4 Fehler

| <pre>"HAX is not working and emulator runs in<br/>emulation mode"<br/>Inode size: 256<br/>Journal blocks: 1024<br/>Label:<br/>Block groups: 1<br/>Reserved block group size: 7<br/>Created filesystem with 11/4224 inodes and 1302/16896 blocks<br/>emulator: WARING: Requested RAM size of 1538/ME is too large for your environment, and is reduced to 1152/ME.</pre> | HAXM Fehler.<br>Ein Fehler kann bereits bei der Installation auf-<br>treten oder aber er tritt auf, wenn erstmals ein<br>virtuelles, mobiles Endgerät emuliert wird.<br>Hinweis:                                                                                                    |
|----------------------------------------------------------------------------------------------------|----------------------------------------------------------------------------------------------------|
| emulator: The memory needed by this VM exceeds the driver limit.<br>Cannot set up quest memory 'por.emu': Invalid argument<br>Error accepting connection, aborting<br>Gradle build finished in 6 min 18 sec                                                                                                    | chen neueren Rechner eventuell im Bios aktiviert<br>(→ enabled) werden.<br>Starten Sie dazu den Rechner neu und wechseln mit<br>den Tasten F2, Delete oder ESC ins Bios.<br>Im Bereich der CPU/Prozessor-Angaben suchen Sie<br>nach Bezeichnungen, wie VT-x, Virtualization Tech-<br>nology oder VT-d. Diese Funktionalitäten müssen<br>ggf. aktiviert, also → enabled werden. |
|                                                                                                    | HAXM nachinstallieren.                                                                                                    |
| SDK Manager                                                                                                    | Öffnen Sie Android Studio und klicken Sie auf<br>die Schaltfläche für den → SDK Manager.                                                                                                    |

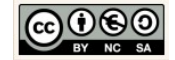

| Android SDK Manager                                                                                                    | HAXM installer herunterladen.                                                                                                    |
|----------------------------------------------------------------------------------------------------|----------------------------------------------------------------------------------------------------|
| Packages       Tools         SDK Path:       E\\Informatikstick2015\Programme\sdk         Packages       Android 5.0.1 (API 21)         Image: Android 5.0.1 (API 21)       Image: Android 5.0.1 (API 21)         Image: SDK Platform       2         Image: Google APIs       2         Image: Google APIs       2 | Normalerweise erfolgt die Installation von<br>HAXM bei der Erstinstallation des Android Stu-<br>dio zwischenzeitlich automatisch.<br>Für den Fall, dass das unter Extras aufgeführte<br>Paket noch nicht heruntergeladen wurde, kön-<br>nen Sie dies nun über den SDK-Manager<br>nachholen.<br>Für diesen Fall laden Sie den Sie den fehlenden<br>HAXM installer herunter. |
| CL THedester/New Testelled CL Ltt LL                                                                                                    | → Das Verzeichnis wird im Ordner "sdk" abge-<br>legt:                                                                                                    |
|                                                                                                    | Name<br>Hardware_Accelerated_Execution_Manager<br>In jedem Fall muss die Installation dieses Pa-<br>kets als Administrator erfolgen. Folgen Sie<br>weiter den Angaben.                                                                                                    |
|                                                                                                    | HAXM-Verzeichnis finden.                                                                                                    |
| Weiten Ansicht Extras ? In Bibliothek aufnehmen ▼ Freigeben für ▼ Neuer Ordner Name Änderungsdatum Ty                                                                                                    | Sie benötigen dazu Administratorenrechte.<br>Melden Sie sich deshalb als Administrator an.<br>Wechseln Sie ins Verzeichnis:<br>$\rightarrow$ Programme $\rightarrow$ sdk $\rightarrow$ extras $\rightarrow$ intel                                                                                                    |
| Hardware_Accelerated_Execution_Manager 20.03.2015 20:44 D                                                                                                    |                                                                                                    |

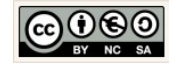

| <ul> <li>Hardware_Accelerated_Execution_Manager</li> <li>uer Ordner</li> <li>Name</li> <li>intelhaxm-android</li> <li>readme</li> </ul>                                                                                                    | HAXM installieren.<br>Öffnen Sie dazu das Verzeichnis:<br>→ Hardware Accelerated Execution Manager<br>und klicken Sie die im Verzeichnis enthaltene<br>Datei "intelhaxm-android.exe" (Anwendung)<br>doppelt an.                                                                                                    |
|----------------------------------------------------------------------------------------------------|----------------------------------------------------------------------------------------------------|
| Intel® Hardware Accelerated Execution Manager Setup<br>Intel Hardware Accelera<br>Manager 1.1.1 (HAXM)                                                                                                    | HAXM Assistent.<br>Klicken Sie im ersten Schritt auf die Schaltflä-<br>che → Next                                                                                                    |
| <ul> <li>Default Value 1024 MB</li> <li>Set manually 512 MB </li> <li>The value must be between 512 MB and 1.7 GB</li> <li>Intel® HAXM Documentation Back Next Statement Statement Stateme</li></ul> | HAXM Arbeitsspeicher manuell verkleinern. Setzen Sie den Arbeitsspeicher manuell auf 512 MB. Damit stellen Sie sicher, dass Sie relativ viele Geräte zum testen verwenden können. Hinweis: Für Anwendungen die viel Arbeitsspeicher benötigen, kann diese Einstellung eventuell an Grenzen stoßen. → Andere Anwendungen werden langsam. Klicken Sie dann auch die Schaltfläche → Next <b>11.7 GB</b> Back Next |
| Back Install                                                                                                    | Klicken Sie auf die Schaltfläche → Install, um<br>die Installation durchzuführen.<br>Warten Sie einen Moment bis die Installation<br>durchgeführt wurde.<br>Klicken Sie Abschließend auf die Schaltfläche →                                                                                                    |

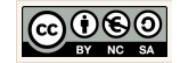

| Finish                                                              |
|---------------------------------------------------------------------|
| Please refer to Intel® HAXM documentation information.              |
| Launch Intel HAXM Documentation                                     |
| Back                                                                |
|                                                                     |
| Schließen Sie die Intel-Seite und Starten Sie Ihren Rechner erneut. |

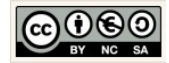

#### 7.5 Top 10 der Hilfestellungen

```
Maßnahmen bei Anzeigefehlern.
   1. Menü-Leiste → Built → Clean Project
   2. Menü-Leiste → Built → Rebuilt Project
   3. Preview Editor \rightarrow Refresh Rendering \rightarrow Sync-Button
   4. Menü-Leiste → File → Open File → styles.xml → Add the word "Base." to the
      beginning of the theme name so that it reads "Base.Theme.AppCompat.-
      Light.DarkActionBar"
   5. Menü-Leiste \rightarrow Tools \rightarrow Android \rightarrow Sync Project with Gradle Files
   6. Menü-Leiste → File → Invalidate Caches / Rebuilt
Maßnahmen bei fehlendem Verständnis:
   1. Methode markieren \rightarrow Menü-Leiste \rightarrow View \rightarrow Quick Documantation
Sonstiges:
   1. Quellcode einrücken \rightarrow STRG + A \rightarrow STRG + I
   2. Getter und Setter erzeugen → Kontext-Menü → Generate → Getters and Setters
   3. Methoden Überschreiben \rightarrow Kontext-Menü \rightarrow Generate \rightarrow Override Methods \rightarrow Methode
      auswählen → Implementierung modifizieren.
   4. Methoden generieren (Override/Implement) → ALT + Einfg
   5. Import einer Klasse → ALT + ENTER
```

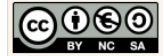

### 7.6 Gradle

| <complex-block><section-header><complex-block><complex-block><complex-block><section-header><section-header><section-header><section-header><section-header></section-header></section-header></section-header></section-header></section-header></complex-block></complex-block></complex-block></section-header></complex-block>                                                                                                    | https://gradle.org/               |
|----------------------------------------------------------------------------------------------------|-----------------------------------|
| Terminal                                                                                                    | Im Terminal:                      |
| + Microsoft Windows [Version 6.1.7601]<br>Copyright (c) 2009 Microsoft Corporation. Alle Rechte vorbehalten.                                                                                                    | $\rightarrow$ gradlew clean build |
| <pre>Supprime (0) foo income completion and accord of end of a completion and a completion of a completion and a completion and a completion a</pre> |                                   |
|                                                                                                    | Gradle VM options:                |
| (Gilaformatikshic2015 mit-sil45ioeneDateien\Android Anns\MeinTaschenrechner 1.0 Jannl \annlordmainTrestlavout\a                                                                                                    | -Xmx256m                          |
| Build, Execution, Deployment > Build Tools > Gradle S For current project                                                                                                    |                                   |
| Keymap     Editor     MeinTarcherenber 1.0                                                                                                    |                                   |
| Plugins    Pusion Control  Public Public Pub       |                                   |
| Suid Tools     Project-level settings     Fridet                                                                                                    |                                   |
| Experimental Compiler Compiler Compiler Compiler Compiler                                                                                                    |                                   |
| Coverage Carlos and a second and a second an       |                                   |
| Path Variables Global Gradle settings                                                                                                    |                                   |
| Offline work     Service directory path: C:\Users\chrissi\gradle                                                                                                    |                                   |
| Gradle VM options: -Xmx256m                                                                                                    |                                   |
|                                                                                                    |                                   |

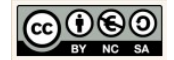

### 7.7 UML-Modelling PlugIn

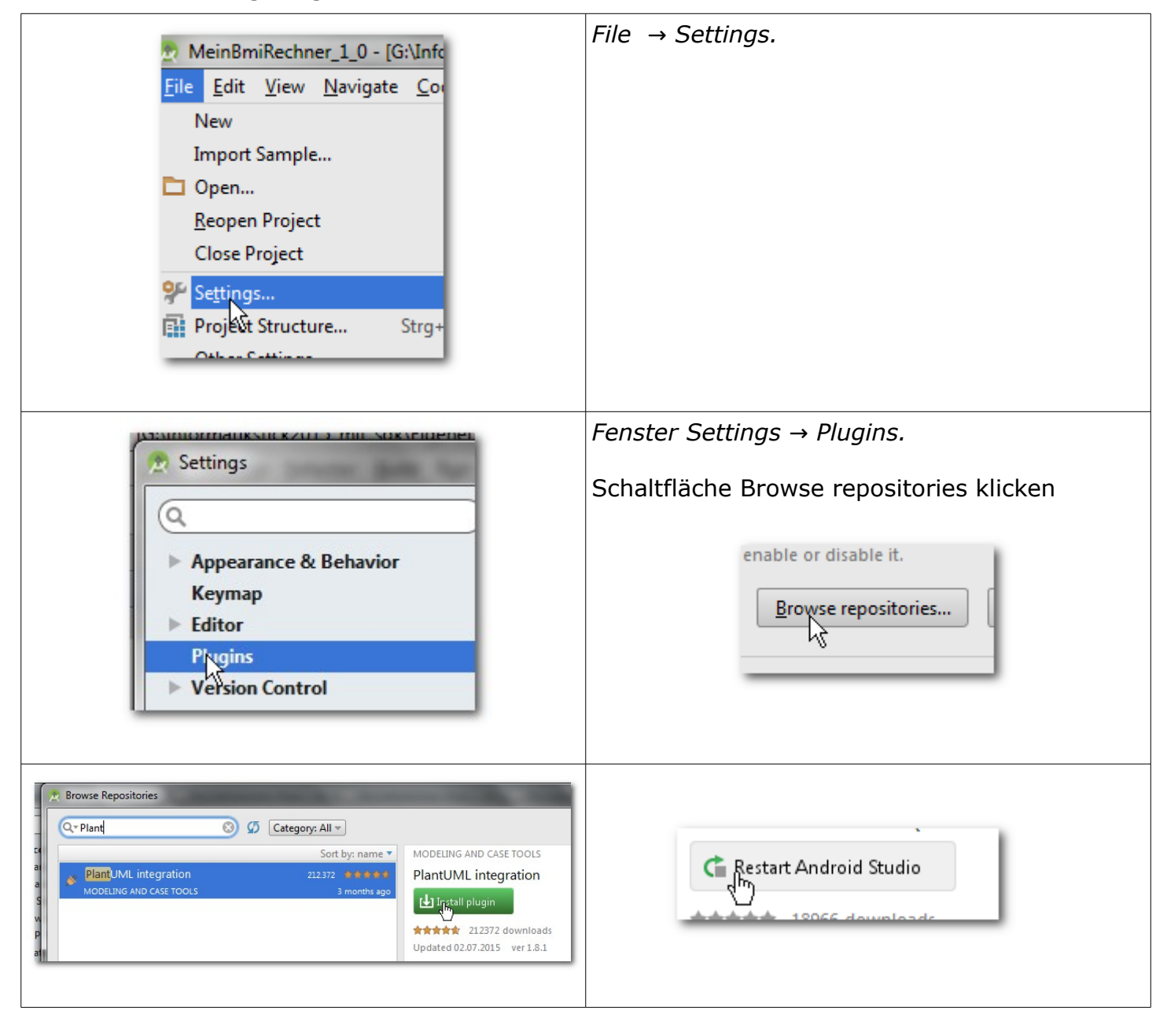

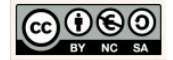

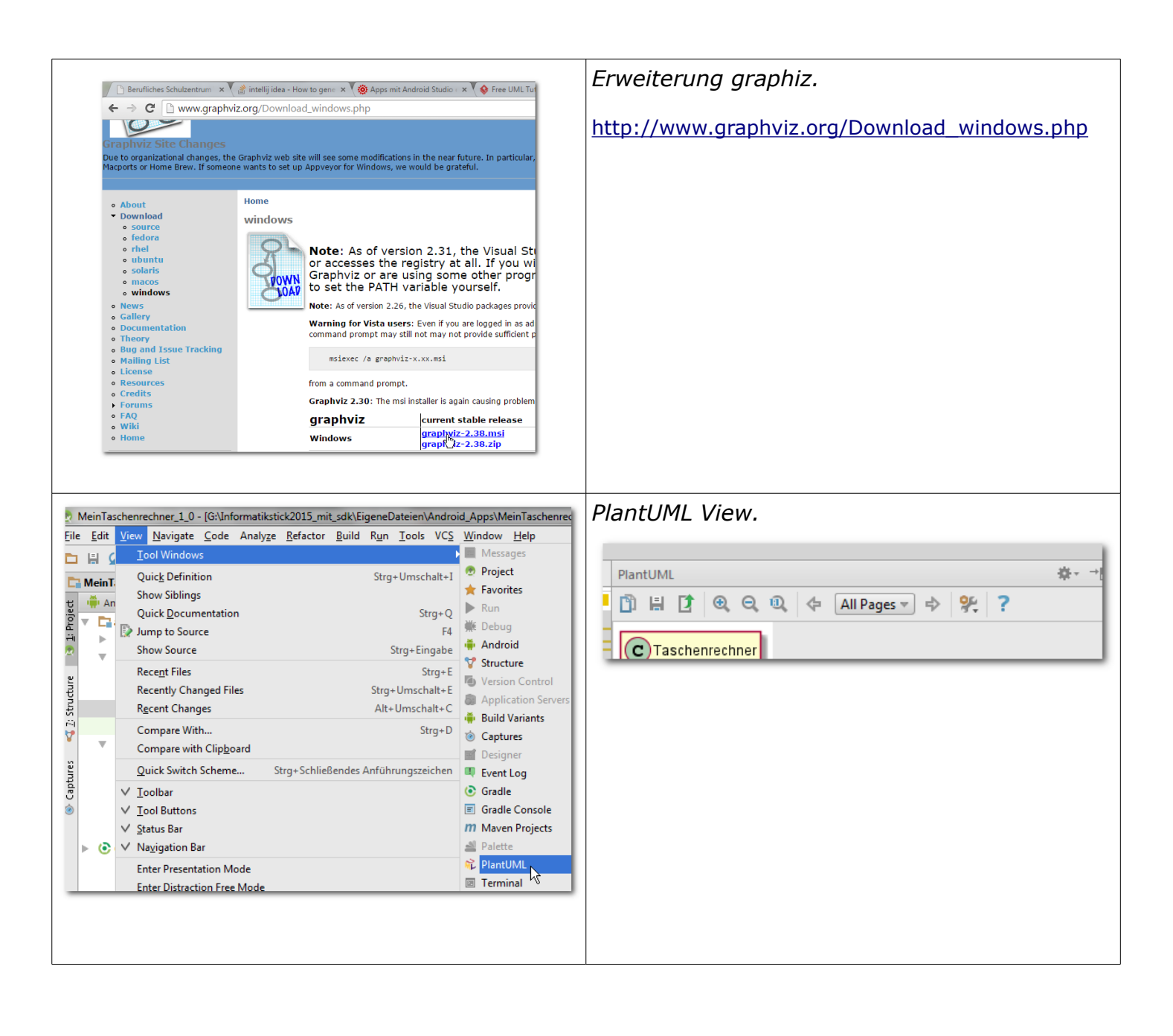

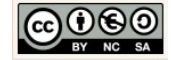

| Android Schuluno/FigeneDateien/Android Ar<br>Settings<br>Appearance & Behavior<br>Keymap<br>Editor<br>Plugins<br>Version Control<br>Build, Execution, Deployment<br>Languages & Frameworks<br>Tools<br>Other Settings                                                                                                    | Lokaler Datenträger (G:) > Android_Schulung > Software > Graphviz_fuer_plantUML<br>ieren  Neuer Ordner  Name Anderungsc  graphviz-238 14.07.2015 0 Installieren Dann den Pfad setzen Other Settings > PlantUML Graphviz dot executable: C:/Program Files (x86)/Graphviz2.38/bin/dot.exe PlantUML error and syntax annotation (experimental) |
|----------------------------------------------------------------------------------------------------|----------------------------------------------------------------------------------------------------|
| PlantUML         scale golden         Class00         Class01         Class02         Class03         Class04         Class05         Class05         Class04         Class05         Class05         Class06         Class07         Class08         Class08         Class13         Class14         Class15         Class18         Class18 | UML Notation Einführung → Pfeile.                                                                                                    |
| <pre>@startuml Object &lt;   ArrayList Object : equals() ArrayList : Object[] elementData ArrayList : size() @enduml @enduml C ArrayList Object[] elementData size()</pre>                                                                                                    | UML Notation Einführung → Klassen.                                                                                                    |

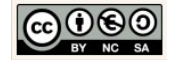

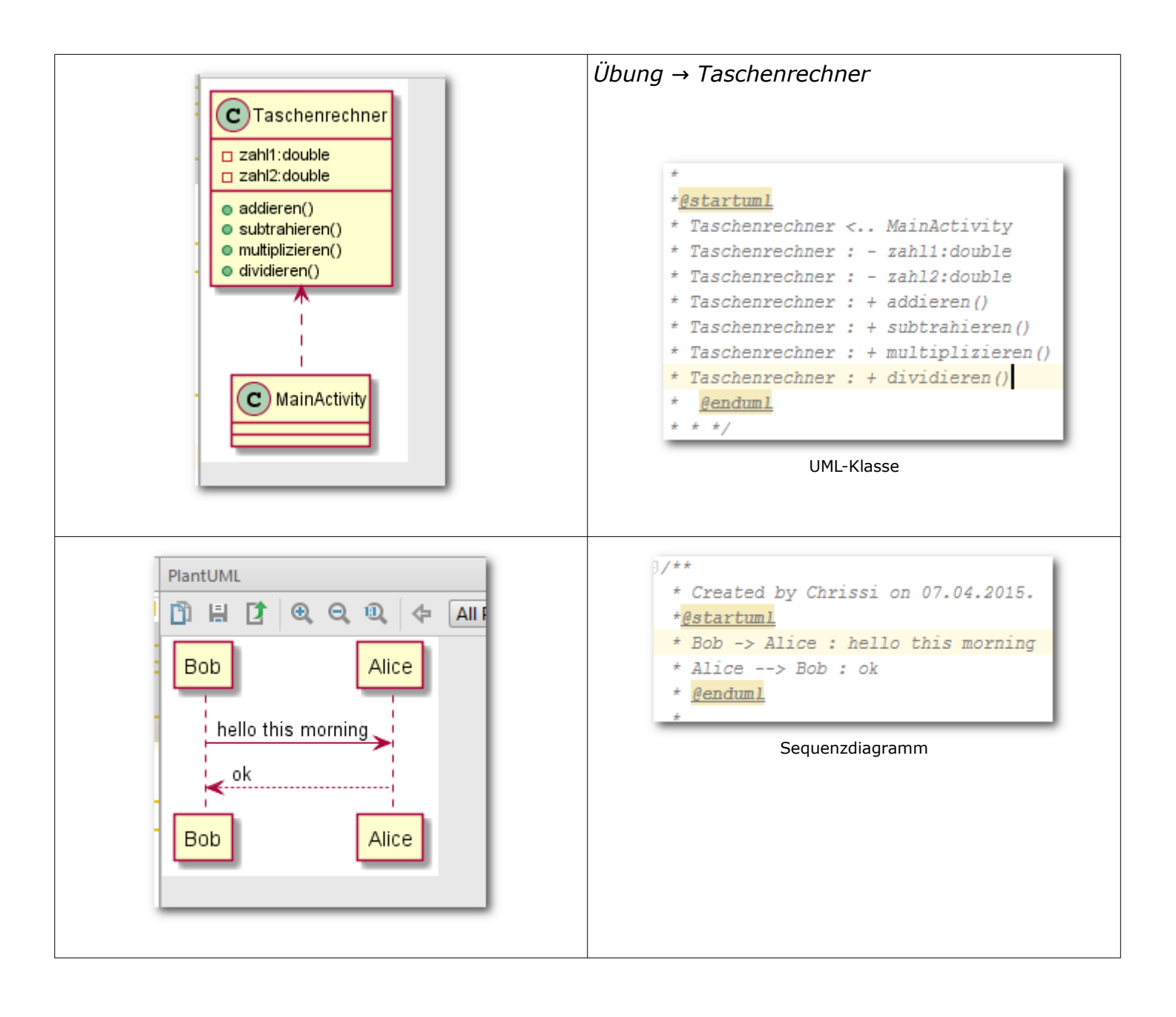

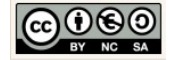